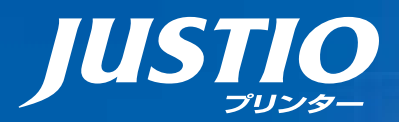

# HL-4570CDW HL-4570CDWT ユーザーズガイド

本マニュアルをよくお読みになって、 製品をご利用ください。

2

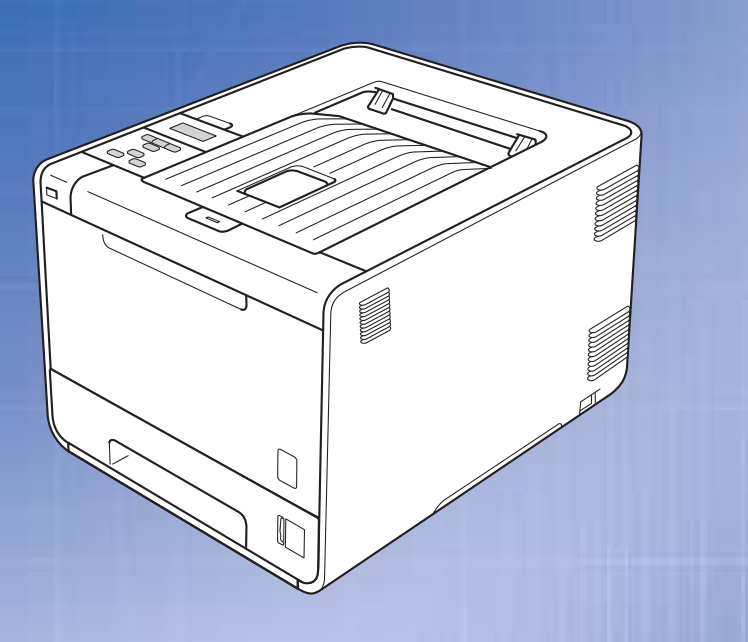

本書の使いかた・目次

brother

使う前に 知ってほしいこと

まずは 使ってみましょう

プリンタードライバー

日常のお手入れ

困ったときには

本製品の動作がおかしいとき、故障かな? と思ったときなどは、以下の手順で原因を お調べください。 困ったときは 134ページ 5章「困ったときには」で調べる

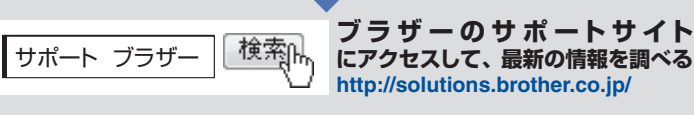

付録(索引)

Version A JPN

# やりたいことがすぐ探せる!やりたいこと目次 2 P

# やりたいこと目次

# やりたいこと目次

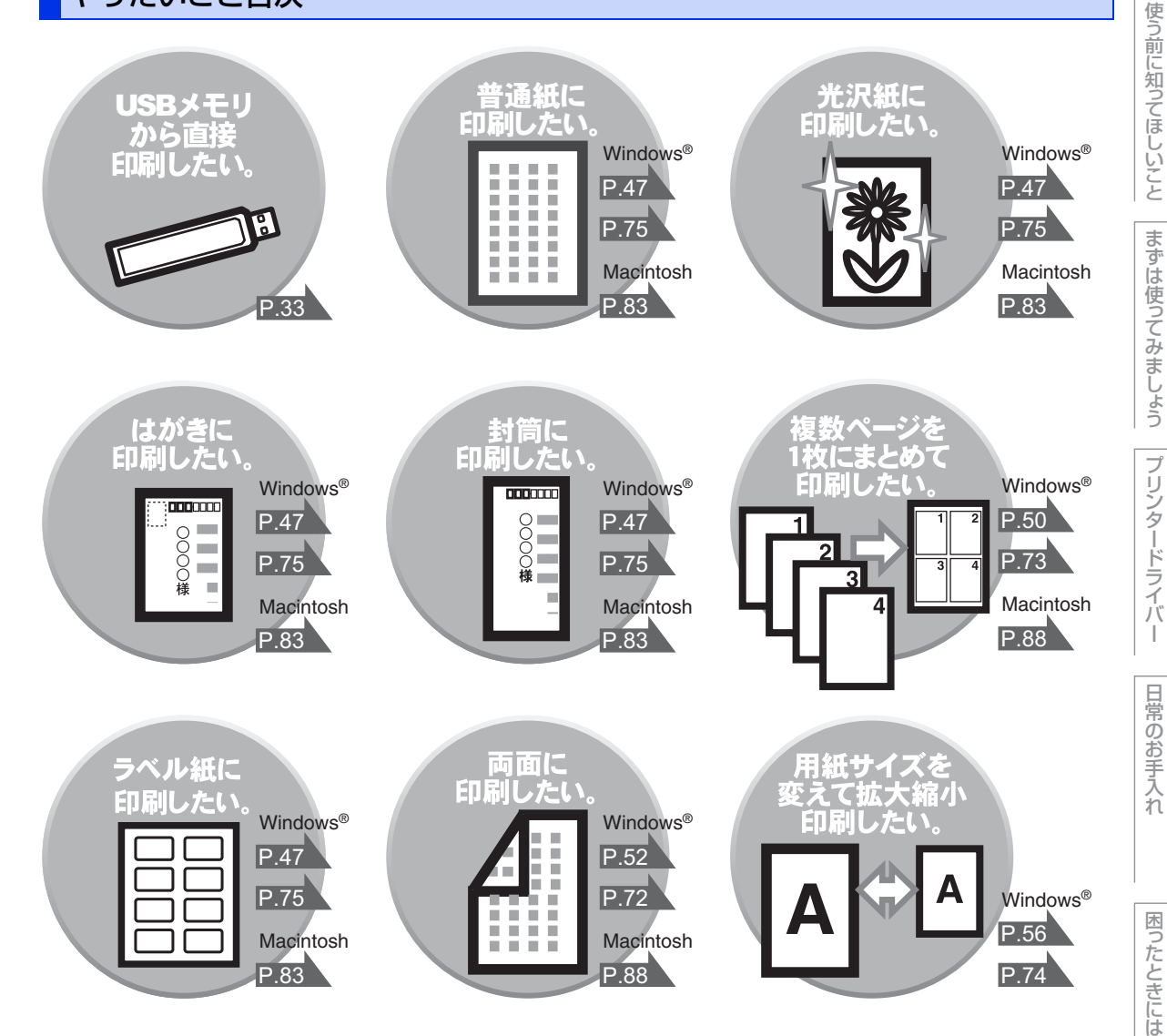

|     | やりたいこと目次                                                                                                    | 2               |
|-----|----------------------------------------------------------------------------------------------------|-----------------|
|     | やりたいこと自次                                                                                                    | 2<br>7          |
|     | あすすの100mmでの100mmでの | ,<br>,<br>,     |
|     | 平音の衣記                                                                                                    | ອ<br>ຊ          |
|     | 編集ならびに出版における通告                                                                                                    | 9               |
| 第1章 | 使う前に知ってほしいこと                                                                                                    | 10              |
|     | プリンターとして使用する前に                                                                                                    | 10              |
|     | ドライバーをインストールする<br>プリンターとしての特長                                                                                                    | 10<br>          |
|     | 各部の名称とはたらき                                                                                                    | 12              |
|     | 各部の名称                                                                                                    |                 |
|     | 操作パネルの名称とはたらき                                                                                                    |                 |
|     | ラフノについて                                                                                                    | 14<br>15        |
|     | / 次 昭 ブ イ ス ノ レ イ                                                                                                    | 10<br>15        |
|     | メッセージ                                                                                                    |                 |
|     | ボタンの操作                                                                                                    | 17              |
|     | リサイクル・廃棄のこと                                                                                                    |                 |
|     | 消耗品の回収リサイクルについて                                                                                                    |                 |
|     | 本製品の廃棄について                                                                                                    | 20              |
| 第2章 | まずは使ってみましょう                                                                                                    | 21              |
|     | 記録紙の基本                                                                                                    | 21              |
|     | 記録紙セットの流れ                                                                                                    |                 |
|     | セットできる記録紙<br>使田できない記録紙                                                                                                    |                 |
|     | に最低トレイに記録紙をセットする                                                                                                    |                 |
|     | 多目的トレイ(MP トレイ)に記録紙をセットする                                                                                                    |                 |
|     | セットした記録紙にのわせて本製品の設定を変更9る                                                                                                    |                 |
|     | プリントの基本                                                                                                    | 32              |
|     | プリントの流れ                                                                                                    |                 |
|     | USB ダイレクトプリントの基本                                                                                                    | 33              |
|     | USB ダイレクトプリントの流れ                                                                                                    |                 |
|     | セキュリティ機能ロック設定時の USB ダイレクトプリント<br>フォルダー構成やデータの一覧を印刷する                                                                                                    |                 |
|     | フォルラ 哨城 ビブ ラの 見で中間 うる                                                                                                    | סט<br><b>כר</b> |
|     | レー エ フ ノ ヿ いい コ レ フ レ フ レ マ<br>ヤキュリティ文書(ヤキュリティ印刷)                                                                                                    |                 |
|     | セキュリティ文書(ビーエン)(19/43)                                                                                                    |                 |
|     |                                                                                                    |                 |
|     | セキュリティ文書を削除する方法                                                                                                    |                 |

次

目

困ったときには

# 本書の使い方・目次

|     | 再印刷(リプリント)について                                                              | 39       |
|-----|-----------------------------------------------------------------------------|----------|
|     | 最後に印刷した文書の再印刷(リプリント)                                                        |          |
|     | 再印刷(リプリント)設定を On にする                                                        |          |
|     | 取皮に印刷した又青を冉印刷(リノリノト)9の万法<br>最後に印刷した文書の印刷データを削除する方法                          | 40<br>41 |
|     | 再印刷の印刷をキャンセルする方法                                                            | 41       |
| 第3章 | プリンタードライバー                                                                  | 42       |
|     | プリンタードライバーについて                                                              | 42       |
|     | Windows <sup>®</sup> 用プリンタードライバーの設定方法                                       | 43       |
|     | Windows <sup>®</sup> 用プリンタードライバーの設定内容                                       | 45       |
|     | [基本設定] タブでの設定項目                                                             |          |
|     | L狐張機能」タフでの設定項目<br>「オプション」タブでの設定頂日                                           | 66       |
|     | Windows <sup>®</sup> 田 BB-Scrint3 プリンタードライバーに                               |          |
|     |                                                                             | 68       |
|     | - Windows <sup>®</sup> BR-Script3 プリンタードライバーを設定する                           |          |
|     | ポートを選択する                                                                    |          |
|     |                                                                             | 70       |
|     | Windows®用BR-Script3フリンタードライハーの<br>設定内容                                      | 71       |
|     | [レイアウト] タブでの設定項目                                                            |          |
|     | [用紙 / 品質] タブでの設定項目                                                          | 78       |
|     | 印刷状況を確認する(ステータスモニター)                                                        | 79       |
|     | ステータスモニターを起動する<br>木制只の状態を確認する                                               | 79<br>80 |
|     | 本表記の状態を確認する<br>Macintosh田プリンタードライバーの設定方法                                    |          |
|     | Macintosh 用プリンタードライバーの設定力な                                                  | יט<br>כס |
|     | INIdCITUST 用フリフタートフィバーの設定的合           [其本設定] 画面での設定項目                       | נס<br>גא |
|     | [拡張機能] 画面での設定項目                                                             |          |
|     | [レイアウト] での設定項目                                                              |          |
|     |                                                                             |          |
|     | 印刷状況を確認する(ステータスモニター)                                                        | 90       |
|     | $\chi = y \chi = y - e E = y = e E = y = v = v = v = v = v = v = v = v = v$ | аз<br>90 |
|     | ングング 「ング」 パンタードライバーのアンインストール<br>Windows <sup>®</sup> 用プリンタードライバーのアンインストール   |          |
|     | Macintosh 用プリンタードライバーのアンインストール                                              |          |
| 第4章 | 日常のお手入れ                                                                     | 95       |
|     | 定期メンテナンス                                                                    | 95       |
|     | 本製品外部を清掃する                                                                  |          |
|     | 本製品内部を清掃する                                                                  |          |
|     | コロノ フィ アーの 肩冊<br>ドラムユニットの 清掃                                                |          |
|     | 給紙ローラーの清掃                                                                   | 107      |

# 本書の使いかた・自次

困ったときには

付録(索引)

4

|     | 消耗品の交換                                                                                                    |                                                                                                    |
|-----|----------------------------------------------------------------------------------------------------|----------------------------------------------------------------------------------------------------|
| 第5章 | 困ったときには                                                                                                    | 134                                                                                                    |
|     | 解決のステップ~修理依頼される前に~                                                                                                    | 134                                                                                                    |
|     | ティスフレイにエラーメッセーシか表示された!<br>(エラーメッセージー覧)                                                                                                    | 135                                                                                                    |
|     | 紙がつまった!                                                                                                    | 139                                                                                                    |
|     | 紙づまりのときのメッセージ                                                                                                    |                                                                                                    |
|     | 記録紙がつまったとき                                                                                                    |                                                                                                    |
|     | 尿因かよくわからない!                                                                                                    | 15U                                                                                                    |
|     | 困ったときには(その他)                                                                                                    |                                                                                                    |
| 第6章 | 付録                                                                                                    | 164                                                                                                    |
|     | 記録紙のこと                                                                                                    | 164                                                                                                    |
|     |                                                                                                    |                                                                                                    |
|     | 推奨紙                                                                                                    |                                                                                                    |
|     | 推奨紙<br>記録紙の印刷可能範囲<br>一一一一一一一一一一一一一一一一一一一一一一一一一一一一一一一一一一一一                                                                                                    |                                                                                                    |
|     | 推奨紙<br>記録紙の印刷可能範囲<br>色合いや色ずれを補正する<br>補正頻度                                                                                                    |                                                                                                    |
|     | 推奨紙<br>記録紙の印刷可能範囲<br>色合いや色ずれを補正する<br>補正頻度<br>色補正<br>の補正したいと                                                                                                    | 164<br>164<br>165<br>165<br>166<br>167                                                                                                    |
|     | 推奨紙<br>記録紙の印刷可能範囲<br>色合いや色ずれを補正する<br>補正頻度<br>色補正<br>色補正」セット<br>色ずれ補正                                                                                                    |                                                                                                    |
|     | 推奨紙<br>記録紙の印刷可能範囲<br><b>色合いや色ずれを補正する</b><br>補正頻度<br>色補正<br>色補正<br>色補正リセット<br>色ずれ補正<br>色ずれ補正<br>色ずれチャート印刷<br>の<br>色ずれ補正入力                                                                                                    | 164<br>165<br>165<br>165<br>166<br>167<br>168<br>169<br>169<br>                                                                                               |
|     | 推奨紙<br>記録紙の印刷可能範囲<br>色合いや色ずれを補正する<br>補正頻度<br>色補正<br>色補正<br>色補正リセット<br>色ずれ補正<br>色ずれ補正<br>色ずれ補正<br>色ずれ補正<br>とずれ補正入力<br>製品情報                                                                                                    | 164<br>164<br>165<br>165<br>166<br>167<br>168<br>169<br>170                                                                                                   |
|     | <ul> <li>推奨紙</li> <li>記録紙の印刷可能範囲</li> <li>色合いや色ずれを補正する</li> <li>補正頻度</li> <li>色補正</li> <li>色補正</li> <li>色補正</li> <li>色補正</li> <li>● 使すれ補正</li> <li>● 使ずれ補正</li> <li>● 使ずれ補正</li> <li>● 使ずれ補正</li> <li>● 使ずれ補正</li> <li>● 使ずれ補正</li> <li>● 使すれ補正</li> <li>● 使すれ補正</li> <li>● 使すれ補正</li> <li>● 使すれ補正</li> <li>● 使すれ補正</li> <li>● 使すれ補正</li> <li>● 使用</li> </ul>                                                                                                    | 164<br>165<br>165<br>165<br>166<br>167<br>168<br>169<br>170<br>172<br>172                                                                                     |
|     | <ul> <li>推奨紙</li> <li>記録紙の印刷可能範囲</li> <li>色合いや色ずれを補正する</li> <li>補正頻度</li> <li>色補正</li> <li>色補正リセット</li> <li>色ずれ補正</li> <li>色ずれ補正</li> <li>色ずれ補正入力</li> <li>製品情報の確認/印刷</li> <li>テストページの印刷</li> <li>最新のドライバーや、ファーハウェア(本製品ソフトウェア)を</li> </ul>                                                                                                    | 164<br>                                                                                                    |
|     | 推奨紙<br>記録紙の印刷可能範囲<br>色合いや色ずれを補正する<br>補正頻度<br>色補正<br>色補正<br>色補正リセット<br>色ずれ補正<br>色ずれ補正<br>色ずれ補正入力<br>製品情報の確認 / 印刷<br>テストページの印刷<br>最新のドライバーや、ファームウェア(本製品ソフトウェア)を<br>入手するには                                                                                                    | 164<br>164<br>165<br>165<br>166<br>167<br>168<br>169<br>170<br>170<br>172<br>172<br>173                                                                       |
|     | <ul> <li>推奨紙</li> <li>記録紙の印刷可能範囲</li> <li>色合いや色ずれを補正する</li> <li>補正頻度</li> <li>色補正</li> <li>色補正</li> <li>色補正リセット</li> <li>色ずれ補正</li> <li>色ずれ補正</li> <li>色ずれ補正入力</li> <li>製品情報の確認 / 印刷</li> <li>テストページの印刷</li> <li>最新のドライバーや、ファームウェア(本製品ソフトウェア)を</li> <li>入手するには</li> <li>以セットメニューについて</li> </ul>                                                                                                    | 164<br>164<br>165<br>165<br>166<br>167<br>168<br>169<br>170<br>170<br>172<br>172<br>173<br>174<br>174                                                         |
|     | <ul> <li>推奨紙</li></ul>                                                                                                    | 164<br>164<br>165<br>165<br>165<br>166<br>167<br>168<br>169<br>170<br>170<br>172<br>172<br>173<br>174<br>174<br>174<br>174                                    |
|     | 推奨紙<br>記録紙の印刷可能範囲<br>色合いや色ずれを補正する<br>補正頻度<br>色補正<br>色補正<br>色ずれ補正<br>色ずれ補正<br>色ずれ補正入力<br>製品情報の確認/印刷<br>テストページの印刷<br>最新のドライバーや、ファームウェア(本製品ソフトウェア)を<br>入手するには<br>ひていて<br>オプション<br>増設記録紙トレイ2(LT-300CL)                                                                                                    | 164<br>164<br>165<br>165<br>166<br>167<br>168<br>169<br>170<br>170<br>170<br>172<br>173<br>174<br>174<br>174<br>174<br>174<br>174                             |
|     | <ul> <li>推奨紙</li> <li>記録紙の印刷可能範囲</li> <li>色合いや色ずれを補正する</li> <li>補正頻度</li> <li>色補正</li> <li>色補正リセット</li> <li>色ずれ補正</li> <li>色ずれ補正</li> <li>色ずれ補正入力</li> <li>製品情報の確認 / 印刷</li> <li>テストページの印刷</li> <li>最新のドライバーや、ファームウェア(本製品ソフトウェア)を</li> <li>入手するには</li> <li>設定機能の初期化</li> <li>リセットメニューについて</li> <li>オプション</li> <li>増設記録紙トレイ2(LT-300CL)</li> <li>メモリを増設する</li> </ul>                                                                                                    | 164<br>164<br>165<br>165<br>165<br>166<br>167<br>168<br>169<br>170<br>170<br>172<br>172<br>173<br>174<br>174<br>174<br>174<br>174<br>174<br>178<br>178        |
|     | <ul> <li>推奨紙</li> <li>記録紙の印刷可能範囲</li> <li>色合いや色ずれを補正する</li> <li>補正頻度</li> <li>色補正</li> <li>色補正</li> <li>色補正</li> <li>色補正</li> <li>色ずれ補正</li> <li>色ずれ補正</li> <li>色ずれ補正</li> <li>白ずれ補正</li> <li>とずれ補正</li> <li>とずれ補正</li> <li>シャート印刷</li> <li>白ずれ補正入力</li> <li>製品情報の確認 / 印刷</li> <li>テストページの印刷</li> <li>最新のドライバーや、ファームウェア(本製品ソフトウェア)を</li> <li>入手するには</li> <li>設定機能の初期化</li> <li>リセットメニューについて</li> <li>オプション</li> <li>増設記録紙トレイ2(LT-300CL)</li> <li>メモリを増設する</li> <li>使用できるメモリボード</li> <li>メモリボード</li> </ul> | 164<br>164<br>165<br>165<br>165<br>166<br>167<br>168<br>169<br>170<br>170<br>172<br>172<br>173<br>174<br>174<br>174<br>174<br>174<br>174<br>178<br>178<br>178 |

| 機能一覧          | . 181 |
|---------------|-------|
| セイヒン ジョウホウ    | 181   |
| ヨウシトレイ セッテイ   | 183   |
| キホン セッテイ      | 185   |
| インサツ メニュー     | 187   |
| ネットワーク        | 190   |
| リセット メニュー     | 192   |
| ガシツ ホセイ メニュー  | 193   |
| ダイレクト プリント    | 194   |
| 本製品の仕様        | . 195 |
| エンジン          | 195   |
| コントローラー       | 195   |
| ソフトウェア        | 196   |
| ダイレクトプリント     | 196   |
| 操作パネル         | 197   |
| 用紙枚数          | 197   |
| 用紙仕様          | 198   |
| 消耗品           | 199   |
| 外形寸法 / 重量     | 199   |
| その他           | 200   |
| Wi-Fi 認証について  | 200   |
| 簡単無線 LAN 設定   | 200   |
| 動作環境          | .201  |
| 索 引           | .202  |
| 消耗品などのご注文について | .205  |
|               |       |
| ご注义シート        | .206  |
| ()(補=足)))     |       |

アフターサービスのご案内は最終ページにあります。

困ったときには

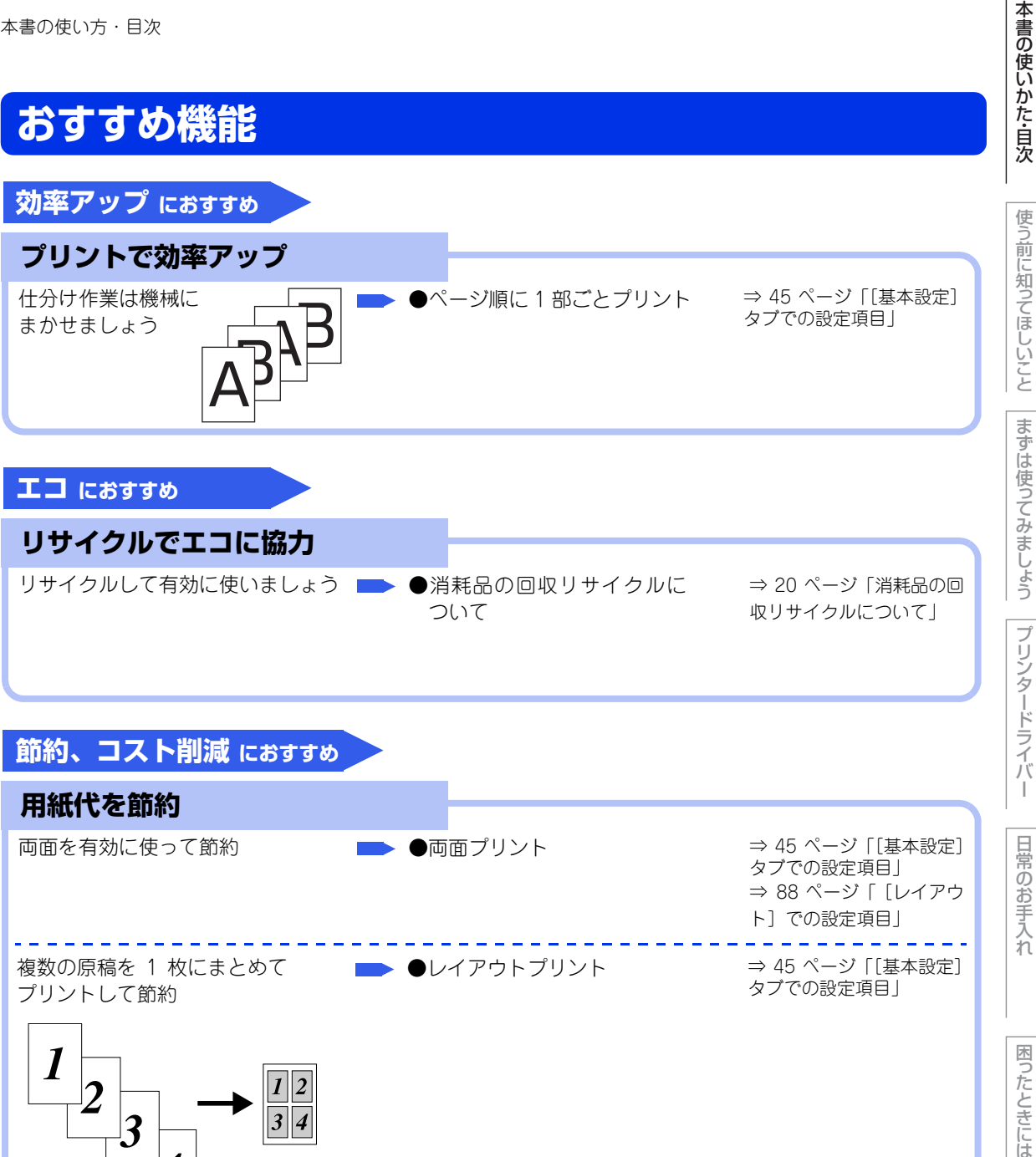

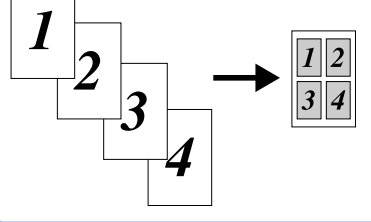

付録 (索引

7

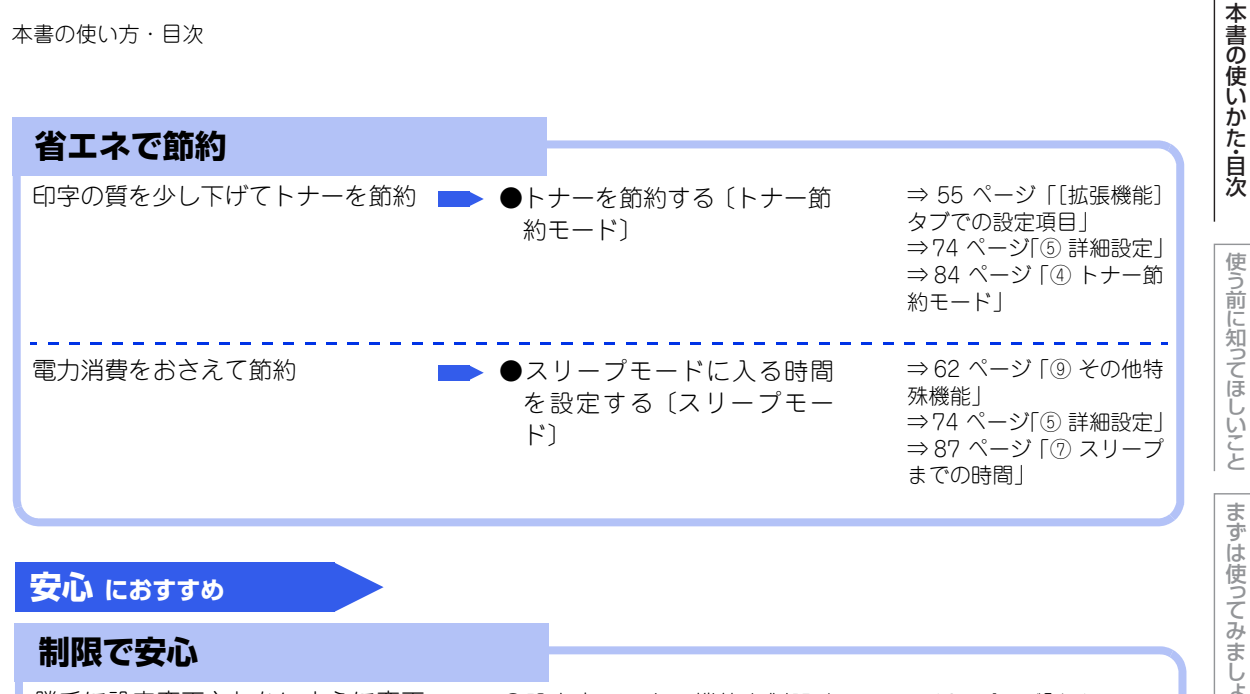

| 勝手に設定変更されないように変更   | ●設定変更できる機能を制限する(設定ロック) | ⇒185 ページ  キホン セッ<br>テイ」 |
|--------------------|------------------------|-------------------------|
| 印刷された内容をプリンターの近く 📂 | ●使用できる機能を制限する          | ⇒ 37 ページ [セキュリ          |
| の人に見られたくない         | 〔セキュリティ印刷〕             | ティ印刷について」               |

日常のお手入れ

プリンタードライバ

I

使う前に知ってほしいこと

まずは使ってみましょう

困ったときには

付録( (索引

# 本書の表記

本文中では、マークについて以下のように表記しています。

| マークについて            |                                                            |
|--------------------|------------------------------------------------------------|
| ▲ 警告               | この表示を無視して、誤った取り扱いをすると、人が死亡または重傷を負う可能性<br>がある内容を示しています。     |
| ▲ 注意               | この表示を無視して、誤った取り扱いをすると、人が傷害を負う可能性や物的損害の<br>可能性がある内容を示しています。 |
| 田意                 | 本製品をお使いになるにあたって、守っていただきたいことがらを説明しています。                     |
| (御-足)              | 本製品の操作手順に関する補足情報を説明しています。                                  |
| ⇒ XXX ページ<br>「XXX」 | 参照先を記載しています。(XXX はページ、参照先)                                 |
| [XXX]              | かんたん設置ガイドの参照先を記載しています。(XXX はタイトル)                          |
| (XXX]              | 安全にお使いいただくためにの参照先を表しています。(XXX はタイトル名)                      |
|                    | ユーザーズガイドネットワーク操作編の参照先を記載しています。(XXX はタイトル)                  |
| < XXX >            | 操作パネル上のボタンを表しています。(XXX はボタン名)                              |
| [XXX]              | 液晶ディスプレイに表示される項目や入力文字などを表しています。(XXX は項目<br>名や入力文字)         |

# 編集ならびに出版における通告

本書ならびに本製品の仕様は予告なく変更されることがあります。 プラザー工業株式会社は、本書に掲載された仕様ならびに資料を予告なしに変更する権利を有します。また提示されている資料に依拠したため生じた損害(間接的損害を含む)に対しては、出版物に含まれる誤植その他の誤りを含め、一切の責任を負いません。

本書の使いかた・自次

使う前に知ってほしいこと

まずは使ってみましょう

プリンタードライバ

I

(索引)

困ったときには

使う前に知ってほしいこと

まずは使ってみましょう

プリンタ

ードライバ

日常のお手入れ

困ったときには

# プリンターとして使用する前に

# ドライバーをインストールする

本製品をプリンターとして使用するには、付属のドライバー&ソフトウェアCD-ROMの中にあるプリンタード ライバーをインストールする必要があります。

Microsoft Windows<sup>®</sup>をご利用の場合はプリンタードライバーのインストールも簡単にでき、印刷方向や用紙のカスタムサイズの設定等ができます。

コンピューターとの接続やドライバーのインストール方法については、 �� かんたん設置ガイドを参照してく ださい。

# プリンターとしての特長

本製品は、高品質のレーザープリンターとしての特長を備えており、コンピューターからのデータを印刷する ことができます。

ネットワーク環境では、ネットワークプリンターとして使用できます。

以下に、プリンターとしての特長を説明します。

# 高速 28 枚 / 分の印刷速度

ハイスピードなプリンティングを実現する28枚/分(A4サイズ)エンジンと、スムーズなデータ処理を実現す る高速RISCチップを搭載しています。(印刷スピードは複雑なデータの場合など、印刷する内容によって異な ります)

部数の多いドキュメント出力の場合や、複数の人が使用する状況、効率化が求められる現場でも、快適なプリ ントアウトを実現できます。

# ●高品質なカラードキュメント作成

高解像度2400dpi×600dpiにより、細かい文字もくっきりと、写真やイラストも美しくプリントアウトできます。

# ●大容量 250 枚のトレイ給紙

250枚の普通紙がセット可能な記録紙トレイを標準装備しています。 さらにオプションの増設記録紙トレイ(LT-300CL)(500枚)をセカンドカセットとして装着することができ ます。HL-4570CDWTには標準装備されています。 多目的トレイ(MPトレイ)(50枚)と合わせて、最大800枚の給紙が可能です。

# ● Hi-Speed USB 2.0 標準装備

データの高速通信が可能なHi-Speed USB 2.0に対応しています。コンピューターの電源が入ったままでもUSB ケーブルの抜き差しが可能なため、簡単かつ便利にコンピューターと接続できます。さらにインターフェイス 自動切替により、複数のコンピューターでの共有も容易です。

# ●多様なネットワーク環境に対応

IEEE802.11b/gに準拠した無線LANに対応しています。 また高速大容量転送を実現する 10BASE-T/100BASE-TX 有線ネットワークをサポートし、Windows<sup>®</sup> や Macintoshなどさまざまなネットワーク環境に対応しています。 さらにWindows<sup>®</sup>ではピアツーピア印刷にも対応しており、簡単にネットワーク印刷が実現できます。

# ||御-日||

# 自動インターフェイス選択機能

本製品には自動インターフェイス選択機能が搭載されています。受信したデータのインターフェイスに応じて、USBインターフェイス、10BASE-T/100BASE-TXのネットワークが自動的に変更されます。

(索引)

付録

# ● ランニングコストを節約する分離型カラーカートリッジを採用

経済的な設計のトナーとドラムの分離型カートリッジを採用しています。トナーのみの交換ができるため無駄 がなく、標準トナーと大容量トナーによって、低ランニングコストを実現します。<sup>※1</sup> また、両面印刷機能やトナー節約機能で、さらに印刷コストを削減することができます。

| :4                  | +—                            | 印刷可能枚数 <sup>※1</sup> | 色                   |
|---------------------|-------------------------------|----------------------|---------------------|
|                     | TN-390BK                      | 約2,500 枚             | ブラック                |
| 標準トナー <sup>※2</sup> | TN-390C<br>TN-390M<br>TN-390Y | 約1,500 枚             | シアン<br>マゼンタ<br>イエロー |
| 大容量トナー              | TN-395BK                      | 約4,000 枚             | ブラック                |
|                     | TN-395C<br>TN-395M<br>TN-395Y | 約3,500枚              | シアン<br>マゼンタ<br>イエロー |

※1: 印刷可能枚数はJIS X 6932 (ISO/IEC 19798) 規格に基づく公表値を満たしています。 (JIS X 6932 (ISO/IEC 19798) とはカラー電子写真方式プリンター用トナーカートリッジの印刷枚数を測定す るための試験方法を定めた規格です。)

※2:製品同梱のトナーです。

# ● セキュリティ印刷

データ印刷時、設定したパスワードを本製品の操作パネルで入力しないと印刷できないようにします。書類の機密 保持に役立ちます。 詳しくは ⇒37 ページを参照してください。

# ● ID 印刷

ログインユーザー名など印刷者のIDを記録紙に印刷することができます。印刷者を容易に特定でき、機密情報の漏洩防止や無駄な印刷物の発見など印刷物の管理をすることに役立ちます。詳しくは ⇒58 ページを参照し てください。

# 印刷枚数の制限

ユーザーごとにパスワードを割り当てて、印刷枚数を制限することで不要な出力を防止し、経費削減につなが ります。

詳しくは、⇒ユーザーズガイドネットワーク操作編を参照してください。

本書の

使いかた・自次

使う前に知ってほしいこと

困ったときには

付録(索引

I

11

# 各部の名称とはたらき

# 各部の名称

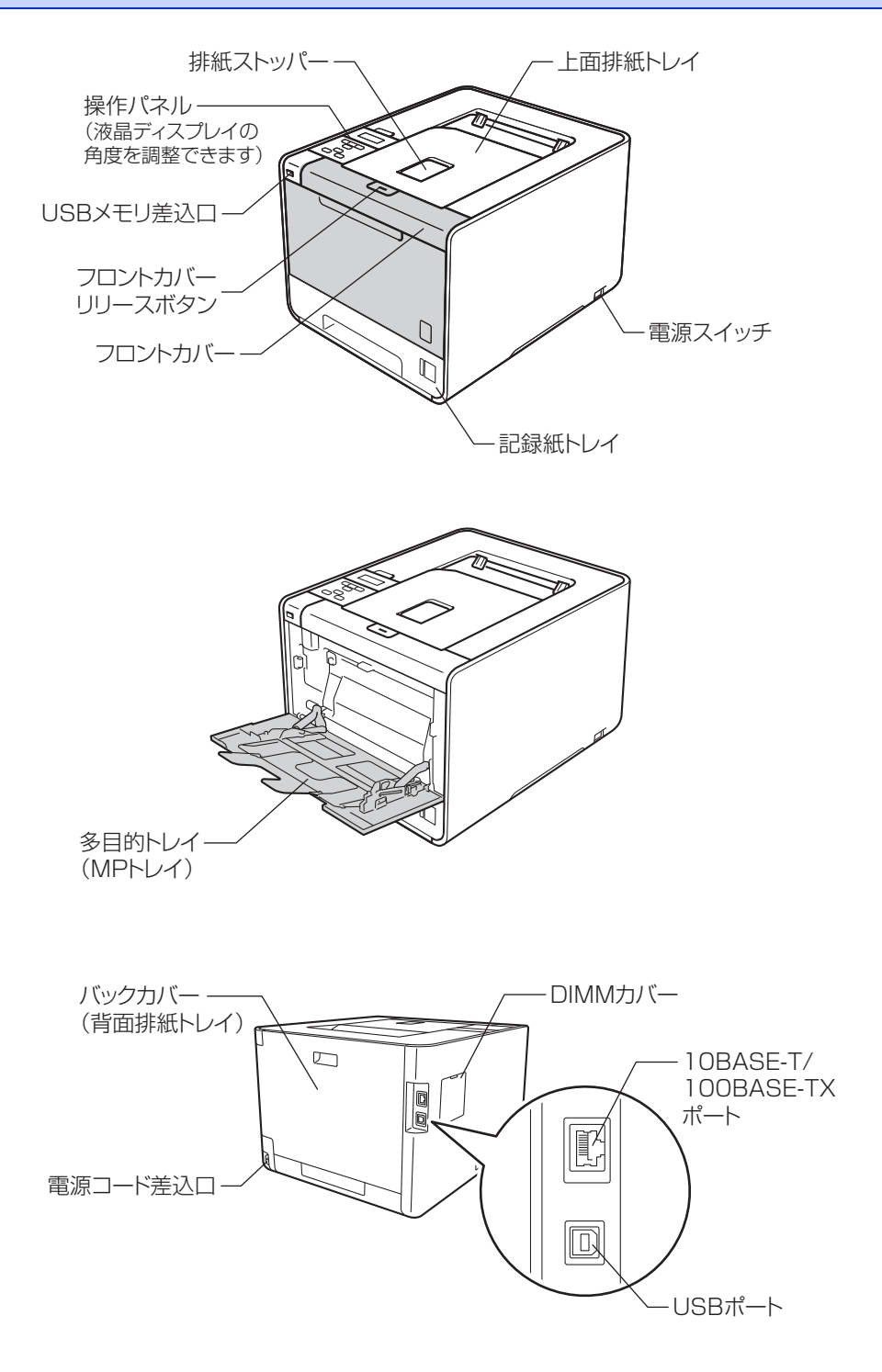

# 操作パネルの名称とはたらき

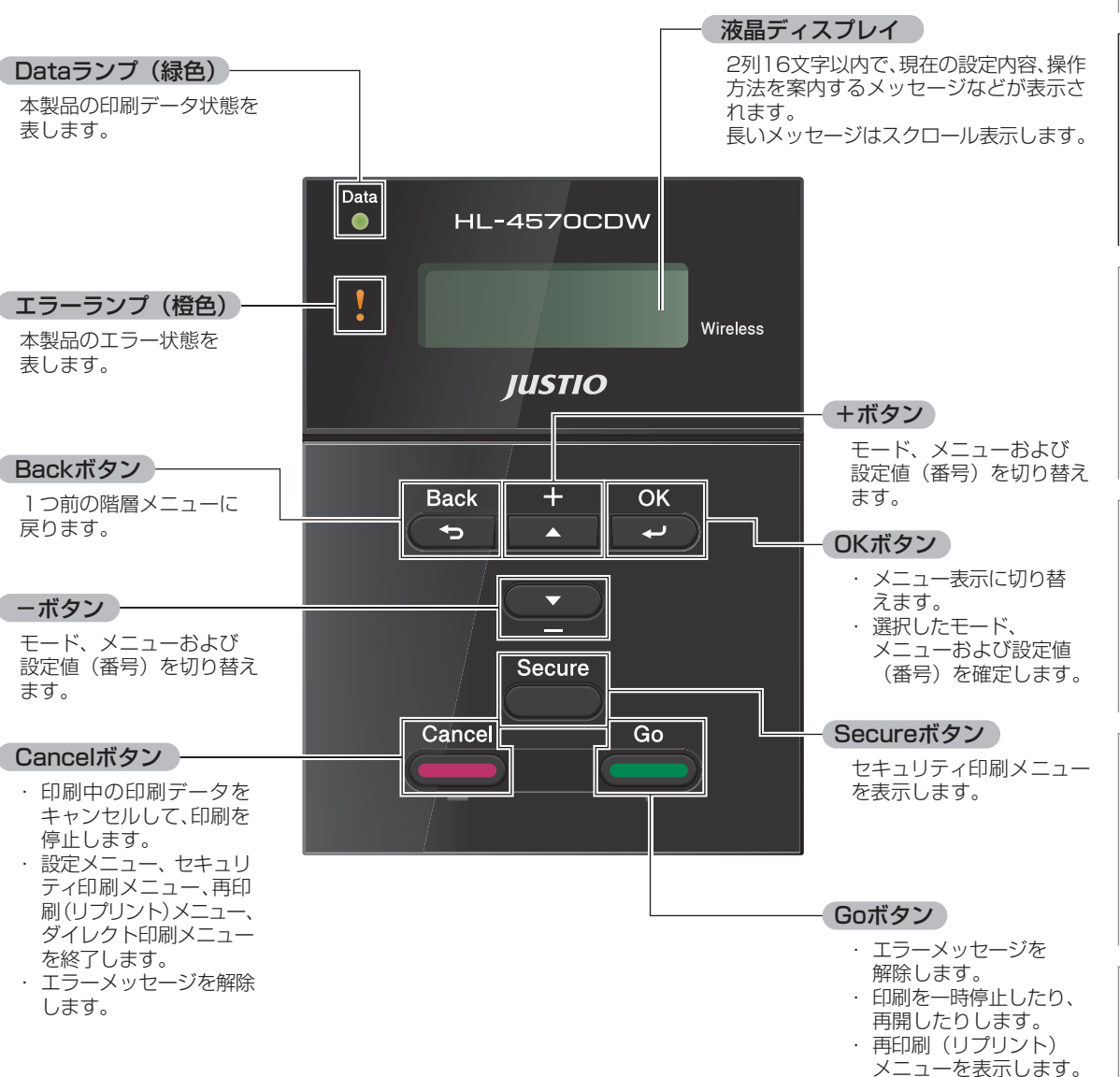

メニューを表示します。 (4 秒以上押します。) 本

書の

使いかた・自次

使う前に知ってほしいこと

まずは使ってみましょう

プ

リンタードライバ

日常のお手入れ

困ったときには

# ランプについて

| ランプの表示       | 本製品の状態                                           |  |
|--------------|--------------------------------------------------|--|
| Data         | 電源スイッチがOffになっている、メモリに印刷データがない状態、または<br>フリープの状態です |  |
| $\bigcirc$   |                                                  |  |
| 消灯           |                                                  |  |
| Data         | 印刷データを受信中、データを処理中、印刷中またはジョブキャンセル中                |  |
|              | です。                                              |  |
| 緑 点滅         |                                                  |  |
| Data         | メモリに印刷データがある状態。                                  |  |
|              |                                                  |  |
| 緑 点灯         |                                                  |  |
|              | 本製品に問題が発生しています。                                  |  |
|              |                                                  |  |
| 橙点滅          |                                                  |  |
| )<br>。<br>消灯 | 本製品は正常に動作しています。                                  |  |

本製品の状態を操作パネル上のランプで、点灯/点滅/消灯によって表します。

使う前に知ってほしいこと

# 液晶ディスプレイ

液晶ディスプレイは現在の本製品の状態やメニューの内容を表示します。操作パネルのボタンを押すと、液晶 ディスプレイの表示が切り替わります。

本製品に問題が発生した場合は、その内容に応じてエラーメッセージを表示し、お客様に処置を取っていただ くよう促します。エラーメッセージについての詳細は⇒134 ページ「第5章 困ったときには」を参照してください。

# バックライト

液晶ディスプレイにはバックライトを採用しています。離れた場所からでも本製品の状態をひと目で確認でき ます。

|             |                 | ます     |
|-------------|-----------------|--------|
| 液晶ディスプレイの表示 | 本製品の状態          | は使     |
|             | 電源OFF           | 777    |
| 消灯          | スリープ状態          | のまし    |
|             | ディープスリープ状態      | しよう    |
|             | 待機中             |        |
|             | 印刷中             | J<br>V |
|             | 印刷準備中           | 9      |
|             | ジョブキャンセル中       | ドラ     |
| 占匠          | 本製品に問題が発生       | イバ     |
|             | メニューの設定         |        |
|             | 再印刷の設定          | E      |
|             | セキュリティ印刷メニューの設定 | R      |
|             | ダイレクト印刷メニューの設定  | の手     |
|             | 一時停止            | 1      |

# メッセージ

通常操作中、液晶ディスプレイには現在の本製品の状態を示すメッセージが表示されます。

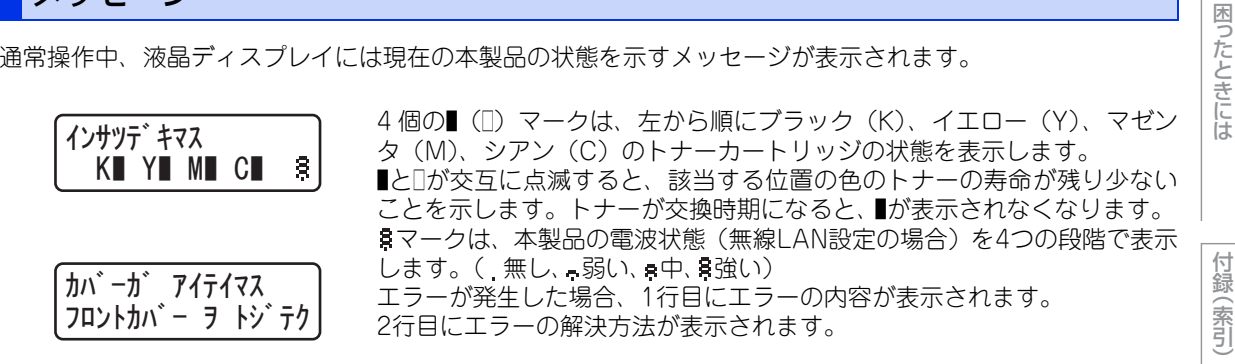

設定メニュー操作中にボタン操作がない状態で一定時間(30秒)が経過した場合は、自動的に「インサツデキ マス」表示に戻ります。

使う前に知ってほしいこと

本

# ステータスメッセージ

通常動作中に表示されるステータスメッセージを下記の表に示します。

| ステータスメッセージ             | 内容                                                                              |
|------------------------|---------------------------------------------------------------------------------|
| レイキャクチュウ               | 冷却中です。(印刷データの受信は可能です。)                                                          |
| キャンセル                  | ジョブをキャンセル中です。                                                                   |
| ムコウ データ ジュシン           | BR-Script3を使用して処理された印刷データを無視しています。                                              |
| イチジ テイシ                | 印刷を一時停止中です。( <go>を押すと再開されます。)</go>                                              |
| オマチクダサイ                | ウォームアップ中です。(印刷データの受信は可能です。)                                                     |
| インサツチュウ                | 現在印刷中です。                                                                        |
| インサツデキマス               | 印刷できる状態です。                                                                      |
| スリープ                   | スリープ状態です。                                                                       |
| ディープスリープ <sup>※1</sup> | ディープスリープ状態 <sup>※2</sup> です。スリーブ状態のとき、ある程度の間デー<br>タを受信しないと、自動的に電源がオフに近い状態になります。 |

※1: 無線LANが有効に設定されているときは、本製品はディープスリープ状態にはなりません。 無線LANを無効に設定したい場合は、[ムセンLANユウコウ]の設定をOffに変えてください。⇒ユーザーズガイド ネットワーク操作編を参照してください。

※2:スリープ状態よりも、さらに電力消費をおさえることができます。

本書の使いかた・目次

使う前に知ってほしいこと

# ボタンの操作

操作パネル上のボタン<Back><+><OK><-><Secure><Cancel><Go>を使って、本製品の基本 操作や各種の印刷設定の変更ができます。

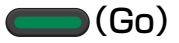

- 印刷中に<Go>を押すと、印刷を一時的に停止します。再度<Go>を押すと印刷を再開します。
- 設定メニューの最後の項目(設定値)を確定するときは、<Go>を押します。設定の変更が終了すると、「インサツデキマス」表示に戻ります。
- 本製品のメモリ内に印刷データが残っている場合(Dataランプが点灯)は、<Go>を押すと残っている印刷 データを印刷します。
- エラーによっては、<Go>を押して解除できるものがあります。操作パネルの指示に従ってください。また、解除できないエラーについては、⇒134 ページ「第5章 困ったときには」を参照し、エラーを解除してください。
- <Go>を4秒以上押すと、再印刷(リプリント)モードに切り替わります。詳細は ⇒39 ページ「再印刷(リ プリント)について」を参照してください。
- デモ印刷をする。

# ||御-曰||・

- 選択された設定値は、液晶ディスプレイの右端に「\*」が表示されます。現在の設定値に「\*」が表示されるため、設定の状態がひと目で分かります。
- 一時停止中に残りの印刷データが不要になった場合には、<Cancel>を押します。残りの印刷データをキャンセルし、「インサツデキマス」表示に戻ります。

(Cancel)

- <Cancel>を押すと、データの処理や印刷の処理をキャンセルできます。液晶ディスプレイには処理が終了するまで、1行目:「キャンセル」2行目:「インサツヲチュウシシマス」と表示されます。
- すべての印刷データを削除するには、約4秒間<Cancel>を押したままの状態にし、液晶ディスプレイに、
   1行目:「ジョブキャンセル(スペテ)」2行目:「インサツヲ チュウシシマス」と表示されたら<Cancel>から指を離します。
- 印刷データのキャンセルが終了すると「インサツデキマス」表示に戻ります。
- 設定メニューの表示中に<Cancel>を押すと、設定メニューをキャンセルし、「インサツデキマス」表示に 戻ります。
- エラーによっては、<Cancel>を押して解除できるものがあります。

# 🗩 (Secure)

パスワードで保護された保護データを印刷したい場合には、<Secure>を押してください。 詳細は ⇒37 ページ「セキュリティ印刷について」を参照してください。

# 

# ●設定メニューの切替

「インサツデキマス」と表示されているときにく+>または<->を押すと、液晶ディスプレイに設定メニュー が表示されます。

<+>または<->を押すと、前後の設定メニューに切り替えることができます。

# 目的の設定メニューが表示されるまで、<+>または<->を押し続けます。

# ●設定値(番号)の入力

2通りの方法で、設定値(番号)を入力できます。 <+>を1回押すごとに次の設定値(1ずつ増加)、<->を押すごとに1つ前の設定値(1ずつ減少)に変更できます。 <+>または<->を押し続けると、より速く変更できます。 目的の設定値(番号)が表示されたら、<OK>を押して確定します。

本書の

使いかた・自次

使う前に知ってほしいこと

ま

ずは使ってみましょう

プ

リンタ

ードライバ

日常のお手入れ

困ったときには

付録

索引

# 🤟 (Back)

- •「インサツデキマス」と表示されているときに<Back>を押すと、液晶ディスプレイに設定メニューが表示 されます。
- <Back>を押すと、1つ前の階層に戻ります。
- •番号入力中に<Back>を押すと、1つ上の桁を選択できます。
- •「\*」の表示されていない(<OK>を押して確定していない)ときに<Back>を押すと、設定を変更せずに 1つ前の階層に戻ります。

# 

- •「インサツデキマス」と表示されているときにくOK>を押すと、液晶ディスプレイに設定メニューが表示さ れます。
- <OK>を押すと、表示された設定メニューや設定値を確定します。設定を変更したあと、「ウケツケマシタ」 と表示されます。その後、1つ前の階層に戻ります。

## ||御-日||

選択された設定値は、液晶ディスプレイの右端に「\*」が表示されます。現在の設定値に「\*」が表示されるため、設定 の状態がひと目で分かります。

# 例: 「MP トレイ ノミ」 に設定する場合

初期設定は「ジドウ」です。

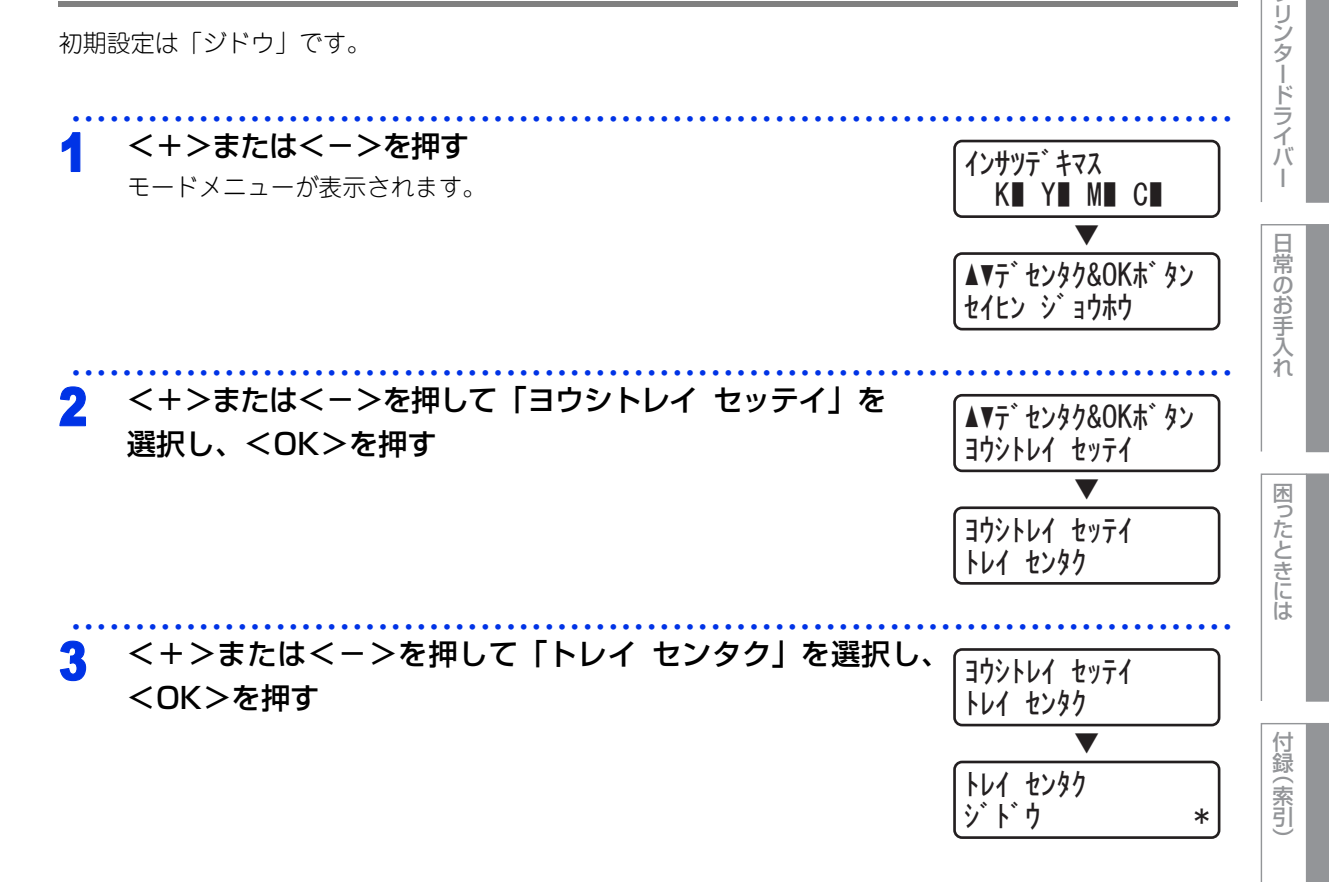

本 書の

使いかた・自次

使う前に知ってほしいこと

まずは使ってみましょう

ブ

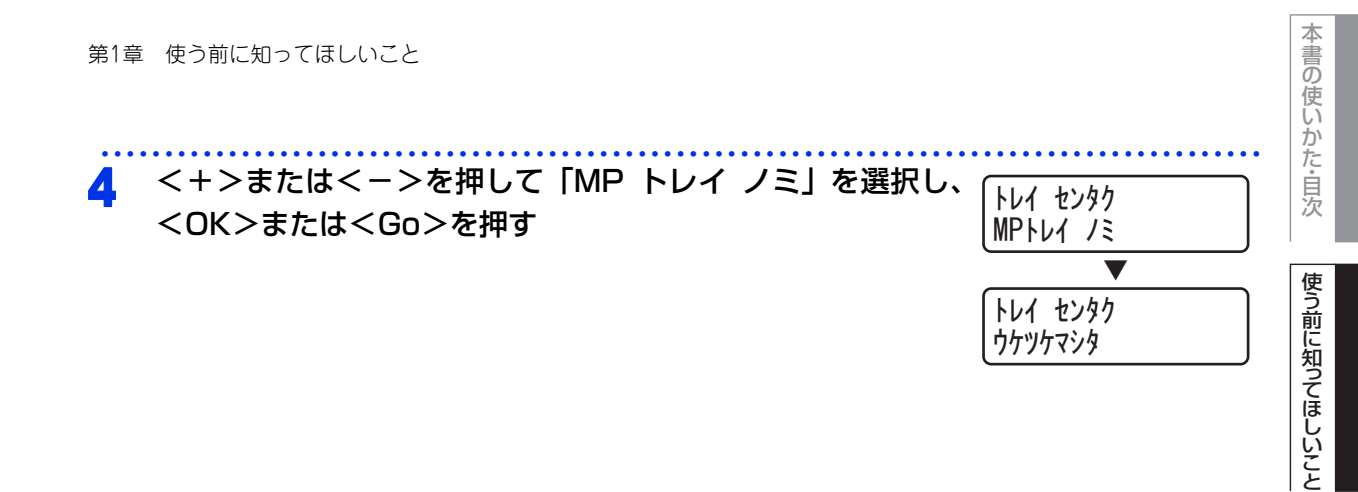

まずは使ってみましょう

プリンタードライバ

I

日常のお手入れ

困ったときには

# リサイクル・廃棄のこと

# 消耗品の回収リサイクルについて

ブラザーでは環境保護に対する取り組みの一環として消耗品のリサイクルに取り組んでおります。使い終わり ましたブラザー製消耗品の回収にご協力をお願いいたします。詳しくはホームページを参照してください。 回収対象となる消耗品

・トナーカートリッジ ・ドラムユニット ・ベルトユニット ・廃トナーボックス http://brother.jp/product/support\_info/printer/recycle/index.htm

検索品 ブラザー 回収

# 本製品の廃棄について

本製品を廃棄する場合は、使用される環境により処理方法が異なります。

- 事業所 : 産業廃棄物処理業者に委託してください。
- ー般家庭:お住まいの地方自治体の条例に従って廃棄してください。詳しくは、各自治体にお問い合わせく ださい。

使う前に知ってほしいこと

I

困ったときには

付録(索引)

# まずは使ってみましょう

# 記録紙の基本

2

# 記録紙セットの流れ

基本的な記録紙のセットの流れを説明します。手順の詳細については、参照先をご確認ください。

# STEP 1 セットできるトレイと記録紙を確認する

トレイの場所やセットできる記録紙の種類などを確認して、記録紙を準備します。 ⇒ 22 ページ「セットできる記録紙」 ⇒ 23 ページ「使用できない記録紙」

# STEP 2 記録紙をセットする

記録紙トレイまたは多目的トレイ(MPトレイ)にセットします。正しくセットされていない場合、紙 づまりや故障の原因になりますので、十分にご注意ください。

⇒24 ページ「記録紙トレイに記録紙をセットする」

⇒ 27 ページ「多目的トレイ(MP トレイ)に記録紙をセットする」

# STEP 3 セットした記録紙にあわせて本製品の設定を変更する(必要に応じて)

本製品で設定されている記録紙の種類やサイズ(お買い上げ時は「普通紙」「A4」)と実際にセットした記録紙の種類やサイズをあわせるため、必要に応じて本製品の設定を変更します。

設定した内容は次に変更するまで保存されるので、セットした記録紙と本製品の設定内容があっている かを必要に応じて確認してください。

⇒29ページ「セットした記録紙にあわせて本製品の設定を変更する」

# セットできる記録紙

本製品では、以下の表に記載されている種類、サイズ、枚数の記録紙をセットできます。また、記録紙トレイと 多目的トレイ(MPトレイ)の他に、オプションの増設記録紙トレイ(LT-300CL)を増設することにより、最 大800枚(80g/m<sup>2</sup>の普通紙の場合)セットできます。

| トレイ名称              | 記録紙の種類                                                                                                    | 記録紙のサイズ                                                                          | 枚数(80g/m <sup>2</sup> ) |
|--------------------|----------------------------------------------------------------------------------------------------|----------------------------------------------------------------------------------|-------------------------|
| 標準記録紙トレイ<br>(トレイ1) | 普通紙、普通紙(厚め)<br>(60g/m <sup>2</sup> ~105g/m <sup>2</sup> )<br>再生紙<br>はがき <sup>※1</sup> (30枚)                                                                                                 | A4<br>USレター<br>B5 (ISO/JIS)<br>A5<br>A5 (横置き)<br>B6 (ISO/JIS)<br>A6<br>はがき (同等品) | 250枚                    |
| 多目的トレイ<br>(MPトレイ)  | 普通紙、普通紙(厚め)<br>(60g/m <sup>2</sup> ~105g/m <sup>2</sup> )<br>超厚紙(105g/m <sup>2</sup> ~163g/m <sup>2</sup> )<br>再生紙<br>はがき <sup>※1</sup> (10枚)<br>ラベル紙<br>封筒 <sup>※2</sup> (洋形4号)(3枚)<br>光沢紙 | ユーザー定義サイズ<br>(幅69.8~216.0mm<br>長さ116.0~<br>406.4mm)                              | 50枚                     |
| 増設記録紙トレイ<br>(トレイ2) | 普通紙、普通紙(厚め)<br>(60g/m <sup>2</sup> ~105g/m <sup>2</sup> )<br>再生紙                                                                                                    | A4<br>USレター<br>B5 (ISO/JIS)<br>A5<br>B6 (ISO/JIS)                                | 500枚                    |

※1:⇒26ページ「はがきに印刷する場合」

※2:⇒28ページ「封筒に印刷する場合」

# ||御-曰||-

- 宛名ラベルは、レーザープリンター用の物をお使いください。
- 印刷品質を得るために、たて目用紙を使用することをお勧めします。
- 特殊なサイズや種類の記録紙を使用する場合は、最初に印字テストを行ってください。
- ●上面排紙トレイに一度に排紙できる枚数は普通紙(80g/m<sup>2</sup>紙)の場合、約150枚です。

使う前に知ってほしいこと

まずは使ってみましょう

プリンタードライバ

日常のお手入れ

# 使用できない記録紙

次のような記録紙は絶対に使用しないでください。印刷品質の低下と本製品にダメージを与えるおそれがあり ます。これらの紙を使用した結果、生じた製品の故障・破損については保証またはサービス契約対象外となり ますので、ご注意ください。

# 使用できない記録紙

- インクジェット紙
- ノーカーボン紙
- 化学紙(ラミネート紙など)
- ミシン目の入った記録紙
- 極端に滑らかな記録紙
- 極端にざらつきのある記録紙
- 極端に薄い記録紙
- カールしている記録紙
   カールしている場合は、まっすぐにしてからご使用ください。カールしたままの記録紙をご使用になります
   と、紙づまりなどの原因になります。
- 折り目やしわのある記録紙
- ホチキスや付箋のついている記録紙
- 指定された坪量を超える記録紙
- 穴のあいた記録紙(ルーズリーフなど)
- •酸性、アルカリ性の記録紙 中性紙をお使いください。
- よこ目用紙
   紙づまりや複数枚の記録紙が一度に送られる原因になります。
- 湿っている記録紙や印刷済みの記録紙 紙づまりや故障の原因になります。
- アイロン転写用紙

# 使用できない封筒

下記のような封筒は使用しないでください。

- ・破れ、反り、しわのある封筒
- 極端に光沢のある封筒、表面がすべりやすい封筒
- 留め金、スナップ、ひもなどが付いた封筒
- 粘着加工を施した封筒
- 袋状加工の封筒
- 折り目がしっかりついていない封筒
- エンボス加工の封筒
- ・ レーザープリンターで一度印刷された封筒
- 内部が印刷された封筒
- 一定に積み重ねられない封筒
- プリンターの印刷可能用紙坪量指定を超える用紙で製造されている封筒
- 作りが不良で、端部がまっすぐでなかったり、一貫して四角になっていない封筒
- 透明な窓付、穴付、くりぬき付、ミシン目付などの封筒
- タテ形(和形)の封筒

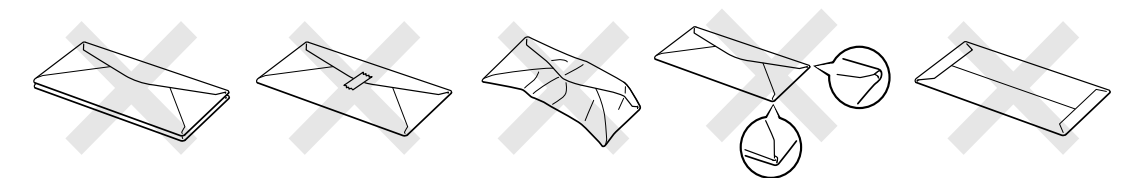

本書の

使いかた・自次

使う前に知ってほしいこと

まずは使ってみましょう

ブ

リンタードライバ

日常のお手入れ

困ったときには

付録

(索引

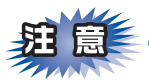

||御-四||-

■いろいろな種類の封筒を同時にセットしないでください。紙づまりや給紙ミスを起こす恐れがあります。

■正しく印刷するには、アプリケーションソフトでの用紙サイズの設定とトレイにセットされた記録紙のサ イズの設定を同じにしてください。

ほとんどの封筒は印刷できますが、封筒の仕上りによっては、給紙や印刷品質に問題が起こる場合があります。 レーザープリンター用の高品質の封筒を購入してください。 たくさんの封筒を購入する前に、必ず少部数を印刷して正しく印刷されることを確認してから購入してください。

特に推奨する封筒のメーカーはありません。「使用できない封筒」以外の印刷に適した封筒をお選びください。

# 記録紙トレイに記録紙をセットする 記録紙は数回に分けて入れてください。一度にたくさん入れると紙づまりや給紙ミスの原因になります。 種類の異なる記録紙を一緒にセットしないでください。 記録紙ガイドが記録紙のサイズに正しくセットされていることを確認してください。正しくセットされていないと、印刷時にトレイ内で記録紙がずれ、故障の原因になります。 記録紙トレイを本製品から完全に引き出す

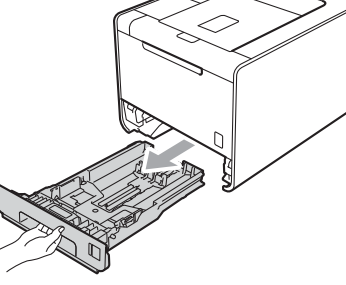

▲注意

イラストのグレーの部分には触らないでください。ローラーが高速で回転している場合があります。

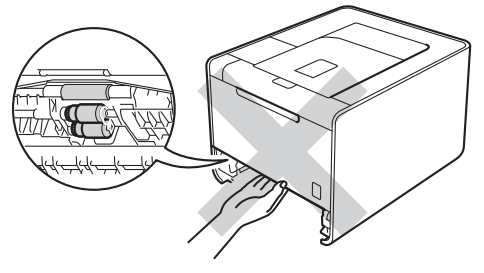

24

本

書の使いかた・目次

使う前に知ってほしい

С と

まずは使ってみましょう

プ

リンタードライバ

日常のお手入れ

困ったときには

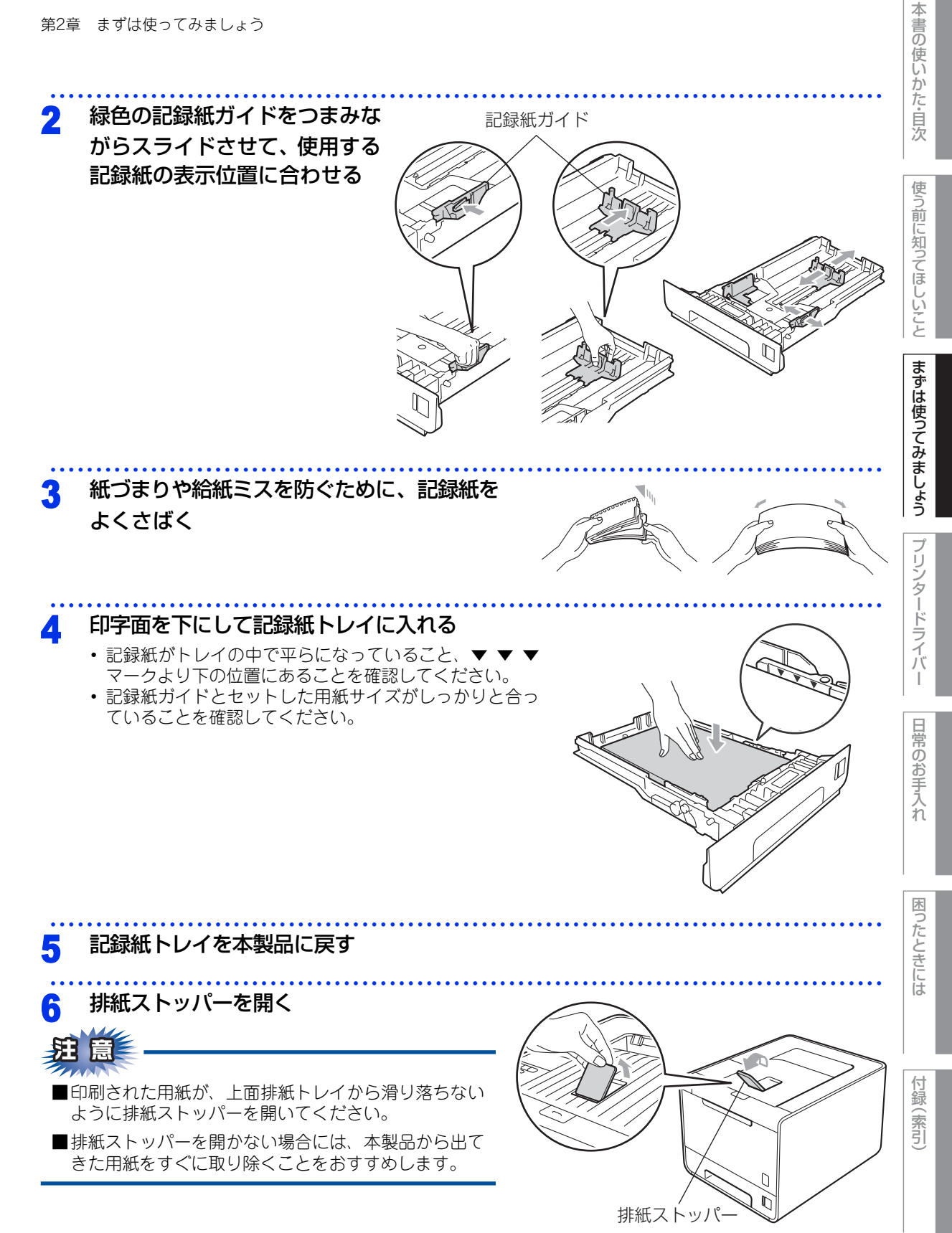

# はがきに印刷する場合

はがきに印刷する場合は、以下の手順に従って本製品を設定してください。

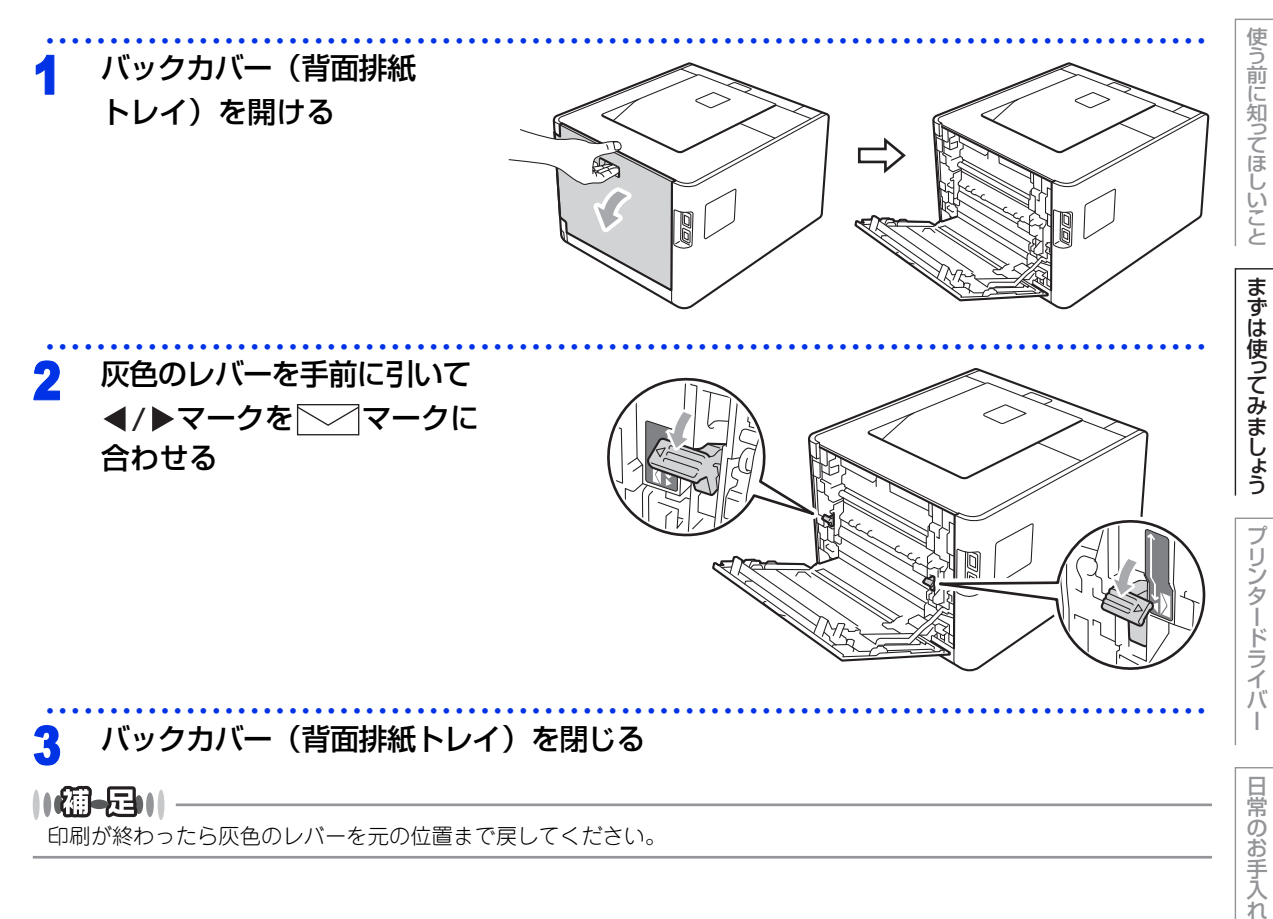

本書の使いかた・目次

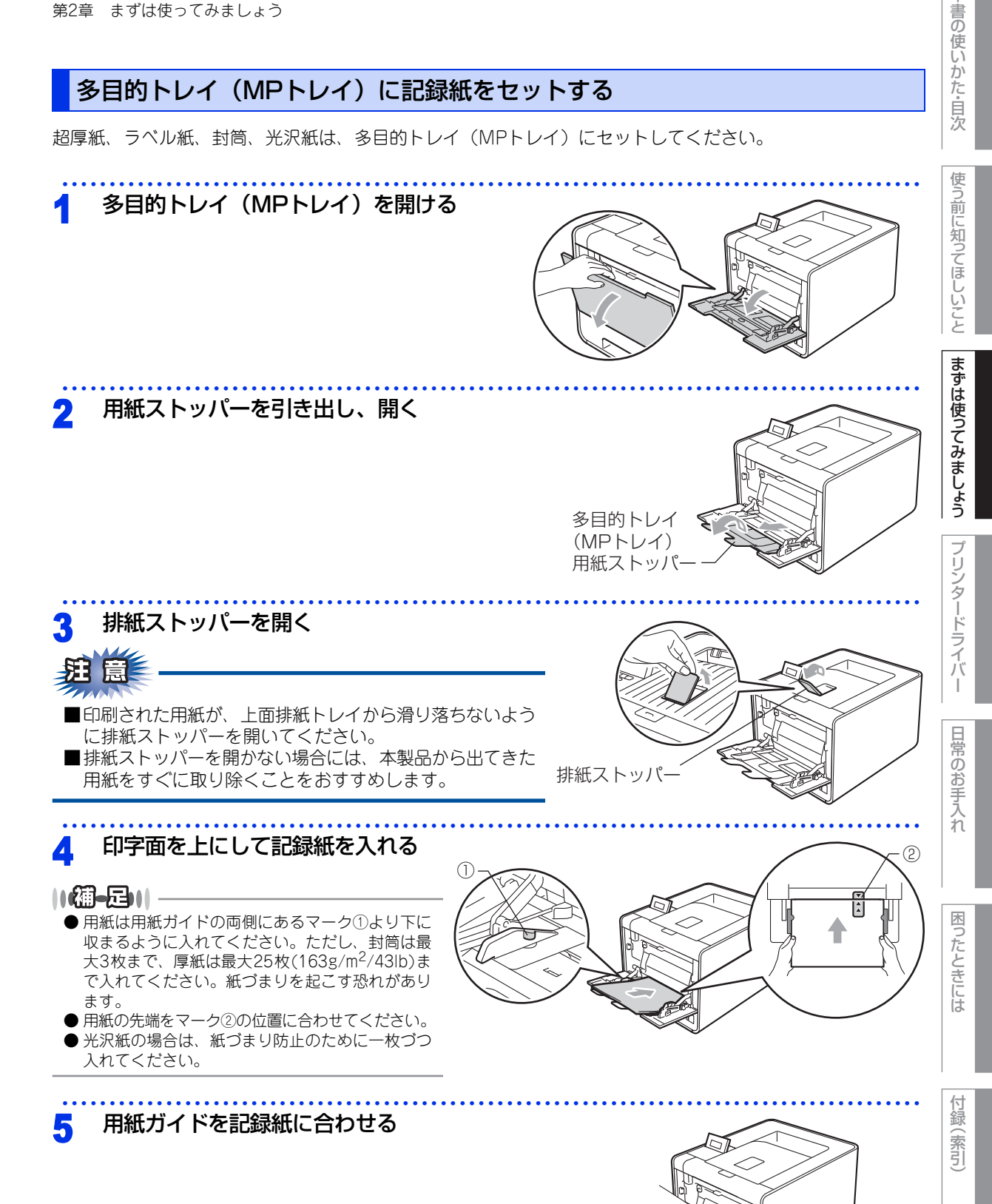

用紙ガイド

本

# 封筒に印刷する場合

封筒に印刷する場合は、印刷前に排紙場所を設定する必要があります。以下の手順に従って本製品を設定して ください。

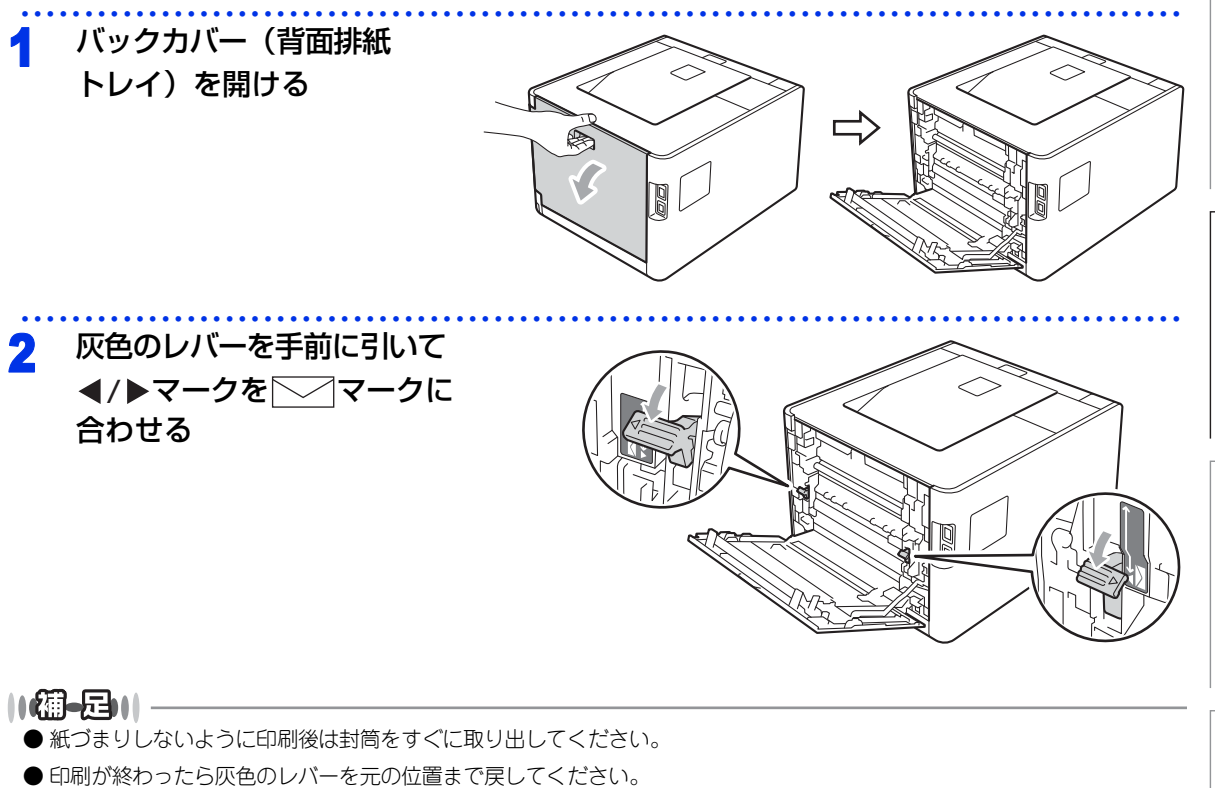

本書の使いかた・目次

使う前に知ってほしいこと

まずは使ってみましょう

プリンタードライバ

I

# セットした記録紙にあわせて本製品の設定を変更する

本製品で設定されている記録紙の種類やサイズ(お買い上げ時は「普通紙」「A4」)と実際にセットした記録紙 の種類やサイズをあわせるため、必要に応じて本製品の設定を変更します。

# 記録紙のタイプを設定する

記録紙トレイにセットした記録紙のタイプを選択します。

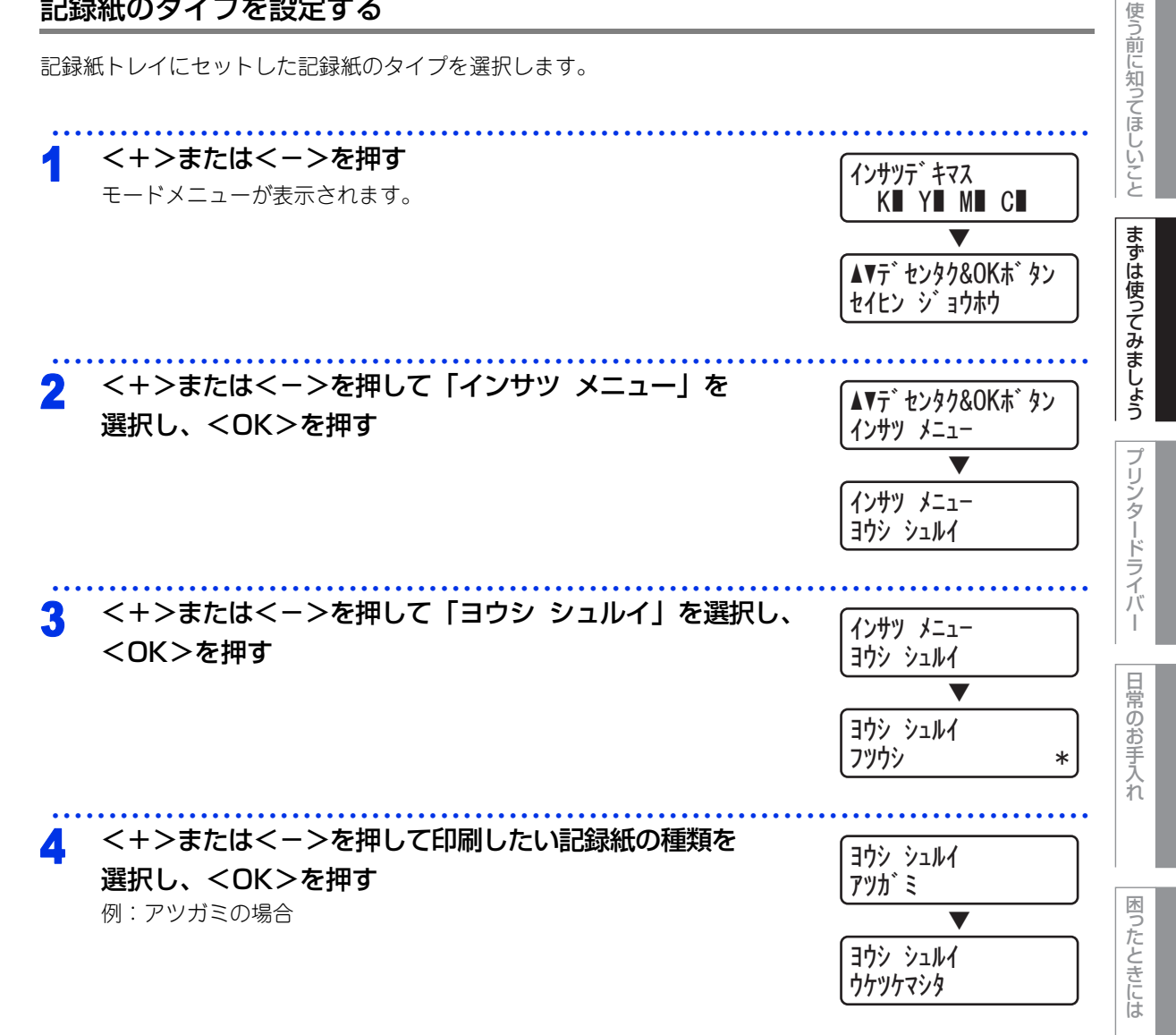

本

書の使いかた・目次

第2章 まずは使ってみましょう

# 記録紙のサイズを設定する

記録紙トレイにセットした記録紙のサイズを選択します。

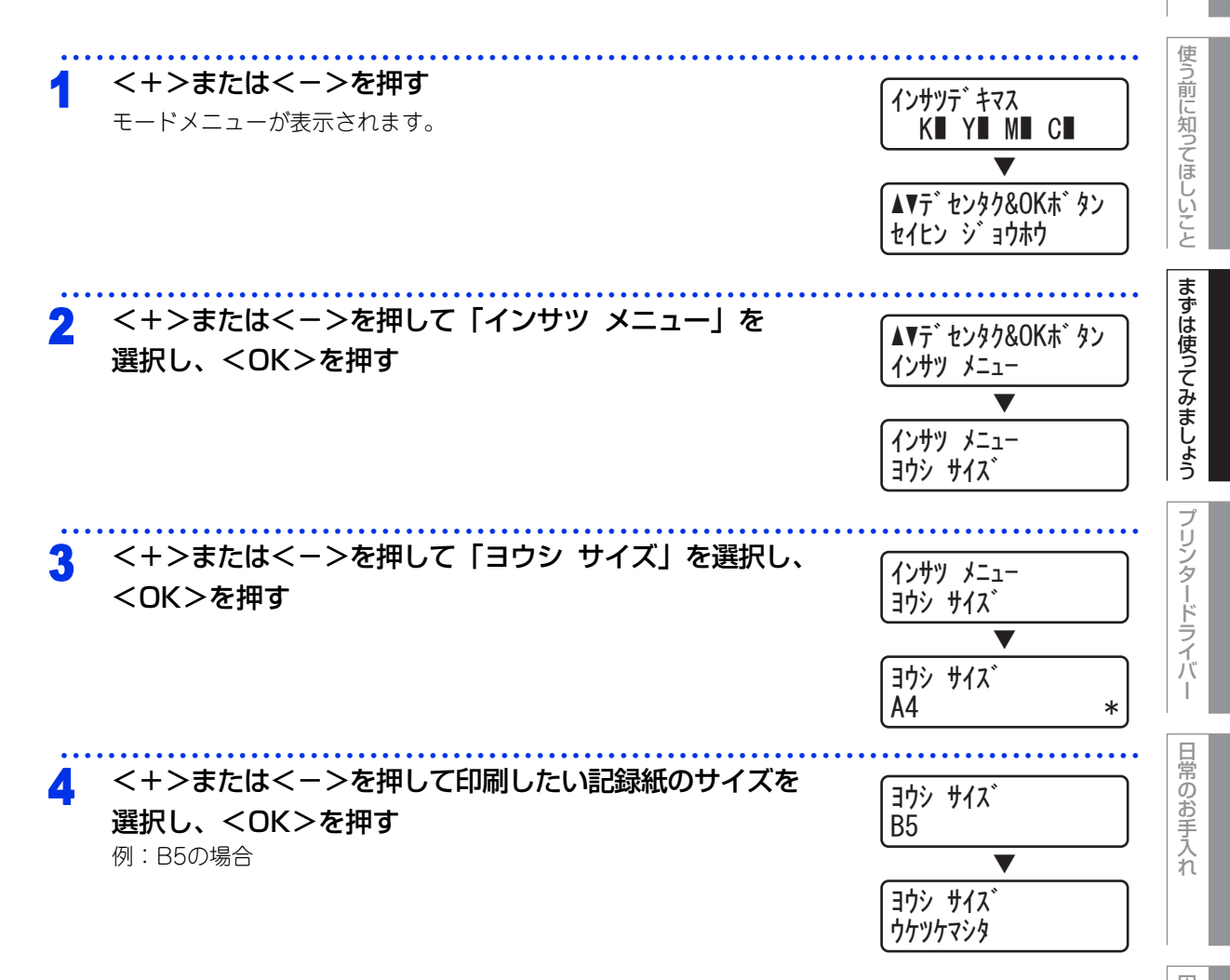

困ったときには

本書の使いかた・目次

付録(索引)

30

# 記録紙が排出される場所

通常、記録紙は本製品上部の排紙トレイから排紙されます。

# 背面排紙トレイ

バックカバー(背面排紙トレイ)を開くと、多目的トレイ(MPトレイ)に挿入した記録紙を曲げずに背面から取り出すことができます。

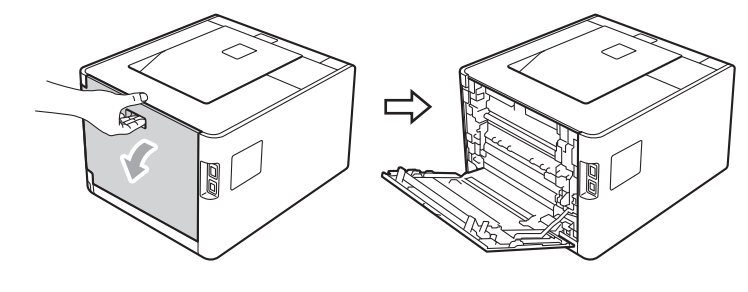

# プリントの基本

# プリントの流れ

コンピューターからプリントする操作の流れを説明します。手順の詳細については、参照先をご確認ください。

# STEP 1 準備する(プリンタードライバーのインストール)

付属のドライバー & ソフトウェア CD-ROM の中にあるプリンタードライバーをインストールします。 ⇒かんたん設置ガイド [STEP2 パソコンに接続する] ⇒ 42 ページ [プリンタードライバー]

# STEP 2 コンピューターで印刷を選択する

アプリケーションソフトの[ファイル]メニューから[印刷]を選択します。 ⇒43 ページ「Windows<sup>®</sup>用プリンタードライバーの設定方法」 ⇒81 ページ「Macintosh 用プリンタードライバーの設定方法」

# STEP 3 プリンターを選択する

[印刷]ダイアログボックスで本製品のプリンター名を選択し、[プロパティ]をクリックします。

- ⇒ 43 ページ「Windows<sup>®</sup> 用プリンタードライバーの設定方法」
  - ⇒81 ページ「Macintosh 用プリンタードライバーの設定方法」

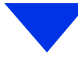

# STEP 4 印刷内容を設定する

[ プロパティ ] ダイアログボックスで印刷の詳細を設定します。

用紙サイズ、印刷の向き、部数、用紙種類、印刷品質、カラー/モノクロ、レイアウト、両面印刷/小 冊子印刷、給紙方法などを設定します。

⇒43 ページ「Windows<sup>®</sup>用プリンタードライバーの設定方法」

⇒81 ページ「Macintosh 用プリンタードライバーの設定方法」

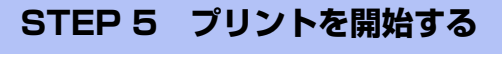

[OK] をクリックします。

本書の

使いかた・自次

使う

う前に知ってほしいこと

まずは使ってみましょう

ブ

リンタードライバ

日常のお手入れ

困ったときには

付録

索引

使う

う前に知ってほしい

 ک ک

まずは使ってみましょう

ブ

リンタ

ードライバ

# USBダイレクトプリントの基本

# USBダイレクトプリントの流れ

コンピューターを使用しないで、USBメモリから直接データをプリントする操作の流れを説明します。

||御-旦||-

- セキュリティ設定や USB ハブ機能付きの USB メモリなど、ご使用の USB メモリによっては、本製品に接続しても動作しない場合があります。
- ●本製品は、PictBridge(ピクトブリッジ)に対応していません。ただし、お使いのデジタルカメラがマスストレージ モードに対応している場合は、デジタルカメラをマスストレージ接続モードに設定し、本製品とUSBケーブルで接続す ることにより、デジタルカメラ内のメモリカードをUSBメモリと同様に記憶装置として認識します。本製品の操作パネ ルを操作して写真データを印刷してください。

# STEP 1 データ形式を確認する

USB ダイレクトプリントで印刷できるデータ形式は以下のとおりです。

ただし、PRN 形式の場合は、STEP4 で印刷の設定をすることができません。

- ・ PDF version1.7(JBIG2 イメージファイル、JPEG2000 イメージファイルおよびレイヤ情報を 持つファイルは未対応です。)
- · JPEG
- $\cdot$  Exif+JPEG

ポイント

PRN 形式のファイルを保存したいとき プリンタードライバー画面で「ファイルへ 出力」項目にチェックをつけます。

で作成されたデータ) ・TIFF(ブラザー製品でスキャンしたデータ)

PRN(本製品のプリンタードライバー

- · PostScript<sup>®</sup> 3™(本製品の BR-Script3 プリンタードライバーで作成されたデータ)
- · XPS version1.0

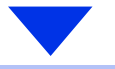

# STEP 2 USB メモリを本製品に接続する

USB メモリを USB メモリ差込口に接続します。本製品が USB メモリを認識すると、液晶ディスプレイに右のメッセージが表示されます。フォルダー名またはファイル名が表示されます。

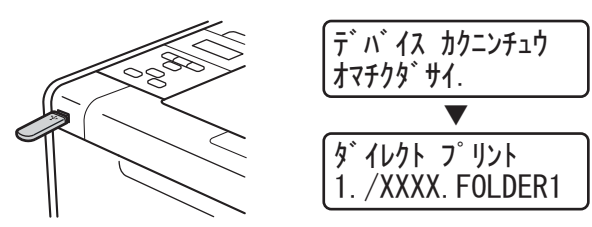

※本製品がディープスリープモードのときは、USBメモリを接続しても液晶ディスプレイには何も表示 されません。< Cancel >を押してから、USB メモリを接続してください。 困ったときには

付録

索引

# STEP 3 印刷するフォルダーやデータを選択する

<+>または<->でフォルダーやデータを選択したあと、< OK >を押します。

# ●操作方法

- フォルダー内を表示するときは、<OK>を押します。
- ・1つ上の階層に戻るときは、<Back>を押します。

### ●フォルダー名やデータ名の表示

- ・フォルダー名の前に「/」が表示されます。
- ・17 文字以上のデータ名を選択しているときは、データ名がスクロールで表示されます。
- ・ディスプレイに表示できない文字は「?」と表示されます。

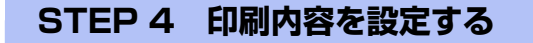

<+>または<->で以下の設定項目を選択したあと、<OK>または<Go>を押します。

- ・記録紙サイズ
- ・記録紙タイプ
- ・レイアウト
- ・印刷の向き(JPEG 形式選択時のみ)
- ・両面印刷: JPEG 形式選択時は設定できません。 両面印刷できる記録紙は、A4 サイズ (60g/m<sup>2</sup>~105/m<sup>2</sup>)のみです。
- ・部単位
- ・トレイ選択
- ・印刷品質
- ・ PDF オプション(PDF 形式選択時のみ)
- ・印刷カラー

ポイント

印刷内容をあらかじめ設定したいとき 操作パネルからのメニューで設定してお くことができます。詳しくは⇒ 196 ページ「ダイレクトプリント」を参照し てください。

# STEP 5 プリントを開始する

以下の順で操作を行い、プリントを開始します。

# ●<+>または<->を押して印刷部数を選択し、< OK >または< Go >を押す

「インサツチュウ. デバイス ヲ ヌカナイデクダサイ.」というメッセージが表示されている間は、 USB メモリを抜かないでください。

索引

困ったときには

本書の

使いかた・自次

使

う前に知ってほしいこと

まずは使ってみましょう

リンタードライバ

日常のお手入れ

# 書の使いかた・目次 セキュリティ機能ロック設定時のUSBダイレクトプリント セキュリティ機能ロックによりユーザーごとに利用できる機能が制限されている場合は、以下の手順に従って 操作してください。 セキュリティ機能ロックの詳細は ⇒ユーザーズガイド ネットワーク操作編「セキュリティ機能ロック2.0」を 使う前に知ってほしいこと 参照してください。 USBメモリをUSB差込口に接続する セキュリティ キノウロック OKヲオシテ ユーサ ーヲセンタ <OK>を押す 2 まずは使ってみましょう ユーサ゛ センタク イッパン モート <+>または<->を押してユーザー名を選択し、 3 ユーサ゛ センタク <OK>を押す XXXXX 「イッパン モード」を選択した場合は、「ウケツケマシタ」と表示されます。 引き続き印刷するデータを選択してください。 ブ リンタードライバ ⇒ 34 ページ [STEP 3 印刷するフォルダーやデータを選択する」を参照 してください。 <+>または<->を押して4桁のパスワードを入力し、 Δ ユーサ゛センタク <OK>を押す ヽ゚スワード:XXXX 「ウケツケマシタ」と表示されます。引き続き印刷するデータを選択してくだ さい。 日常のお手入れ ユーサ゛ センタク ⇒34 ページ「STEP 3 印刷するフォルダーやデータを選択する」を参照 ウケツケマシタ してください。

# 制限メッセージ

USBダイレクトプリント機能が制限されてる場合に表示される制限メッセージを下記の表に示します。

| 制限メッセージ         | 内容                                |
|-----------------|-----------------------------------|
| インサツページスウ チョウカ  | 印刷ページ数が超過しています。プリントジョブはキャンセルされます。 |
| キノウガ ロックサレテイマス  | USBダイレクトプリント機能が制限されています。          |
| キョカ サレテイマセン     | カラー印刷が制限されています。プリントジョブはキャンセルされます。 |
| モノクロインサツ ノミ カノウ | カラー印刷が制限されています。モノクロ印刷のみ印刷が可能です。   |
| リヨウ デキマセン       | 選択したIDはUSBダイレクトプリント機能が許可されていません。  |

付録 索引

困ったときには

本

# フォルダー構成やデータの一覧を印刷する

USBメモリ内にあるフォルダー構成やデータの一覧を印刷できます。

フォルダーのアイコン、フォルダー名、更新年月日、および時刻が印刷されます。

ファイル形式を表すアイコンまたはサムネイル、ファイル名、ファイルサイズ、更新年月日、および時刻が印 刷されます。PDFファイル、TIFFファイル、XPSファイルの場合は、ページ数も印刷されます。印刷できない データのアイコンは「?」で印刷されます。

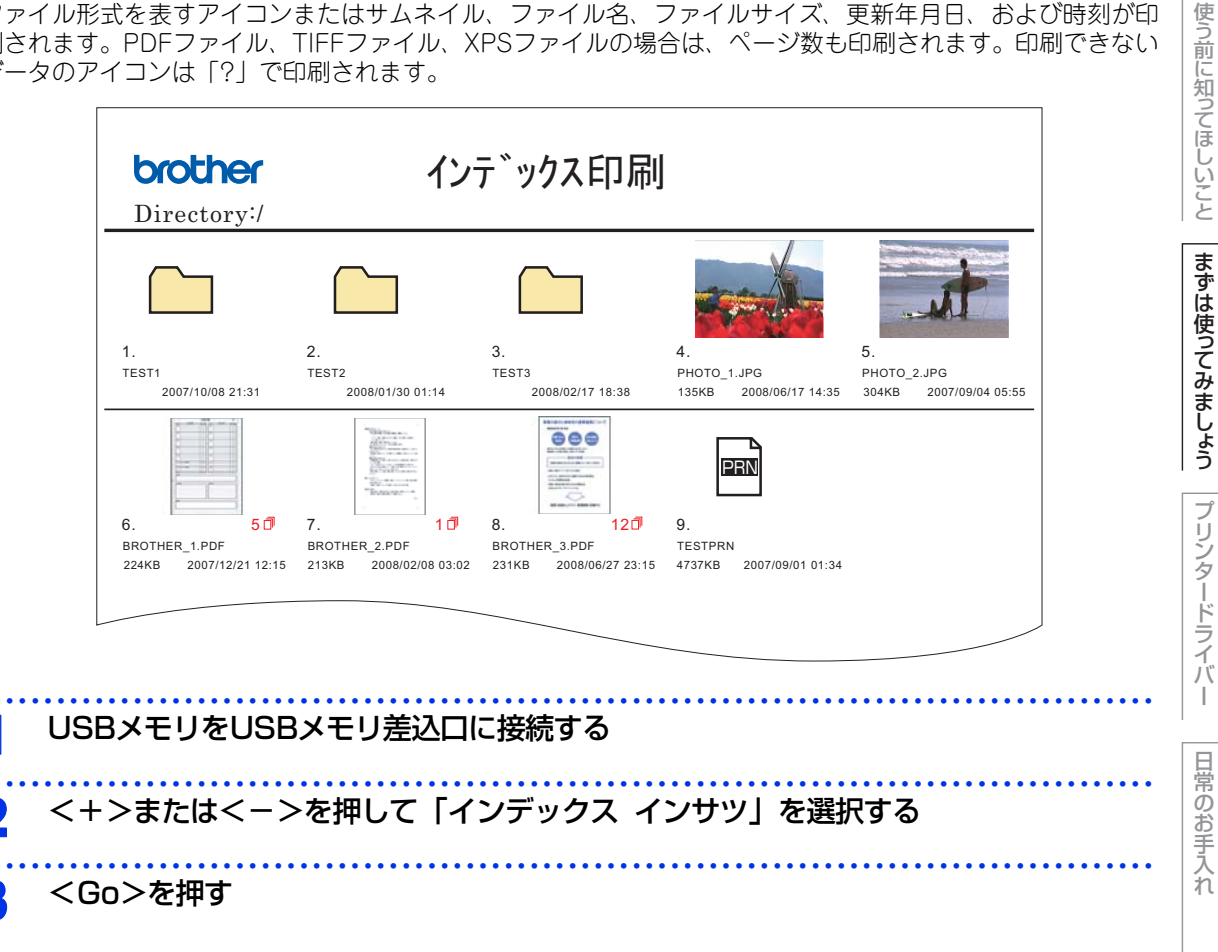

困ったときには

本

書の使いかた・目次
# セキュリティ印刷について

## セキュリティ文書(セキュリティ印刷)

セキュリティ文書はパスワードによって保護されるため、パスワードを知っている人だけが本製品から印刷す ることができます。セキュリティ文書を本製品に送信するだけでは、印刷することができません。 セキュリティ文書を印刷するには、操作パネルを使用してパスワードを入力する必要があります。 一度印刷すると、本製品内のセキュリティ文書は削除されます。 本製品内の印刷データを保存する領域がいっぱいのときは、「メモリガ イッパイデス」と表示されます。 <Cancel>を押して、「インサツデキマス」表示に戻してください。 本製品内の印刷データを削除する場合は、操作パネルを使用するか、またはウェブブラウザーから本製品に接 続して表示される設定画面を使用します。 保存できるセキュリティ文書のデータ数に制限はありません。

セキュリティ文書を作成するためのプリンタードライバーの設定については、 ⇒59  $^{\circ}$ ージ (Windows<sup>®</sup>プリンタードライバー)、 「セキュリティ印刷」 ⇒89 ページ (Macintoshプリンタードライバー) を参照してください。

### ||御-足||

- ●本製品の電源を切ると、セキュリティ文書は削除されます。
- ●セキュリティ印刷時に、操作パネルのボタン操作がない状態で約30秒が経過すると、自動的に液晶ディスプレイの「セ キュリティプリント」の設定メニューを終了し、「インサツデキマス」表示に戻ります。

# セキュリティ文書の印刷方法

本製品の操作パネルからセキュリティ文書を印刷する方法について説明します。

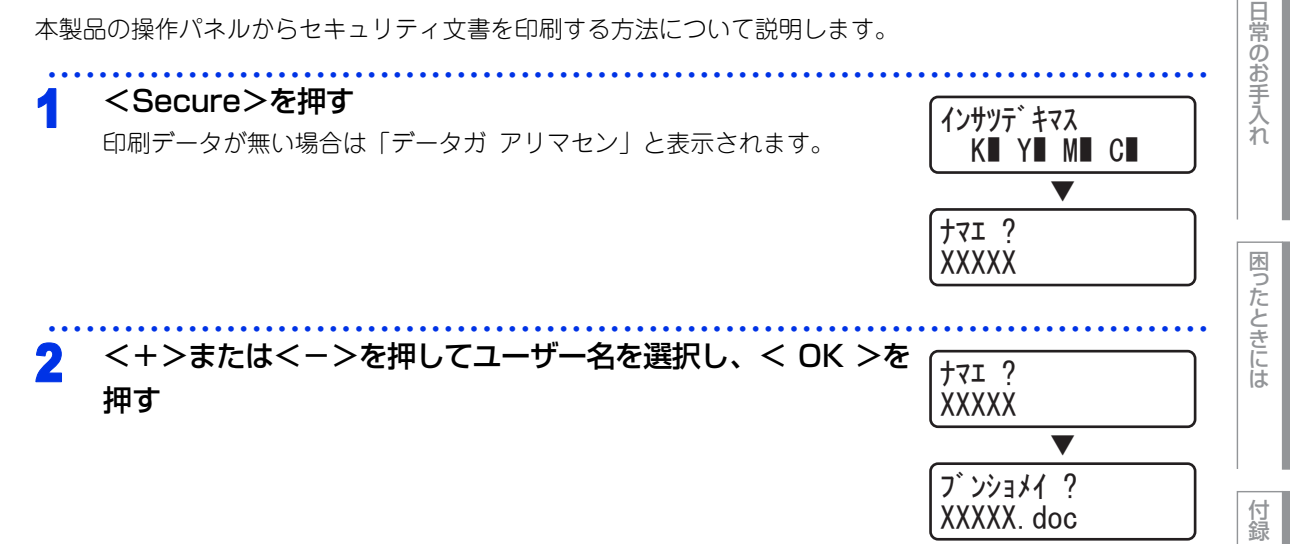

使う前に知ってほしいこと

まずは使ってみましょう

ブ

リンタードライバ

l

索引

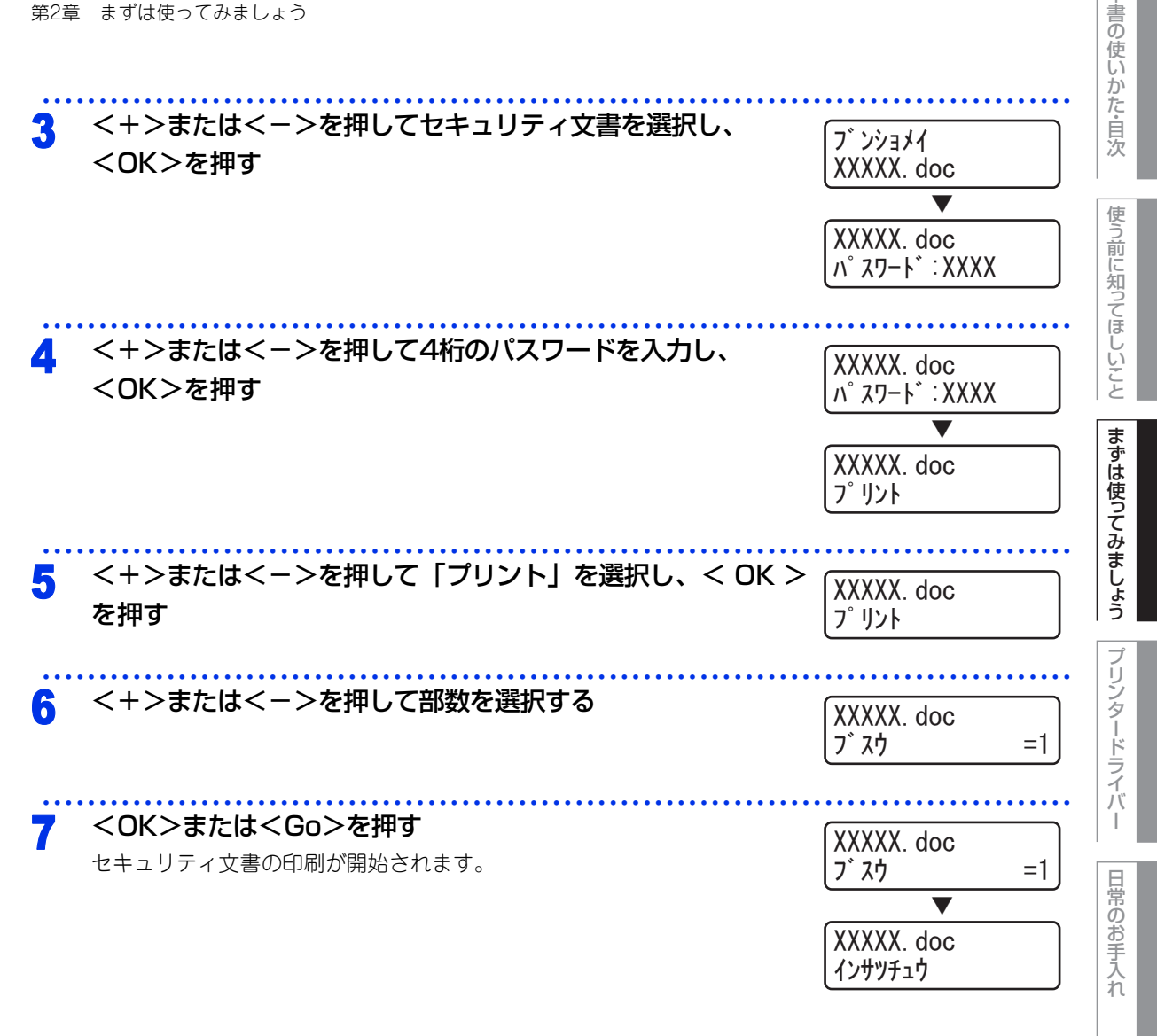

# セキュリティ文書を削除する方法

「セキュリティ文書の印刷方法」の手順1~4でユーザー名とセキュリティ文書を選択し、手順5で「プリント」 の代わりに「ショウキョ」を選択します。

## セキュリティ文書の印刷をキャンセルする方法

セキュリティ文書の印刷を途中でキャンセルする場合は、<Cancel>を押します。 一時停止中のセキュリティ文書もキャンセルされます。

38

困ったときには

付録

索引

本

使う前に知ってほしいこと

まずは使ってみましょう

ブ

リンタードライバ

日常のお手入れ

# 再印刷(リプリント)について

# 最後に印刷した文書の再印刷(リプリント)

コンピューターからあらためて印刷データを送信せずに、最後に印刷した文書の印刷データを再度印刷することができます。

||個-旦||

- セキュリティ機能ロックが「On」に設定されている場合は、再印刷できません。セキュリティ機能ロックの詳細は ⇒ユーザーズガイドネットワーク操作編を参照してください。
- 再印刷をキャンセルするときは、<Cancel>を押します。
- 印刷データのサイズがメモリ容量を超えたときは、再印刷できません。
- 再印刷の部数の変更するときは、<+>または<->を押します。「ブスウ」は 1から999まで設定できます。
- 再印刷時に、操作パネルのボタン操作がない状態で約30 秒が経過すると、自動的に液晶ディスプレイの「リプリント」の設定メニューを終了し、「インサツデキマス」表示に戻ります。
- プリンタードライバーで設定する場合の詳細については、⇒63 ページ「リプリントを使用」(Windows<sup>®</sup> プリンタード ライバー)を参照してください。
- 本製品の電源を切ると、再印刷用の印刷データは削除されます。

# 再印刷(リプリント)設定をOnにする

お買い上げ時の初期設定は、「リプリント」の設定は「Off」に設定されています。

<h>>または<->を押す モードメニューが表示されます。

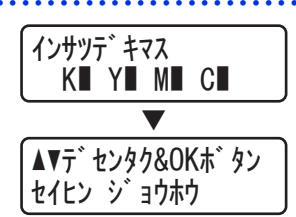

2 <+>または<->を押して「キホン セッテイ」を選択し、 <OK>を押す

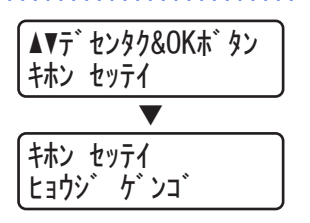

困ったときには

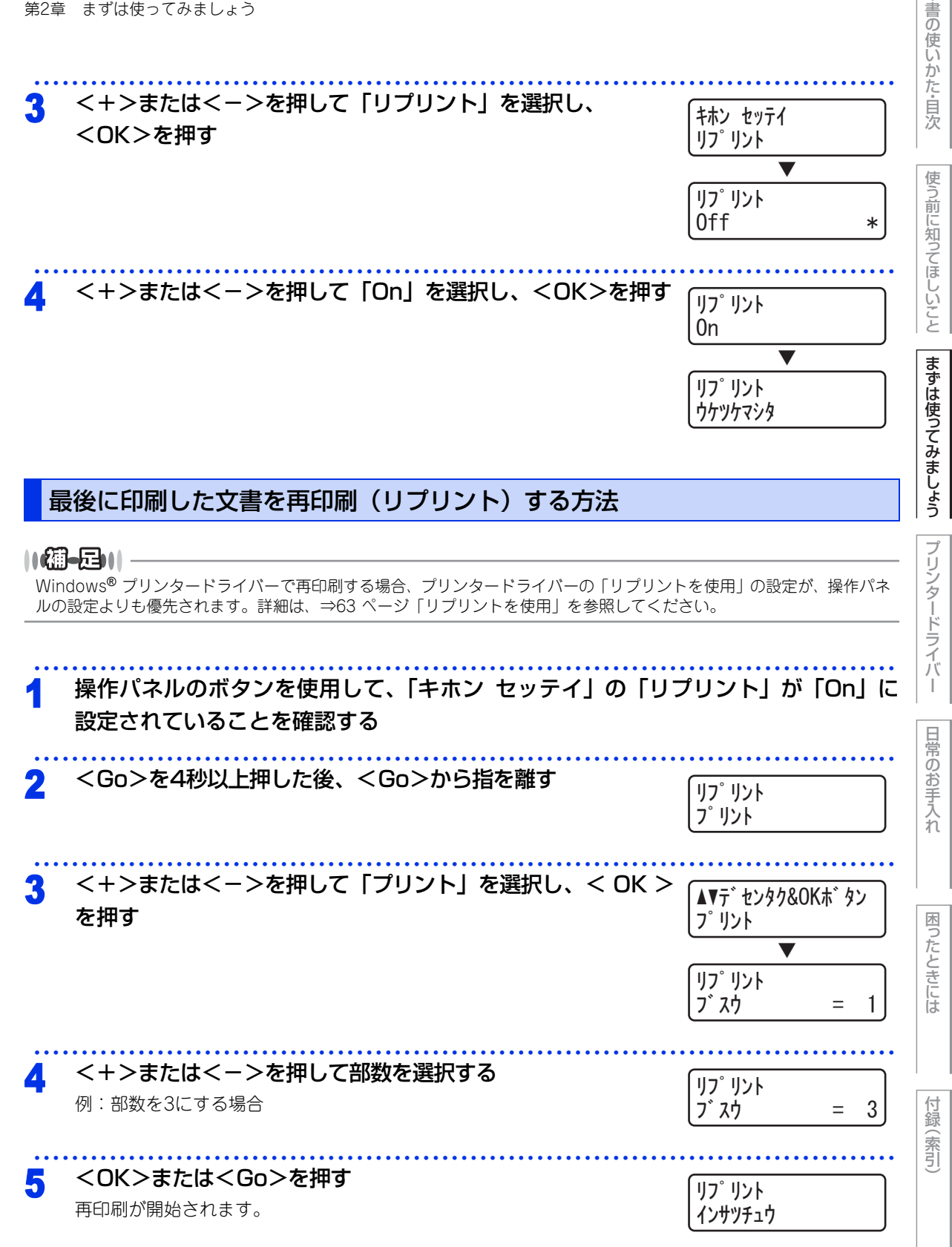

本

# 最後に印刷した文書の印刷データを削除する方法

「最後に印刷した文書を再印刷(リプリント)する方法」の手順3 で「プリント」の代わりに「ショウキョ」を 選択します。

# 再印刷の印刷をキャンセルする方法

再印刷を途中でキャンセルする場合は、<Cancel>を押します。 <Cancel>で、一時停止中の再印刷もキャンセルできます。

I

困ったときには

付録(索引)

42

使う前に知ってほしいこと

まずは使ってみましょう

プリンタードライバー

日常のお手入れ

困ったときには

付録(索引

本

3 プリンタードライバー

# プリンタードライバーについて

プリンタードライバーとは、アプリケーションソフトから印刷を実行するときに、プリンターの各機能や動作 を設定するためのソフトウェアです。

Windows<sup>®</sup>/Macintosh のプリンタードライバーはドライバー &ソフトウェアCD-ROM からインストールま たは、サポートサイト(ブラザーソリューションセンター)(http://solutions.brother.co.jp/)からダウン ロードすることができます。 最新のプリンタードライバーは、サポートサイト(ブラザーソリューションセンター) (http://solutions.brother.co.jp/)からダウンロードできます。

表示される画面は、ご使用のオペレーティングシステム(OS)によって異なります。プリンタードライバーの 機能の詳細は、プリンタードライバーのヘルプを参照してください。

### Windows<sup>®</sup> 用プリンタードライバー

Windows<sup>®</sup> プリンタードライバー ・・・・・・ ドライバー & ソフトウェア CD-ROM メニューの「プリンタードライバーのインストール」からインストールできます。
 ⇒43 ページ「Windows<sup>®</sup>用プリンタードライバーの設定方法」を参照してください。
 Macintosh用プリンタードライバー

 Macintoshプリンタードライバー ······ドライバー&ソフトウェアCD-ROMメニューの「Start Here OSX」からインストールできます。
 ⇒81 ページ「Macintosh用プリンタードライバーの 設定方法」を参照してください。

### Linux<sup>®</sup>用プリンタードライバー

※Linux用プリンタードライバーは英語のみの対応となります。

 LPRプリンタードライバー、・・・・・・・・・・・・・・・・・・サポートサイト(ブラザーソリューションセンター) CUPSプリンタードライバー (http://solutions.brother.co.jp/)からダウンロード できます。

# Windows<sup>®</sup>用プリンタードライバーの設定方法

コンピューターのデータを本製品から印刷するときは、プリンタードライバーで各種の設定ができます。 プリンタードライバーの設定方法について説明します。 次の手順でプリンタードライバーの設定画面を表示し、設定または変更した後は、[適用]または[OK]をク リックして、その設定を有効にしてください。

### ||御-日||

- このセクションの画面は、Windows<sup>®</sup> XP の画面です。コンピューター画面は、ご使用のオペレーティングシステム (OS) によって異なります。
- ▶最新のプリンタードライバーやその他の情報は、サポートサイト(ブラザーソリューションセンター) (http://solutions.brother.co.ip/) からダウンロードまたは入手できます。

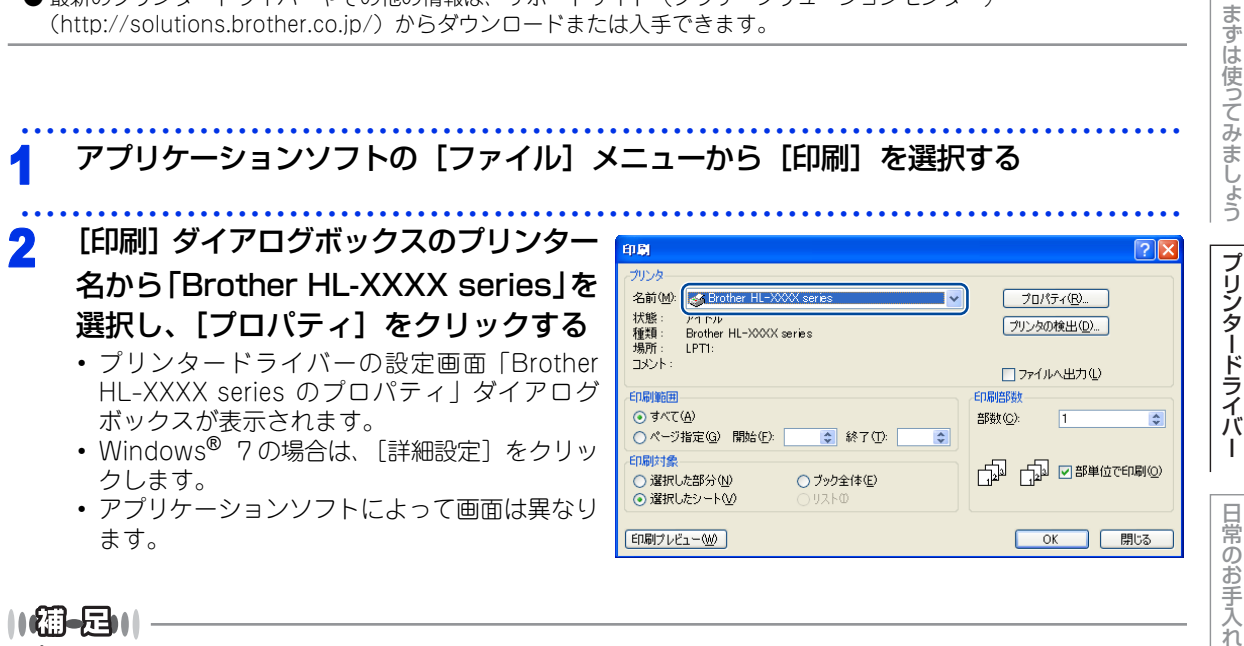

# ||御-日||

プリンタードライバーの設定画面は〔スタート〕メニューから表示することもできます。

- ① Windows<sup>®</sup> XPの場合は、[スタート] メニューから [プリンタとFAX] をクリックします。 Windows<sup>®</sup> 2000の場合は、[スタート] メニューから [設定] - [プリンタ] の順にクリックします。 Windows Vista<sup>®</sup>の場合は、「スタート」メニューから「コントロールパネル」をクリックし、「ハードウェアと サウンド]の[プリンタ]をクリックします。 Windows<sup>®</sup> 7の場合は、[スタート] メニューから [デバイスとプリンター] を選択します。
- ② [Brother HL-XXXX series] のアイコンを右クリックし、[プロパティ] をクリックします。 Windows<sup>®</sup> 7の場合は、[印刷設定] をクリックします。
- ③「Brother HL-XXXX seriesのプロパティ」ダイアログボックスの〔全般〕タブにある〔印刷設定〕をクリックします。 「Brother HL-XXXX series印刷設定」ダイアログボックスが表示されます。

本

書の

使いかた・自次

使う前に知ってほしいこと

| 第3章 | プリンタードライバー                                                                  |                                                                           |                                                                                                    |                     | 本書の使いかた       |
|-----|-----------------------------------------------------------------------------|---------------------------------------------------------------------------|----------------------------------------------------------------------------------------------------|---------------------|---------------|
| 2   | 各項目を設定する                                                                    | 🍓 Brother HL-XXXX seriesのプロパティ                                            |                                                                                                    | ?×                  |               |
| 5   | 設定内容の詳細は ⇒45 ページ [Windows <sup>®</sup> 用プ<br>リンタードライバーの設定内容] を参照してくだ<br>さい。 | brother         H_LXXXX           レーン・・・・・・・・・・・・・・・・・・・・・・・・・・・・・・・・・・・・ | 基本設定         拡張機能           期時サイズQ         印刷防命き           部外(2)         用時使強い           時間最高度(2)         カラーズモノクロ(2)           レイアウト(2)         ページの第年の           (十つ)70年(0)         ページの第年の           (十つ)70年(0)         両面印刷/小用子印刷(2)           総括方法         1           1         ページ目(2)           2<ページ目に見る(2) |                     | 次使う前に知ってほしいこと |
| 4   | <b>[OK] をクリックする</b><br>各タブで変更した設定が確定されます。[OK]をクリ                            | <u>***+@.</u><br>リックすると、[印刷                                               | <br>」」ダイアログオ                                                                                                    | ▲₩IJĘŦϢ ★₩JEBF へルプピ | まずは使ってみましょう   |

||御-日|| ● [キャンセル]をクリックすると、各タブで変更した設定がキャンセルされ [印刷] ダイアログボックスに戻ります。 ● お買い上げ時の設定に戻す場合は、手順3で [標準に戻す] をクリックしてから [OK] をクリックします。

プリンタードライバー

# Windows<sup>®</sup>用プリンタードライバーの設定内容

プリンタードライバーで設定・変更できる項目について説明します。

プリンタードライバーで設定できる項目は、ご使用のオペレーティングシステム(OS)によっては利用できな い項目があります。また、ご使用のアプリケーションソフトに類似した機能がある場合は、アプリケーション ソフト側の設定が優先されます。

# [基本設定] タブでの設定項目

| Drother HL-XXXX                  |                  | S Br               | other<br>lutionsCente |
|----------------------------------|------------------|--------------------|-----------------------|
|                                  | 基本設定             |                    |                       |
| A                                | (1) 用紙サイズ(2)     | A4                 | ~                     |
|                                  | 2 印刷の向き          | ⊙縦([]) ○横(L)       |                       |
|                                  | 3 部数 (2)         | 1 🔷 🗸 部単位(E)       |                       |
|                                  | 4 用紙種類公          | 普通紙                | *                     |
|                                  | 5 印刷品質(@)        | 標準 (600 × 600 dpi) | ~                     |
| 用紙サイズ:A4                         | 6 カラー/モノクロ(M)    | ■ カラー/モノクロ自動切換     | *                     |
| 210 × 297 mm<br>(8.3 × 11.7 インチ) |                  | 設定(2)              |                       |
| 用紙種類:普通紙<br>部数:1                 | (7) V170160      | 1 ページ              | ~                     |
| 印刷品質:標準 (600 × 600 dpi)          | ページの順序(E)        | 左上から右              | ~                     |
| 両面印刷/小冊子印刷 : なし<br>拡大線小 : オフ     | 仕切り線(B)          |                    | ~                     |
| 14.00mm - オフ<br>透かし印刷 : オフ       | (8) 両面印刷/小冊子印刷低) | なし                 | ~                     |
| セキュリティ印刷:オフ                      |                  | 両面印刷設定             | ∞                     |
|                                  | 9 給紙方法           |                    |                       |
|                                  | 1 ページ目(E)        | 自動選択               | ~                     |
|                                  | 2 ページ目以降(Q)      | 1 ページ目と同一          | *                     |
|                                  |                  |                    |                       |
| 10                               |                  | [標準(2              | .戻す(D)                |

次の項目を設定できます。

(下記の ⇒XXページをクリックすると、各項目の詳細を説明しているページが表示されます。)

| ①用紙サイズ:        | ⇒46 ページ |
|----------------|---------|
| ②印刷の向き:        | ⇒47 ページ |
| ③部数:           | ⇒47 ページ |
| ④用紙種類:         | ⇒47 ページ |
| ⑤印刷品質:         | ⇒48 ページ |
| ⑥カラー / モノクロ:   | ⇒48 ページ |
| ⑦レイアウト:        | ⇒50 ページ |
| ⑧両面印刷 / 小冊子印刷: | ⇒52 ページ |
| ⑨給紙方法:         | ⇒54 ページ |
| ⑩サポート:         | ⇒54 ページ |
|                |         |

[OK] をクリックして、変更した設定を確定します。 標準(初期)設定に戻すときは、[標準に戻す] をクリックします。

プリンタードライバーの設定画面左側のイラスト下に現在の設定が表示されます。また、レイアウトの設定は、イラスト をクリックして変更することもできます。

45

付録

(索引

# ①用紙サイズ

プルダウンメニューから、使用する[用紙サイズ]を選択します。 ハガキ

• 洋形4号封筒

• 洋形定形最大封筒

• ユーザー定義 ...

- A4
- レター
- リーガル
- A5
- A5(横)
- A6
- B5
- B6

#### <ユーザー定義サイズ>

本製品は下記の範囲内で、任意の用紙サイズを印刷することができます。 **最小** 69.9×116ミリメートル(2.75×4.57インチ)

• A3

• B4

**最大** 215.9×406.4ミリメートル(8.5×16インチ)

- このオプションでは特定の大きさの用紙を次の方法で登録できます。
  - 使いたい用紙のサイズを計ります。 1
  - 2 [用紙サイズ] から [ユーザー定義 ...] を選択すると、右のダイアロ グボックスが表示されます。
  - [カスタム用紙サイズ名]に用紙名称を入力します。 3
  - 4 単位は [mm] か [インチ] を選択します。
  - 5 [幅] と [高さ] を指定します。
  - [保存]をクリックして用紙サイズを登録します。必要に応じて「削 6 除〕をクリックすることで、あらかじめ登録してある用紙サイズを 削除することができます。
  - [OK]をクリックすると、設定した値をユーザー定義サイズとして 7 使用することができます。

#### <印刷用紙サイズに合わせます>

[用紙サイズ]から [A3] または [B4] を選択すると、右 のダイアログボックスが表示されます。 本製品で対応していない用紙サイズ(A3、B4)を仮想の用 紙サイズとして選択可能にしています。これらの用紙サイズ は、ダイアログボックスの [印刷用紙サイズ] で印刷可能サ イズに変換して印刷します。

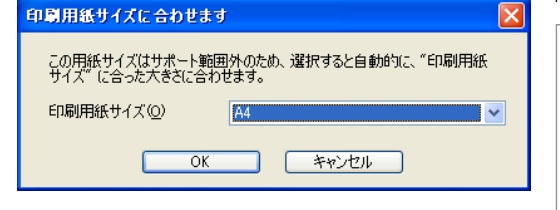

### ||御-足||

- アプリケーションソフトによっては、用紙サイズの設定が無効になる場合があります。ご使用のアプリケーションソフ トに、適切な用紙サイズが設定されていることを確認してください。
- 最小の用紙サイズを設定した場合は、用紙の余白設定を確認してください。何も印刷されないことがあります。

ユーザー定義サイズ X カスタム用紙サイズ名(N) 単位 ⊙ mm(<u>M</u>) ○インチ(I) 幅(<u>W</u>) [69.9 - 215.9] 69.9 [ 116.0 - 406.4 ] 116.0 高さ(E) 保存(S) 削除(D) キャンセル OK ヘルプ(日)

使

本

困ったときには

## ②印刷の向き

文書を印刷する向き(縦または横)を選択します。

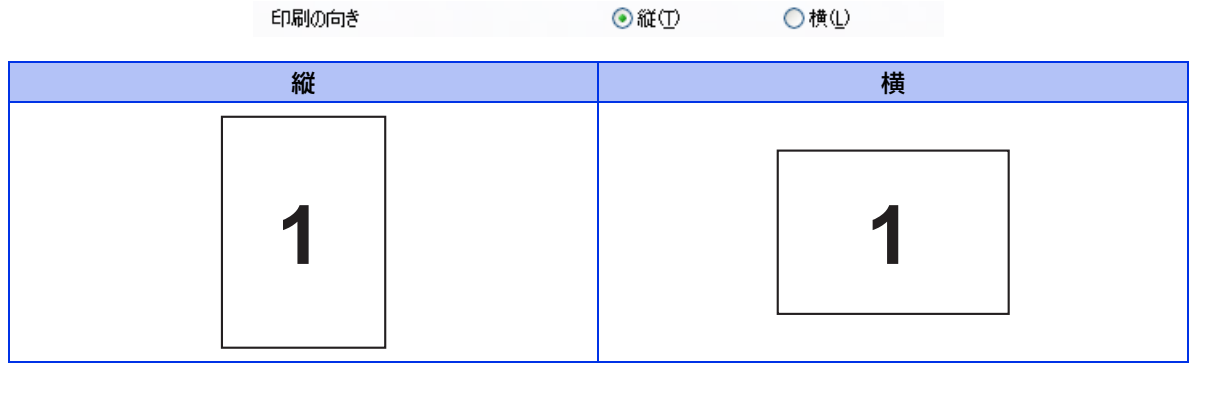

### ③部数

印刷する部数(1~999)を入力します。

部数(<u>C</u>)

1 🔷 🗌 部単位(E)

#### 部単位

「部単位」チェックボックスをチェックすると、文書一式が1部印刷されてから、選択した部数だけ印刷が繰り返されます。「部単位」チェックボックスをチェックしていないときは、各ページが選択された部数だけ印刷されてから、次のページが印刷されます。

例えば、3ページの文書を3部印刷したときは次のようになります。

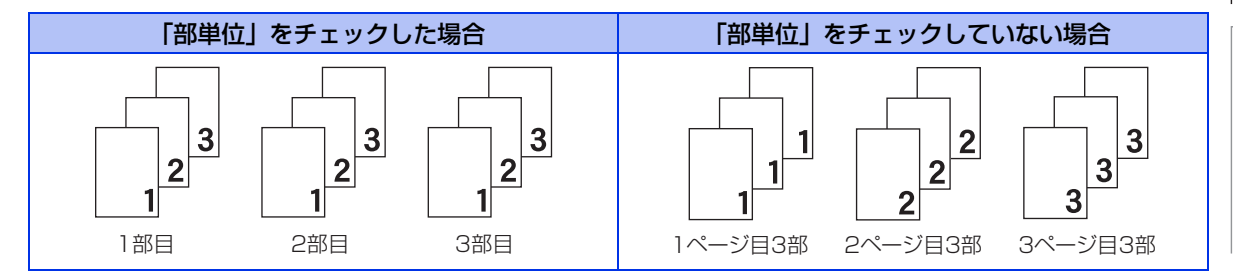

### ④用紙種類

次の種類の用紙に印刷できます。最良の印刷品質を得るために、ご使用の用紙に応じて用紙種類を設定してく ださい。 「普通紙」: 普通紙やコピー用紙に印刷する場合 「普通紙 (厚め)」: 厚めの普通紙やコピー用紙に印刷する場合 [厚紙|: 厚めの用紙に印刷する場合 「超厚紙」: 「厚紙」「ハガキ」を選択して印刷したときにトナーの付きが悪い場合 「封筒」: 封筒に印刷する場合 「封筒 (厚め)」: 「封筒」を選択して印刷したときにトナーの付きが悪い場合 「封筒」を選択して印刷したときに印刷された封筒がしわになる場合 「封筒(薄め)」: 「再生紙」: 再生紙に印刷する場合 「ハガキ」: はがきに印刷する場合 「ラベル紙」: ラベル紙に印刷する場合 「光沢紙」: 光沢紙に印刷する場合(給紙方法は、多目的トレイ(MPトレイ)を選択して、 紙づまり防止のために一枚づつ入れてください)

47

本

書の

使いかた・自次

使う前に知ってほしいこと

まずは使ってみましょう

プリンタードライバ

I

日常のお手入れ

困ったときには

付録

索引

### ⑤印刷品質

印刷品質を次の2種類から選択します。

「標準(600×600 dpi)」: 通常の印刷にお勧めします。 比較的速い時間で、品質の良い印刷ができます。 「きれい(2400 dpi 相当)」: より品質の良い印刷をしたい場合、このモードを選択します。 このモードは、各ピクセルの階調性が向上するため、写真等の印刷に適してい ます。 ただし、印刷データが大きくなるため、印刷処理やデータ転送に時間がかかり、 「標準(600×600 dpi)」よりも印刷にかかる時間が長くなります。

### ||御-日||

選択する「印刷品質」によって印刷時間が異なります。より品質のよい印刷をするためには、時間がかかりますが、印刷 品質を下げると、印刷時間が早くなります。 「きれい(2400 dpi 相当)」を選択して印刷したときに「メモリガ イッパイデス」と表示されたときは、本製品のメモリ を増やしてください。詳細は、⇒178 ページ「メモリを増設する」を参照してください。

## ⑥ カラー / モノクロ

印刷設定を使って最適なオプション設定を選択します。

「カラー / モノクロ自動切換」:ドキュメント内を検索して、カラーデータのあるページはカラー設定に、カラーデータのないページはモノクロ設定に、ページ単位で自動に切り換えて印刷します。ただし、ご使用のデータが見た目はモノクロ文書であっても、ファイルとしてカラー情報を含んでいる場合には、カラーで印刷します。また、グレーの部分の印刷は、カラー設定で印刷することがあります。この設定を選択した場合は、印刷が若干遅くなります。カラーで印刷する場合に選択します。モノクロ(黒とグレースケールのテキストやオブジェクトのみで作成されたもの)で印刷する場合に選択します。カラーで作成した文書をモノクロで印刷すると、256 階調のグレーで印刷されます。

より詳細に設定する場合はこのボタンをクリックし、表示される「設定」ダイ

[設定]:

||御-日||

カラートナーが交換時期になっている、またはカラーのトナーカートリッジが装着されていない状態では、カラー印刷を 実行できません。このときプリンタードライバーの設定で[モノクロ]を選択し再度印刷し直すと、ブラックのトナーが交 換時期に到達するまでモノクロ印刷できます。

アログボックスで設定を変更します。

また、カラートナーを消費したくない場合(モノクロ印刷の際)にも「モノクロ」を選択することによりブラックトナー だけで印刷することができます。 本

書の

使いかた・自次

使

う前に知ってほしいこと

まずは使ってみましょう

プリンタードライバ

L

日常のお手入れ

48

#### 設定の詳細

| 設定                                                                                                    |                                                                                                    |
|----------------------------------------------------------------------------------------------------|----------------------------------------------------------------------------------------------------|
|                                                                                                    | <ul> <li>● 標準(M)</li> <li>● 鮮やかな色合い(少)</li> <li>● 自動切換え(①)</li> <li>○ なし(処)</li> <li>読み込み (P)</li> </ul> |
| <ul> <li>② ✓ グレーの印刷を改善する(④)</li> <li>③ ■ 黒色を強調して印刷する(B)</li> <li>④ ✓ 細線の印刷を改善する(L)</li> <li>⑤ ■ パターン印刷を改善する(R)</li> </ul> |                                                                                                    |
| OK キャンセル                                                                                                    | 標準に戻す(1) ヘルプ(1)                                                                                          |

①カラー設定: 次のカラー設定が選択できます。

- 標準・・・・・・・・・・標準的な色合いで印刷します。
- ・ 鮮やかな色合い・・ 鮮やかな色合いで印刷します。
- ・自動切換え
   ・・・・・
   ・プリンタードライバーが、
   自動で上記
   2つのモードを切り替えて印刷します。
- なし……… 色合いの変更無しで、文書を印刷します。

#### [設定]

「標準」または「鮮やかな色合い」を選択したときに、明るさ、コントラストなど、さらに色 合いを調節したい場合はこのボタンをクリックし、表示される「カスタム設定」ダイアログ ボックスで設定を変更します。

「カスタム設定」ダイアログボックスによって調節した明るさ、コントラスト等の設定値、お よびプレビュー画面として選択した画像は、「パラメータセットファイル」として保存するこ とができます。このファイルを使って、例えば別のコンピューターにインストールした「HL-XXXX series 」プリンタードライバーに対し、同一設定にすることができます。

[読み込み]

「パラメータセットファイル」を読み込んで、上記各設定値、およびプレビュー画面用画像を、 ファイルに格納されたデータに変更します。

[書き出し]

上記各設定値、およびプレビュー画面用画像データを、指定したファイル名で、「パラメータ セットファイル」として保存します。

#### カスタム設定

| カスタム設定 く 標準 - 標準 > |                    |            |           |     |
|--------------------|--------------------|------------|-----------|-----|
|                    | 調節項目               |            |           |     |
|                    | 明るさ( <u>B</u> )    | -20<br>0 🔇 | 0         | +20 |
|                    | コントラスト( <u>N</u> ) | 0 <        |           | Σ   |
|                    | 赤( <u>R</u> )      | 0 <        |           | >   |
| 〈既定心面像〉            | 緑( <u>G</u> )      | 0 <        | <b>()</b> | >   |
|                    | 書( <u>E</u> )      | 0 <        |           | >   |
| 参照(W)<br>E印刷(P)    | 彩度S)               | 0 <        |           | >   |
| OK ***>1           | 2ル 標準              | に戻す(1)     | ヘルプ(      | Ð   |

| E |    |
|---|----|
| 0 | D  |
| ß | ŧ  |
| ι | 1  |
| t | )\ |
| t | 2  |
| É | Ì  |
| 5 | 5  |

本

困ったときには

| • 明るさ・・・・        | ・・・・・スクロールバーを右へ移動させ数字を増やすと、より明るくなった印刷<br>結果が得られます。数字を減らすと、より暗くなった印刷結果が得られ<br>ます。                                                                     |
|------------------|----------------------------------------------------------------------------------------------------|
| • コントラスト         | 69%<br>スクロールバーを右へ移動させ数字を増やすと、コントラストが強くな<br>り、暗い部分はより暗く、明るい部分はより明るく印刷されます。<br>数字を減らすとコントラストが弱くなり、暗い部分と明るい部分の差が<br>少なくなった印刷結果が得られます。                   |
| • 赤              | ····· 赤の色要素を増減させた印刷結果が得られます。赤が弱くなると、シアンが強くなります。                                                                                                    |
| • 緑              | ····· 緑の色要素を増減させた印刷結果が得られます。緑が弱くなると、マゼンタが強くなります。                                                                                                    |
| •青               | ····· 青の色要素を増減させた印刷結果が得られます。青が弱くなると、イエ<br>ローが強くなります。                                                                                                 |
| • 彩度             | ・・・・・スクロールバーを右へ移動させ数字を増やすと、より際立った色の印刷<br>結果が得られます。<br>数字を減らすと、とし鮮めかさのたくたった印刷結果が得られます。                                                                |
| • [参照] · · · · · |                                                                                                    |
| • [印刷]           | ・・・・ フレビュー画面に表示されている画像が印刷できます。                                                                                                    |
| ②「グレーの印刷を改善する」:  | グレーの部分の印刷に他の色要素が加わり、満足な印刷結果が得られない場合<br>に、チェックボックスをチェックします。                                                                                           |
| ③「黒色を強調して印刷する」:  | 黒部分に十分な濃度の印刷結果が得られない場合に、チェックボックスをチェックします。<br>黒部分を全トナーを用いて印刷します。                                                                                      |
| ④「細線の印刷を改善する」:   | グラフなどの図形において、描画される線を太くします。<br>印刷された細線が細い場合は、このチェックボックスをチェックすることで改善される場合があります。アプリケーションソフトによっては、チェックして<br>も改善されない場合があります。                              |
| ⑤「パターン印刷を改善する」:  | グラフのようにパターンが含まれる図形において、印刷されたパターンがコン<br>ピューターの画面上に表示されたものよりも細かい場合はこのチェックボック<br>スをチェックすることで改善される場合があります。<br>アプリケーションソフトによっては、チェックしても改善されない場合があり<br>ます。 |

## ⑦レイアウト

レイアウトの選択によって、1ページの画像サイズを縮小して、複数のページを1枚の用紙に印刷したり、画像 サイズを拡大して1ページを複数の用紙に印刷することができます。

| レイアウト( <u>G</u> ) | 2 ページ | * |
|-------------------|-------|---|
| ページの順序(P)         | 左から右  | * |
| 仕切り線( <u>B</u> )  |       | ~ |

#### ページの順序

レイアウト機能を使って、複数のページ(最大25ページ)を1枚の用紙に印刷するときは、ページの並び順を 選ぶことができます。 困ったときには

本書の使いかた・目次

使う前に知ってほしいこと

まずは使ってみましょう

プリンタードライバー

日常のお手入れ

#### レイアウト/ページの順序を使用したときの例

| レイアウト/ペーシ | ブの順序を使用したとる | きの例                                                           | 1 |
|-----------|-------------|---------------------------------------------------------------|---|
| レイアウト     | ページの順序      | 印刷結果                                                          |   |
| 2ページ      | 左から右        | $1 2^{-96 \text{kg/l}(1 + 100 \text{ kg/l})} \rightarrow 1 2$ |   |
|           | 左上から右       | 4ページを縮小して1枚の用紙に印刷します。<br>1234 → $1234$                        |   |
| 4ページ      | 左上から下       | $4^{n-2}$ を縮小して1枚の用紙に印刷します。<br>$1234 \rightarrow 13$<br>24    |   |
|           | 右上から左       | $4^{-9}$ を縮小して1枚の用紙に印刷します。<br>$1234 \rightarrow 21$<br>43     |   |
|           | 右上から下       | 4ページを縮小して1枚の用紙に印刷します。<br>$1234 \rightarrow 31$<br>42          |   |

#### 仕切り線

レイアウト機能を使って、複数のページ(最大25ページ)を1枚の用紙に印刷するときは、各ページの境界に 実線または点線の境界線を入れることができます。

#### 切り取り線を印刷

レイアウト機能を使って、1枚の用紙を複数のページ(最大縦5×横5倍)に印刷するときは、印刷部分と余白の 境界に切り取り線を印刷します。

## ||禰-足||

アプリケーション ソフトウェアに同じような機能がある場合は、アプリケーション ソフトウェア側の機能のご使用をお 勧めします。

付録

(索引)

## ⑧ 両面印刷 / 小冊子印刷

両面印刷や小冊子のような印刷物を作ることができます。 なし 両面印刷/小冊子印刷(K) 両面印刷設定⊗ 「なし」: 用紙の片面に印刷します。両面印刷や小冊子印刷を行いません。 自動両面印刷をするときに選択します。 「両面印刷」: 「両面印刷(手動)」: 手動両面印刷するときに選択します。印刷を開始するとコンピューターの画面に用紙 のセット方法などが表示されます。 画面の指示に従って印刷してください。 「小冊子印刷」: 自動両面印刷機能とレイアウト機能の「2ページ」(2ページ分を1枚の用紙で印刷)を 組み合わせて、小冊子のような印刷物を作るときに選択します。 「小冊子印刷(手動)」: 手動両面印刷機能とレイアウト機能の「2 ページ」(2 ページ分を1 枚の用紙で印刷)を 組み合わせて、小冊子のような印刷物を作るときに選択します。印刷を開始するとコ ンピューターの画面に用紙のセット方法などが表示されます。 画面の指示に従って印刷してください。 [両面印刷設定] より詳細に設定する場合はこのボタンをクリックし、表示される「両面印刷設定」ダ イアログボックスで設定を変更します。

#### 両面印刷設定の詳細

両面印刷や小冊子印刷、または用紙の向きを選択すると、12種類の綴じ方や綴じしろの設定ができます。

| <両面印刷>                                                                                                    | <小冊子印刷>                                                                                                    |
|----------------------------------------------------------------------------------------------------|----------------------------------------------------------------------------------------------------|
| 両面印刷設定                                                                                                    | 両面印刷設定                                                                                                    |
| ① 溜0方<br>○ <u>長辺留0 佐20</u><br>○ <u>長辺留0 佐20</u><br>○ <u>長辺留0 佐20</u><br>○ <u>長辺留0 (10)</u><br>○ <u>長辺留0 (10)</u><br>○ <u>長辺留0 (10)</u><br>○ <u>長辺留0 (10)</u><br>○ <u>長辺留0 (10)</u> | ① 報じ方<br>② 左個で①<br>② 古細い(0)<br>③ 小冊子印刷方法<br>④ 容貌ページをよむで印刷(4)<br>④ 複数ページに分けて印刷(2)<br>⑤ 全 秋にとに分けて1 = 15 1(5) |
| <ul> <li>(2) 日報による(2)</li> <li>単位</li> <li>● mm(M)</li> <li>(-1)チΦ</li> <li>長ざ(5)</li> <li>〔00 - 2032〕</li> <li>〔00</li> </ul>                                                     | ② □編UL3-20<br>単位 ◎ mm(M) ○インチΦ<br>長ざ(P) [00 - 2032] 00                                                     |
| OK         キャンセル         標準に戻す(型)         ヘルブ(出)                                                                                                    | OK         キャンセル         標準に戻す(①)         ヘルブ(①)                                                           |

本書の

使いかた・自次

使う前に知ってほしいこと

まずは使ってみましょう

プリンタードライバ

I

日常のお手入れ

困ったときには

付録(索引

#### ①綴じ方(両面印刷)

印刷の向き、縦または横など8種類の綴じ方があります。 小冊子印刷の場合は、縦または横など4種類の綴じ方があります。

#### 縦

| 長辺綴じ(左) | 長辺綴じ(右) | 短辺綴じ(上) | 短辺綴じ(下) |
|---------|---------|---------|---------|
|         | 321     |         |         |

#### 横

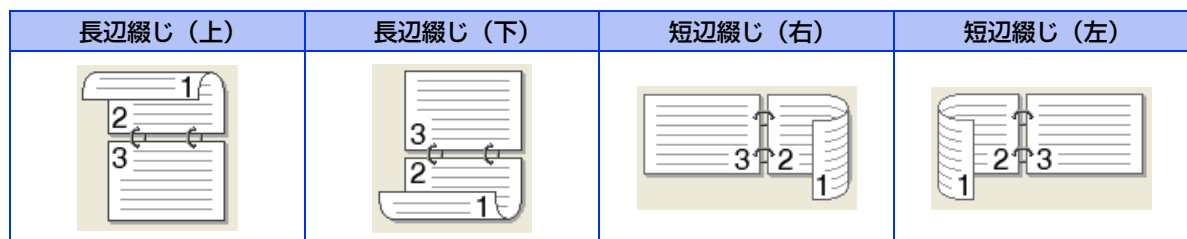

#### 一綴じ方(小冊子印刷)

#### 縦

| 左綴じ | 右綴じ | 上綴じ | 下綴じ |
|-----|-----|-----|-----|
| 245 | 542 |     |     |

横

#### ②綴じしろ

「綴じしろ」を選択すると、綴じしろの量をミリメートルまたはインチで設定できます。

#### ③小冊子印刷方法(小冊子印刷)

「全ページをまとめて印刷」: すべてのページをまとめて小冊子印刷をします。印刷されたすべての用紙を真 中で折り曲げると小冊子になります。

「複数ページに分けて印刷」: 指定したページ数ごとに小冊子印刷をします。印刷された複数の束を重ね合わ せることで1つの小冊子が作成できます。ページ数が多く、一度に綴じるのが 難しい場合にご使用をお勧めします。 使う前に知ってほしいこと

まずは使ってみましょう

プリンタードライバー

本

### ⑨ 給紙方法

給紙するトレイを選択します。

| 給紙方法                 |           |   |
|----------------------|-----------|---|
| 1 ページ目( <u>F</u> )   | 自動選択      | * |
| 2 ページ目以降( <u>O</u> ) | 1 ページ目と同一 | ~ |

「自動選択」: 印刷データと同じ用紙サイズの紙が入っている記録紙トレイを自動的に選択し、 印刷します。 「トレイ1」: 記録紙トレイから普通紙を印刷する場合に選択します。 ⇒24 ページ「記録紙ト

レイに記録紙をセットする」を参照してください。 「トレイ2」(オプション)<sup>※</sup>: 増設記録紙トレイから普通紙を印刷する場合に選択します。 ⇒178 ページ「オ プション」を参照してください。

「MPトレイ」: 多目的トレイ(MPトレイ)から普通紙、封筒または厚い用紙に印刷する場合に 「手差し」 選択します。⇒27 ページ「多目的トレイ(MPトレイ)に記録紙をセットする」 を参照してください。

また、1ページ目と2ページ目以降で給紙方法を切り替えることができます。

| 「1 ページ目」:   | 1ページ目を印刷するときの給紙方法を設定します。  |
|-------------|---------------------------|
| [2 ページ目以降」: | 2ページ目以降を印刷するときの給紙方法を設定します |

※HL-4570CDWTには標準装備されています。

#### ||御-旦||-

- ●記録紙トレイの用紙サイズの初期設定は、フリーです。どのサイズの印刷データを受信してもトレイの優先順位に従った記録紙トレイから給紙し、印刷します。
- トレイごとに用紙を設定したい場合(例:多目的トレイ(MPトレイ)はA5の用紙、トレイ1はA4の用紙など)は、操作パネルから各トレイの用紙サイズを設定してください。⇒183 ページ「ヨウシトレイ セッテイ」を参照してください。 操作パネルで設定が終わったら、プリンタードライパーの自動検知機能を使用して、各トレイの用紙サイズ設定を検知 する必要があります。⇒66 ページ「[オプション]タブでの設定項目」を参照してください。

## 10 サポート

ドライバーのバージョンと設定情報が表示されます。また、サポートサイト(ブラザーソリューションセンター)へのリンクもあります。

サポートボタンをクリックすると、次の画面が表示されます。

| サポート                                |                                                                                                    |
|-------------------------------------|----------------------------------------------------------------------------------------------------|
| brother                             | プリンター ドライバー<br>バージョン 1.03<br>13 Jul 2010                                                                                                    |
| D Brother<br>Solutions Center       | Brother Solutions Center(B)<br>Brother Solutions Center (http://solutions.brother.co.jp/) はユーザー サポート専用サイトです。最新パー<br>ジェルのフレクードライバーやワンドウェアをはしめ、FAQ、トラブルジューティング、その他製品をお使い私ただく<br>上で有益な情報が得られます。 |
| 2 ブラザー純正消耗品のご案内()                   | EF字品質・性能を安定した状態でご使用いただけあに、ブラザー純正の消耗品のご使用をおすすめします。<br>純正消耗品に関する詳しい情報は上記サイトをご覧ください。                                                                                                    |
| 3 設定の確認(2)<br>4 バージョン情報( <u>A</u> ) | (C)1993-2010 Brother Industries, Ltd.<br>All Rights Reserved.                                                                                                    |
|                                     | OK ヘルプ役)                                                                                                    |

#### ①Brother Solutions Center (ブラザーソリューションセンター)

よくあるご質問(Q&A)、ユーザーズガイド、最新のドライバーやソフトウェアのダウンロードなど、ブラ ザー製品に関する情報を提供しているサポートサイトです。

#### ②ブラザー純正消耗品のご案内

ブラザー純正の消耗品についての情報を提供しているホームページが表示されます。

本

書の

使いかた・自次

使う前に知ってほしいこと

まずは使ってみましょう

プリンタードライバ

I

日常のお手入れ

困ったときには

付録(索引

#### ③設定の確認

クリックすると、現在の基本的なドライバー設定の一覧が表示されます。

④バージョン情報

プリンタードライバーについての情報を表示します。

# [拡張機能] タブでの設定項目

|                                                                             | 張機能<br>● オフ(型)<br>● 印刷用紙サイズ(こ合わせます(型)<br>A4<br>● 任意倍率[25 - 400 %](E)<br>100 ● |
|-----------------------------------------------------------------------------|-------------------------------------------------------------------------------|
| 用紙サイズ: A4<br>210 × 297 mm<br>(83 × 11.7 インチ)<br>開始に発明 - 美国新<br>(3) □ 透かし印刷  | Ø                                                                             |
| 田純種類・普通純 (3) 透かし印刷                                                          |                                                                               |
| 70回時1258 · 目2500 x 600 dpi)<br>部数 : 1<br>印刷品質 : 標準 (600 × 600 dpi) ④ □日付・時間 | Fを使う(W) 設定(S) ・ID を印刷する(P) (D)                                                |
| 両面目刷/小冊子日刷:なし<br>拡大縮小:オフ<br>透かし印刷:オフ<br>したい日第:オフ                            | <u>₹−ř(M)</u><br>31                                                           |
| セキュリティロ場1:オフ () にち エアノモス () 設定保護管理                                          | 7 設定 (1)                                                                      |
| 8 ユーザーIZIF                                                                  |                                                                               |
|                                                                             |                                                                               |

アイコンをクリックして、次の項目を設定・変更することができます。

| ①拡大縮小:          | ⇒56 ページ |
|-----------------|---------|
| ②上下反転:          | ⇒56 ページ |
| ③透かし印刷を使う:      | ⇒56 ページ |
| ④日付・時刻・IDを印刷する: | ⇒58 ページ |
| ⑤トナー節約モード:      | ⇒59 ページ |
| ⑥セキュリティ印刷:      | ⇒59 ページ |
| ⑦設定保護管理機能:      | ⇒59 ページ |
| ⑧ユーザー認証         | ⇒61 ページ |
| ⑨その他特殊機能:       | ⇒62 ページ |

[OK] をクリックして、変更した設定を確定します。 標準(初期)設定に戻すときは、[標準に戻す]をクリックします。

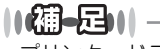

プリンタードライバーの設定画面左側に現在の設定が表示されます。

付録(索引)

### ①拡大縮小

アプリケーションソフトで作成した文書や画像のデータを変更せずに、ページイメージをそのまま拡大縮小し て用紙サイズを変更し、印刷できます。

| 拡大縮小 | <ul> <li>● 分フ(Q)</li> <li>● 印刷用紙サイズに合わせます(Z)</li> </ul> |
|------|---------------------------------------------------------|
|      | A4 🗸                                                    |
|      | ○ 任意倍率 [ 25 - 400 % ](E)                                |
|      | 100                                                     |

「オフ |:

画面に表示されたとおりに文書を印刷します。 「印刷用紙サイズに合わせます」: 文書が非定形サイズの場合や標準サイズの用紙しかない場合は、「印刷用紙サ

イズに合わせます」を選択し、「印刷用紙サイズ」で選択した用紙サイズに拡 大縮小して印刷します。

「任意倍率|:

[任意倍率 [25 - 400%]」で設定した倍率で印刷します。

### ②上下反転

チェックボックスをチェックすると、上下を逆にして印刷します。

## ③透かし印刷を使う

ロゴまたは文書を入力して使うことができます。あらかじめいくつか透かしが登録されていますが、ビットマッ プファイルを作成して使うことができます。

チェックボックスをチェックすると、「透かし設定」から選択した透かしを文書に入れて印刷できるようになり ます。また、選択した透かしは編集することもできます。

チェックボックスをチェックし、[設定]をクリックすると、透かし印刷設定ダイアログボックスが表示されます。

#### 透かし印刷設定の詳細

|                                                                | <ol> <li>通かし設定(W)</li> <li>(1) 通かし設定(W)</li> <li>(2) ○ 法違印刷する(T)</li> <li>(3) □ 従文字で印刷する(Q)</li> </ol> | <u>造加(4)</u><br><u> 造加(4)</u><br>高 際(5) |
|----------------------------------------------------------------|----------------------------------------------------------------------------------------------------|-----------------------------------------|
| ● カスタム設定 ②<br>1 ページ目 ①<br>社外校<br>CONFIDENTIAL<br>COPY<br>DRAFT | 2 ページ目以降&伊<br>社内税<br>社外税<br>CONFIDENTIAL<br>COPY<br>DRAFT                                              |                                         |

#### (1)透かし設定

使用する透かしを選択します。

[設定] をクリックすると、⇒58 ページ [透かし印刷編集] 画面 が表示され、透かしのサイズやページ上の 位置を変更することができます。新しい透かしを追加したい場合は、[追加]をクリックし、[スタイル]の [文字を使う] または [ビットマップを使う] を選択します。

[削除]をクリックして表示される確認メッセージの[はい]をクリックすると、選択した透かしを削除できます。

本

書の

使いかた・自次

使

#### 2 透過印刷する

「透過印刷する」チェックボックスをチェックすると、文書に対して透過して透かしが印刷されます。これを チェックしていないときは、文書の一番上に透かしが印刷されます。

| 「透過印刷する」をチェックした場合                                                             | 「透過印刷する」をチェックしていない場合                                                 |
|-------------------------------------------------------------------------------|----------------------------------------------------------------------|
| あいうえお<br>ABCDE<br>12345<br>あいうえお<br>ABCDE<br>12345<br>あいうえお<br>ABCDE<br>ABCDE | あいうえお<br>ABCDE<br>12345<br>あいごえお<br>ABCDE<br>12345<br>あいうえお<br>ABCDE |

#### ③袋文字で印刷する

透かしの輪郭のみを印刷したいときは、「袋文字で印刷する」チェックボックスをチェックします。

| 「袋文字で印刷する」をチェックし                        | た場合 「袋文字で | 印刷する」をチェックしていない場合 |
|-----------------------------------------|-----------|-------------------|
| ALL ALL ALL ALL ALL ALL ALL ALL ALL ALL |           | 北北北               |

#### ④カスタム設定

「カスタム設定」には、次の選択項目があります。

「1ページ目」: 1ページ目に印刷する透かしを選択します。

「2ページ目以降」: 2ページ目以降に印刷する透かしを選択します。

| 図 カスタム設定(C)          |                                  |  |
|----------------------|----------------------------------|--|
| 1 ページ目(E)            | 2 ページ目以降(P)                      |  |
| (なし)<br>社外秘          | <ul> <li>(なし)<br/>社外秘</li> </ul> |  |
| CONFIDENTIAL<br>COPY | CONFIDENTIAL<br>COPY             |  |
| DRAFT                | DRAFT                            |  |
|                      |                                  |  |
|                      |                                  |  |

#### 透かし印刷編集の詳細

| 透かし印刷編集                                                                                                 |                                                                                                    | ×                                                                                                    |
|----------------------------------------------------------------------------------------------------|----------------------------------------------------------------------------------------------------|----------------------------------------------------------------------------------------------------|
| 3570 U FU A SA 2<br>位置<br>① ●中央合わせ①<br>× [-100 - 100 ]公 0<br>y [-100 - 100 ]公 0<br>(特を [0 - 359 * ]② 45 | <ul> <li>② スタイル         <ul> <li>○ 皮芋を使う①)</li> <li>③ タイトル(μ)</li> <li>④ 文字</li> <li>表示(内容(E))</li> <li>フォント(E)</li> <li>スタイル(G)</li> <li>サイズ(Z)</li> <li>色の験定(B).</li> <li>⑤ ピットマップ</li> <li>フィイル(μ)</li> </ul> </li> </ul> | ▲<br>○ビットマップを使う(B)<br>社外秘<br>「MSゴシック・・<br>標準<br>「2<br>●<br>●<br>●<br>●<br>●<br>●<br>●<br>●<br>●<br>●<br>●<br>●<br>● |
|                                                                                                    | 拡大・縮小 [ 25 - 999                                                                                                    | (%)(©) <u>100</u> ♦ %                                                                                               |
|                                                                                                    | OK                                                                                                    | キャンセル ヘルプ(出)                                                                                                    |

#### ①位置

ページ上の透かしを配置する位置や角度を設定します。

②スタイル

透かしが、文字かビットマップかを選択します。

③タイトル

設定した透かしの名前を設定します。ここで設定した名前は、「透かし印刷設定」ダイアログボックスの「透かし設定」に表示されます。

④文字

透かしの文字を「表示内容」に入力して、「フォント」、「スタイル」、「サイズ」を選択し、「色の設定」を設定します。 ⑤ ビットマップ

「ファイル」ボックスにビットマップイメージのファイル名を入力するか、「参照」をクリックして、ビット マップファイルを指定します。

「拡大・縮小」でイメージのサイズ(25%~999%)を設定します。

### ④日付・時間・IDを印刷する

日付、時間およびIDを自動で文書に入れて印刷することができます。

拡張機能タブで「日付・時間・ID を印刷する」をチェックし [設定] をクリックすると、[日付・時間・ID を 印刷する] ダイアログボックスが表示されます。日付、時間およびIDの書式や印刷位置、印刷モードの各項目 を設定してください。

| 日付・時間・ID を印刷する                                                                  |                      |                | ×        |
|---------------------------------------------------------------------------------|----------------------|----------------|----------|
|                                                                                 | 書式<br>日付( <u>A</u> ) | 平成22年4月12日     | <b>~</b> |
|                                                                                 | 時間( <u>M</u> )       | 19時49分43秒      | ~        |
|                                                                                 | ID ED局(①             | なし             | ~        |
|                                                                                 | カスタム( <u>S</u> )     |                |          |
| [Date] [Time]                                                                   | 位置                   |                |          |
| 「印刷モード                                                                          | ○左心                  | ○中央©) ③右®      |          |
| <ul> <li>         ・透過印刷する(P)         <ul> <li>上書き印刷する(Q)</li> </ul> </li> </ul> | OFQ                  | ●下(B)          |          |
| 背景色()                                                                           | フォント                 | <u>フォント(N)</u> |          |
| OK *                                                                            | Frotell 1            | 黒準に戻す(D) ヘルブ(  | ₽        |

書の使いかた・自次

本

困ったときには

### ⑤ トナー節約モード

トナー節約モードで印刷することにより、消費するトナーを節約することができます。

||御-日||

写真やモノクロ画像を印刷する場合は、「トナー節約モード」をおすすめしません。

### ⑥ セキュリティ印刷

本製品に文書を送信するときに、パスワードで文書にセキュリティをかけ、パスワードを知る人だけがその文 書を印刷することができます。文書は本製品側で保護されているため、本製品の操作パネルからパスワードを 入力して印刷します。また、文書にはパスワードと印刷ジョブ名を設定する必要があります。

セキュリティ文書を作成する場合は、[設定]をクリックして表示される「セキュリティ印刷設定」ダイアログ ボックスで設定します。

「セキュリティ印刷」チェックボックスをチェックし、「パスワード(4桁の数字)」、「ユーザー名」と「印刷ジョ ブ名」を入力し、[OK] をクリックします。

詳細は ⇒37 ページ「セキュリティ印刷について」を参照してください。

| セキュリティ印刷設定                             | X                     |
|----------------------------------------|-----------------------|
| ✓ セキュリティ印刷(S)<br>パスワード(W)              |                       |
| 印刷ジョブの情報<br>※ユーザー名・印刷ジョブ<br>半角英数字、及び半角 | 名は、<br>別カダカナのみ入力可能です。 |
| ユーザー名(N)<br>印刷ジョブ名(J)                  |                       |
| ОК                                     | キャンセル ヘルプ(出)          |

### ⑦ 設定保護管理機能

「設定保護管理機能」の[設定]をクリックすると、部数印刷、レイアウト・拡大縮小、カラー /モノクロ、透かし、日付・時間・ID 印刷のロックをすることができます。

### ||御-旦||・

アプリケーションソフトの[ファイル]メニューの[印刷]から表示したプリンタードライバーの設定画面では、設定保 護管理機能の項目が表示されません。プリンタードライバーの設定画面は、次の手順で[スタート]メニューから表示し てください。

- Windows<sup>®</sup> XPの場合は、「スタート」メニューから「プリンタとFAX」をクリックします。 Windows<sup>®</sup> 2000の場合は、「スタート」メニューから「設定」-「プリンタ」の順にクリックします。 Windows Vista<sup>®</sup> の場合は、「スタート」メニューから「コントロールパネル」をクリックし、「ハードウェアと サウンド」の「プリンタ」をクリックします。 Windows<sup>®</sup> 7の場合は、スタートメニューから「デバイスとプリンター」を選択します。
- ② [Brother HL-XXXX series]のアイコンを右クリックし、[プロパティ]をクリックします。
- Windows<sup>®</sup> 7の場合は、〔印刷設定〕をクリックします。 ③「Brother HL-XXXX seriesのプロパティ」ダイアログボックスの〔全般〕タブにある〔印刷設定〕をクリックします。 「Brother HL-XXXX series印刷設定」ダイアログボックスが表示されます。

困ったときには

本

書の

使いかた・自次

使う前に知ってほしいこと

ま

ずは使ってみましょう

プリンタードライバ

I

日常のお手入れ

| 設定保護管理機能設定              |
|-------------------------|
| 1/20-5(0) 1 mm          |
|                         |
| パスワードの変更(P) 設定(T)       |
|                         |
|                         |
| 3 □ レイ /ワト・拡大縮小のロック⑤    |
| (4) □ カラー/モノクロ設定のロック(1) |
| (5) □ 透かしのロック(W)        |
| ⑥□日付・時間・ID 印刷のロック(E)    |
| ·                       |
| OK キャンセル ヘルプ(H)         |

#### ①パスワード

保護したい機能を変更する場合は、登録したパスワードを入力し、[設定]をクリックすると、各保護対象機能のチェックボックスがグレー表示から解除されます。

パスワードを変更したいとき、またははじめてこの機能を設定する場合に、[パスワードの変更] をクリック し、パスワードを設定します。

#### ②部数印刷のロック

部数印刷をロックして複数部印刷をできないようにします。

#### ③レイアウト・拡大縮小のロック

現在設定されているレイアウト・拡大縮小設定にロックします。もし、レイアウト設定が「2ページ」以外 に設定されている場合、小冊子印刷ができなくなります。

④カラー / モノクロ設定のロック

モノクロ印刷にロックされます。

⑤透かしのロック

現在設定されている透かし設定にロックします。

#### ⑥日付・時間・ID 印刷のロック

現在設定されている日付・時間・ID 印刷の設定にロックします。

使いかた・自次

本

書の

使う前に知ってほしいこと

まずは使ってみましょう

I

困ったときには

### ⑧ ユーザー認証

セキュリティ機能ロックによってコンピューターからの印刷を制限されている場合は、「ユーザー認証設定」ダ イアログボックスにIDとパスワードを入力する必要があります。

[設定]をクリックし、表示された「ユーザー認証設定」ダイアログボックスでID とパスワードを入力してください。 セキュリティ機能ロックに、コンピューターにログインするために使用しているユーザー名が登録されている 場合は、「ログインユーザー名を使う」を選択すると、ID とパスワードの入力が不要になります。

| ユーザー認証設定                       |
|--------------------------------|
| 認証方法                           |
|                                |
| ○ 印刷時に ID/パスワードを入力する(E)        |
| ● ID 名とパスワードを記憶する(R)           |
|                                |
| パスワード(P)                       |
| <ol> <li>認証内容の確認(C)</li> </ol> |
| ④□印刷時(ご認証内容を表示する⑤)             |
| OK キャンセル 標準に戻す(D) ヘルプ(H)       |
|                                |

#### ログインユーザー名を使う

「②ID名とパスワードを使う」の代わりに、コンピューターにログインするために使用しているユーザー名で 認証します。

#### ②ID名とパスワードを使う

パスワードは半角4桁数字、ID名は15文字以内で入力してください。

• 印刷時にID/パスワードを入力する 毎回印刷開始前に、IDとパスワードの入力画面を表示します。 ID名とパスワードを記憶する

セキュリティ機能ロックで設定されているIDとパスワードを入力します。

#### ③認証内容の確認

本製品と通信し、印刷の制限状況を取得して表示します。

#### ④印刷時に認証内容を表示する

毎回印刷開始前に、印刷の制限状況を表示します。

#### ||御-足|||

ユーザー認証を行うには、本製品でセキュリティ機能ロックを「On」に設定し、認証を行うログインユーザー名やID・パ スワードをあらかじめ設定しておく必要があります。

詳細は、⇒ユーザーズガイドネットワーク操作編を参照してください。

本

書の

使いかた・自次

使う前に知ってほしいこと

まずは使ってみましょう

プリンタードライバ

I

日常のお手入れ

61

# ⑨ その他特殊機能

[その他特殊機能]をクリックすると、[その他特殊機能]ダイアログボックスが表示されます。

| その他特殊機能                                                                      | ×                                                                                                    |
|------------------------------------------------------------------------------|----------------------------------------------------------------------------------------------------|
| その他特殊機能(P)                                                                   | <del>色</del> 始正                                                                                       |
| 色補正          リプリントを使用          スリープまでの時間          印刷結果の2改善          白紙ページの節約 | <ul> <li>●補正</li> <li>▼取得した情報で補正する(①)</li> <li>▼マシンの測定情報を自動的に取得する(②)</li> <li>●●補正を開始する(③)</li> </ul> |
| <u>~</u>                                                                     | (標準に戻す(D)                                                                                             |

次の印刷機能を設定できます。 (下記の ⇒XXページをクリックすると、各機能の詳細を説明しているページが表示されます。)

- 色補正: ⇒62 ページ
- リプリントを使用: ⇒63 ページ
- スリープまでの時間: ⇒64 ページ
- 印刷結果の改善: ⇒64 ページ
- 白紙ページの節約: ⇒65 ページ

[OK] をクリックして、変更した設定を確定します。 標準(初期)設定に戻すときは[標準に戻す]をクリックします。

#### 色補正

各カラーの印刷密度は、本製品の設置場所の温度や湿度といった環境により変化します。

本製品に格納されているカラー測定情報を利用してカラー印刷密度を改善し、色補正することができます。 • 取得した情報で補正する

- 取得したカラー測定情報を使用しない場合は、チェックをはずしてください。
- マシンの測定情報を自動的に取得する 最新の測定情報を自動的に取得します。

[色補正を開始する]をクリックすると、本製品に色補正を実行させ、その後測定情報を取得します。

| その他特殊機能    |                                 |
|------------|---------------------------------|
| その他特殊機能(型) | <b>央</b> 城丁                     |
| 色補正        | ビ橋正 ☑ 即/4 .た徳報で値正する(1)          |
| リプリントを使用   | ママンンの測定情報を自動的に取得する(G)           |
| スリープまでの時間  | <br>色補正を開始する(S)                 |
| 印刷結果の改善    |                                 |
| 白紙ページの節約   |                                 |
|            |                                 |
|            |                                 |
|            |                                 |
| M          | 標準に戻す①                          |
|            | OK         キャンセル         ヘルブ(出) |

本

#### リプリントを使用

| その他特殊機能    |                                                                                                    |
|------------|----------------------------------------------------------------------------------------------------|
| その他特殊機能(2) | U-IIIN A. J. (A. H. A. H. H. H. A. H. H. H. A. H. H. H. H. H. H. H. H. H. H. H. H. H. |
| 色補正        |                                                                                                    |
| リプリントを使用   | C 3779 Patrick May                                                                                                    |
| スリーブまでの時間  |                                                                                                    |
| ED刷結果の改善   |                                                                                                    |
| 白紙ページの節約   | 標準に戻す①                                                                                                    |
|            | OK         キャンセル         ヘルプ(H)                                                                                                    |

「リプリントを使用」のチェックボックスをチェックしておくと、最後に印刷したジョブを本製品が記憶しま す。コンピューターからあらためてデータを送らずに、文書を再び印刷することができます。

最後に印刷した文書を再度印刷したいときは、液晶ディスプレイが「インサツデキマス」表示のときに<Go> を約4秒押し、表示された「リプリント」メニューから実行します。 詳細は、⇒39 ページ「再印刷(リプリント)について」を参照してください。

#### ||御-足||

- セキュリティ機能ロックが「On」に設定されている場合は、再印刷できません。セキュリティ機能ロックの詳細は、 ⇒ユーザーズガイドネットワーク操作編を参照してください。
- ●本製品の電源スイッチをOFFにしたり、印刷の中止を行うと、最後に印刷したデータは削除され、再印刷はできません。
- ●本製品に保存したデータを他の人に印刷されたくない場合は、「リプリントを使用」チェックボックスのチェックをはずしてください。
- 印刷するデータが大きい場合は、リプリントできない場合があります。

本

書の

使いかた・自次

使う前に知ってほしいこと

まずは使ってみましょう

#### スリープまでの時間

| その他特殊機能      |                                 |
|--------------|---------------------------------|
| その他特殊機能(型)   |                                 |
| ●補正 リプリントを使用 |                                 |
| スリーブまでの時間    | 3 \$ 時間設定(分)(5)                 |
| E印刷結果の改善<br> |                                 |
| M            | 標準(戻す( <u>0</u> )               |
|              | OK         キャンセル         ヘルプ(出) |

スリープモードは、本製品の電源スイッチをOFF にしているときに近い状態になるため、電力を節約できます。 一定時間本製品がデータを受信しなかったとき(タイムアウト時)に、スリープモードに切り替わります。 本製品がスリープモードに入っているときは、液晶ディスプレイのバックライトが消灯して「スリープ」と表 示されますが、コンピューターからのデータは受信することができます。印刷ファイルや文書のデータを受信 すると、本製品は自動的に復帰し、印刷を開始します。

操作パネル上の<Go>を押しても、本製品は印刷可能状態に戻ります。

「自動設定(インテリジェントスリープ)」:本製品の使用頻度によって、スリープモードに入る最も適切な時間 を自動的に調整します。

「プリンタの設定のまま」: 「手動設定」: 操作パネルで設定されている時間でスリープモードに入ります。 スリープモードに移行するまでの時間を1分単位で設定します。 初期設定時間は3分です。

#### 印刷結果の改善

| ₹ | の他特殊機能     |                                 | × |
|---|------------|---------------------------------|---|
|   | その他特殊機能(P) |                                 |   |
|   | 色補正        |                                 |   |
|   | リプリントを使用   | 〇 用紙のカールを軽減する(B)                |   |
|   | スリーブまでの時間  | ○トナーの定着を改善する(1)                 |   |
|   | 印刷結果の改善    |                                 |   |
|   | 白紙ページの節約   |                                 |   |
|   |            |                                 |   |
|   |            |                                 |   |
|   |            |                                 |   |
|   |            | 標準に戻す(型)                        |   |
|   |            |                                 |   |
|   |            | OK         キャンセル         ヘルブ(出) | ) |

印刷時の品質を改善することができます。

#### 用紙のカールを軽減する

印刷された用紙のカールが大きい場合、「用紙のカールを軽減する」を選択することでカールが軽減される場合 があります。 改善されない場合は、⇒45ページ「基本設定」タブの用紙種類をより薄いものに変更してください。

使う前に知ってほしいこと

本

書の

使いかた・自次

#### トナーの定着を改善する

印刷された用紙からトナーが剥がれてしまう場合、「トナーの定着を改善する」を選択することで改善される場合があります。

改善されない場合は、⇒45 ページ [基本設定] タブの用紙種類をより厚いものに変更してください。

| 白紙ペー | ジの節約 |
|------|------|
|------|------|

| その他特殊機能    |                    |
|------------|--------------------|
| その他特殊機能(型) |                    |
| 色補正        |                    |
| リプリントを使用   |                    |
| スリーブまでの時間  |                    |
| 印刷結果の改善    |                    |
| 白紙ページの節約   |                    |
|            |                    |
|            |                    |
|            |                    |
| ×          | 標準(定戻す( <u>D</u> ) |
|            |                    |
|            |                    |

「白紙ページの節約」のチェックボックスをチェックすると、自動的に白紙ページを印刷しないようにすること ができます。

ただし、以下の場合は設定が無効になります。

- 透かし印刷
- ・日付・時間・IDを印刷
- レイアウト印刷
- 両面/小冊子印刷※

※両面印刷は綴じしろを指定した場合のみ

本書の使いかた・目次

困ったときには

付録(索引)

# [オプション] タブでの設定項目

オプションの「増設記録紙トレイ」(LT-300CL)を装着し、使用可能にするには、ドライバーにオプションを インストールする必要があります。オプションタブでは、本製品に装着されたオプションやそれぞれの給紙先 に入れられた用紙サイズの情報を設定します。これらの設定情報は、プリンタードライバーの機能に反映されます。

# [オプション] タブを表示する

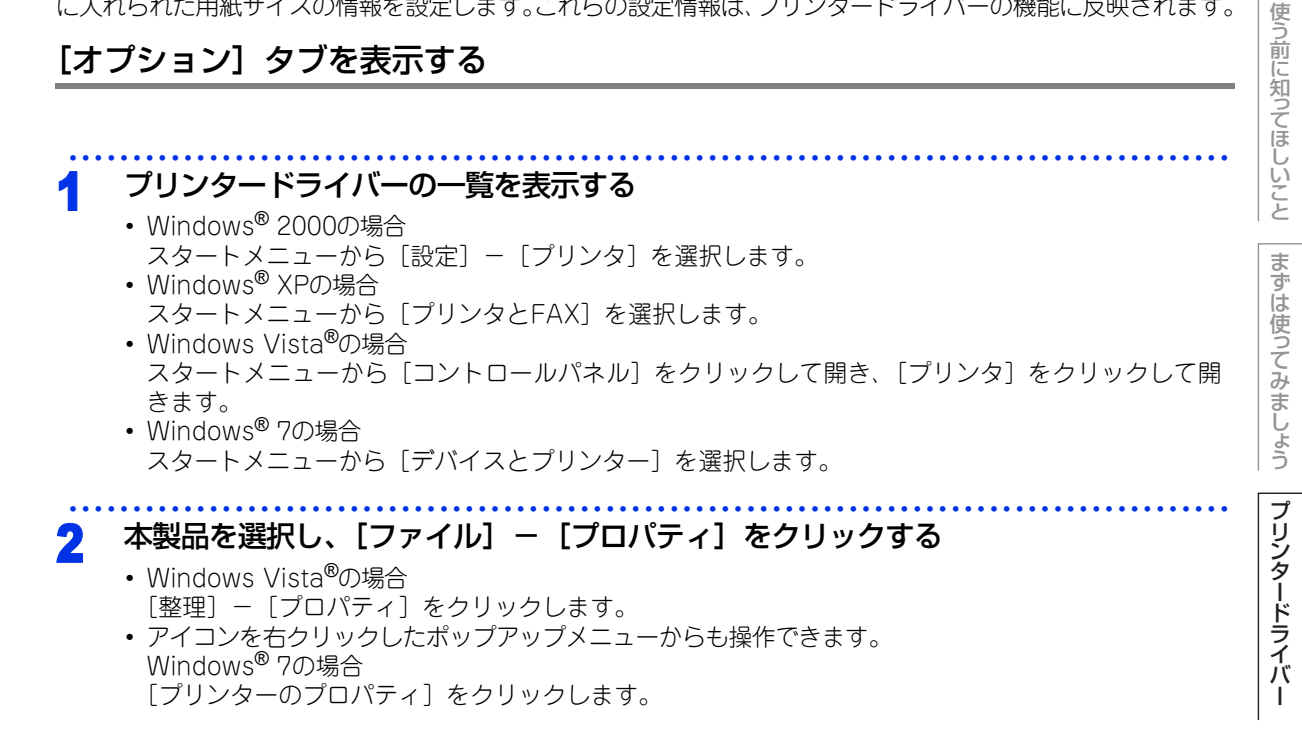

#### [オプション] タブをクリックする 3

| 全般 共有 ポート 詳細設定 色の管理 セキュリテ オブション             |
|---------------------------------------------|
| 使用可能なオブション                                  |
|                                             |
| ジリアル番号(L)     MPトレイ 未定義       ①     自動検知(L) |
|                                             |

日常のお手入れ

困ったときには

付録 索引

本 書の

使いかた・自次

#### ①自動検知

本製品に装着されているオプションや給紙先の用紙サイ ズ設定情報を取得して、オプション設定を自動的に行い ます。同時に、画面には[増設記録紙トレイ]が設置さ れた本製品のイラストと認識されたシリアル番号が表示 されます。

### ||御-曰||-

自動検知による設定情報の取得は、プリンタードライバーが選択 している印刷先のポートに本製品が接続され、かつ双方向通信が はたらく状態であることが必要です。

| 殺 共有 ポート 詳細設定 色の管理 | セキュリティ オブション |            |              |
|--------------------|--------------|------------|--------------|
|                    | 使用可能なオブション(M |            | 追加したオブションΦ   |
|                    |              |            | 1664 2       |
|                    | (日加(日)       |            | <u>nderB</u> |
|                    | 給紙方法の設定(2)   | morth / er |              |
| $\sim$             |              | 用紙リイス 未定義  |              |
|                    | MP NDY       | 不定義        |              |
| シリアル番号(L)          | ,            |            |              |
| 自動検知(U)            |              |            |              |
|                    |              |            |              |
|                    |              |            | 4B(H)-==+/=> |

#### ②追加

使用可能なオプションのリストから追加するオプションを選択して、追加ボタンをクリックします。 ③**削除** 

追加したオプションのリストから削除するオプションを選択して、削除ボタンをクリックします。

#### ④給紙方法の設定

各給紙先に対して設定されている用紙サイズの情報を表示します。

トレイの用紙サイズは、操作パネルから設定できます。⇒ 183 ページ「ヨウシトレイ セッテイ」を参照して ください。

操作パネルで設定が終わったら、①の自動検知機能を使用して、各トレイの用紙サイズ設定を検知する必要 があります。 本

書の

使いかた・自次

使

う前に知ってほしいこと

まずは使ってみましょう

困ったときには

# Windows<sup>®</sup>用BR-Script3プリンタードライバーについて

BR-Script3 プリンタードライバーは Windows<sup>®</sup> 2000/XP/7/Windows Vista<sup>®</sup>/Windows Server<sup>®</sup> 2003/ 2008をサポートしています。プリンタードライバーは、ドライバー&ソフトウェアCD-ROMに収録されてい ます。 愛◇「かんたん設置ガイド」に従ってインストールしてください。詳しくは、⇒かんたん設置ガイド 「STEP2 パソコンに接続する」を参照してください。

Windows<sup>®</sup> BR-Script3プリンタードライバーを設定する

アプリケーションソフトの [ファイル] メニューから [印刷] を選択する

2 [印刷] ダイアログボックスの中で本製品のプリン ター名を選択し、[プロパティ] をクリックする アプリケーションソフトによって画面は異なります。

「印刷」ダイアログボックスに戻ります。

印刷 プリンタ 名前(M): Strother HL->>>>> Rescript3J 状態: アイドル 種類: Brother HL->>>>>> Re-Script3J

# ||御-日||

プリンタードライバーの設定画面は、「スタート」メニューから表示することもできます。 ① Windows<sup>®</sup> XPの場合は、「スタート」メニューから「プリンタとFAX」をクリックします。 Windows<sup>®</sup> 2000の場合は、「スタート」メニューから「設定」ー「プリンタ」の順にクリックします。 Windows Vista<sup>®</sup>の場合は、「スタート」メニューから「コントロールパネル」をクリックし、「ハードウェアとサウ ンド」の「プリンタ」をクリックします。 Windows<sup>®</sup> 7の場合は、「スタート」メニューから「デバイスとプリンター」を選択します。 ② 「Brother HL-XXXX BR-Script3」のアイコンを右クリックし、「プロパティ」をクリックします。 Windows<sup>®</sup> 7の場合は、「印刷設定」をクリックします。

②「Brother HL-XXXX BR-Script3Jのプロパティ」ダイアログボックスの〔全般〕タブにある〔印刷設定〕をクリックします。

「Brother HL-XXXX BR-Script3J印刷設定」ダイアログボックスが表示されます。

3 各項目を設定する
 設定内容の詳細は ⇒71 ページを参照してください。

 **( Deter H-1-300 BF & def # def #** 

使う前に知ってほしい

С と

まずは使ってみましょう

プリンタードライバ

I

日常のお手入れ

困ったときには

付録(索引

# ポートを選択する

[Brother HL-XXXX BR-Script 3J] のポートが選択されていることを確認します。

# 本製品のプリンタードライバーのアイコンを表示する

- Windows<sup>®</sup> 2000の場合 スタートメニューから[設定] - [プリンタ]を選択します。
   Windows<sup>®</sup> XPの場合
- スタートメニューから [プリンタとFAX] を選択します。
- Windows Vista<sup>®</sup>の場合 スタートメニューから[コントロールパネル]をクリックして開き、[プリンタ]をクリックして開きます。
   Windows<sup>®</sup> 7の場合 スタートメニューから[デバイスとプリンター]を選択します。

2 [Brother HL-XXXX BR-Script 3J] を右クリックし、[プロパティ] をクリックする Windows<sup>®</sup> 7の場合は、[プリンターのプロパティ] をクリックします。

# 3 [ポート] タブをクリックする

Δ

[Brother HL-XXXX BR-Script 3J] のポートが チェックされていることを確認する 選択されていないときは、[Brother HL-XXXX BR-Script 3J] と表示されているチェックボックスをチェックします。

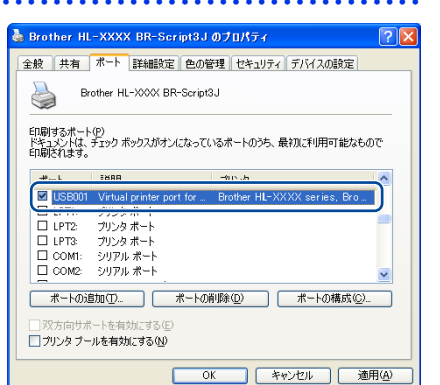

本

書の

使いかた・自次

使う前に知ってほしいこと

まずは使ってみましょう

付録(索引)

# フォントオプションを指定する

TrueTypeフォントとPostScriptフォントの使用について、オプションを指定します。

# 本製品のプリンタードライバーのアイコンを表示する

- Windows<sup>®</sup> 2000の場合 スタートメニューから[設定] - [プリンタ]を選択します。
   Windows<sup>®</sup> XPの場合
- スタートメニューから [プリンタとFAX] を選択します。
- Windows Vista<sup>®</sup>の場合 スタートメニューから[コントロールパネル]をクリックして開き、[プリンタ]をクリックして開きます。
   Windows<sup>®</sup> 7の場合 スタートメニューから[デバイスとプリンター]を選択します。

2 [Brother HL-XXXX BR-Script 3J] を右クリックし、[プロパティ] をクリックする Windows<sup>®</sup> 7の場合は、[プリンターのプロパティ] をクリックします。

# 3 [デバイスの設定]タブをクリックする

1 [フォント代替表]をダブルクリックする

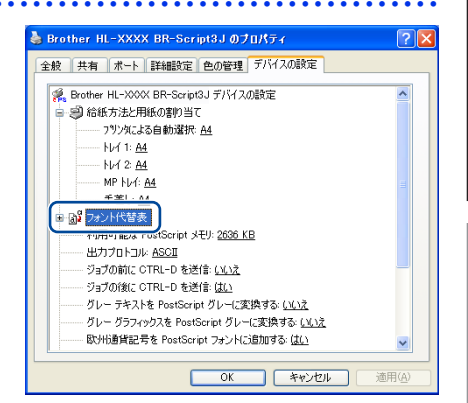

# 5 TrueTypeフォントオプションを指定する

PostScript フォントを使用する代わりに、TrueType フォント を使って印刷する場合は、[Don't Substitute]を選択します。 TrueType フォントを使用する代わりに、PostScript フォント を使って印刷する場合は、[フォント名]を選択します。

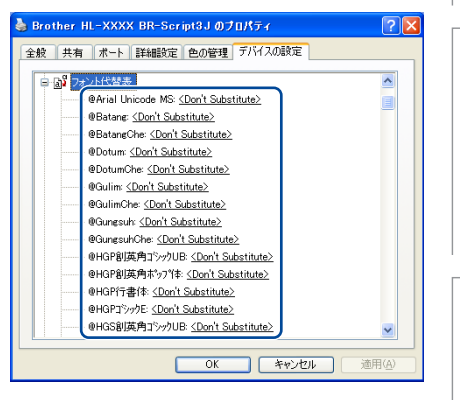

本

書の

プリンタードライバ

I

日常のお手入れ

付録

(索引

70

# Windows<sup>®</sup>用BR-Script3プリンタードライバーの設定内容

プリンタードライバーで変更できる設定項目について説明します。

設定できる項目は、OSが異なっていても基本的に同じです。ただし、お使いのOSによっては利用できない項目があります。

お使いのアプリケーションソフトに類似した機能がある場合は、両方の設定が有効となりますので、同時に使用しないでください。

# [レイアウト] タブでの設定項目

| 💩 Brother HL-XXXX BR-Script3J ወドキュ               | メントのプロパティ 🛛 🛛 🔀 |
|--------------------------------------------------|-----------------|
| レイアウト    再紙/品質                                   |                 |
| 1 印刷の向き                                          |                 |
|                                                  |                 |
| <ul> <li>○ 値(L)</li> <li>○ 横置き(c回転(E)</li> </ul> |                 |
|                                                  |                 |
| ○ 短辺を綴じる(T)                                      |                 |
| ○長辺を綴じる(D)                                       |                 |
|                                                  |                 |
| 3 ページの順序                                         |                 |
| <ul> <li>● 順(○)</li> <li>○ i 举(B)</li> </ul>     |                 |
|                                                  |                 |
| ④シートごとのページ(S): 1                                 |                 |
|                                                  | (5) 詳細設定 ♡      |
|                                                  | OK キャンセル        |

設定後 [OK] をクリックして、選択した設定を確定します。

次の項目を設定できます。

(下記の ⇒XXページをクリックすると、各項目の詳細を説明しているページが表示されます。)

| ①印刷の向き:     | ⇒72 ページ |
|-------------|---------|
| ②両面印刷:      | ⇒72 ページ |
| ③ページの順序:    | ⇒73 ページ |
| ④シートごとのページ: | ⇒73 ページ |
| ⑤詳細設定:      | ⇒74 ページ |

[OK] をクリックして、変更した設定を確定します。

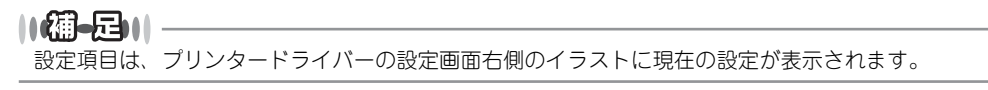

# ①印刷の向き

文書を印刷する向き(縦、横または横置きに回転)を選択します。

| 印刷の向き       |  |
|-------------|--|
| ⊙濉(R)       |  |
| ○横(L)       |  |
| ○ 横置きに回転(E) |  |

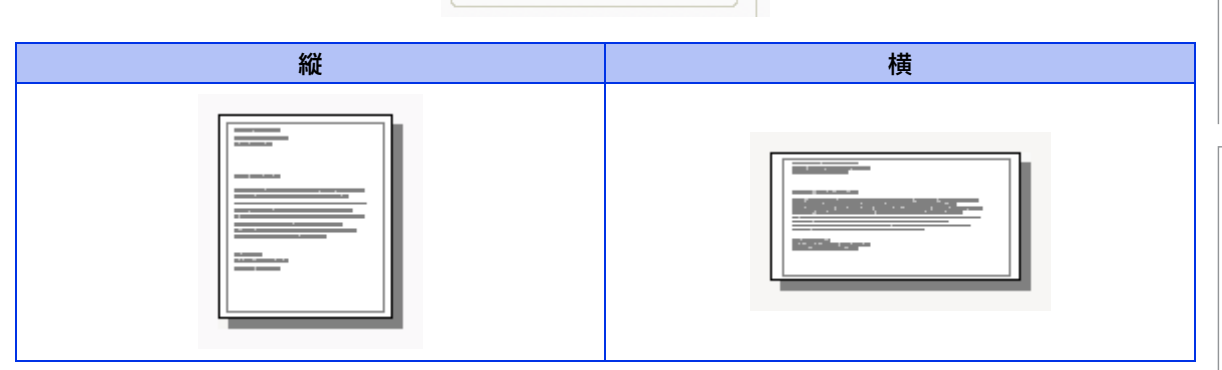

「横置きに回転」: レイアウトには一切影響を与えず、印刷面を反時計回りに90度回転して印刷します。

# 2 両面印刷

自動両面印刷の設定ができます。

| 一両面印刷                |  |
|----------------------|--|
| ○短辺を綴じる(工)           |  |
| ○ 長辺を綴じる( <u>D</u> ) |  |
|                      |  |

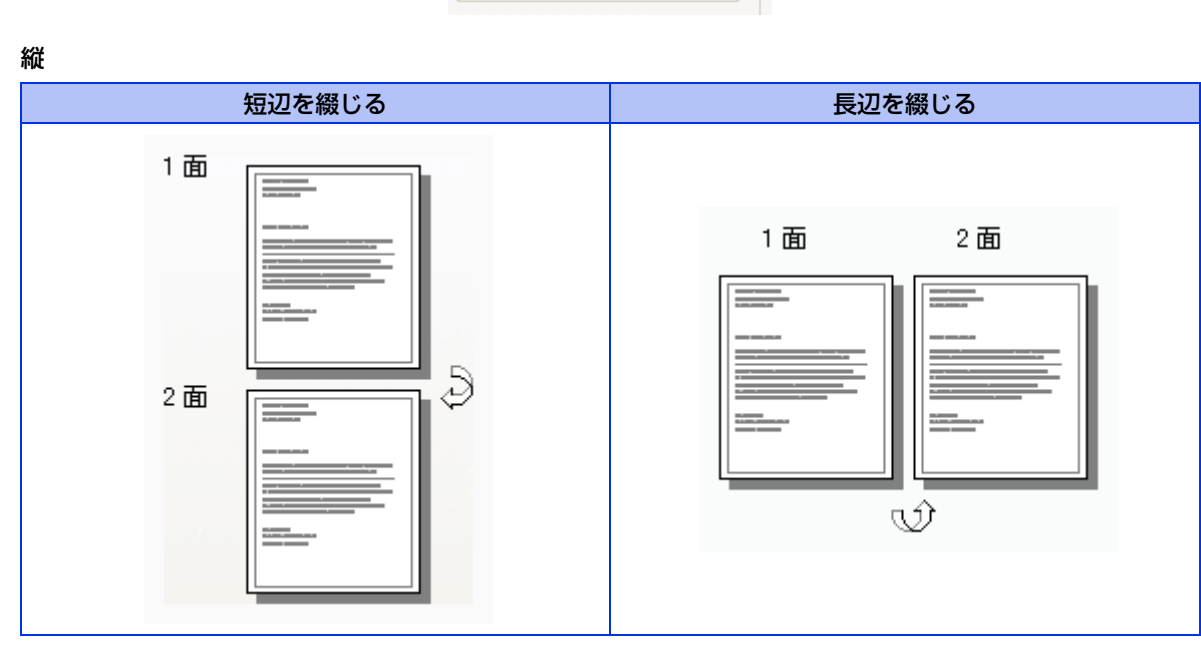

本書の使いかた・自次

使う前に知ってほしいこと

まずは使ってみましょう

プリンタードライバー

日常のお手入れ

困ったときには

付録(索引
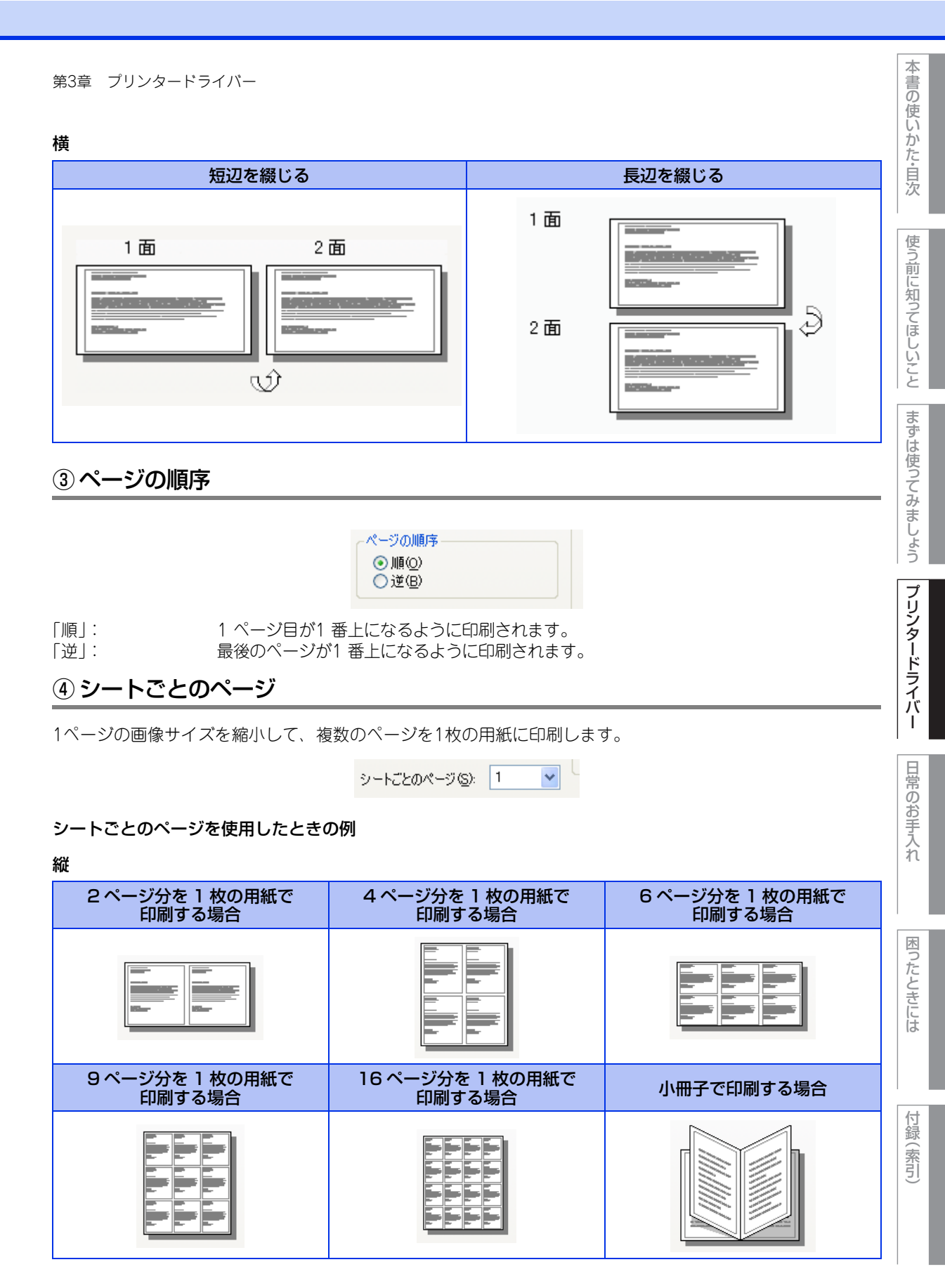

横

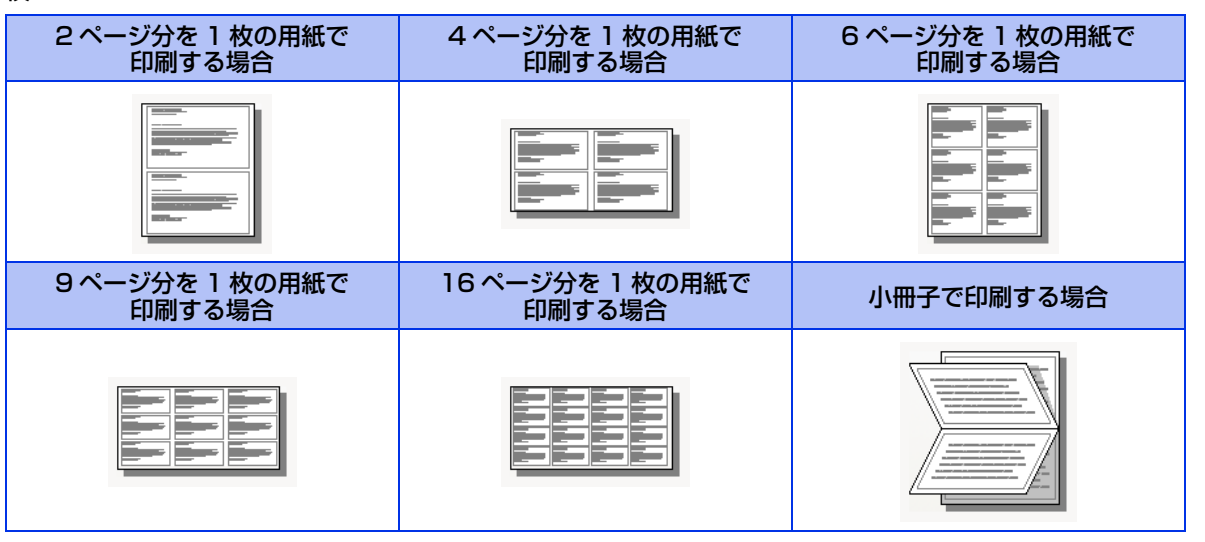

### ⑤ 詳細設定

[詳細設定]をクリックすると、[Brother HL-XXXX BR-Script3J 詳細オプション] ダイアログボックスが表示されます。

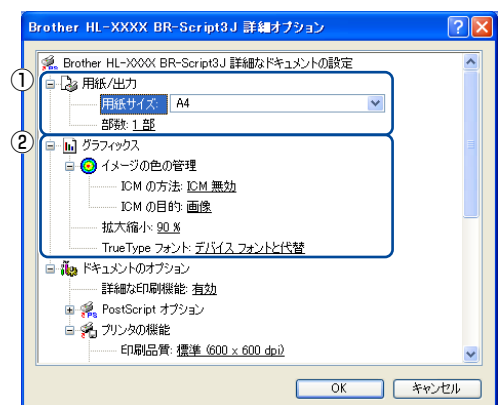

詳細オプションでは、次の項目を設定できます。

#### ①用紙/出力

用紙サイズと部数を選択します。

- 用紙サイズ
  - 使用する用紙サイズを選択します。
- 部数

印刷部数を設定します。

#### ② グラフィックス

- イメージの色の管理、拡大縮小、TrueType フォントを設定します。
- イメージの色の管理
  - ICMによるカラー画像の色補正に関する設定をします。
  - ICMの方法
  - 色補正の計算をホストコンピューターまたは本製品で行うなどの設定をします。
  - ICMの目的
    - 印刷する対象物や目的に適したカラー画像の作成方法を設定します。
- 拡大縮小
  - 文書の拡大、縮小倍率を%で指定します。

本

書の

使いかた・自次

使う前に知ってほしいこと

まずは使ってみましょう

プリンタードライバ

日常のお手入れ

困ったときには

付録

(索引

#### • TrueType フォント

TrueType フォントのオプションを指定します。「デバイス フォントと代替」(初期設定)を選択すると、 TrueType フォントを含む文書の印刷用に、同等のプリンターフォントを使用します。この設定を使用す ると印刷速度は速くなりますが、プリンターフォントでサポートされていない文字の場合は、欠落する恐 れがあります。

プリンターフォントの代わりにTrueTypeフォントをダウンロードして使用する場合は、「ソフトフォント としてダウンロード」を選択してください。

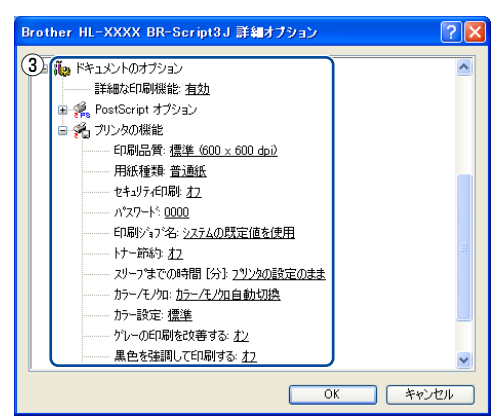

#### ③ドキュメントのオプション

「プリンタの機能」の一覧から設定内容の変更ができます。

- 印刷品質
  - 印刷品質を次の2種類から選択します。
  - 標準(600×600 dpi): 通常の印刷にお勧めします。
     比較的速い時間で、品質の良い印刷ができます。
  - きれい(2400 dpi 相当):より品質の良い印刷をしたい場合、このモードを選択します。
    - このモードは、各ピクセルの階調性が向上するため、写真等の印刷に適して います。 ただし、印刷データが大きくなるため、印刷処理やデータ転送に時間がかか
      - り、「標準(600×600 dpi)」よりも印刷にかかる時間が長くなります。

#### ||御-日||

選択する「印刷品質」によって印刷時間が異なります。より品質のよい印刷をするためには、時間がかかりますが、印刷 品質を下げると、印刷時間が早くなります。

「きれい(2400 dpi 相当)」を選択して印刷したときに「メモリガ イッパイデス」と表示されたときは、本製品のメモリ を増やしてください。詳細は、⇒178 ページ「メモリを増設する」を参照してください。

#### • 用紙種類

次の種類の用紙に印刷できます。最良の印刷品質を得るために、ご使用の用紙に応じて用紙種類を設定し てください。

- 普通紙: 普通紙やコピー用紙に印刷する場合
- 普通紙(厚め): 厚めの普通紙やコピー用紙に印刷する場合
- 厚紙: 厚めの用紙に印刷する場合
- 超厚紙: 「厚紙」「ハガキ」を選択して印刷したときにトナーの付きが悪い場合
- 封筒: 封筒に印刷する場合
- ・ 封筒(厚め): 「封筒」を選択して印刷したときにトナーの付きが悪い場合
- 封筒(薄め): 「封筒」を選択して印刷したときに印刷された封筒がしわになる場合
- 再生紙:
   再生紙に印刷する場合
- ラベル紙: ラベル紙に印刷する場合
- ハガキ:
   はがきに印刷する場合
- ・ 光沢紙: 光沢紙に印刷する場合(給紙方法は、多目的トレイ(MPトレイ)を選択して、紙づまり防止のために一枚づつ入れてください)

使

う前に知ってほしい

С と

ま

ずは使ってみましょう

ブ

リンタードライバ

本

困ったときには

• セキュリティ印刷

「セキュリティ印刷」を選択すると、本製品に文書を送信するときに、パスワードで文書にセキュリティを かけ、パスワードを知る人だけがその文書を印刷することができます。 文書は本製品側で保護されているため、本製品の操作パネルからパスワードを入力して印刷します。また、 文書にはパスワードと印刷ジョブ名を設定する必要があります。セキュリティ印刷についての詳細は、⇒ 37ページ「セキュリティ印刷について」を参照してください。

パスワード
 送信したセキュリティ文書のパスワードを選択します。
 印刷ジョブ名

セキュリティ文書の印刷ジョブ名を選択します。

トナー節約
 「オン」を選択することで、印刷密度を下げ、ランニングコストをおさえることができます。
 ただし、印刷が薄くなります。初期設定は「オフ」です。

||【猫ー戸】|| || 写真やモノクロ画像を印刷する場合は、「トナー節約」をおすすめしません。

• スリープまでの時間 [分]

スリープモードは、本製品の電源を切っているときに近い状態になるため、電力を節約できます。一定時 間本製品がデータを受信しなかったとき(タイムアウト時)に、スリープモードに切り替わります。 「プリンタの設定のまま」を選択すると、本製品で設定されている時間でスリープモードに入ります。

• カラー/モノクロ

カラー印刷またはモノクロ印刷を選択します。 「カラー/モノクロ自動切換」: ドキュメント内を検索して、カラーデータのあるページはカラー設定に、 カラーデータのないページはモノクロ設定に、ページ単位で自動に切り換 えて印刷します。ただし、ご使用のデータがモノクロ文書であっても、ファ イルとしてカラー情報を含んでいる場合には、カラーで印刷します。また、 グレーの部分の印刷は、カラー設定で印刷することがあります。この設定 を選択した場合は、印刷が若干遅くなります。 カラーで印刷する場合に選択します。

「モノクロ」: モノクロ(黒とグレースケールのテキストやオブジェクトのみで作成され たもの)で印刷する場合に選択します。カラーで作成した文書をモノクロ で印刷すると、256 階調のグレーで印刷されます。

### ||御-四||

カラートナーが交換時期になっている、またはカラーのトナーカートリッジが装着されていない状態では、カラー印刷を 実行できません。このときプリンタードライバーの設定で[モノクロ]を選択し再度印刷し直すと、プラックのトナーが交換時期に到達するまでモノクロ印刷できます。

また、カラートナーを消費したくない場合(モノクロ印刷の際)にも「モノクロ」を選択することによりブラックトナー だけで印刷することができます。

• カラー設定

ります。

記録紙や使用目的に合わせてカラーモードを選択します。

- 標準:初期設定のカラーモードです。
- ・
   鮮やかな色合い:
   全要素の色がより
   鮮明に
   調整
   されます
   。
- グレーの印刷を改善する
   グレーの部分の印刷に他の色要素が加わり、満足な印刷結果が得られない場合はこの機能を選択します。
   黒色を強調して印刷する
- 黒部分に十分な濃度の印刷結果が得られない場合は、この機能を設定します。 黒部分に全トナーを使用して印刷します。
- ハーフトーンスクリーンのロック 他のアプリケーションでハーフトーンの設定を適用しないようにします。初期設定は「オン」です。
   高精度画像印刷 高精度の画像や写真を印刷するときに「オン」を選択します。高画質にはなりますが、印刷時間が長くな

76

本

書の

使いかた・自次

使う前に知ってほしいこと

まずは使ってみましょう

プリンタードライバ

I

日常のお手入れ

困ったときには

付録

(索引

#### • 印刷結果の改善

用紙のカールを軽減する

印刷された用紙のカールが大きい場合、「用紙のカールを軽減する」を選択することでカールが軽減される 場合があります。

改善されない場合は、⇒74 ページの「用紙種類」をより薄いものに変更してください。

トナーの定着を改善する

印刷された用紙からトナーが剥がれてしまう場合、「トナーの定着を改善する」を選択することで改善される場合があります。

改善されない場合は、⇒74 ページの「用紙種類」をより厚いものに変更してください。

使う前に知ってほしいこと

I

# [用紙/品質] タブでの設定項目

| 🗳 Brother HL-XXXX | BR-Script3J ወドキュメントのプロパティ 🛛 🛛 🔀 |
|-------------------|---------------------------------|
| レイアウト 用紙/品質       |                                 |
| ① トレイの選択          |                                 |
| 給紙方法( <u>S</u> ): | 自動選択                            |
| 2 🖻               |                                 |
|                   | ○白黒① ●カラー②                      |
|                   |                                 |
|                   |                                 |
|                   |                                 |
|                   |                                 |
|                   | ③ [詳編設定 ②]                      |
|                   | OK ++7)12/1                     |

# ① トレイの選択

| 「自動選択」:         | [デバイス設定] タブにある「給紙方法と用紙の割り当て」の設定に従って、印<br>刷する用紙サイズが割り当てられたトレイ(給紙方法)を自動的に選択します。<br>[デバイス設定] タブの開き方は、⇒70 ページ「フォントオプションを指定する」 |
|-----------------|----------------------------------------------------------------------------------------------------|
|                 | の手順1~3を参照してください。                                                                                                    |
| 「プリンタによる自動選択」:  | 本製品が自動的にトレイを選択します。                                                                                                    |
| 「トレイ1」:         | 記録紙トレイから普通紙を印刷する場合に選択します。⇒24 ページ「記録紙トレ                                                                                    |
|                 | イに記録紙をセットする」を参照してください。                                                                                                    |
| 「トレイ2」(オプション)※: | : 増設記録紙トレイから普通紙を印刷する場合に選択します。 ⇒178 ページ「オ 📗                                                                                |
|                 | プション」を参照してください。                                                                                                    |
| 「MP トレイ」:       | 多目的トレイ(MPトレイ)から普通紙、封筒または厚い用紙に印刷する場合に                                                                                      |
| 「手差し」           | 選択します。⇒27 ページ 「多目的トレイ(MPトレイ)に記録紙をセットする」                                                                                   |
|                 | を参照してください。                                                                                                    |
|                 |                                                                                                    |

※HL-4570CDWTには標準装備されています。

## 2色

カラーの画像を白黒で印刷するかカラーで印刷するか選択します。

# ③詳細設定

⇒74 ページを参照してください。

本書の使いかた・自次

まずは使ってみましょう

困ったときには

付録(索引

# 印刷状況を確認する(ステータスモニター)

ご使用のコンピューターからステータスモニターで本製品の印刷状況などを確認できます。

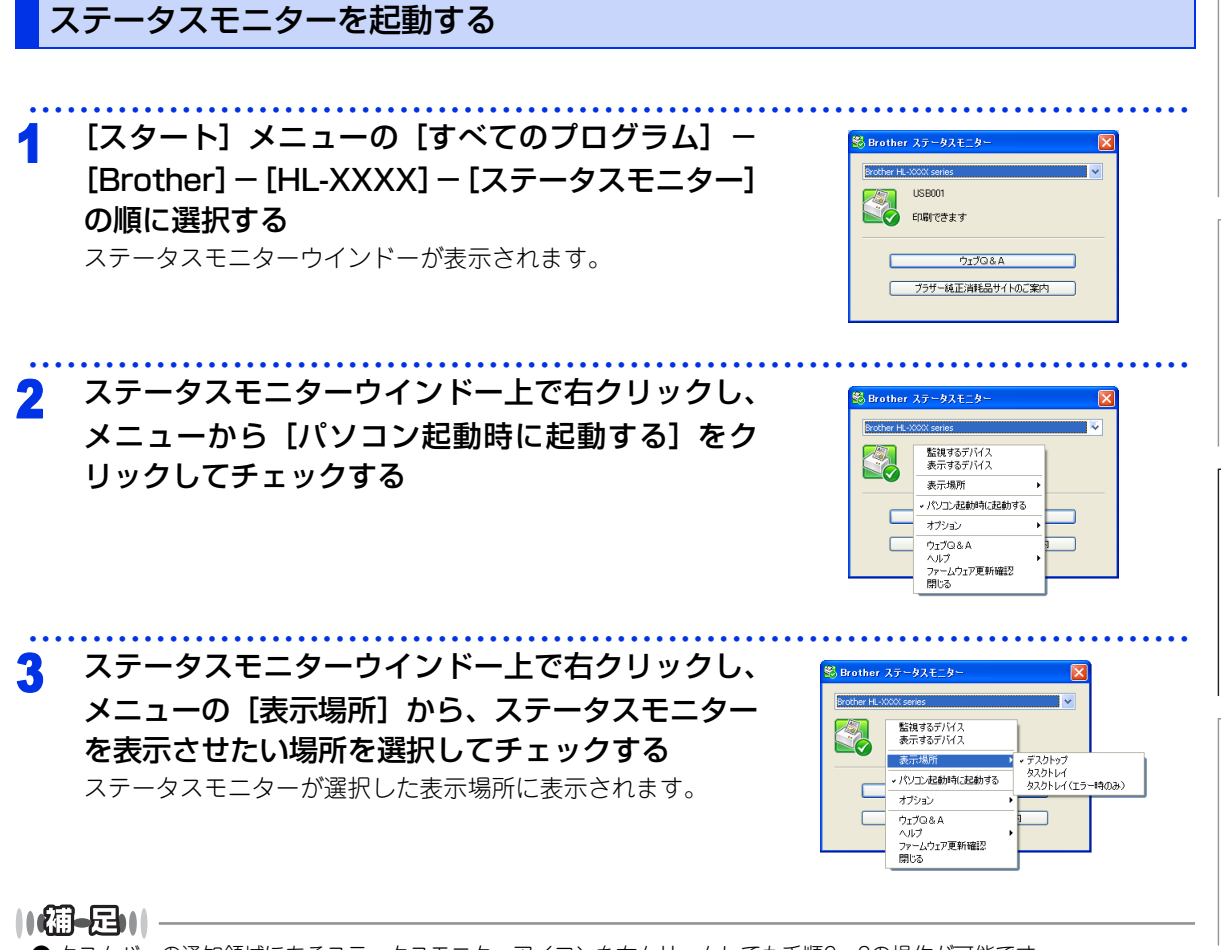

● タスクバーの通知領域にあるステータスモニターアイコンを右クリックしても手順2~3の操作が可能です。
 ● [パソコン起動時に起動する]のチェックをはずすと、次回起動時からステータスモニターは表示されません。

本

書の

使いかた・自次

使う前に知ってほしいこと

まずは使ってみましょう

プリンタードライバ

I

日常のお手入れ

# 本製品の状態を確認する

ステータスモニターアイコンの色で本製品の状態を見分けることができます。

黄色のアイコン
 本製品は警告状態です。

### ● 赤色のアイコン 🞇

本製品に何らかのエラーが発生しています。エラーが発生しているときは、本製品の状態を確認してください。問題の解決方法は、⇒135 ページ「ディスプレイにエラーメッセージが表示された!(エラーメッセージー覧)」を参照してください。

### ● 灰色のアイコン 🞯

本製品の電源が入っていないか、接続が遮断されています。オフライン状態です。

本書の使いかた・目次

# Macintosh用プリンタードライバーの設定方法

コンピューターのデータを本製品から印刷するときは、プリンタードライバーで各種の設定ができます。 本製品は、Mac OS X 10.4.11/10.5.x/10.6.xに対応しています。

#### う前に知ってほしいこと ||御-旦||-● ここではMac OS X 10.5.xの画面をもとに説明しています。 それぞれの画面は、ご使用のオペレーティングシステム(OS)によって異なります。 ● 最新のプリンタードライバーやその他の情報は、サポートサイト(ブラザーソリューションセンター) (http://solutions.brother.co.jp/) からダウンロードできます。 まずは使ってみましょう アプリケーションソフトの [ファイル] 設定: ページ属性 \$ メニューから [ページ設定] を選択する 対象プリンタ Brother HL-XXXX \$ 「Brother HL-XXXX series CUPS」が表示され Brother HL-XXXX series CUPS 用紙サイズ: レター ていることを確認します。 21.59 × 27.94 cm プリンタードライバ 1. 1 i 右の画面が表示され、次の項目が設定できます。 方向: 用紙サイズ 拡大縮小: 100% 方向 拡大縮小 ? (キャンセル) OK 設定が終わったら、[OK] をクリックする 日常のお手入れ アプリケーションソフトの [ファイル] メ Mac OS X 10.4.11 の場合 R ニューから [プリント] を選択する プリンタ: Brother HL-XXXX • HL-XXXXのプリンターが選択されていることを確 • プリセット: 標準 認します。 印刷部数と印刷ページ ; Mac OS X 10.4.11 の場合は、手順5に進みま 部数: 1 ☑ 丁合い す。 ページ: • すべて 〇 開始: 1 困ったときには 終了:1 Mac OS X 10.5.x、10.6.x の場合は、手順4 に 進みます。 (? ( PDF . (722-) (キャンセル) フリント Mac OS X 10.5.x、10.6.x の場合

| プリンタ:Brother HL-XXXX        |
|-----------------------------|
| ブリセット: 標準                   |
| ? PDF ▼ ブレビュー) (キャンセル) ブリント |

81

付録(索引

本

書の

使いかた・自次

使

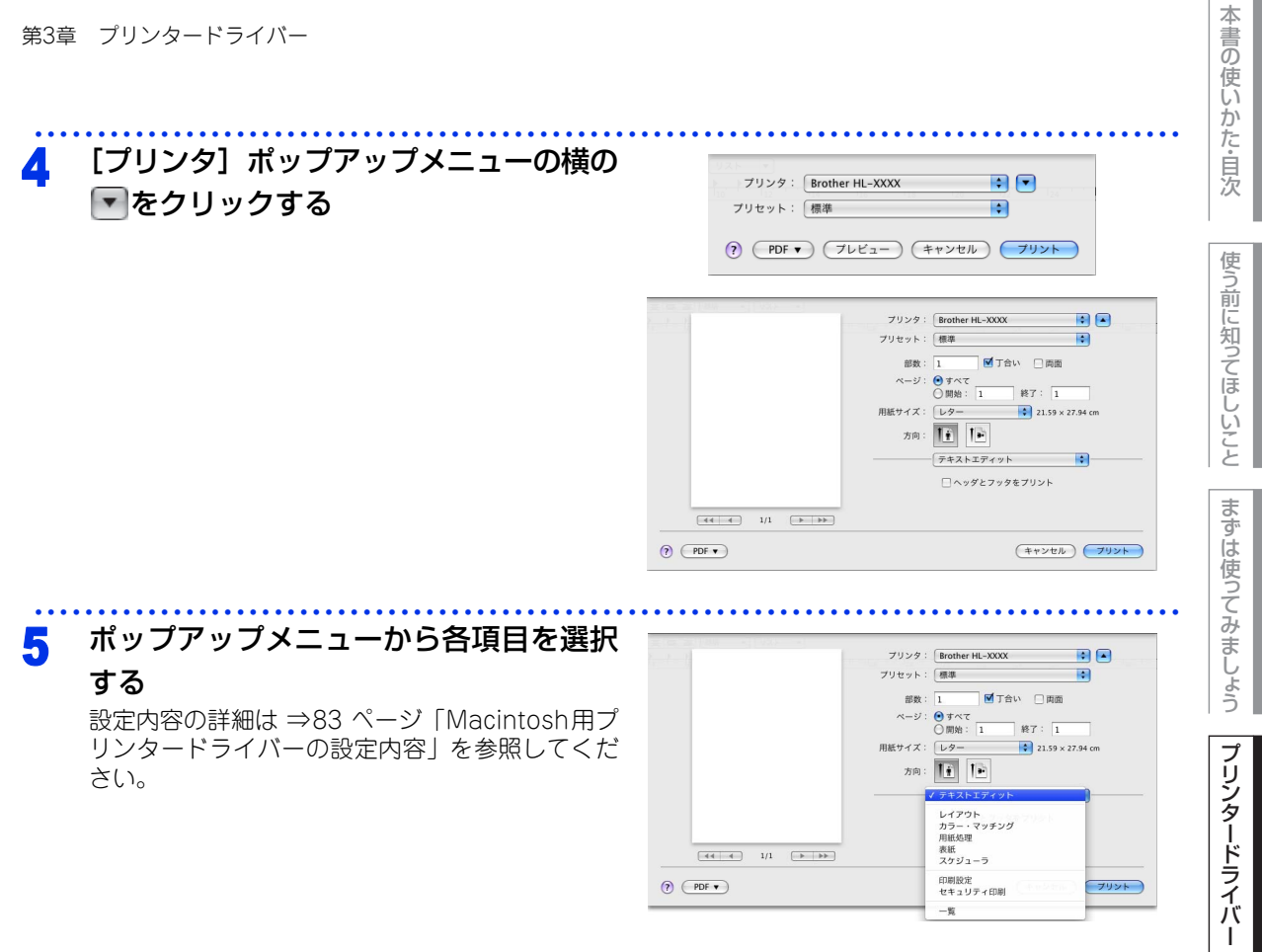

#### 設定が終わったら、[プリント]をクリックしてプリントする 6

# Macintosh用プリンタードライバーの設定内容

プリンタードライバーで設定・変更できる項目について説明します。

プリンタードライバーで設定できる項目は、ご使用のオペレーティングシステム (OS) によっては利用できな い項目があります。また、ご使用のアプリケーションソフトに類似した機能がある場合は、アプリケーション ソフト側の設定が優先されます。

#### [基本設定] 画面での設定項目 • プリンタ: Brother HL-XXXX + プリセット: 標準 部数: 1 🗹 丁合い 🗌 両面 ページ: 💽 すべて 終7・1

|        | 用紙サイズ: レター 🔹 21.59 × 27.94 cm                    |
|--------|--------------------------------------------------|
|        | 方向: 11                                           |
|        | 印刷設定                                             |
|        | 基本設定                                             |
|        | ▲ 1 用紙種類: 普通紙 ◆                                  |
|        | 2 印刷品質: 標準 (600 x 600 dpi) ;                     |
|        |                                                  |
|        |                                                  |
|        | <ul> <li>(4)□トナー節約モード</li> </ul>                 |
|        | <b>⑤</b> 給紙方法: 自動選択<br><sup>サポート</sup> ● 給紙方法: 1 |
|        |                                                  |
| (PDF V | (キャンセル) フリント                                     |

# ①用紙種類

次の種類の用紙に印刷できます。最良の印刷品質を得るために、ご使用の用紙に応じて用紙種類を設定してく ださい。 「普通紙 (厚め)」: 厚めの普通紙やコピー用紙に印刷する場合 「普通紙|: 普通紙やコピー用紙に印刷する場合

| 「厚紙」:     | 厚めの用紙に印刷する場合                         |
|-----------|--------------------------------------|
| 「超厚紙」:    | 「厚紙」「ハガキ」を選択して印刷したときにトナーの付きが悪い場合     |
| 「封筒」:     | 封筒に印刷する場合                            |
| 「封筒(厚め)」: | 「封筒」を選択して印刷したときにトナーの付きが悪い場合          |
| 「封筒(薄め)」: | 「封筒」を選択して印刷したときに印刷された封筒がしわになる場合      |
| 「再生紙」:    | 再生紙に印刷する場合                           |
| 「ラベル紙」:   | ラベル紙に印刷する場合                          |
| 「光沢紙」:    | 光沢紙に印刷する場合(給紙方法は、多目的トレイ(MPトレイ)を選択して、 |
|           | 紙づまり防止のために一枚づつ入れてください)               |
| 「ハガキ」:    | はがきに印刷する場合                           |
|           |                                      |

使う前に知ってほしいこと

まずは使ってみましょう

### ②印刷品質

印刷品質を次の2種類から選択します。

「標準(600×600 dpi)」: 通常の印刷にお勧めします。 比較的速い時間で、品質の良い印刷ができます。 「きれい(2400 dpi 相当)」: より品質の良い印刷をしたい場合、このモードを選択します。 このモードは、各ピクセルの階調性が向上するため、写真等の印刷に適してい ます。 ただし、印刷データが大きくなるため、印刷処理やデータ転送に時間がかかり、 「標準(600×600 dpi)」よりも印刷にかかる時間が長くなります。

#### ||御-日||

選択する「印刷品質」によって印刷時間が異なります。より品質のよい印刷をするためには、時間がかかりますが、印刷 品質を下げると、印刷時間が早くなります。 「きれい(2400 dpi 相当)」を選択して印刷したときに「メモリガ イッパイデス」と表示されたときは、本製品のメモリ を増やしてください。詳細は、⇒178 ページ「メモリを増設する」を参照してください。

## ③カラー/モノクロ

印刷設定を使って最適なオプション設定を選択します。

「カラー / モノクロ自動切換」:ドキュメント内を検索して、カラーデータのあるページはカラー設定に、カラーデータのないページはモノクロ設定に、ページ単位で自動に切り換えて印刷します。ただし、ご使用のデータが見た目はモノクロ文書であっても、ファイルとしてカラー情報を含んでいる場合には、カラーで印刷します。また、グレーの部分の印刷は、カラー設定で印刷することがあります。この設定を選択した場合は、印刷が若干遅くなります。
 「カラー」: カラーで印刷する場合に選択します。
 モノクロ」: モノクロ(黒とグレースケールのテキストやオブジェクトのみで作成されたも)

モノクロ(黒とグレースケールのテキストやオブジェクトのみで作成されたも の)で印刷する場合に選択します。カラーで作成した文書をモノクロで印刷す ると、256 階調のグレーで印刷されます。

#### ||御-日||

カラートナーが交換時期になっている、またはカラーのトナーカートリッジが装着されていない状態では、カラー印刷を 実行できません。このときプリンタードライバーの設定で[モノクロ]を選択し再度印刷し直すと、プラックのトナーが交換時期に到達するまでモノクロ印刷できます。

また、カラートナーを消費したくない場合(モノクロ印刷の際)にも「モノクロ」を選択することによりブラックトナー だけで印刷することができます。

## ④ トナー節約モード

トナー節約モードで印刷することにより、消費するトナーを節約することができます。

||御-日||・

写真やモノクロ画像を印刷する場合は、「トナー節約モード」をおすすめしません。

本

書の

使いかた・自次

使

う前に知ってほしいこと

まずは使ってみましょう

困ったときには

# ⑤ サポート

- Brother Solutions Center (ブラザーソリューションセンター) よくあるご質問(Q&A)、ユーザーズガイド、最新のドライバーやソフトウェアのダウンロードなど、ブラ
- ザー製品に関する情報を提供しているサポートサイトです。 ・ ブラザー純正消耗品のご案内
- ブラザー純正の消耗品についての情報を提供しているホームページが表示されます。

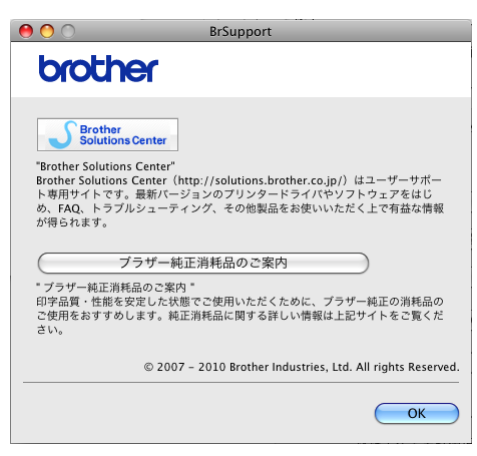

## ⑥給紙方法

給紙するトレイを選択します。

# 上下反転(Mac OS X 10.4.11)

上下を逆にして印刷することができます。

Mac OS X 10.5.x、10.6.xの場合は、⇒88 ページ「[レイアウト] での設定項目」の「ページの方向を反転」 で設定してください。 本

書の

使いかた・自次

使う前に知ってほしいこと

I

#### [拡張機能] 画面での設定項目 • プリンタ: Brother HL-XXXX プリセット: 標準 \$ 部数: 1 🗹 丁合い 🗌 両面 ページ: 💽 すべて 終了: 1 ○開始: 1 21.59 × 27.94 cm 用紙サイズ: レター 方向: 11 11 印刷設定 ÷ 基本設定 拡張機能 カラー設定 A A 💽 標準 1/1(2) . 設定 ③ □ 黒色を強調して印刷する ● グレーの印刷を改善する ④ グレーの印刷を改善する ④ □ 白紙ページの節約 6 印刷結果の改善。 (7) ▶スリーブまでの時間 ( ##-h ? PDF • (キャンセル) ブリント

# ① カラー設定

カラー印刷の色合いを変化させることができます。 「標準」: 標準的な色合いで印刷します。 「鮮やかな色合い」: 鮮やかな色合いで印刷します。 「なし」: 色合いの変更無しで、文書を印刷します。

# ② 設定ボタン

「①カラー設定」で[標準]または[鮮やかな色合い]を選択した場合、さらに明るさやコントラスト、色合いなどを調節できます。[設定]ボタンをクリックすると、[調整項目]ダイアログが表示されます。

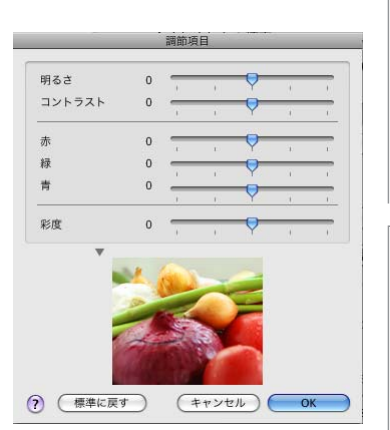

# ③黒色を強調して印刷する

黒部分に十分な濃度の印刷結果が得られない場合に、チェックボックスをチェックします。 黒部分を全トナーを用いて印刷します。 (索引

困ったときには

### ④グレーの印刷を改善する

グレーの部分の印刷に他の色要素が加わり、満足な印刷結果が得られない場合に、チェックボックスをチェックします。

#### ⑤ 白紙ページの節約

「白紙ページの節約」のチェックボックスをチェックすると、自動的に白紙ページを印刷しないようにすることができます。

### ⑥印刷結果の改善

#### 用紙のカールを軽減する

印刷された用紙のカールが大きい場合、「用紙のカールを軽減する」 をチェックすることでカールが軽減される 場合があります。

チェックしても改善されない場合は、⇒83 ページ [基本設定] 画面の用紙種類をより薄いものに変更してくだ さい。

#### トナーの定着を改善する

印刷された用紙からトナーが剥がれてしまう場合、「トナーの定着を改善する」をチェックすることで改善される場合があります。

チェックしても改善されない場合は、⇒83 ページ [基本設定] 画面の用紙種類をより厚いものに変更してください。

#### ⑦ スリープまでの時間

スリープモードは、本製品の電源スイッチをOFF にしているときに近い状態になるため、電力を節約できます。 一定時間本製品がデータを受信しなかったとき(タイムアウト時)に、スリープモードに切り替わります。 本製品がスリープモードに入っているときは、液晶ディスプレイのパックライトが消灯して「スリープ」と表示されますが、コンピューターからのデータは受信することができます。 印刷ファイルや文書のデータを受信すると、本製品は自動的に復帰し、印刷を開始します。 操作パネル上の<Go>を押しても、本製品は復帰します。

- 「プリンターの設定のまま」
   本製品で設定されている時間でスリープモードに入ります。
- •「手動設定」 スリープモードに移行するまでの時間を1分単位で設定します。初期設定時間は3分です。

本

書の

使いかた・自次

使う前に知ってほしいこと

まずは使ってみましょう

プリンタードライバ

I

日常のお手入れ

困ったときには

付録(索引

| 第3章 プリンタードライバー                                                                                                    | 本書の使いか        |
|----------------------------------------------------------------------------------------------------|---------------|
| [レイアウト] での設定項目                                                                                                    | た自            |
| フリンタ:       Brother HL-XXXX         ブリセット:       標準         部数:       1         部数:       1         「「」「」」「」」         一       1         第二       1         第二       1         第二       1         第二       1         第二       1         第二       1         第二       1         第二       1         第二       1         第二       1         1       ページ酸ノ枚:         1       ページ酸ノ枚:         1       1         1       1         1       1         1       1         1       1         1       1         1       1         1       1         1       1         1       1         1       1         1       1         1       1         1       1         1       1         1       1         1       1         1       1         1       1         1 | 次使う前に知ってほしいこと |
| ③ 境界線: なし<br>④ 両面: 切<br>⑤ へージの方向を反転<br>⑦ PDFマ<br>1 ページ数/枚                                                                                                    | まずは使ってみましょう   |
| イメージのサイズを縮小して複数のページを1枚の用紙に印刷することができます。<br>1枚の用紙に印刷するページ数を「1」、「2」、「4」、「6」、「9」、「16」から選択します。<br>② レイアウト方向                                                                                                    | プリンタード        |
| 複数ページのレイアウト方向を選択します。                                                                                                    | トライ           |
| ③境界線                                                                                                    |               |
| 複数ページを1枚の用紙に印刷する場合、各ページに仕切り線を挿入することができます。<br>仕切り線のタイプを「なし」、「極細線」、「細線」、「極細2本線」、「細2本線」から選択します。                                                                                                    | 日常のお手入れ       |
| ・ 自動両面印刷の場合<br>[レイアウト]を選択し、[両面]で[長辺とじ]または[短辺とじ]を選択します。                                                                                                    | 1             |
| <ul> <li>・ 宇動阿面印印の場合<br/>(Mac OS X 10.4.11)</li> <li>[用紙処理]を選択し、[プリント]で[偶数ページ]を選択して印刷し、次に用紙をトレイに裏返しにセットして「奇数ページ」を選択して印刷します。<br/>(Mac OS X 10.5.x、10.6.x)</li> <li>[用紙処理]を選択し、[プリントするページ]で[偶数ページのみ]を選択して印刷し、次に用紙をトレイに裏返しにセットして「奇数ページのみ」を選択して印刷します。</li> </ul>                                                                                                    | 困ったときには       |

# ⑤ ページの方向を反転(Mac OS X 10.5.x、10.6.xのみ)

上下を反転して印刷することができます。

付録(索引)

# [セキュリティ印刷] での設定項目

#### ●セキュリティ印刷

Macintosh から本製品に機密書類の印刷データが送られてきた場合、受信してただちに印刷すると、プリン ターの近辺にいる人に見られてしまう可能性があります。そのような場合は、セキュリティ印刷が役に立ちま す。セキュリティ印刷の流れは以下のとおりです。 Macintoshでセキュリティ印刷機能をオンにして、パスワードを設定する

Macintoshで印刷を実行する

印刷データが本製品に届き、本製品のメモリ内に保持される

本製品の操作パネルでパスワードを入力すると、データが印刷される

パスワードが設定されていると、本製品は印刷データを受信しても、プリンターの操作パネル上でパスワード が入力されるまで印刷を行いません。データは本製品の電源をオフにすると消去されます。 パスワードを入力して印刷後、データは本製品のメモリからクリアされます。 詳細は ⇒37 ページ「セキュリティ印刷について」を参照してください。

#### ●Macintosh の操作

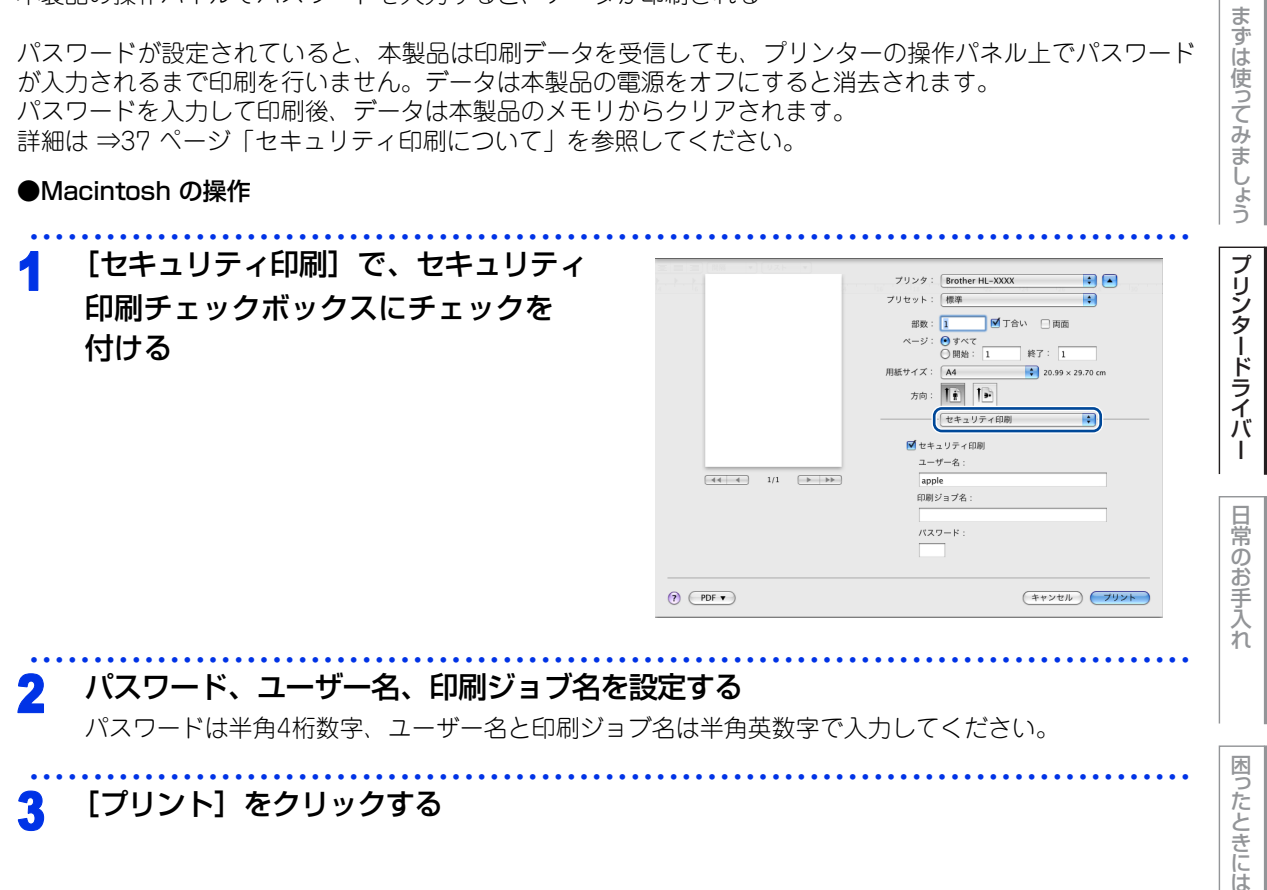

#### [プリント] をクリックする 3

付録 (索引

本

書の

使いかた・自次

使う前に知ってほしいこと

# 印刷状況を確認する(ステータスモニター)

ご使用のMacintoshからステータスモニターで本製品の印刷状況などを確認できます。

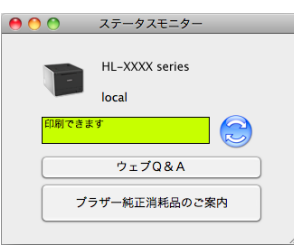

ステータスモニターを起動する

プリントキュー画面からのステータスモニターの起動方法

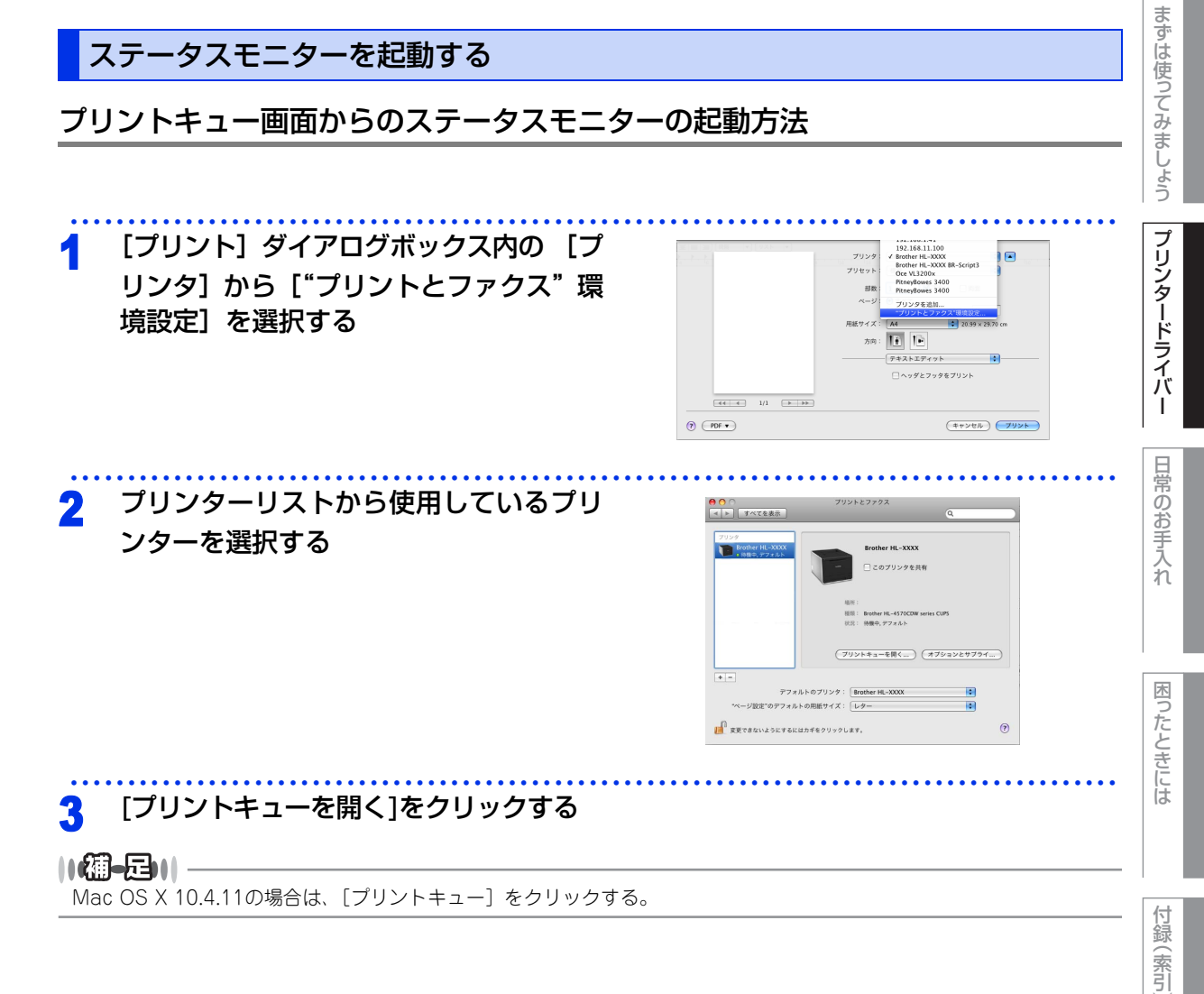

使う前に知ってほしいこと

本

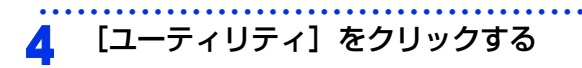

# ||個-四||

Mac OS X 10.6.xの場合は、[プリンター設定] - [ユーティ リティ] - [プリンタユーティリティを開く] の順にクリッ クする。

| MIR | ・<br>・<br>・<br>な 記 再期 プリンタ | The Brother HL-XOO |    | 4<br>17540 |     |
|-----|----------------------------|--------------------|----|------------|-----|
|     | プリンタの準                     | 量が整いました            | _  |            |     |
|     |                            |                    |    |            |     |
| 1R  | 名前                         | 2-4                | 時間 | 完了         | - 1 |
|     |                            |                    |    |            |     |
|     |                            |                    |    |            |     |
|     |                            |                    |    |            |     |
|     |                            |                    |    |            |     |
|     |                            |                    |    |            |     |
|     |                            |                    |    |            |     |

## 本製品の状態表示の更新

💮 をクリックすると、ご使用のMacintoshと本製品が通信を開始し、本製品の状態を確認できます。

## 更新間隔の変更

本製品の状態表示の自動更新間隔を変更することができます。

 メニューバーの [ブラザーステータスモニター] から [環境設定] を選択する [環境設定] ダイアログボックスが表示されます。
 [入] にチェックが入っていることを確認 して、[リフレッシュ間隔] に数値を入力 する

# 3 [OK] をクリックする

# ウインドーの格納と表示

- ステータスモニター起動後、ステータスモニターウインドーを格納 (非表示に)するには、メニューバーの[ブラザーステータスモニ ター]から[ステータスモニターを隠す]を選択します。
- ステータスモニター格納後、再度ステータスモニターウインドーを表示するには、ドックの かたのです。

| ブラザーステータスモニター                   | コント       |
|---------------------------------|-----------|
| ステータスモニターについ                    | τ         |
| 環境設定                            | ж,        |
| サービス                            | •         |
| ステータスモニターを隠す<br>ほかを隠す<br>すべてを表示 | H光<br>H第ブ |
| ステータスモニターを終了                    | жQ        |

(キャンセル)

OK

困ったときには

本

書の

使いかた・自次

使う前に知ってほしいこと

まずは使ってみましょう

プリンタードライバ

I

日常のお手入れ

91

# ステータスモニターの終了

ステータスモニターを終了するには、メニューバーの[ブラザーステータスモニター]から[ステータスモニ ターを終了]を選択します。

## ウェブブラウザーを使用して本製品にアクセスする

- ・標準のウェブブラウザーでHTTP(ハイパーテキスト転送プロトコル)を使用して、本製品を管理することができます。(詳しくは ⇒ユーザーズガイドネットワーク操作編を参照してください。)
- ステータスモニターウインドーの をクリックするとウェブブラウザーを使用して本製品にアクセスする こともできます。(詳しくは ⇒90 ページ「印刷状況を確認する(ステータスモニター)」を参照してください。)

本書の使いかた・目次

使う前に知ってほしいこと

# プリンタードライバーのアンインストール

次の手順に従って、インストールしたプリンタードライバーのアンインストールができます。

# Windows<sup>®</sup>用プリンタードライバーのアンインストール

### 

● 次の手順は、Windows<sup>®</sup>のプリンターの追加機能から追加したプリンタードライバーには適用できません。

● アンインストールが完了後、アンインストール中に使用されたファイルを削除するため、コンピューターを再起動する ことをおすすめします。

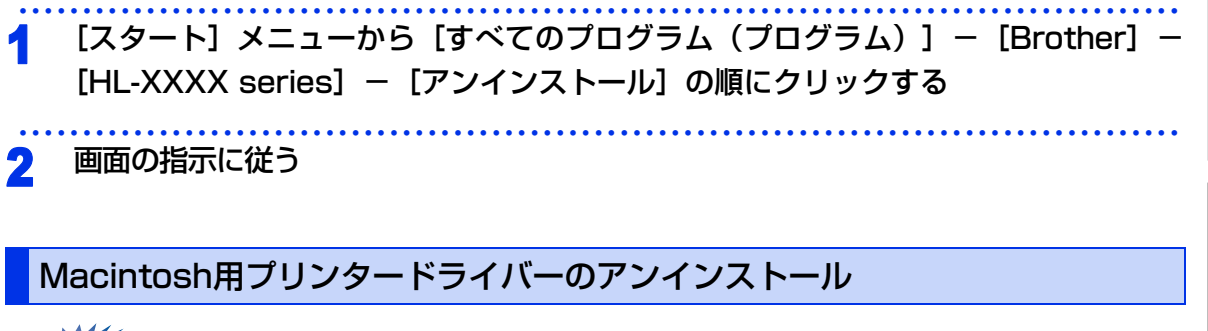

# **赶** 圁

コンピューターに複数のブラザー製品がインストールされている場合は、一旦すべてのブラザー製品をアン インストールし、再度必要な製品のドライバーをインストールする必要があります。(特定の製品のみ削除 することはできません)

# Mac OS X 10.4.11の場合

🛉 管理者(Administrator)権限でログインする

- 2 [移動] メニューから [アプリケーション] を選択し、[ユーティリティ] [プリン タ設定ユーティリティ] の順に開く 削除したいプリンターを選択し、[削除] をクリックする
- 3 [Macintosh HD](起動ディスク)から [ライブラリ] [Printers]の順に開き、
   [Brother] フォルダーをドラッグして、ゴミ箱にドロップする

本

書の

使いかた・自次

使う前に知ってほしいこと

まずは使ってみましょう

プリンタードライバ

I

日常のお手入れ

困ったときには

付録

索引

[MacintoshHD] – [ライブラリ] – [Printers] – [PPDs] – [Contents] – Δ [Resources] - [en.lproj] の順に開き、フォルダー内のすべての [Brother xxxxxxx CUPS.gz」、「Brother xxx-xxxx.gz」 ファイルをドラッグして、ゴミ箱にド ロップする

ゴミ箱を空にする 5 Finderメニューから、「ゴミ箱を空にする」を選択します。

# Mac OS X 10.5.x、10.6.x の場合

まずは使ってみましょう 管理者(Administrator)権限でログインする [システム環境設定] - [プリントとファクス] の順に開き、削除したいプリンター 7 プリンタードライバー を選択し、- ボタンをクリックする [Macintosh HD] (起動ディスク)から [ライブラリ] - [Printers] の順に開き、 3 [Brother] フォルダーをドラッグして、ゴミ箱にドロップする [MacintoshHD] - [ライブラリ] - [Printers] - [PPDs] - [Contents] -4 [Resources] の順に開き、フォルダー内のすべての [Brother xxx-xxxx CUPS. 日常のお手入れ gz」、「Brother xxx-xxxx.gz」 ファイルをドラッグして、ゴミ箱にドロップする

5 ゴミ箱を空にする Finderメニューから、「ゴミ箱を空にする」を選択します。

困ったときには

付録 (索引

本書の使いかた・目次

使う前に知ってほしいこと

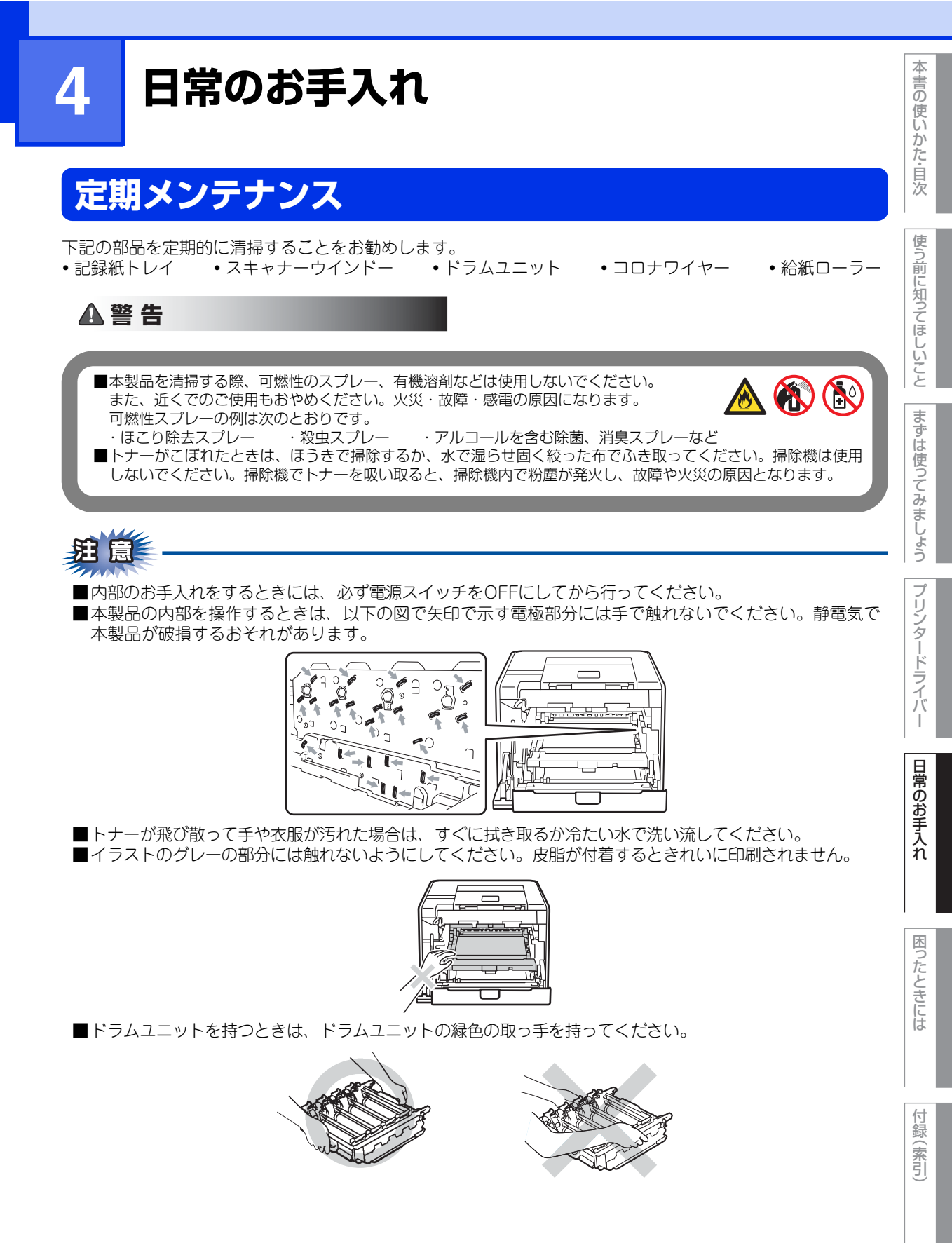

■トナーカートリッジ、ドラムユニット、ベルトユニットを持つときは、イラストのグレーの部分には触れ ないようにしてください。皮脂が付着するときれいに印刷されません。

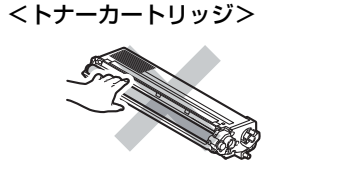

<ベルトユニット>

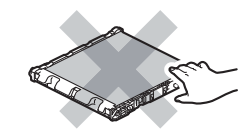

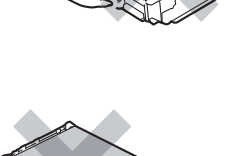

<ドラムユニット>

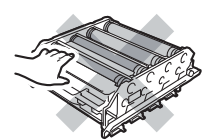

■ドラムユニット、トナーカートリッジを本製品から取り外した場合は、あらかじめ平らな場所に新聞紙な どを用意し、その上に置いてください。トナーが飛び散ることがありますので、汚れてもよい紙を用意し てください。

### 本製品外部を清掃する

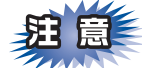

- ■中性洗剤を使ってください。シンナーやベンジンを浸した布で拭かないでください。
- ■アンモニアの成分を含んでいる洗剤は使わないでください。
- ■操作パネルはアルコールを浸した布で拭かないでください。操作パネルにひびが入ったり、パネル上の印 刷が消えたりすることがあります。

本製品は柔らかい布で軽く拭いてください。

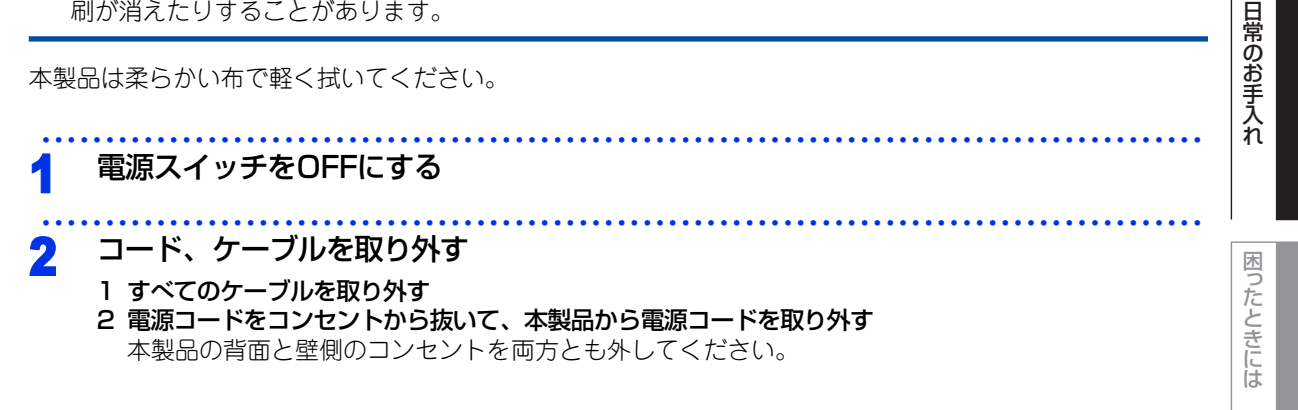

本 書の

使いかた・自次

使う前に知ってほしいこと

まずは使ってみましょう

プリンタードライバ

l

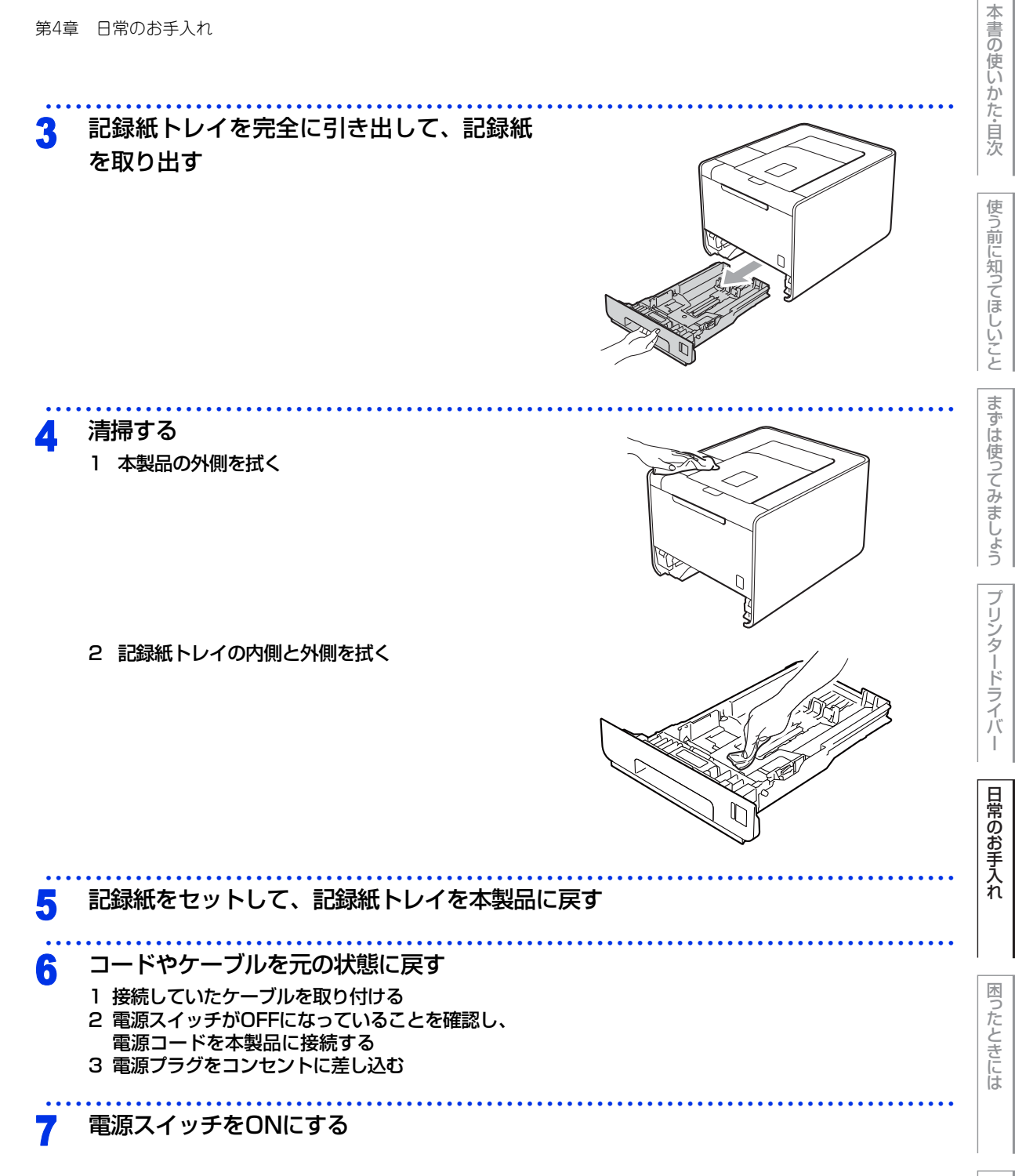

97

付録(索引)

第4章 日常のお手入れ

# 本製品内部を清掃する

本製品内部のスキャナーウインドーが汚れていると、印刷の濃度が薄くなります。次の手順でスキャナーウイ ンドーを清掃してください。

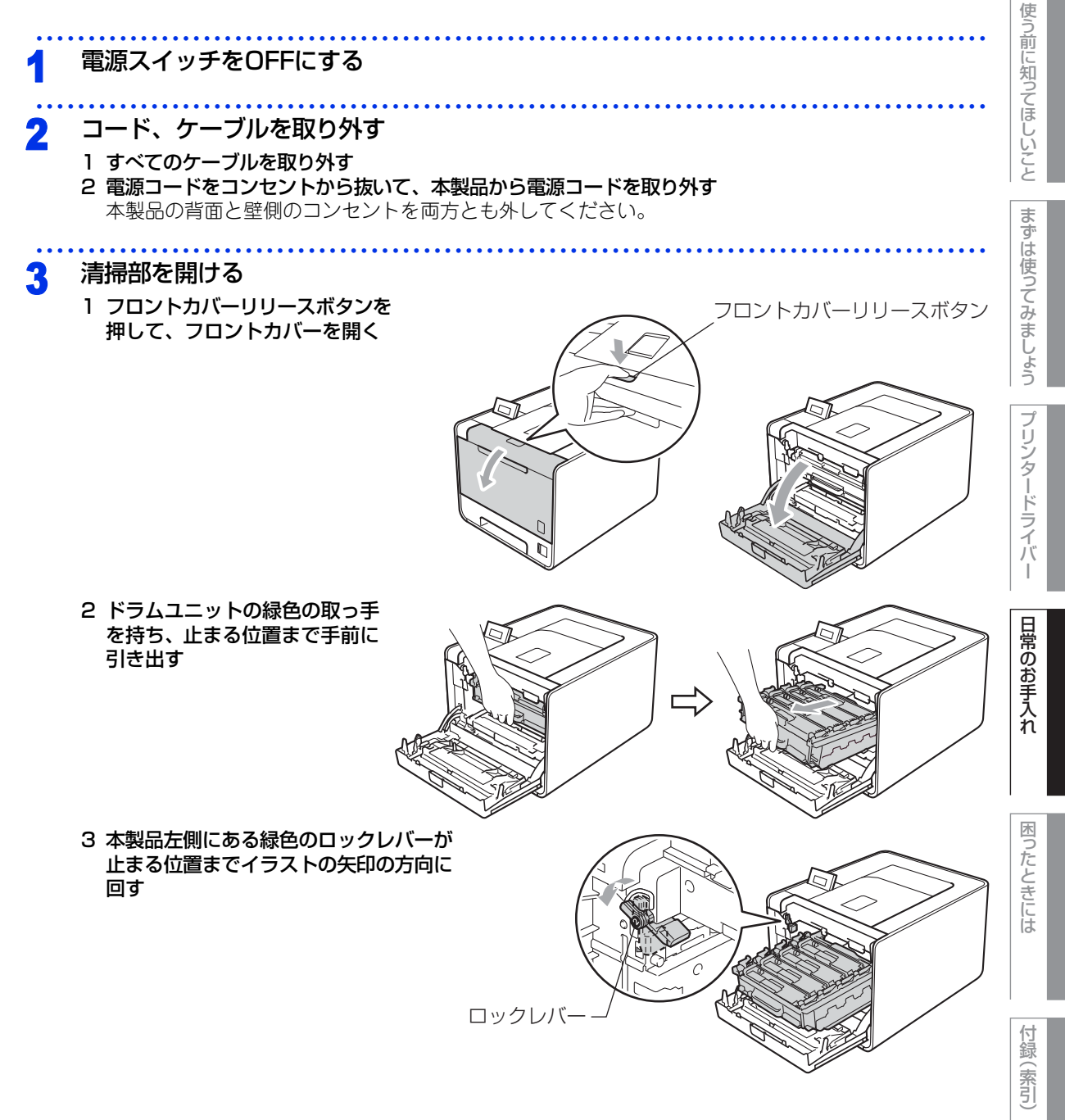

本

書の使いかた・目次

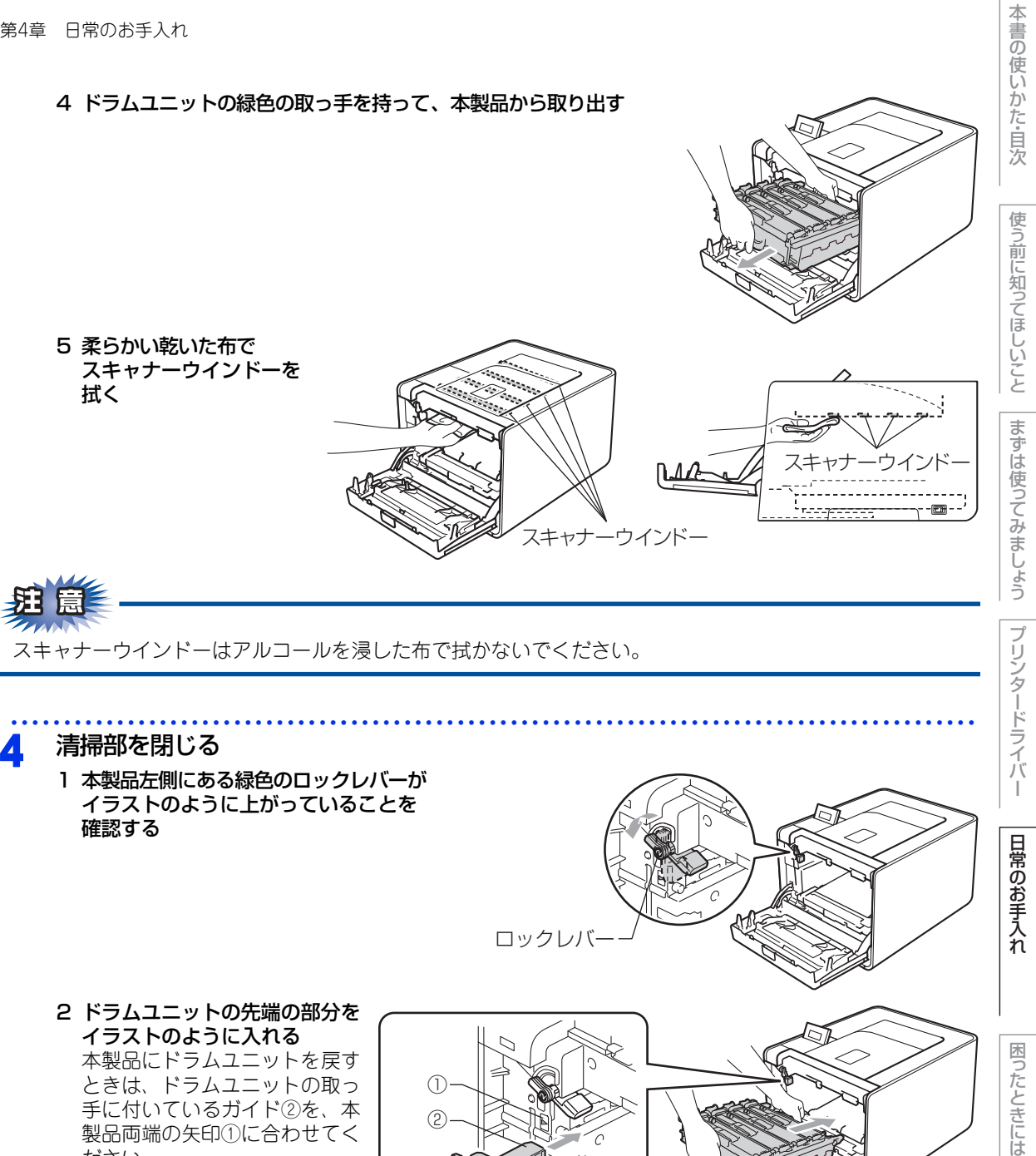

本製品にドラムユニットを戻す ときは、ドラムユニットの取っ 手に付いているガイド②を、本 製品両端の矢印①に合わせてく ださい。

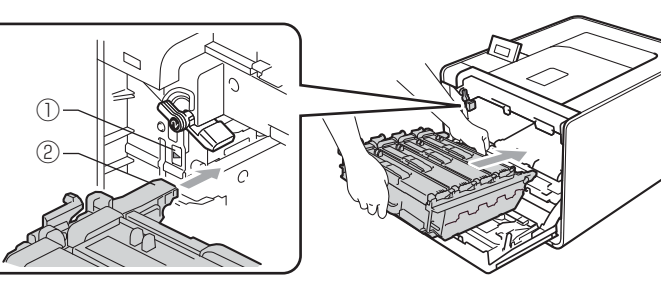

付録( (索引

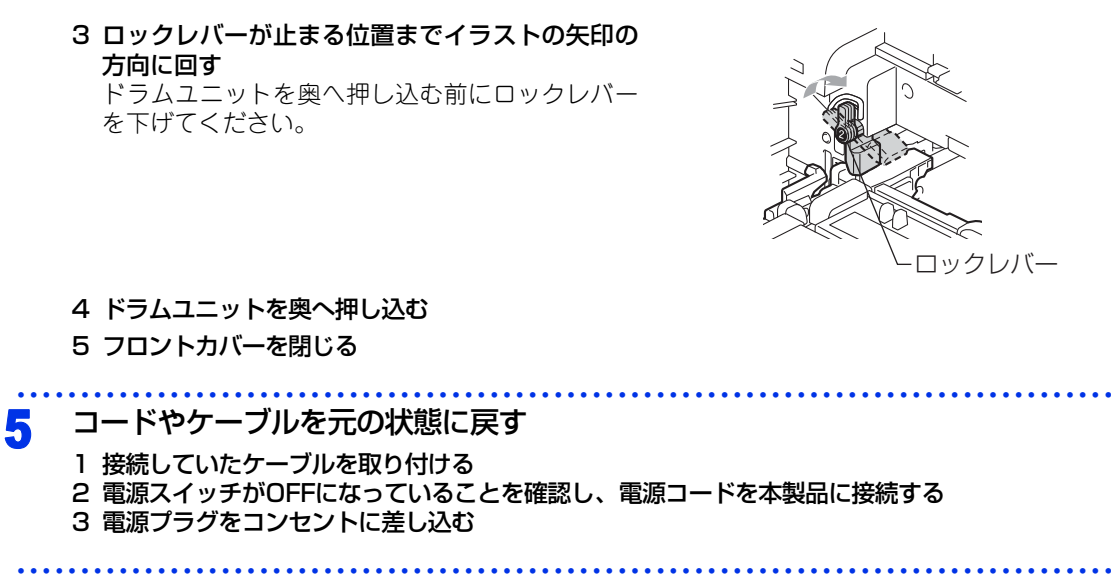

電源スイッチをONにする

6

本書の使いかた・目次

使う前に知ってほしいこと

まずは使ってみましょう

プリンタードライバ

I

日常のお手入れ

困ったときには

付録(索引)

# コロナワイヤーの清掃

コロナワイヤーが汚れていると、印刷された画像が黒っぽく汚れたり、垂直の線が入ることがあります。印刷したページに汚れが入る場合は、コロナワイヤーを清掃してください。

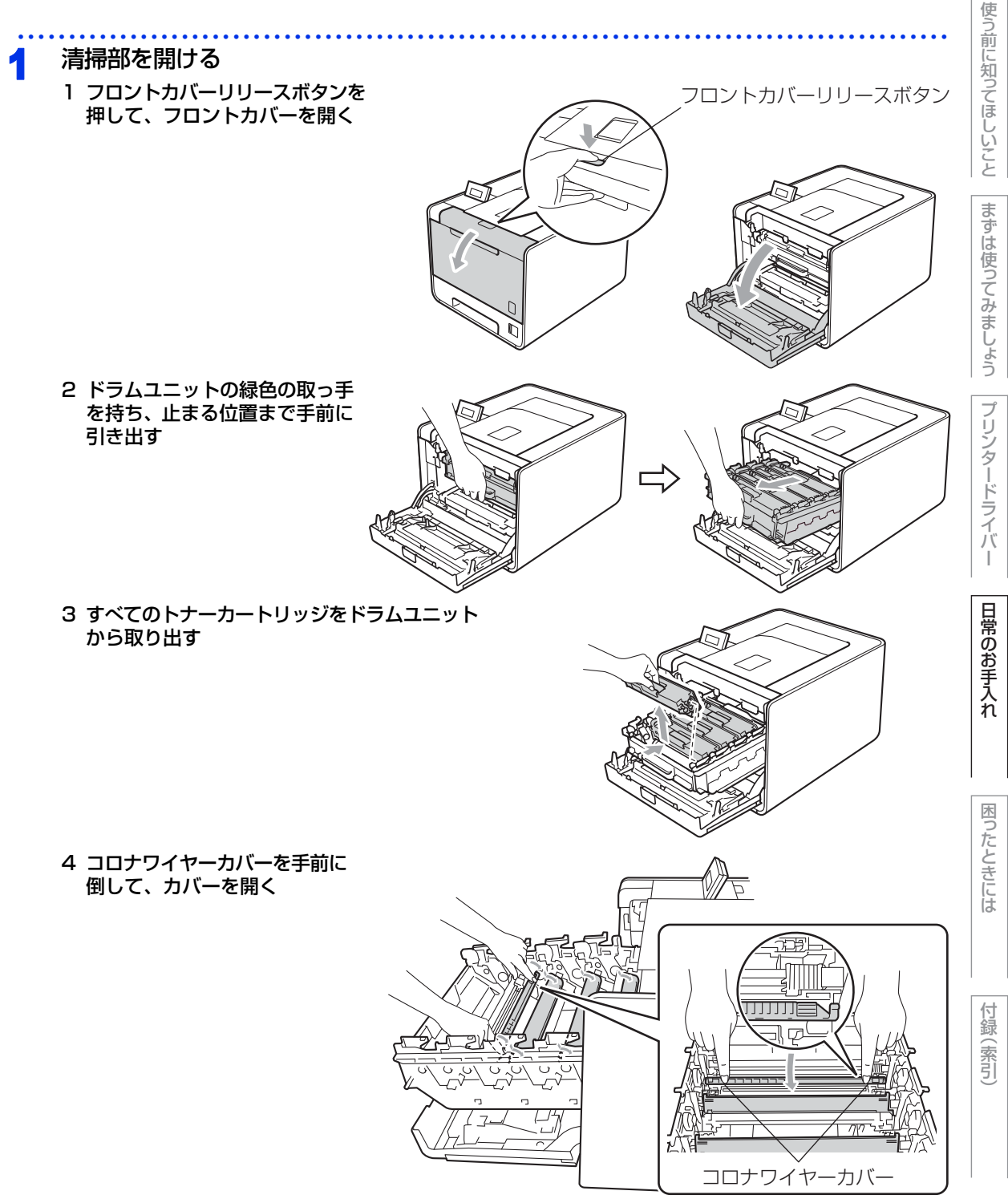

本書の使いかた・目次

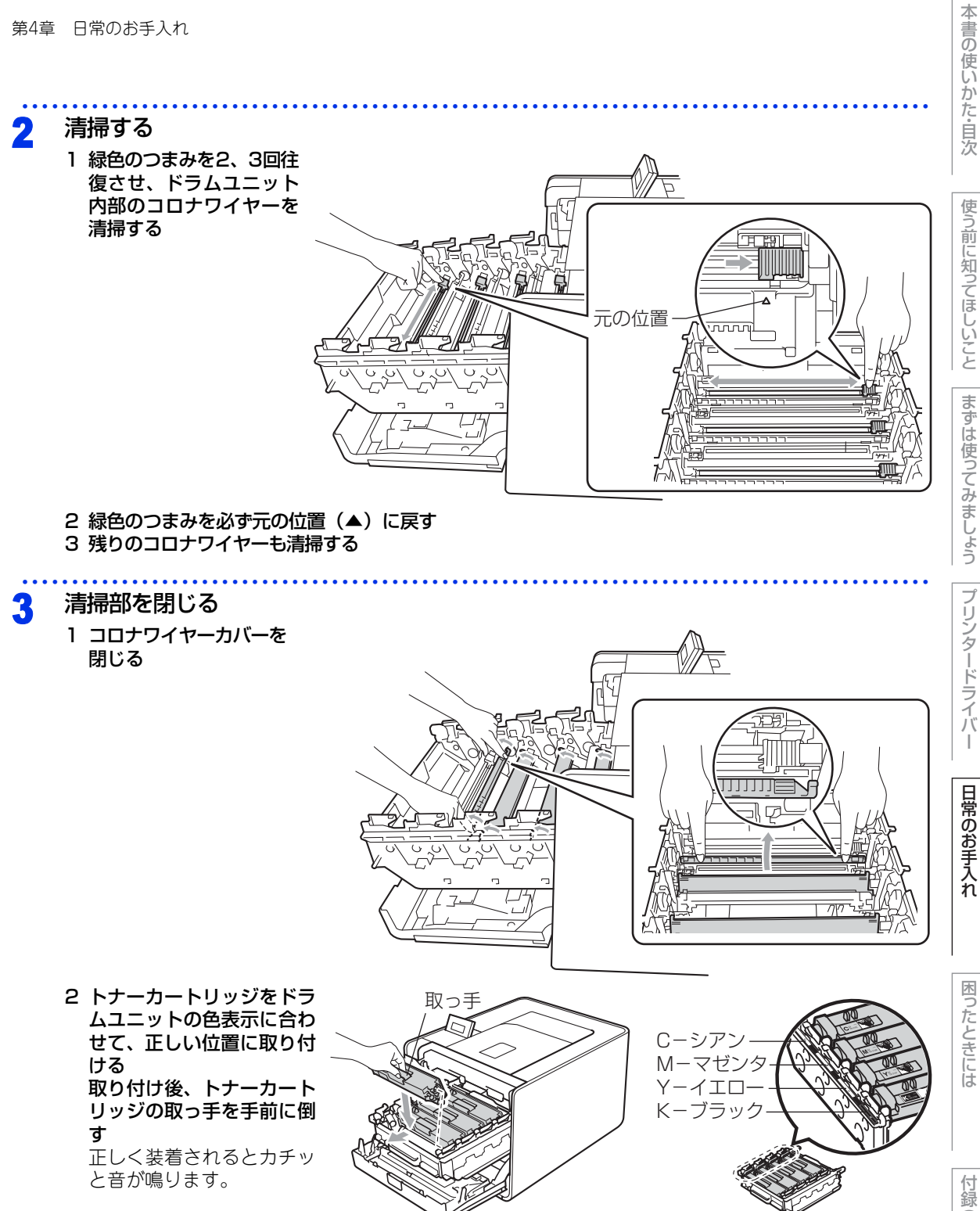

3 残りのトナーカートリッジもドラムユニットに取り付ける

4 ドラムユニットを奥へ押し込む

5 フロントカバーを閉じる

(索引

第4章 日常のお手入れ

# ドラムユニットの清掃

印刷したページに約94mm間隔で規則的な汚れが見つかったときは、ドラムユニットの清掃が必要です。

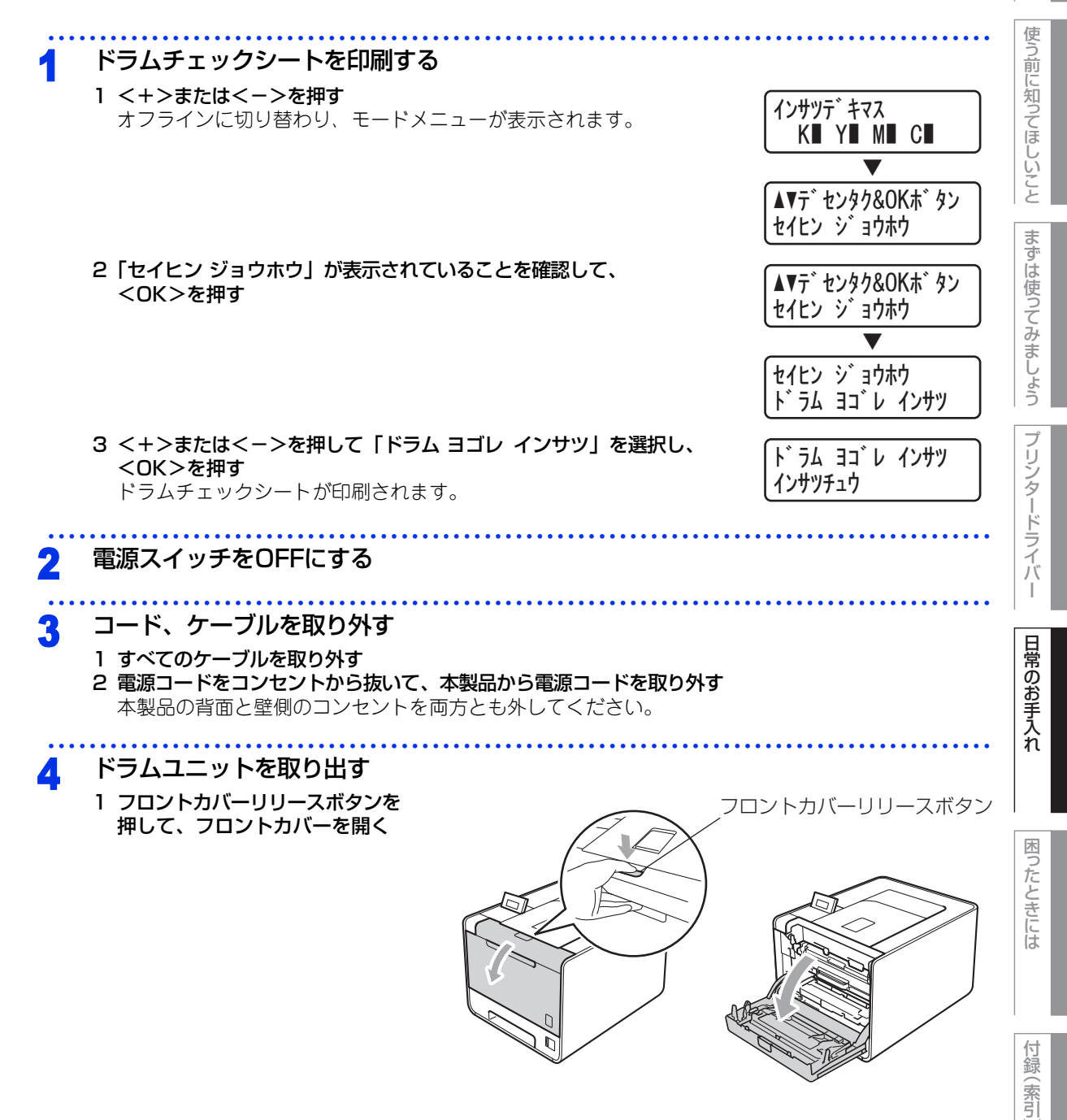

本

書の使いかた・目次

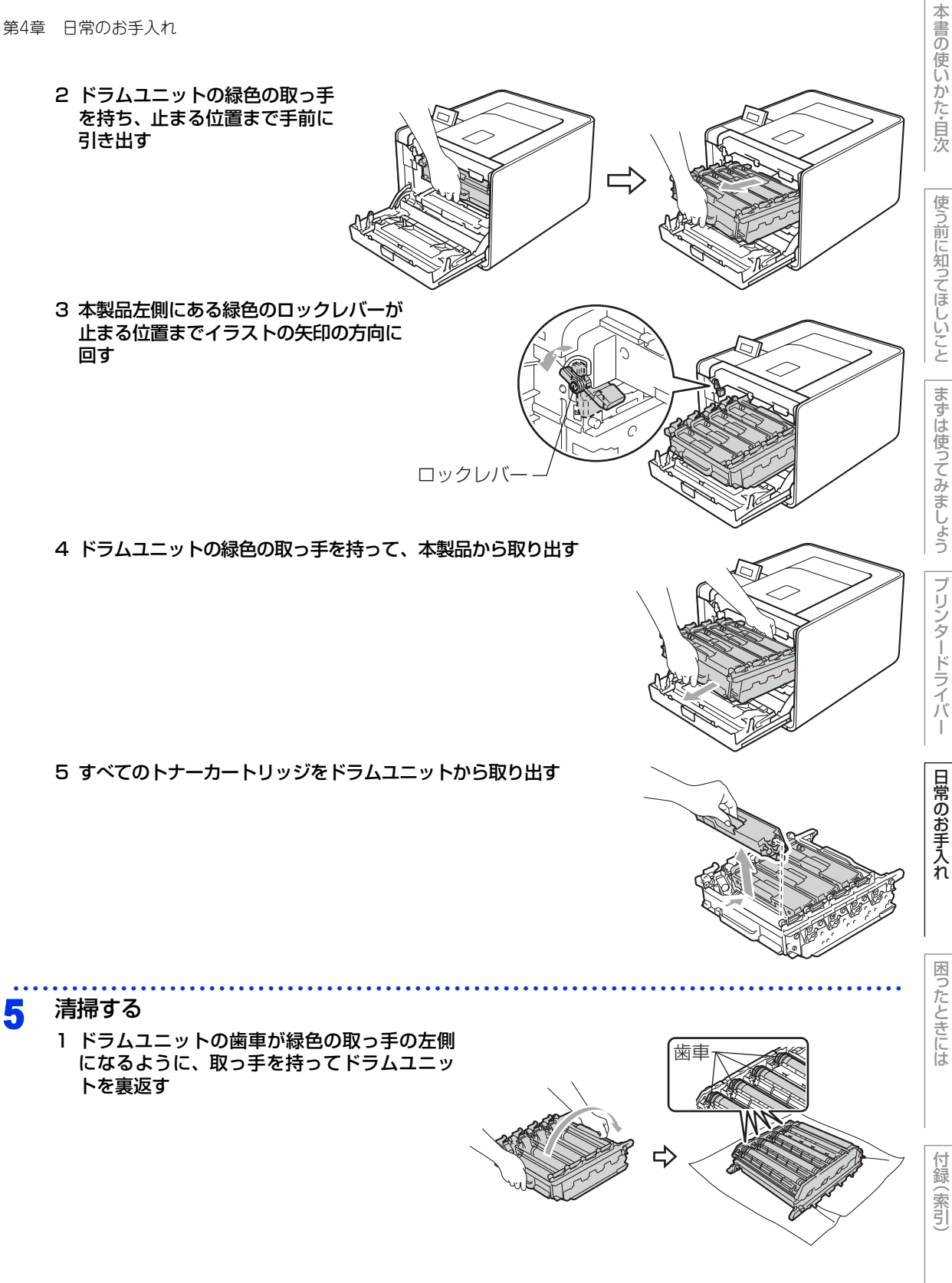

I

- 2 印刷したドラムチェックシートを確認する 該当するドラムと、該当する番号を確認します。
- 3 ドラムチェックシートの番号と、ドラムユニットの番号を 照らし合わせて、感光ドラムの汚れの場所を探す 感光ドラムの汚れの場所を特定します。
- 4 ドラムユニットの歯車を手前にゆっくり回しながら、 感光ドラムの汚れの場所を手前にする 感光ドラムの汚れの場所を確定します。
- 5 感光ドラムの表面に付いた汚れや付着物を綿棒でふき取る

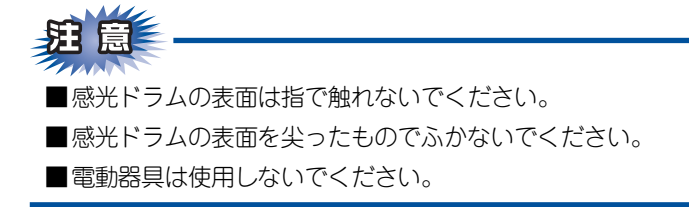

# 6 トナーカートリッジをドラムユニットに取り付ける

- トナーカートリッジをドラ ムユニットの色表示に合わ せて、正しい位置に取り付 ける 取り付け後、トナーカート リッジの取っ手を手前に倒 す 正しく装着されるとカチッ と音が鳴ります。
  - 2 残りのトナーカートリッジ もドラムユニットに取り付 ける

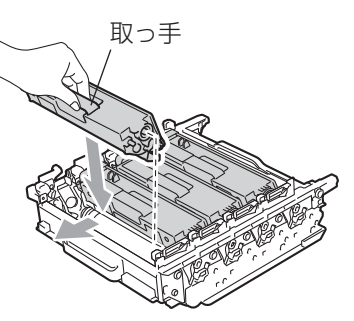

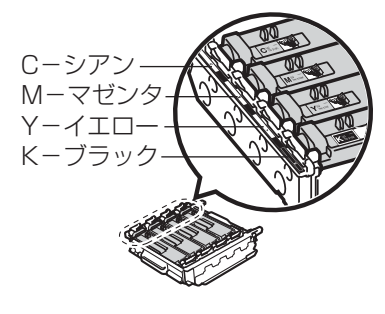

2

本

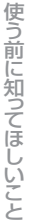

I

困ったときには

付録(索引)

元の状態に戻す

1 本製品左側にある緑色のロックレバーが イラストのように上がっていることを 確認する

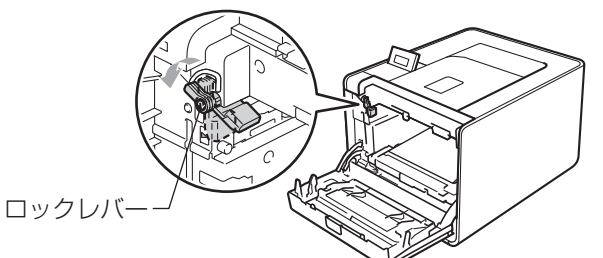

2 ドラムユニットの先端の部分を イラストのように入れる 本製品にドラムユニットを戻す ときは、ドラムユニットの取っ 手に付いているガイド②を、本 製品両端の矢印①に合わせてく ださい。

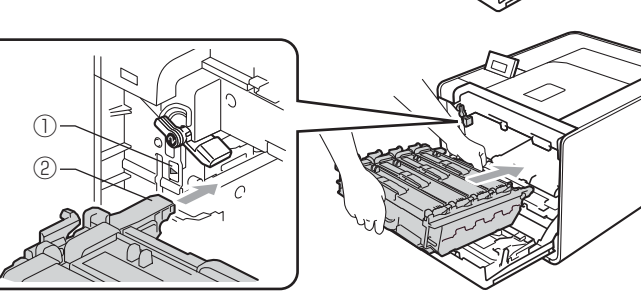

3 ロックレバーが止まる位置までイラストの矢印の方向に回す ドラムユニットを奥へ押し込む前にロックレバーを下げてください。

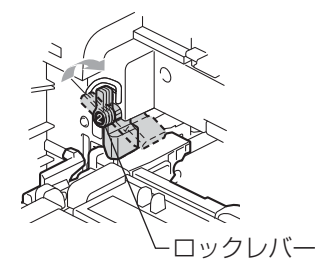

- 4 ドラムユニットを奥へ押し込む
- 5 フロントカバーを閉じる

🔒 コードやケーブルを元の状態に戻す

1 接続していたケーブルを取り付ける

- 2 電源スイッチがOFFになっていることを確認し、電源コードを本製品に接続する 3 電源プラグをコンセントに差し込む
- 9 電源スイッチをONにする

本

書の使いかた・目次

使う前に知ってほしいこと

まずは使ってみましょう

プリンタードライバ

I

日常のお手入れ

付録

第4章 日常のお手入れ

# 給紙ローラーの清掃

給紙ローラーが汚れていると、記録紙をうまく給紙しないことがあります。その場合は、次の手順で給紙ロー ラーを清掃してください。

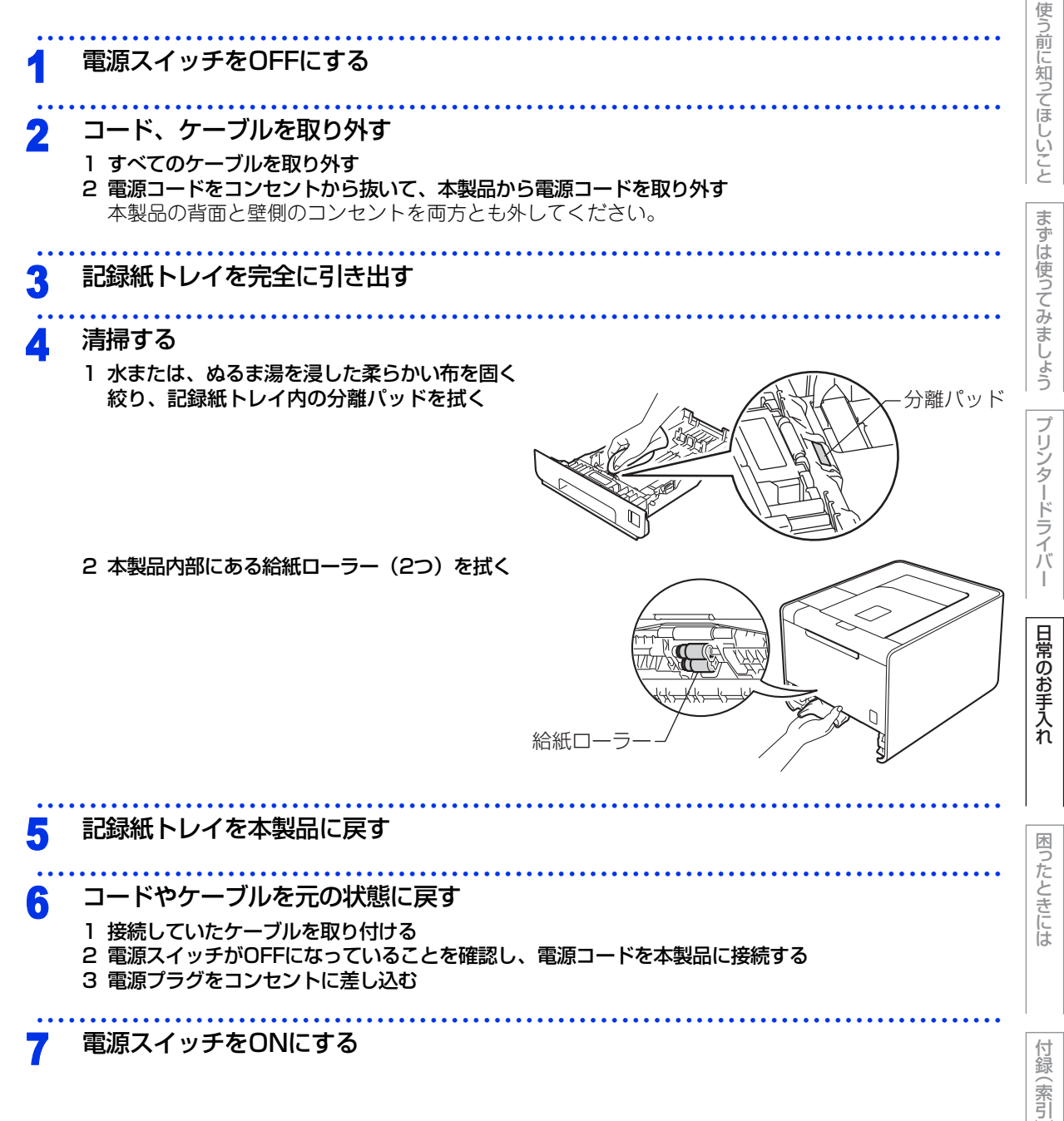

107

本

書の使いかた・目次

# 消耗品の交換

# 消耗品

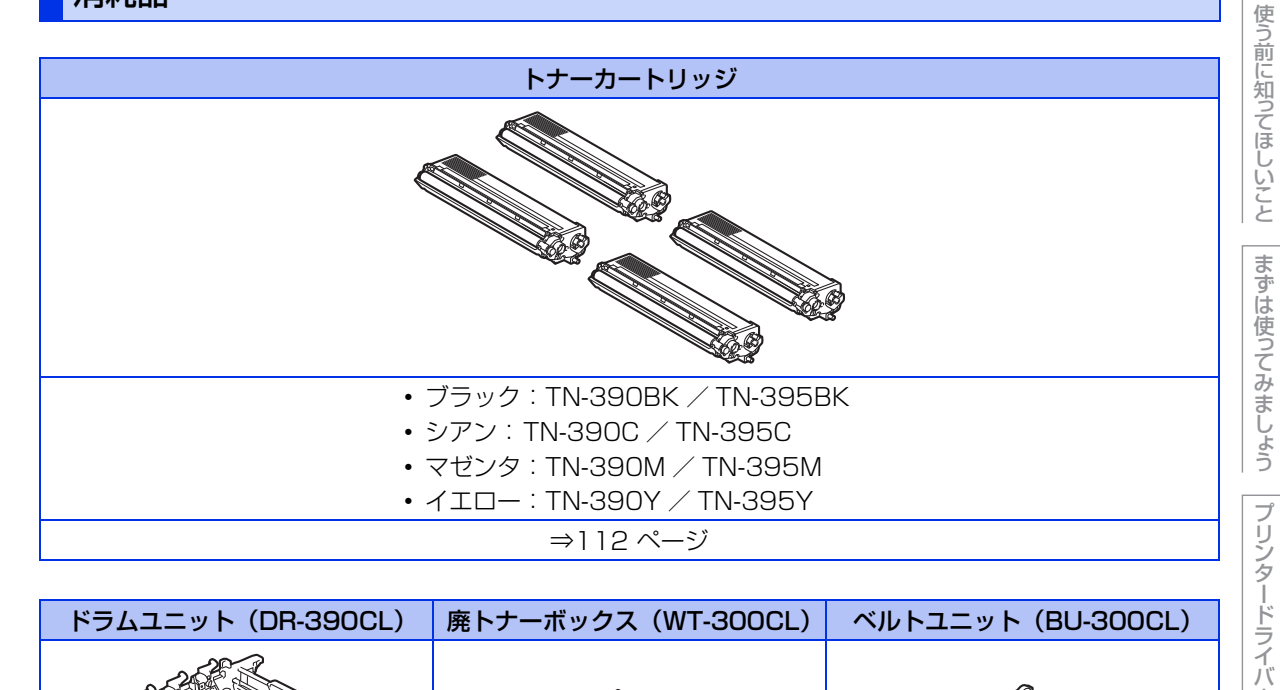

| ドラムユニット(DR-390CL) | 廃トナーボックス(WT-300CL) | ベルトユニット(BU-300CL)                                                                                                    |
|-------------------|--------------------|----------------------------------------------------------------------------------------------------|
|                   |                    | Contraction of the second second seco |
| ⇒116 ページ          | ⇒125 ページ           | ⇒120 ページ                                                                                                    |

I

日常のお手入れ

本書の使いかた・目次
#### トナーカートリッジとドラムユニットについて

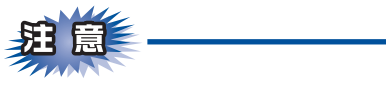

本製品では、画像を作成するドラムユニットに4色のトナーカートリッジを取り付けて使用する仕組みになっ ています。トナー、またはドラムユニットが寿命により使用できなくなったりしたときには、必ず分離して、 使用できなくなった部品のみを廃却し交換してください。

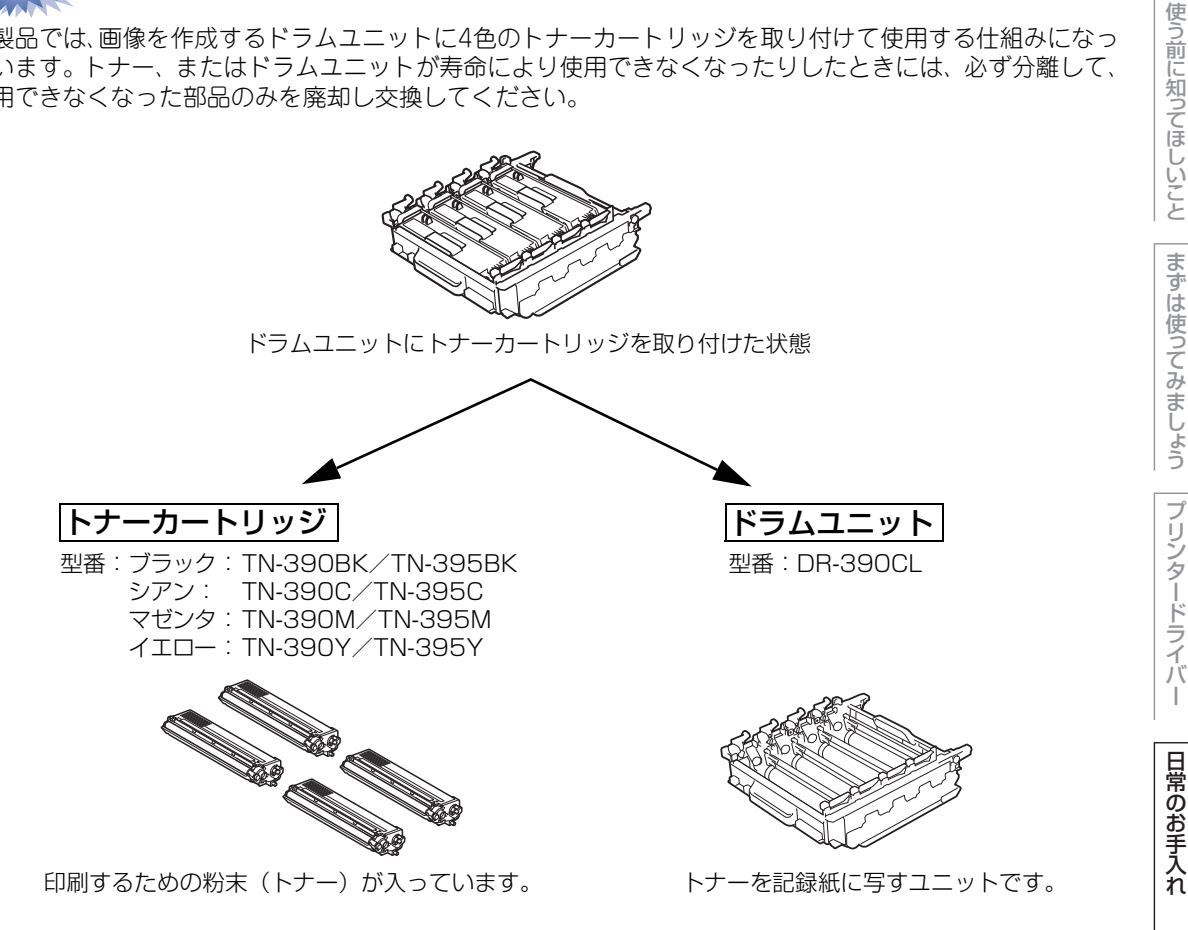

交換のしかたについては、⇒112 ページ「トナーカートリッジの交換」、または⇒116 ページ「ドラムユニッ トの交換」を参照してください。

| トの交換」を参照してください。                                                     | 困っ  |
|---------------------------------------------------------------------|-----|
| ()(補-足))                                                            | たと  |
| 本製品に付属のトナーカートリッジは、カラーで約1,500枚、モノクロで約2,500枚 <sup>※</sup> 印刷できます。     | しきに |
| 大容量トナーカートリッジ(TN-395)は、カラーで約3,500枚、モノクロで約4,000枚 <sup>※</sup> 印刷できます。 | は   |
| ドラムユニット(DR-390CL)は約25,000枚印刷できます。                                   |     |
| 廃トナーボックス(WT-300CL)は約50,000枚印刷できます。                                  |     |
| ベルトユニット(BU-300CL)は約50,000枚印刷できます。                                   | I   |
| 印字密度が低い場合や電源のオン、オフを頻繁に行う場合には上記消耗品の寿命が短くなることがあります。また、この              | 付   |
| 場合には複数色のトナーが同時に寿命となることがあります。                                        | 録   |
| ※印刷可能枚数はJIS X 6932(ISO/IEC 19798)*規格に基づく公表値を満たしています。                | 察   |
| * IIS V 6032(ISO/IEC 10708)とけカラー電子写直方ギブリンター用トナーカートリッジの印刷板物を測定するため   |     |

JIS X 6932(ISU/IEC 19798)とはカラー電子写具方式ノリンタ -mトフ トリツンの印刷仪釵を測定りるにみ の試験方法を定めた規格です。

本

書の使いかた・目次

ブ

#### トナーカートリッジとドラムユニットの購入方法

お近くの家電量販店で取り扱っておりますが、インターネット、電話、FAXによる注文も承っております。 ⇒206 ページ「ご注文シート」を参照してください。

#### トナーカートリッジとドラムユニット交換時の注意

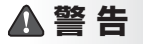

- ■ドラムユニットやトナーカートリッジを火の中に投げ込まないでください。また、火気のある場所に保管しないでください。トナーに引火して、火災ややけどの原因となります。
- ■本製品を清掃する際、可燃性のスプレー、有機溶剤などは使用しないでください。 また、近くでのご使用もおやめください。火災・故障・感電の原因になります。 可燃性スプレーの例は次のとおりです。

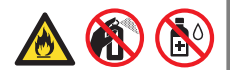

・ほこり除去スプレー
 ・殺虫スプレー
 ・アルコールを含む除菌、消臭スプレーなど
 ■トナーがこぼれたときは、ほうきで掃除するか、水で湿らせ固く絞った布でふき取ってください。掃除機は使用しないでください。掃除機でトナーを吸い取ると、掃除機内で粉塵が発火し、故障や火災の原因となります。

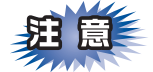

- ■トナーカートリッジは、本製品に取り付ける直前に開封してください。トナーカートリッジを開封したまま長期間放置すると、トナーの寿命が短くなります。
- ■トナーカートリッジは、印刷品質を保証するように特別に調整されたブラザー純正品(型番:TN-390/TN-395(C,M,Y,BK))をご使用ください。⇒109ページ「トナーカートリッジとドラムユニットについて」を参照してください。純正品以外のトナーカートリッジやリサイクルトナーを使用した場合、本製品の保証が無効になります。
- ■ドラムユニット、トナーカートリッジを本製品から取り外した場合は、あらかじめ平らな場所に新聞紙などを用意し、その上に置いてください。トナーが飛び散ることがありますので、汚れてもよい紙を用意してください。
- ■使用済みのトナーカートリッジにはトナーの粉が残っている場合があるので、取り扱いには注意してください。
- ■使用済みのトナーカートリッジを廃棄するときは、アルミニウムバッグ<sup>\*</sup>に入れ、しっかりと封をして、 粉末がカートリッジからこぼれないようにしてください。販売店またはサービス実施店にお渡しいただき、 当社の回収・リサイクル活動にご協力ください。⇒20 ページ「消耗品の回収リサイクルについて」を参照してください。なお、お客様で処理される場合は、地域の規則に従って廃棄してください。
- ■本製品の内部を操作するときは、以下の図で矢印で示す電極部分には手で触れないでください。静電気で 本製品が破損するおそれがあります。

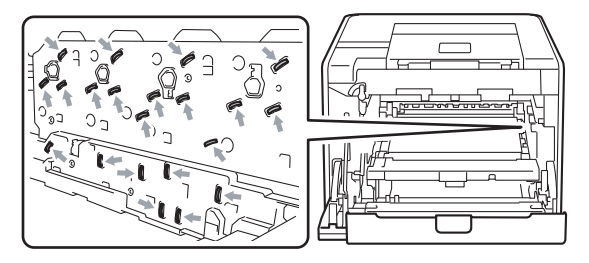

まずは使ってみましょう | プリンタードライバ

本

書の

使いかた・自次

使

う前に知ってほしいこと

L

■イラストのグレーの部分には触れないようにしてください。皮脂が付着するときれいに印刷されません。

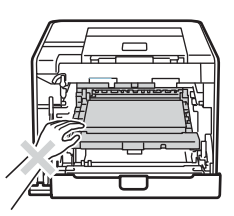

■ドラムユニットを持つときは、ドラムユニットの緑色の取っ手を持ってください。

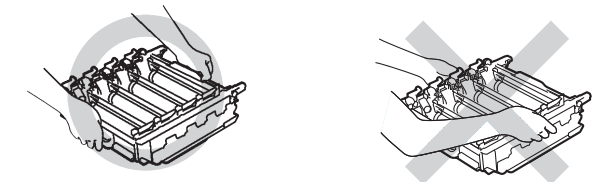

■トナーカートリッジ、ドラムユニット、ベルトユニットを持つときは、イラストのグレーの部分には触れ ないようにしてください。皮脂が付着するときれいに印刷されません。

**<トナーカートリッジ>** 

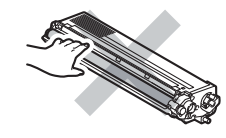

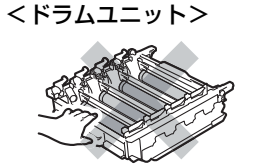

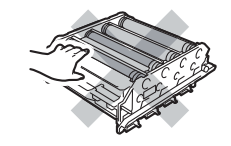

<ベルトユニット>

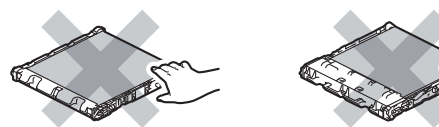

- ■ドラムユニットは本製品に取り付ける直前に開封してください。
- ■ドラムユニットは、印刷品質を保証するように特別に調整されたブラザー純正品(型番:DR-390CL)を ご使用ください。⇒109 ページ「トナーカートリッジとドラムユニットについて」を参照してください。 純正品以外のドラムユニットを使用した場合、本製品の保証が無効になります。
- ■開封したドラムユニットが過度の直射日光や室内光を受けると、ユニットが損傷することがあります。
- ■トナーが飛び散って手や衣服が汚れた場合は、すぐに拭き取るか冷たい水で洗い流してください。
- ■使用済みのドラムユニットを廃棄するときは、プラスチックバッグ<sup>※</sup>に入れ、しっかりと封をして、粉末がドラムユニットからこぼれないようにしてください。⇒20 ページ「消耗品の回収リサイクルについて」を参照してください。また、地域の規則に従って廃棄してください。
- ※新品のトナーカートリッジ、またはドラムユニットが入っていた袋をご利用ください。

本書の

使いかた・自次

使う前に知ってほしいこと

困ったときには

付録(索引

#### トナーカートリッジの交換

ブラザー製消耗品のリサイクルにご協力をお願いいたします。詳しくは ⇒20 ページ 「消耗品の回収リサイク ルについて」を参照してください。

#### トナーカートリッジ少量のメッセージ

■マークが点滅しはじめると、トナーカートリッジの交換時期が近づいているか、またはトナーカートリッジ内 部でトナーが均等に分配されていないことを示しています。

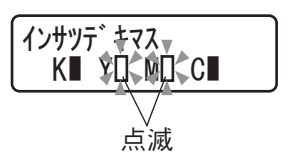

4 個の■(□) マークは、左から順にブラック(K)、イエロー(Y)、マゼンタ(M)、シアン(C) のトナーカートリッジの状態を表示します。

#### トナーカートリッジ交換のメッセージ

「トナーコウカン」のメッセージが表示されたときは、トナーカートリッジを交換する必要があります。

また、2 行目には、交換する必要のあるトナーカートリッジの色が表示されます。

||御-旦||-

お近くでトナーカートリッジが手に入らないときは、インターネット、電話、FAXによる注文も承っております。

使う前に知ってほしいこと

困ったときには

付録(索引

第4章 日常のお手入れ

トナーカートリッジを交換する

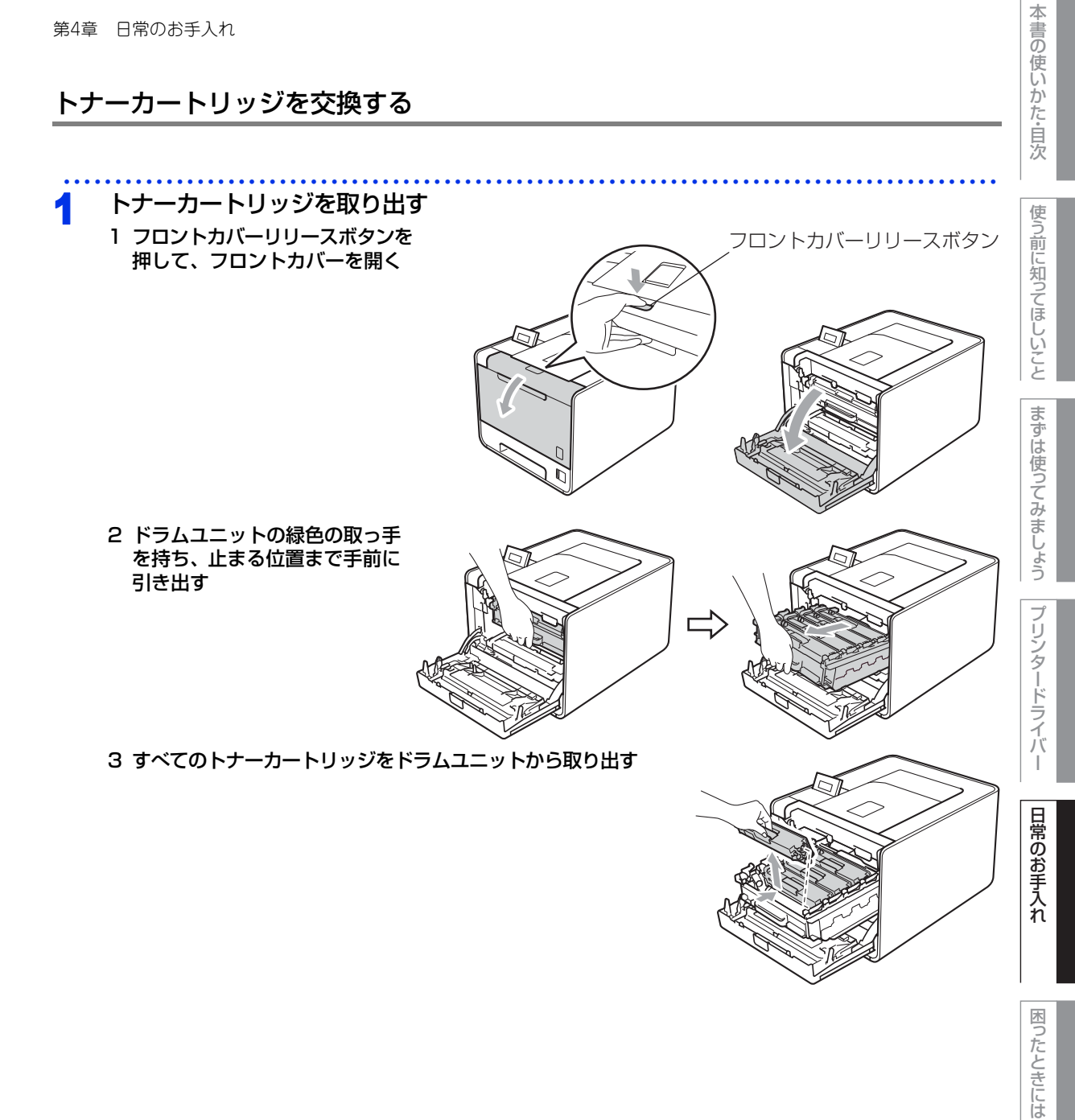

付録(索引)

第4章 日常のお手入れ

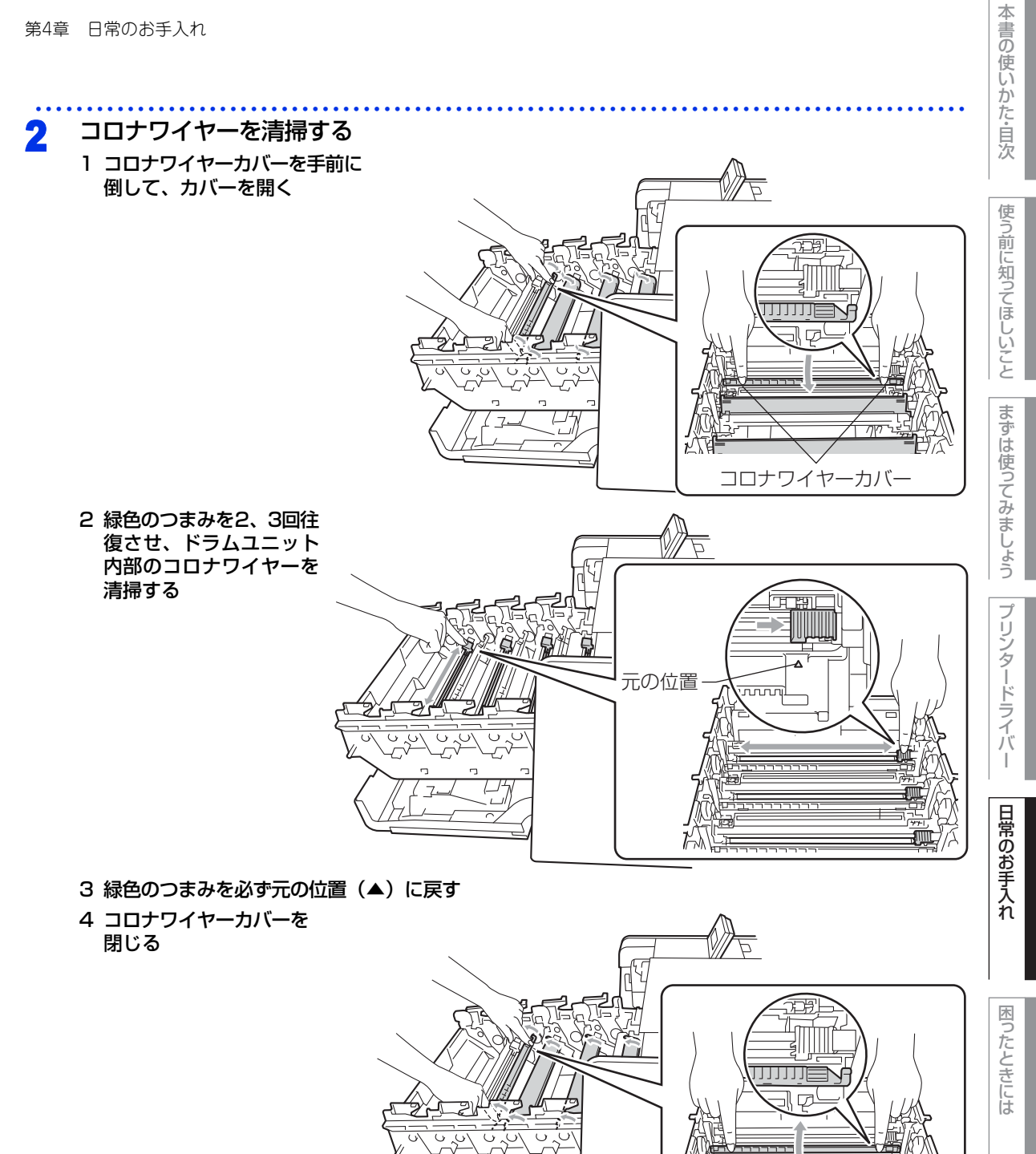

5 残りのコロナワイヤーも清掃する

114

付録(索引)

70

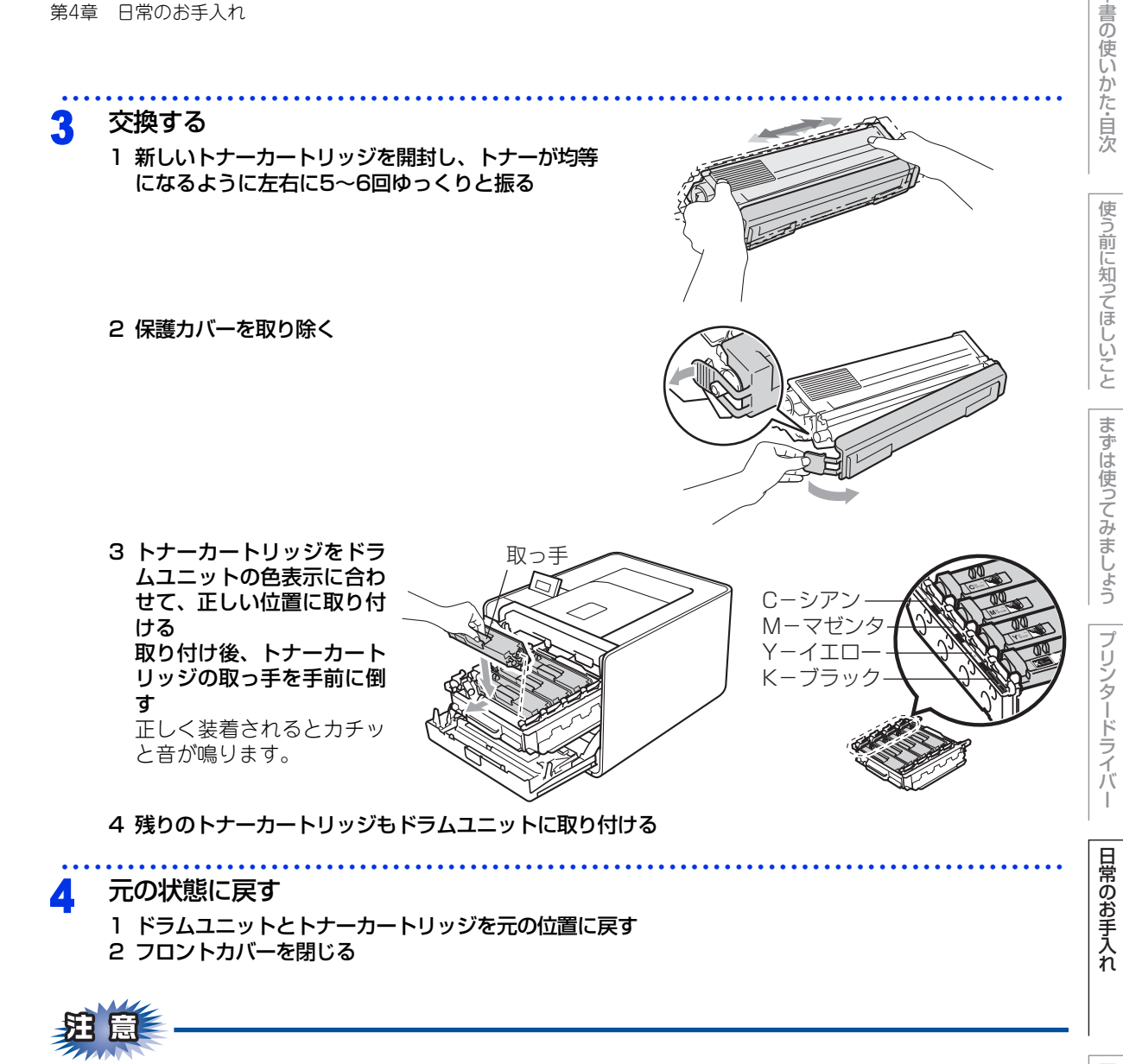

液晶ディスプレイに「インサツデキマス」と表示されるまで、そのままお待ちください。途中で本製品の電源 スイッチをOFFにしたり、フロントカバーを開けると、新しいトナーを検知できない場合があります。

本

#### ドラムユニットの交換

ブラザー製消耗品のリサイクルにご協力をお願いいたします。詳しくは ⇒20 ページ 「消耗品の回収リサイク ルについて」を参照してください。

#### ドラムユニットエラーのメッセージ

「ドラム エラー」のメッセージが表示されたときは、コロナワイヤーが汚れています。コロナワイヤーの清掃 をしてください。⇒101 ページ「コロナワイヤーの清掃」を参照してください。 コロナワイヤーの清掃をしても、メッセージが表示される場合は、ドラムユニットを交換する必要があります。

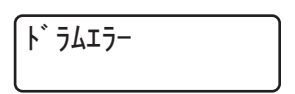

#### ドラムユニット寿命のメッセージ

「マモナク ドラムコウカン」のメッセージが表示されたときは、ドラムユニットの寿命が少なくなっていることをお知らせします。

メッセージは印刷後、約1分間表示されます。

マモナク ト・ラムコウカン

#### ドラムユニット交換のメッセージ

「ドラム コウカン」「ドラム テイシ」のメッセージが表示されたときは、ドラムユニットを交換する必要があ ります。

ト゛ラム コウカン

ト・ラム テイシ

||御-月||

●液晶ディスプレイに「マモナク ドラムコウカン」と表示されていても、しばらくの間はドラムユニットを交換せずに継続して印刷できることもあります。しかし、しだいに印刷品質は低下しますので、ドラムユニットを交換することをお勧めします。

●ドラムユニットを交換するタイミングに合わせて、本製品も掃除することをお勧めします。
 ⇒95ページ「定期メンテナンス」を参照してください。

困ったときには

本書の

使いかた・自次

使う前に知ってほしいこと

まずは使ってみましょう

ブ

リンタードライバ

日常のお手入れ

第4章 日常のお手入れ

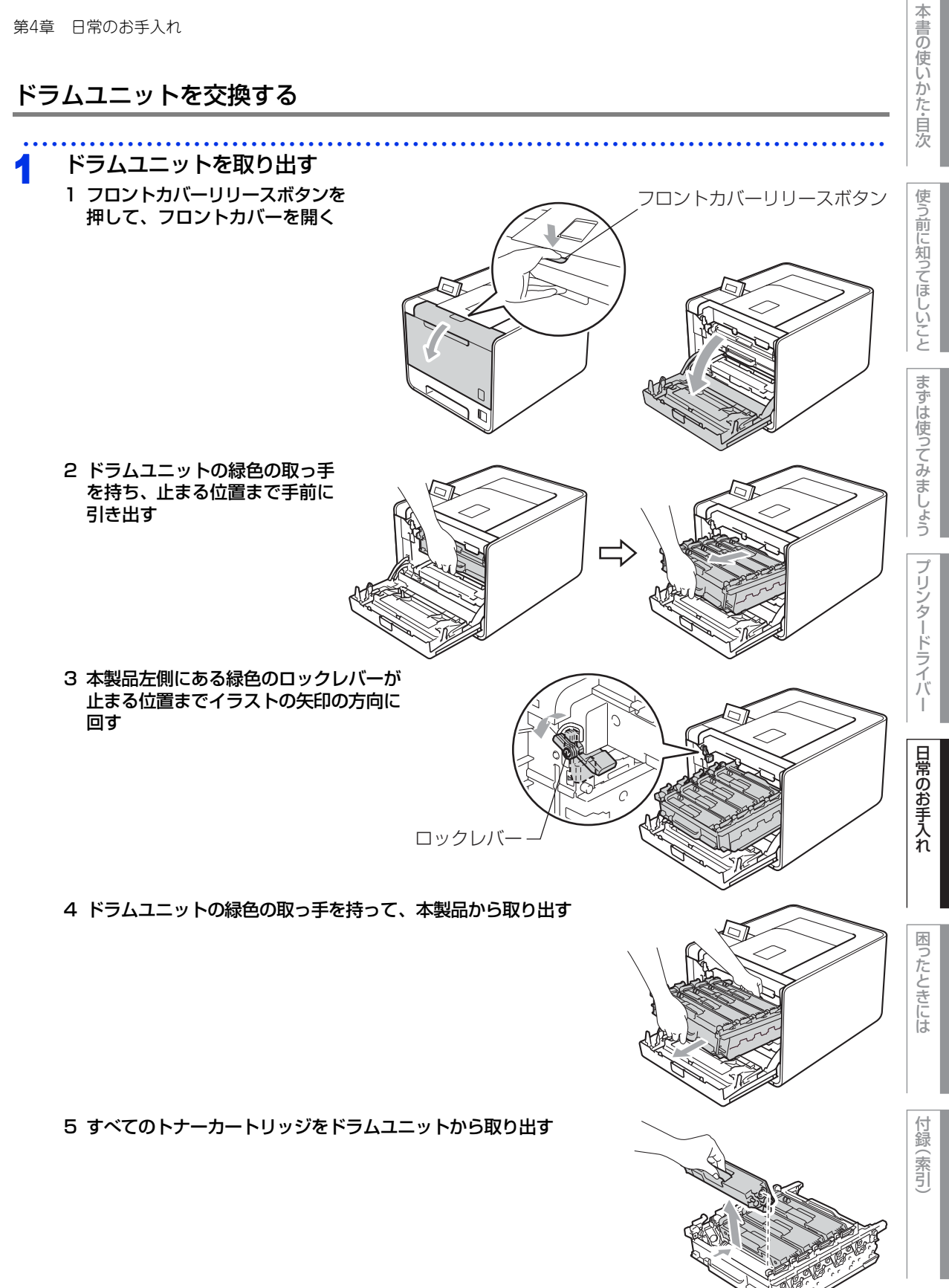

117

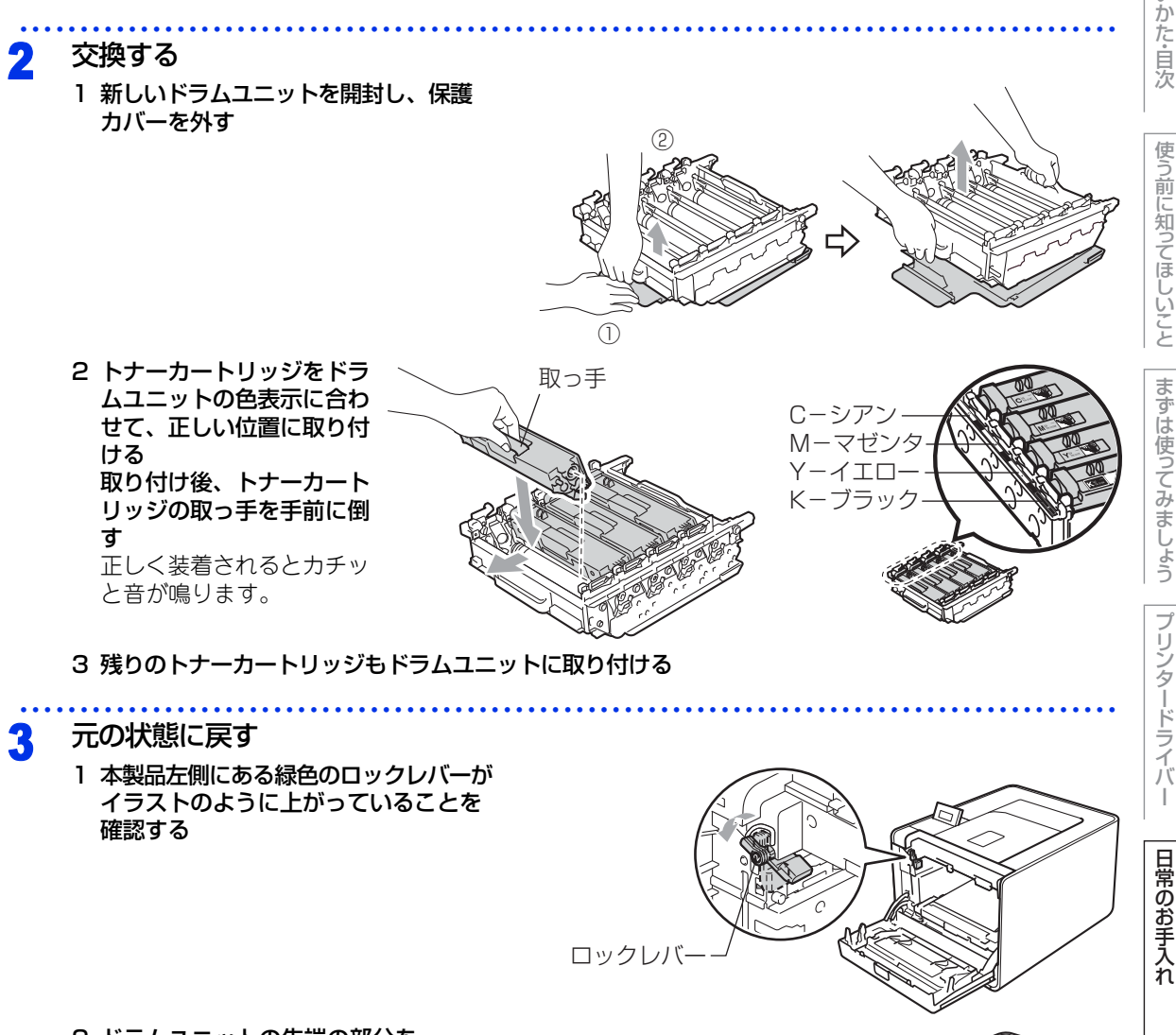

2 ドラムユニットの先端の部分を イラストのように入れる 本製品にドラムユニットを戻す ときは、ドラムユニットの取っ 手に付いているガイド②を、本 製品両端の矢印①に合わせてく ださい。

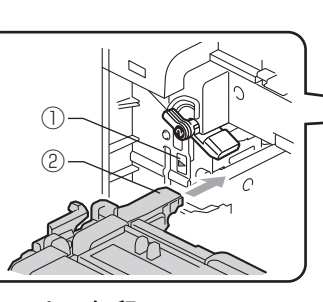

3 ロックレバーが止まる位置までイラストの矢印の 方向に回す ドラムユニットを奥へ押し込む前にロックレバー を下げてください。

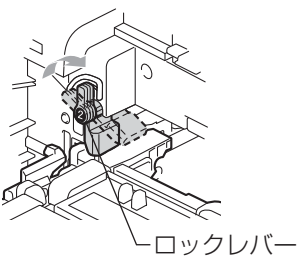

本

書の使いかた・目次

使う前に知ってほしいこと

まずは使ってみましょう

プリンタードライバ

困ったときには

付録

(索引

- 4 ドラムユニットを奥へ押し込む
- 5 フロントカバーを閉じる

#### ドラムユニットのカウンターリセット

ドラムユニットを交換したときは、次の手順に従ってドラムユニットのカウンターをリセットしてください。

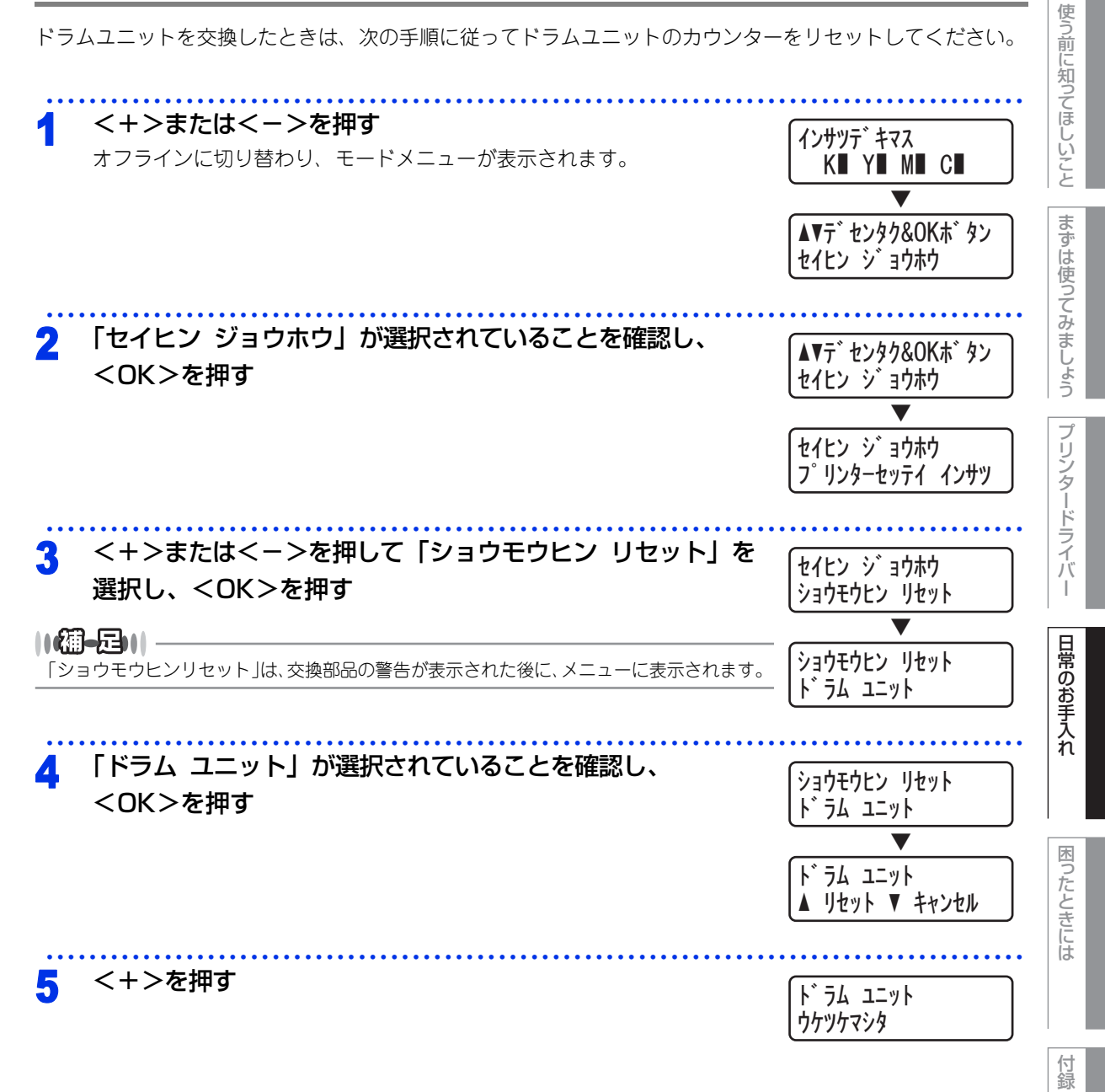

(索引

本

書の使いかた・目次

#### ベルトユニットの交換

ブラザー製消耗品のリサイクルにご協力をお願いいたします。詳しくは ⇒20 ページ 「消耗品の回収リサイク ルについて」を参照してください。

#### ベルトユニット寿命のメッセージ

「マモナク ベルトコウカン」のメッセージが表示されたときは、ベルトユニットの寿命が少なくなっていることをお知らせします。

マモナク ベルト コウカン

#### ベルトユニット交換のメッセージ

「ベルトユニット コウカン」のメッセージが表示されたときは、ベルトユニットを交換する必要があります。

へ゛ルトユニット コウカン

#### ||御-四||

液晶ディスプレイに「マモナク ベルトコウカン」と表示されていても、しばらくの間はベルトユニットを交換せずに継続 して印刷できることもあります。しかし、しだいに印刷品質は低下しますので、ベルトユニットを交換することをお勧め します。

#### ▲警告

本製品を清掃する際、可燃性のスプレー、有機溶剤などは使用しないでください。
 また、近くでのご使用もおやめください。火災・故障・感電の原因になります。
 可燃性スプレーの例は次のとおりです。
 ・ほこり除去スプレー ・殺虫スプレー ・アルコールを含む除菌、消臭スプレーなど
 トナーがこぼれたときは、ほうきで掃除するか、水で湿らせ固く絞った布でふき取ってください。掃除機は使用しないでください。掃除機でトナーを吸い取ると、掃除機内で粉塵が発火し、故障や火災の原因となります。

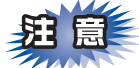

- ■ベルトユニットは、印刷品質を保証するように特別に調整されたブラザー純正品(型番:BU-300CL)を ご使用ください。純正品以外のベルトユニットを使用した場合、本製品の保証が無効になります。
- ■ベルトユニットの誤った取り扱いによる故障は保証の対象とはなりません。
- ■ベルトユニットは再利用しないでください。
- ■ベルトユニットを火の中に投げ込まないでください。また、火気のある場所に保管しないでください。

使

う前に知ってほしいこと

まずは使ってみましょう

ブ

リンタードライバ

日常のお手入れ

■本製品の内部を操作するときは、以下の図で矢印で示す電極部分には手で触れないでください。静電気で 本製品が破損するおそれがあります。

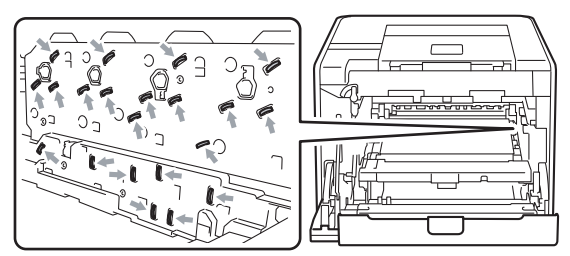

■イラストのグレーの部分には触れないようにしてください。皮脂が付着するときれいに印刷されません。

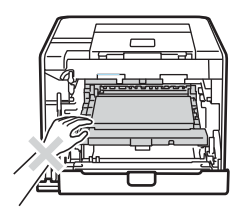

■ドラムユニットを持つときは、ドラムユニットの緑色の取っ手を持ってください。

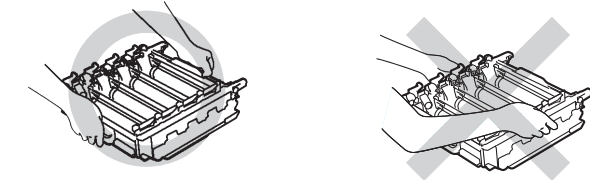

■トナーカートリッジ、ドラムユニット、ベルトユニットを持つときは、イラストのグレーの部分には触れないようにしてください。皮脂が付着するときれいに印刷されません。

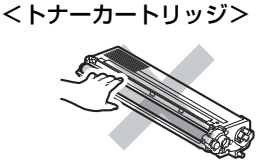

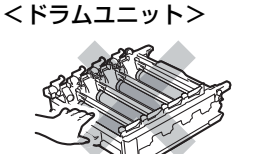

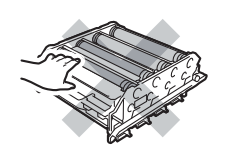

<ベルトユニット>

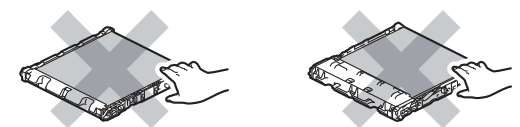

- ■使用済みのベルトユニットを廃棄するときは、プラスチックバッグ※に入れ、しっかりと封をしてください。
- ■⇒20 ページ「リサイクル・廃棄のこと」を参照してください。また、地域の規則に従って廃棄してください。
- ■トナーをまき散らして、吸い込んだり目に入ったりしないように注意してください。
- ■誤ってトナーが目に入ってしまったときは、すぐに水で洗い流してください。もし、炎症などの症状があらわれた場合は、医師にご相談ください。
- ■トナーが飛び散って手や衣服が汚れた場合は、すぐにふき取るか冷たい水で洗い流してください。
- ■ドラムユニット、トナーカートリッジを本製品から取り外した場合は、あらかじめ平らな場所に新聞紙などを用意し、その上に置いてください。トナーが飛び散ることがありますので、汚れてもよい紙を用意してください。

※新品のベルトユニットが入っていた袋をご利用ください。

本書の

使いかた・自次

使

う前に知ってほしいこと

まずは使ってみましょう

困ったときには

付録

索引

第4章 日常のお手入れ

ベルトユニットを交換する

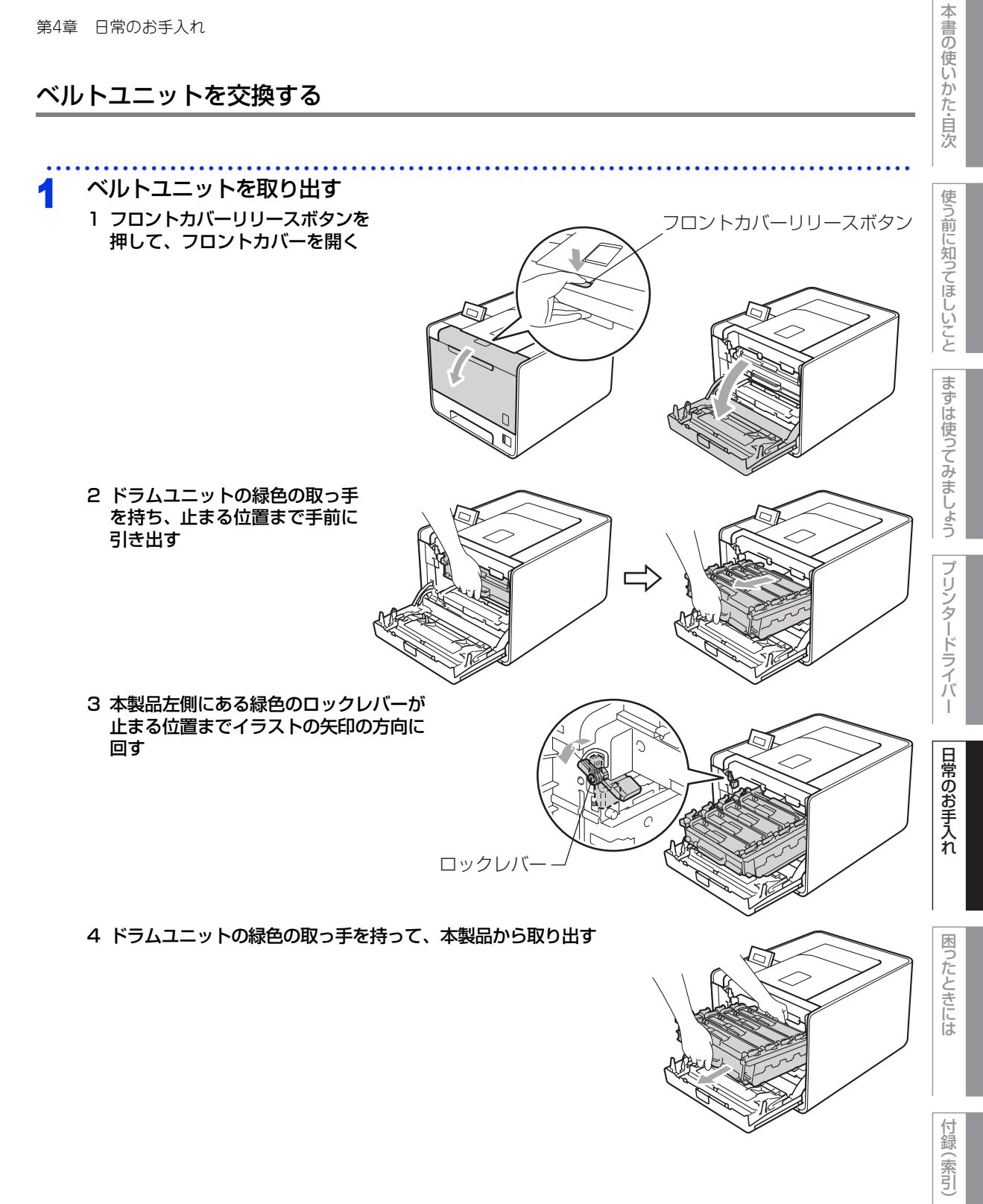

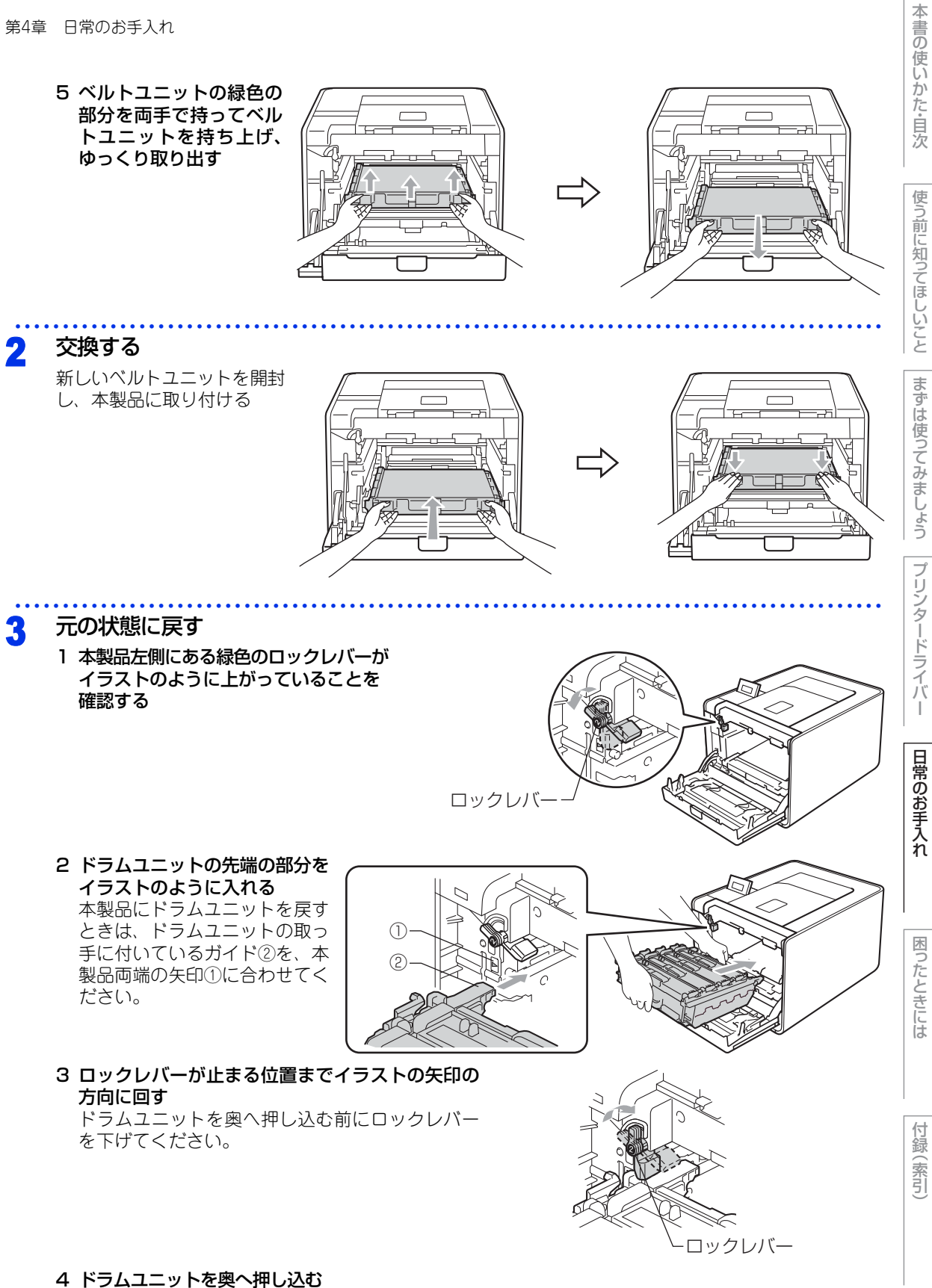

5 フロントカバーを閉じる

第4章 日常のお手入れ

# ベルトユニットのカウンターリセット

ベルトユニットを交換したときは、次の手順に従ってベルトユニットのカウンターをリセットしてください。

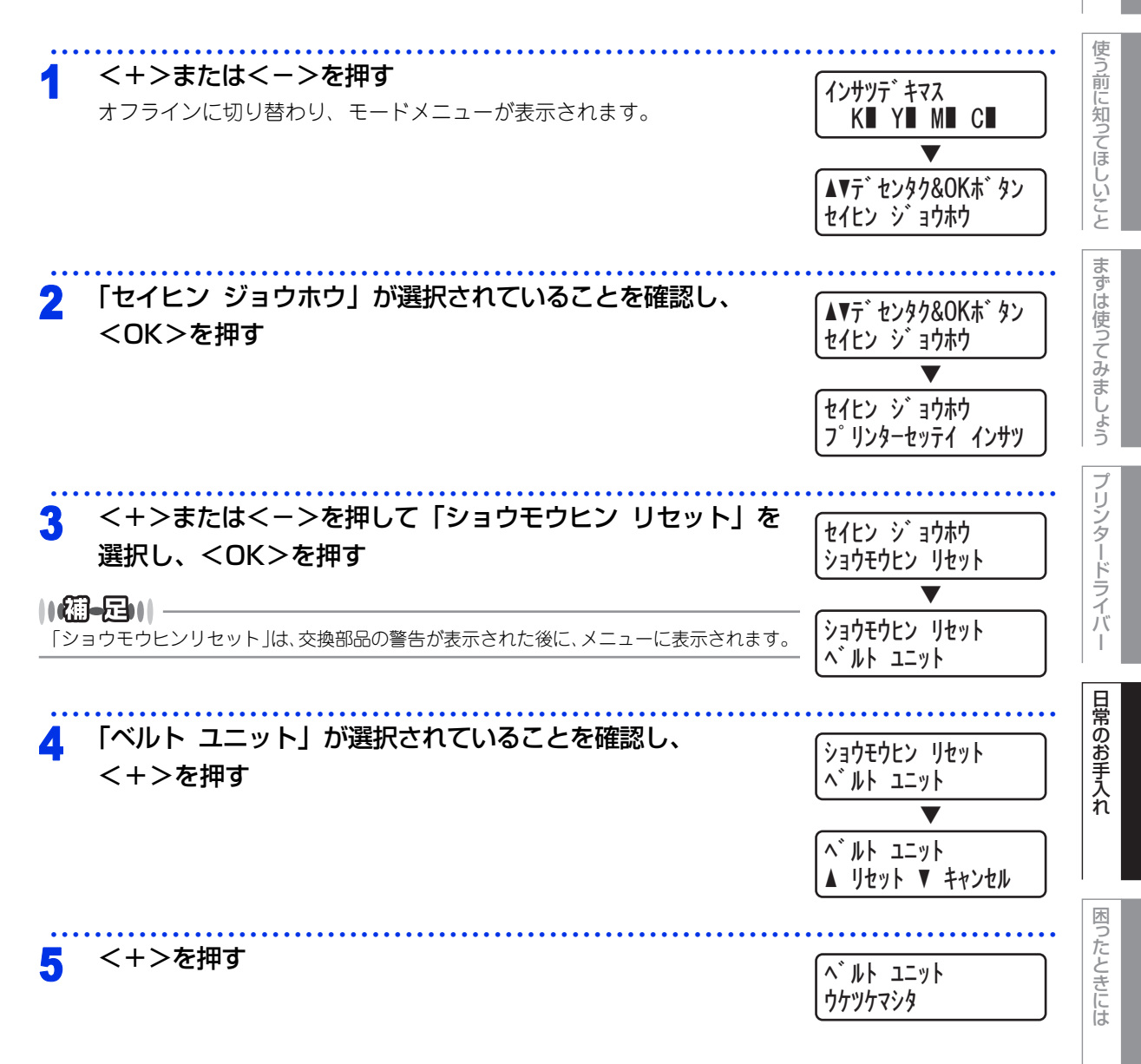

付録(索引

本

書の使いかた・目次

#### 廃トナーボックスの交換

ブラザー製消耗品のリサイクルにご協力をお願いいたします。詳しくは ⇒20 ページ 「消耗品の回収リサイク ルについて」を参照してください。

#### 廃トナーボックス寿命のメッセージ

「マモナク ハイトナーコウカン」のメッセージが表示されたときは、廃トナーボックスの寿命が少なくなって いることをお知らせします。

マモナク ハイトナー コウカン

#### 廃トナーボックス交換のメッセージ

「ハイトナー ボックスコウカン」のメッセージが表示されたときは、廃トナーボックスが一杯になっているので、廃トナーボックスを交換してください。

ハイトナーホ゛ックス コウカン

#### ▲ 警告

- ■廃トナーボックスを火の中に投げ込まないでください。また、火気のある場所に保管しないでください。爆発するおそれがあります。
   ■本製品を清掃する際、可燃性のスプレー、有機溶剤などは使用しないでください。
- ■本装品を消かする際、可感性のスクレー、有機活動などは使用しないとくだとい。 また、近くでのご使用もおやめください。火災・故障・感電の原因になります。 可燃性スプレーの例は次のとおりです。

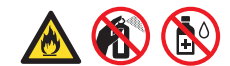

- ・ほこり除去スプレー ・殺虫スプレー ・アルコールを含む除菌、消臭スプレーなど ■トナーがこぼれたときは、ほうきで掃除するか、水で湿らせ固く絞った布でふき取ってください。掃除機は使用
- しないでください。掃除機でトナーを吸い取ると、掃除機内で粉塵が発火し、故障や火災の原因となります。

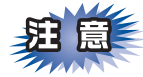

- ■廃トナーボックスは、印刷品質を保証するように特別に調整されたブラザー純正品(型番:WT-300CL) をご使用ください。純正品以外の廃トナーボックスを使用した場合、本製品の保証が無効になります。
- ■廃トナーボックスは再利用しないでください。
- ■本製品の内部を操作するときは、以下の図で矢印で示す電極部分には手で触れないでください。静電気で本製品が破損するおそれがあります。

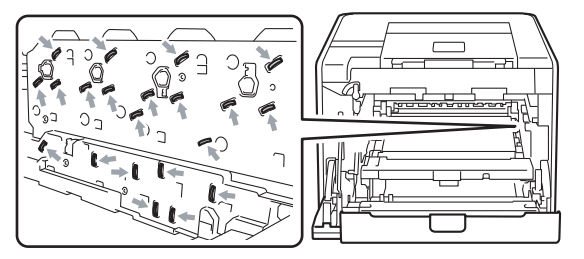

本書の使いかた・自次

使

う前に知ってほしいこと

まずは使ってみましょう

Í

リンタードライバ

日常のお手入れ

■イラストのグレーの部分には触れないようにしてください。皮脂が付着するときれいに印刷されません。

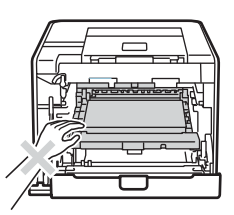

■ドラムユニットを持つときは、ドラムユニットの緑色の取っ手を持ってください。

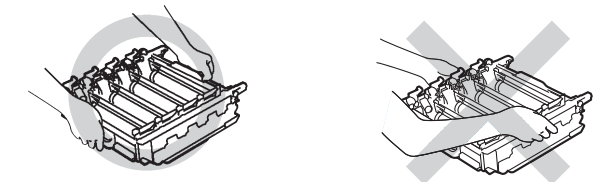

■トナーカートリッジ、ドラムユニット、ベルトユニットを持つときは、イラストのグレーの部分には触れないようにしてください。皮脂が付着するときれいに印刷されません。

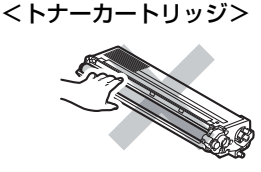

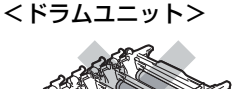

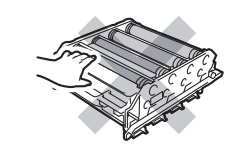

<ベルトユニット>

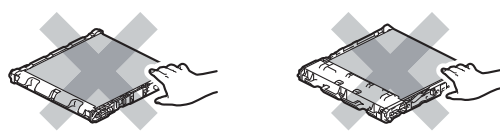

■使用済みの廃トナーボックスを廃棄するときは、プラスチックバッグ<sup>※</sup>に入れ、しっかりと封をしてください。

■⇒20ページ「リサイクル・廃棄のこと」を参照してください。また、地域の規則に従って廃棄してください。

- ■トナーをまき散らして、吸い込んだり目に入ったりしないように注意してください。
- ■誤ってトナーが目に入ってしまったときは、すぐに水で洗い流してください。もし、炎症などの症状があらわれた場合は、医師にご相談ください。
- ■トナーが飛び散って手や衣服が汚れた場合は、すぐにふき取るか冷たい水で洗い流してください。
- ■ドラムユニット、トナーカートリッジを本製品から取り外した場合は、あらかじめ平らな場所に新聞紙などを用意し、その上に置いてください。トナーが飛び散ることがありますので、汚れてもよい紙を用意してください。
- ※新品の廃トナーボックスが入っていた袋をご利用ください。

書の使いかた・自次

本

ブ

第4章 日常のお手入れ

廃トナーボックスを交換する

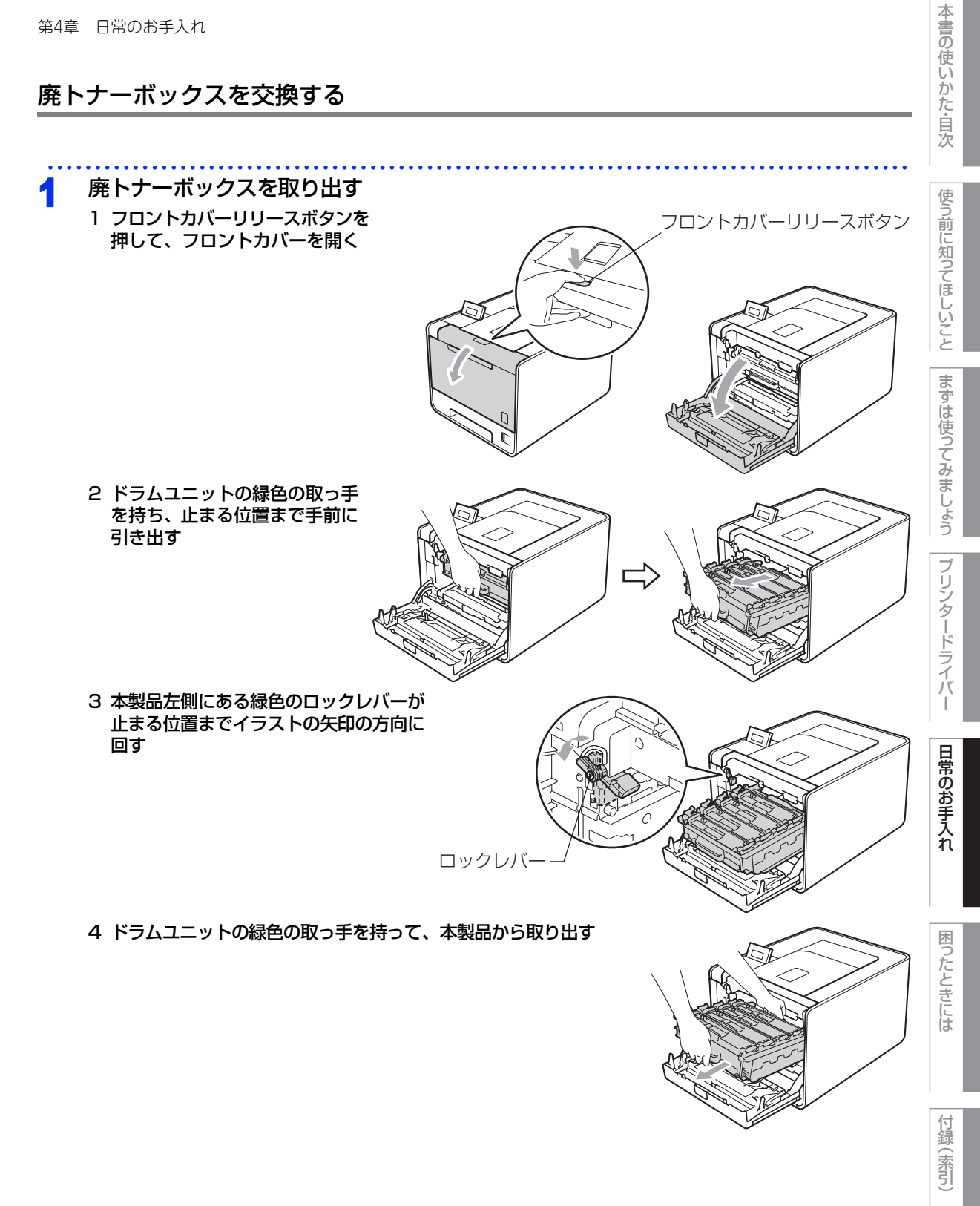

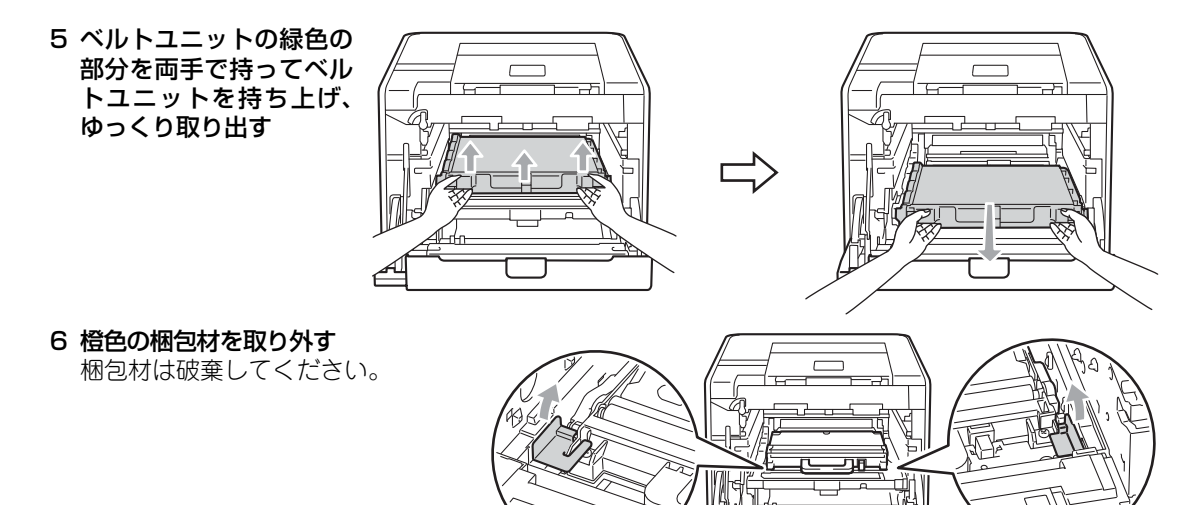

||御-日||

この手順は、はじめて廃トナーボックスを取り出すときのみ必要です。橙色の梱包材は工場出荷後の運搬で本製品を保護 するために取り付けられています。廃トナーボックスの交換後、再度取り付ける必要はありません。

7 緑色の取っ手を持って廃トナーボックスを取り出す

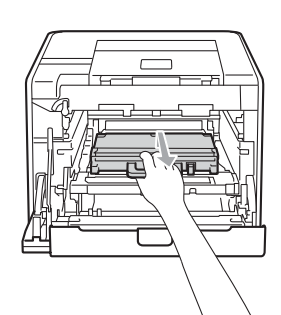

<mark>2</mark> 交換する

新しい廃トナーボックスを開封し、緑色の取っ手を持って 本製品に取り付ける

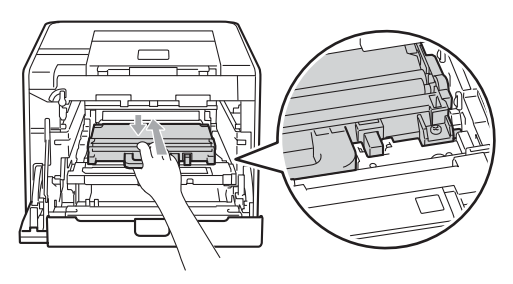

困ったときには

3

元の状態に戻す

 ベルトユニットを 本製品に戻す

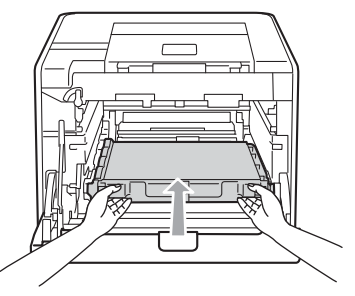

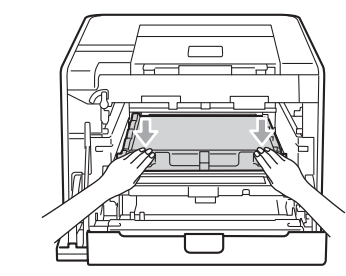

本書の使いかた・目次

使う前に知ってほしいこと

まずは使ってみましょう

プリンタードライバ

I

日常のお手入れ

困ったときには

2 本製品左側にある緑色のロックレバーが イラストのように上がっていることを 確認する

3 ドラムユニットの先端の部分を イラストのように入れる 本製品にドラムユニットを戻す ときは、ドラムユニットの取っ 手に付いているガイド②を、本 製品両端の矢印①に合わせてく ださい。

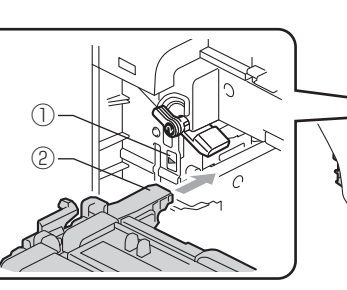

4 ロックレバーが止まる位置までイラストの矢印の 方向に回す ドラムユニットを奥へ押し込む前にロックレバー を下げてください。

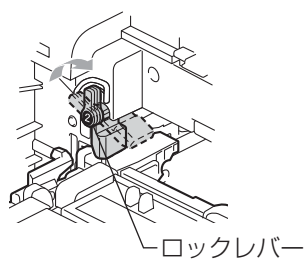

5 ドラムユニットを奥へ押し込む 6 フロントカバーを閉じる

付録(索引)

### 定期交換部品の交換

ディスプレイに以下の交換メッセージが表示されたときは、お客様相談窓口へご連絡ください。

- PFキットMP コウカン
- PFキット1 コウカン
- PFキット2 コウカン

#### ||個-四||

- PFキットMPとは多目的トレイ(MPトレイ)用のローラーホルダと分離パッドのキットです。
- PF キット 1/PF キット 2とは記録紙トレイ 1 および記録紙トレイ 2 用のローラーホルダ、分離パッド、分離パッドバネの キットです。

ヒーター コウカン

レーザーユニット コウカン

● PF キット MP の概算寿命は 50,000 枚、その他の定期交換部品の概算寿命は 100,000 枚です。残り寿命の確認は ⇒ 172 ページ「製品情報」または ⇒181 ページ「セイヒン ジョウホウ」を参照してください。

# 本製品を再梱包するときは

本製品を引越などで移動させるときには、購入時に梱包されていた箱や部品を使って再梱包します。以下に再梱 包する手順を説明します。

#### ▲ 警告

■本製品の重量は HL-4570CDW:約21.0kg、HL-4570CDWT:約27.0kgです。安全のため、本製品を持ち 運ぶ際は、必ず2人以上でお持ちください。また、本製品を置くときには、指をはさまないように注意してください。 増設記録紙トレイ2をご使用の場合は、本製品から取り外してください。

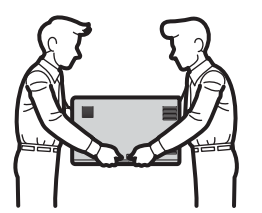

■再梱包を行う場合は、前もって電源スイッチを OFF にし、本製品内部を十分に冷ましてください。

本

困ったときには

付録

#### 再梱包用部品

次の再梱包用の部品が揃っているか確認してください。

# (1)

①梱包袋(お客様にてご用意ください) ②ドラムユニット固定部品(保護部材) ③A4 サイズの用紙 (ベルトユニットの保護に使用します。 お客様にてご用意ください。)

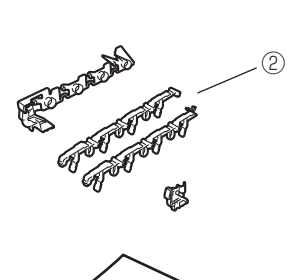

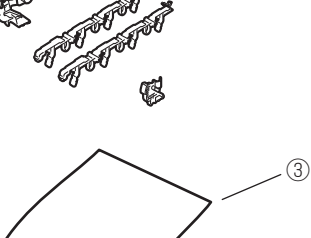

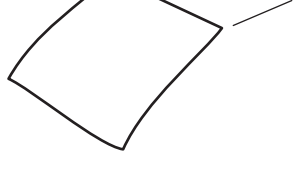

#### 本製品を再梱包する

| 1     | 電源スイッチをOFFにし、10分以上待つ                                               |        |
|-------|--------------------------------------------------------------------|--------|
| -<br> | コード、ケーブルを取り外す                                                      | 日常のお   |
| 4     | 1 すべてのケーブルを取り外す                                                    | 日本     |
|       | 2 電源コードをコンセントから抜いて、本製品から電源コードを取り外す<br>本製品の背面と壁側のコンセントを両方とも外してください。 | n      |
| 3     | ドラムユニットとトナーカートリッジ、廃トナーボックス、ベルトユニットを梱包する                            |        |
|       | 1 フロントカバーリリースボタンを押して、フロントカバーを開く                                    | 一つた    |
|       | 2 ドラムユニットの緑色の取っ手を持ち、止まる位置まで手前に引き出す                                 | 2      |
|       | 3 本製品左側にある緑色のロックレバーを上げて、ドラムユニットの緑色の取っ手を持って、本製品から取り出す               | さには    |
|       | 4 ベルトユニットの緑色の部分を両手で持ってベルトユニットを持ち上げ、ゆっくり取り出す                        |        |
|       | 5 <b>橙色の保護部材 (2ヶ所) を取り外す</b><br>取り外した保護部材は廃棄してくだ<br>さい。            | 付録(索引) |

本書の使いかた・目次

使う前に知ってほしいこと

まずは使ってみましょう

#### ||個-四||

橙色の保護部材は工場出荷時に装着されています。初めて廃トナーボックスを交換するときに、この作業が必要です。 再梱包時は使用しません。

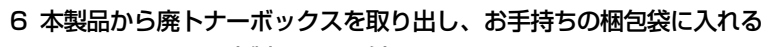

- 7 ベルトユニットを本製品に取り付ける
- 8 ドラムユニットを固定させるための橙 色の保護部材(4ヶ所)をイラストの ように取り付ける
  - ・橙色の保護部材①を左右それぞれに ドラムユニットに取り付ける
  - ・橙色の保護部材②をドラムユニット の左側に取り付ける
  - ・橙色の保護部材③をドラムユニット の右側に取り付ける

- 9 ベルトユニットの破損を防ぐために、ベルトユニットの上にA4サイズの用紙を1枚置く
- 10 本製品左側にある緑色のロックレバーが上がっていることを確認する
- 11 ドラムユニットの先端の部分を、本製品両端の矢印に合わせ、ドラムユニットを押し込む

(2)

- 12 緑色のロックレバーがロックの位置になっていることを確認する
- 13 ドラムユニットを本製品に取り付ける

本書の

使いかた・自次

使う前に知ってほしいこと

まずは使ってみましょう

プリンタードライバ

日常のお手入れ

困ったときには

付録(索引

Ð

(3)

🖌 本製品や付属品を梱包する

- 1 フロントカバーを閉じて、本製品をビニール袋に入れる
- 2 発泡スチロールに廃トナーボックスをセットし、外 箱に入れる

3 図のように外箱に本製品の前部と上下の発泡スチ ロールの「FRONT」部を合わせてセットする

4 電源コードをセットする

5 箱を閉じ、テープを貼って完全に閉じる

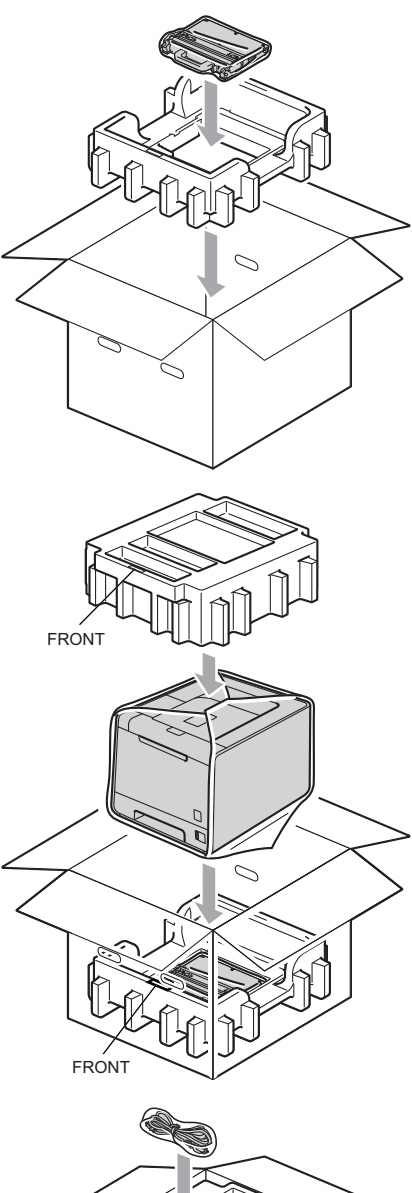

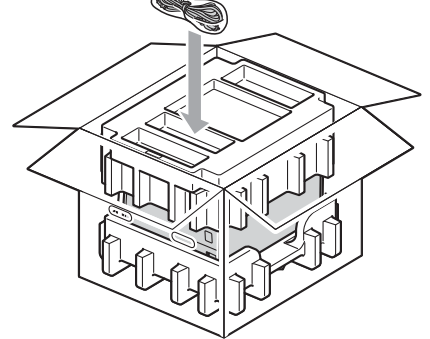

使う前に知ってほしいこと

まずは使ってみましょう

プリンタードライバ

I

日常のお手入れ

困ったときには

付録(索引)

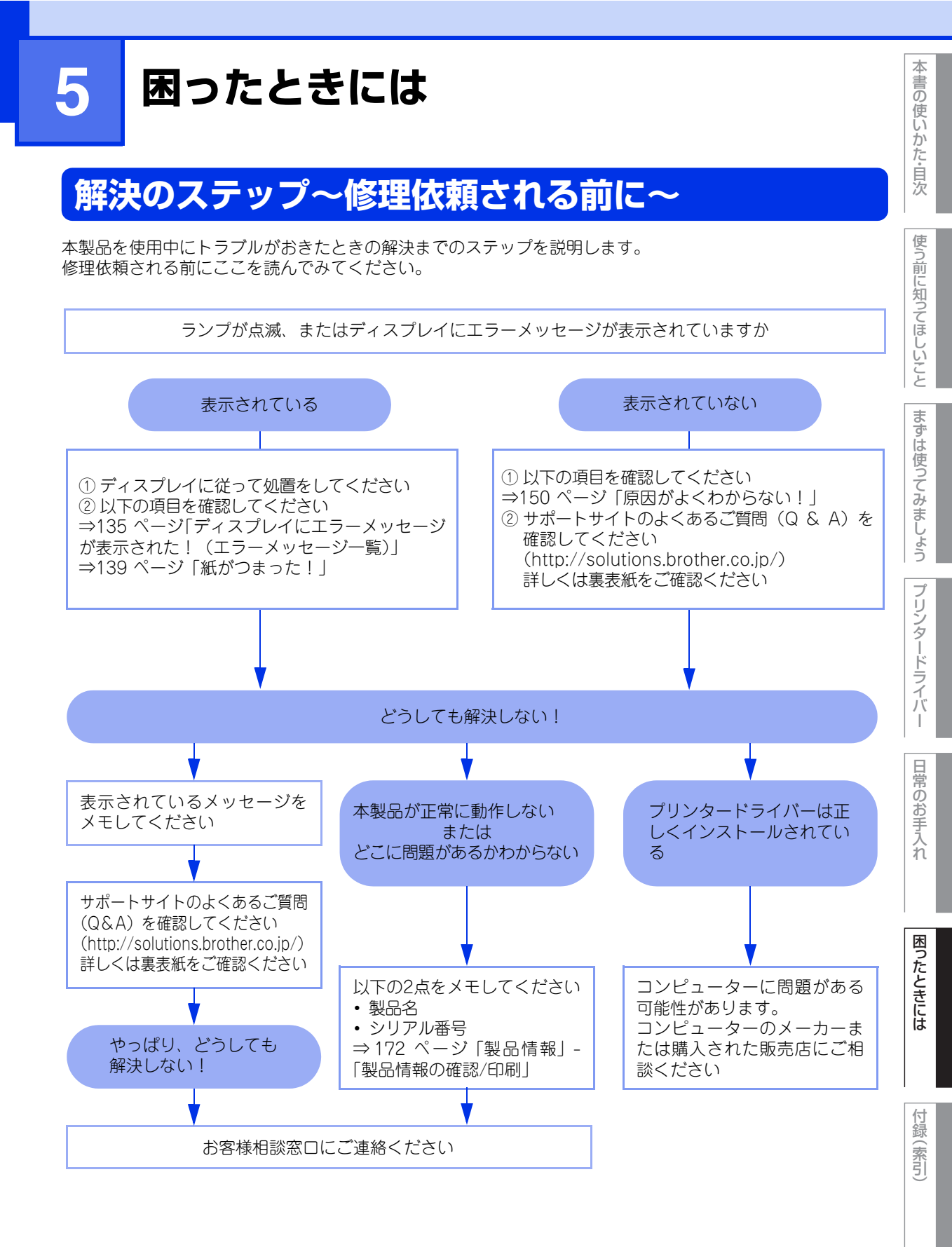

# ディスプレイにエラーメッセージが表示された!(エラ<u>ーメッセージ一覧)</u>

本製品に異常が発生した場合は、エラーメッセージが液晶ディスプレイに表示されます。液晶ディスプレイに 表示された対処方法や、下記の処置を行ってもエラーが解決しないときは、エラーメッセージを控えた後でお 客様相談窓口へ連絡してください。

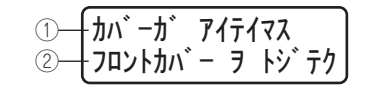

①:エラー内容など ②:エラーの対処方法など

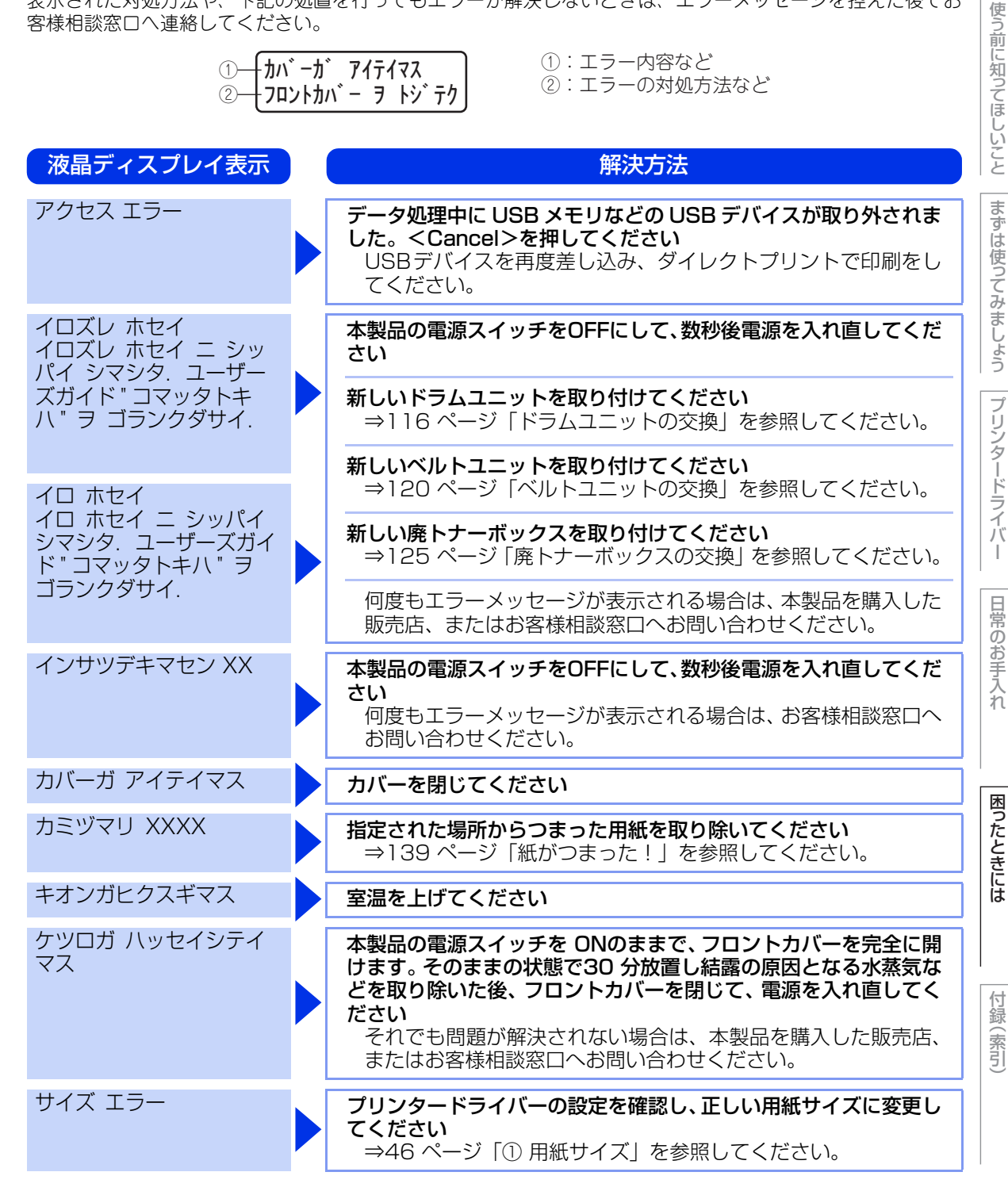

本

| 第5章 困ったときには          |                                                                                                    | 本書の使             |
|----------------------|----------------------------------------------------------------------------------------------------|------------------|
| 液晶ディスプレイ表示           | 解決方法                                                                                                    | いかた              |
| サイズ エラー リョウメン        | 両面印刷可能な正しい用紙サイズ(A4)を選択してください<br>プリンタードライバーで設定を確認します。プリンタードライ<br>バーで選択した用紙サイズの用紙をトレイに入れます。両面印刷<br>できる用紙サイズの詳細は、⇒198 ページ「用紙仕様」を参照<br>してください。 | 目次使う前に知          |
| シヨウデキナイデバイス          | ↓ USBメモリ差込口からUSBメモリを取り外してください                                                                                                    | 为<br>て<br>ほ-     |
| チイサイヨウシヲ インサツ<br>シマス | <ul> <li>バックカバーを開けてください</li> <li>もし印刷された用紙がバックカバー内にあれば取り除き、<go>を押してください。</go></li> </ul>                                                   | しいことまた           |
| テサシ                  | <ul> <li>液晶ディスプレイに表示された用紙サイズの用紙を多目的トレイ</li> <li>(MPトレイ)に挿入してください</li> <li>印刷が一時停止になっている場合は、<go>を押してください。</go></li> </ul>                   | ずは使ってみま          |
| トナーコウカン              | トナーカートリッジを交換してください<br>⇒112ページ「トナーカートリッジの交換」を参照してください。                                                                                      | ましょう             |
| トナーガ セットサレテイ<br>マセン  | トナーカートリッジをいったん取り外し、再度正しく取り付けてく<br>ださい<br>⇒113 ページ「トナーカートリッジを交換する」を参照してく<br>ださい。                                                            | プリンタード           |
| ドラムエラー               | <b>コロナワイヤー(ドラムユニット)を掃除してください</b><br>⇒101 ページ「コロナワイヤーの清掃」を参照してください。                                                                         | イバー              |
| ドラムユニットガ アリマ<br>セン   | <b>ドラムユニットを取り付けてください</b><br>⇒116 ページ「ドラムユニットの交換」を参照してください。                                                                                 | 日常の              |
| トレイガ アイテイマス          | トレイ1を本製品に取り付けてください                                                                                                    | のお手              |
| トレイ2 カクニンデキマセン       | トレイ2をいったん引き出し、しっかりと押し戻してください                                                                                                    | ^<br>  1         |
| ハイトナーボックス アリマ<br>セン  | <b>廃トナーボックスを取り付けてください</b><br>⇒125 ページ 「廃トナーボックスの交換」 を参照してください。                                                                             |                  |
| ハイトナーボックス コウカ<br>ン   | <b>廃トナーボックスを交換してください</b><br>⇒125 ページ 「廃トナーボックスの交換」 を参照してください。                                                                              | 」たときに            |
| ヒーターエラー              | 本製品の電源スイッチをOFFにして、数秒後電源を入れ直します。<br>電源を入れたまま15 分間放置してください                                                                                   | ]   <sup>は</sup> |
| ヒーター コウカン            | ▶ お客様相談窓口へお問い合わせください                                                                                                    |                  |
| ベルトユニット コウカン         | ベルトユニットを交換してください<br>⇒120 ページ「ベルトユニットの交換」を参照してください。                                                                                         | 「行録<br>(索引       |
| ベルトユニットガ アリマ<br>セン   | ベルトユニットを取り付けてください<br>⇒120 ページ「ベルトユニットの交換」を参照してください。                                                                                        |                  |
| マモナク ドラムコウカン         | <b>ドラムユニットを交換してください</b><br>⇒116 ページ「ドラムユニットの交換」を参照してください。                                                                                  | ]                |

136

| 第5章 困ったときには                                                           |      |                                                                                                    | 本書の使い        |
|-----------------------------------------------------------------------|------|----------------------------------------------------------------------------------------------------|--------------|
| 液晶ディスプレイ表示                                                            |      | 解決方法                                                                                                    | レン<br>た<br>ら |
| マモナク ハイトナー コウ<br>カン                                                   |      | <b>廃トナーボックスの交換時期が近づいていることを示しています</b><br>⇒125ページ 「廃トナーボックスの交換」 を参照してください。                                                                                                    | 次            |
| メモリガ イッパイデス                                                           |      | <go>または<cancel>を押して本製品内に残っているデータ<br/>を消去してください</cancel></go>                                                                                                    | そう前に知っ       |
|                                                                       |      | <b>市販のDIMMメモリで本製品のメモリを増やしてください</b><br>⇒178 ページ「メモリを増設する」を参照してください。                                                                                                    | てほしいて        |
|                                                                       |      | 文章の複雑さを減らすか、解像度を下げてください                                                                                                    | 12           |
| ヨウシガ アリマセン                                                            |      | トレイに用紙を入れてください<br>それでも問題が解決しない場合は、給紙ローラーが汚れている可<br>能性があります。給紙ローラーを清掃してください。⇒107 ペー<br>ジ「給紙ローラーの清掃」を参照してください。                                                                                            | まずは使ってみ      |
| ヨウシサイズ ガ アイマセ<br>ン                                                    |      | <b>正しい記録紙をセットしてください</b><br>プリンタードライバーで選択したトレイに設定した用紙サイズ<br>の用紙を多目的トレイ(MPトレイ)または記録紙トレイに入れ<br>て、 <go>を押します。<br/>または、操作パネルの「MPトレイサイズ」、「トレイ1サイズ」、<br/>「トレイ2サイズ」からデータ作成時に設定した用紙サイズを選<br/>択します。</go>          | ましょう  プリンタード |
| リョウメンインサツ デキマ<br>セン<br>バックカバー ヲ トジテク<br>ダサイ.                          |      | バックカバーを完全に閉じてください                                                                                                    | ライバー         |
| リョウメンインサツ デキマ<br>セン<br>XX サイズ ノ ヨウシ ヲ イ<br>レテ , Go ボタン ヲ オシテ<br>クダサイ. |      | <b>正しい記録紙をセットしてください</b><br>記録紙トレイにプリンタードライバーか操作パネルのどちらか<br>で設定した用紙サイズの用紙を記録紙トレイに入れて、 <go><br/>を押します。<br/>または、記録紙トレイを入れ直してください。</go>                                                                     | 口常のお手入れ      |
| レイキャクチュウ                                                              |      | 本製品内部の冷却ファンの回転音が聞こえること、本製品の排気ロ<br>がふさがれていないことを確認してください<br>回転音が聞こえる場合は本製品の電源を入れたまま本製品を数<br>分間放置してください。<br>回転音が聞こえない場合は本製品の電源を切りもう一度電源を<br>入れてください。それでも表示されるときは、本製品を数分間放<br>置した後本製品の電源を切り、もう一度電源を入れてください。 | 困ったときには      |
| レーザーユニット コウカ<br>ン                                                     |      | お客様相談窓口へお問い合わせください                                                                                                    |              |
| DIMM ヲ ニンシキデキマ<br>セン                                                  |      | 本製品の電源を切り、メモリ(DIMM)をいったん取り外し、再<br>度正しく取り付けてください。数秒後電源を入れます<br>再度エラーメッセージが表示された場合は、メモリ(DIMM)を<br>新しいものに交換してください。<br>⇒178 ページ「メモリを増設する」を参照してください。                                                         | 付録(索引)       |
| PF キット XX コウカン                                                        |      | お客様相談窓口へお問い合わせください                                                                                                    |              |
|                                                                       | 1.00 |                                                                                                    |              |

| 液晶ディスプレイ表示 | ) | 解決方法                                                                                                    |
|------------|---|----------------------------------------------------------------------------------------------------|
| K∎Y∎ M□ C∎ |   | ディスプレイに表示された色の新しいトナーカートリッジを購入<br>し、「トナーコウカン」が表示される前に準備しておいてください<br>■マークが点滅しはじめると、トナーカートリッジの残量が残り<br>少ないか、またはトナーカートリッジ内部でトナーが均等に分配<br>されていないことを示しています。<br>4 個の■(□) マークは、左から順にブラック(K)、イエロー(Y)、<br>マゼンタ(M)、シアン(C) のトナーカートリッジの状態を表示<br>します。トナーカートリッジが完全になくなると、■は表示され<br>ません。⇒112 ページ「トナーカートリッジの交換」を参照し<br>てください。 |

使う前に知ってほしいこと

本書の使いかた・自次

第5章 困ったときには

## 紙がつまった!

#### 紙づまりのときのメッセージ

紙づまりが起きた場合、本製品の液晶ディスプレイで、どの場所に紙づまりが起こったかを下記のように表示 します。

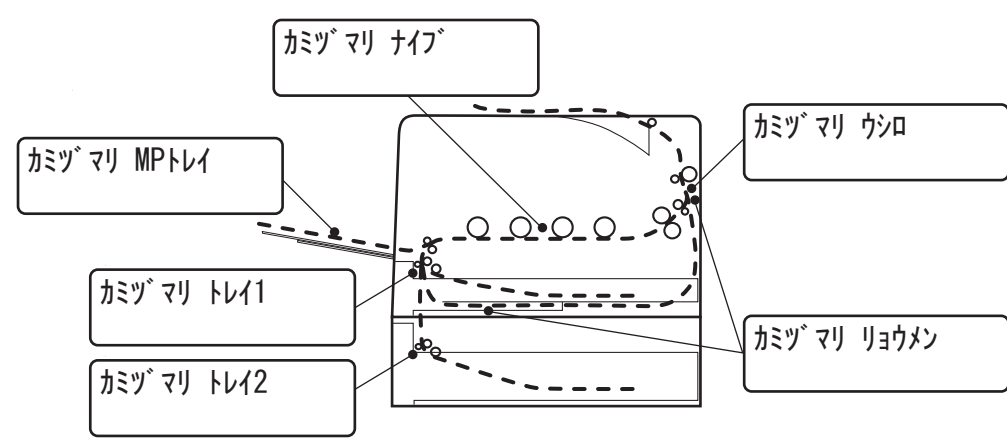

| メッセージ              | 内容                                 | 参照ページ    |
|--------------------|------------------------------------|----------|
| לאַצָּש` דין MP+レל | 多目的トレイ(MPトレイ)で紙づまりが起こっています。        | ⇒141 ページ |
| カミツ マリ トレイ1        | 記録紙トレイで紙づまりが起こっています。               | ⇒142 ページ |
| カミツ マリ トレイ2        | 増設記録紙トレイで紙づまりが起こっています。             | ⇒142 ページ |
| <b>カミツ゛マリ</b> ナイフ゛ | 本製品内部で紙づまりが起こっています。                | ⇒147 ページ |
| לאַצָּש` דין לאַם  | 本製品後部、または背面排紙トレイで紙づまりが起こってい<br>ます。 | ⇒146 ページ |
| カミツ マリ リョウメン       | 記録紙トレイの裏側で紙づまりが起こっています。            | ⇒143 ページ |

紙づまりの場所を確認し、次ページ以降の指示に従ってつまった用紙を取り除きます。 つまった用紙を取り除いた後、フロントカバーをいったん開け、再度閉じると印刷を再開します。 (<Go>を押した場合でも、印刷を再開するときがあります。)

# 本書の使いかた・自次

使う前に知ってほしいこと

付録(索引

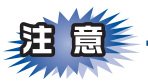

■本製品の内部を操作するときは、以下の図の矢印で示す電極部分には手で触れないでください。静電気で 本製品が破損するおそれがあります。

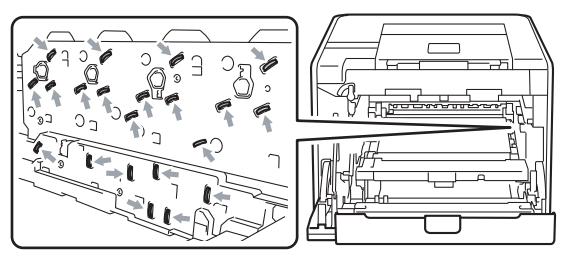

■イラストのグレーの部分には触れないようにしてください。皮脂が付着するときれいに印刷されません。

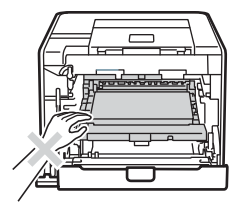

■ドラムユニットを持つときは、ドラムユニットの緑色の取っ手を持ってください。

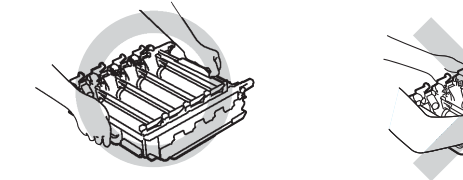

■トナーカートリッジ、ドラムユニット、ベルトユニットを持つときは、イラストのグレーの部分には触れ ないようにしてください。皮脂が付着するときれいに印刷されません。

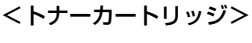

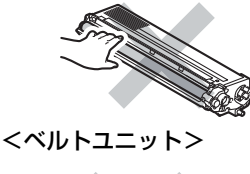

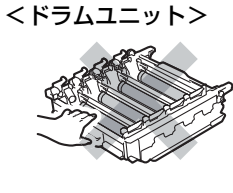

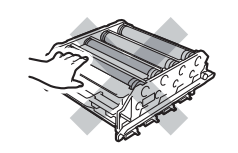

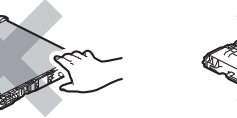

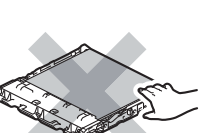

- ■ドラムユニット、トナーカートリッジを本製品から取り外した場合は、あらかじめ平らな場所に新聞紙な どを用意し、その上に置いてください。トナーが飛び散ることがありますので、汚れてもよい紙を用意し てください。
- ■つまった記録紙を引き抜くときに無理な力をかけないでください。次に印刷されるページにトナーが飛び 散ることがあります。
- ■つまった記録紙の表面には触れないでください。トナーで手や衣服が汚れるおそれがあります。
- ■トナーが飛び散って手や衣服が汚れた場合は、すぐに拭き取るか冷たい水で洗い流してください。

使用できない記録紙は紙づまりや故障の原因になります。⇒23 ページ「使用できない記録紙」を参照してください

本 書の

使いかた・自次

使う前に知ってほしいこと

まずは使ってみましょう

リンタードライバ

日常のお手入れ

困ったときには

付録

索引

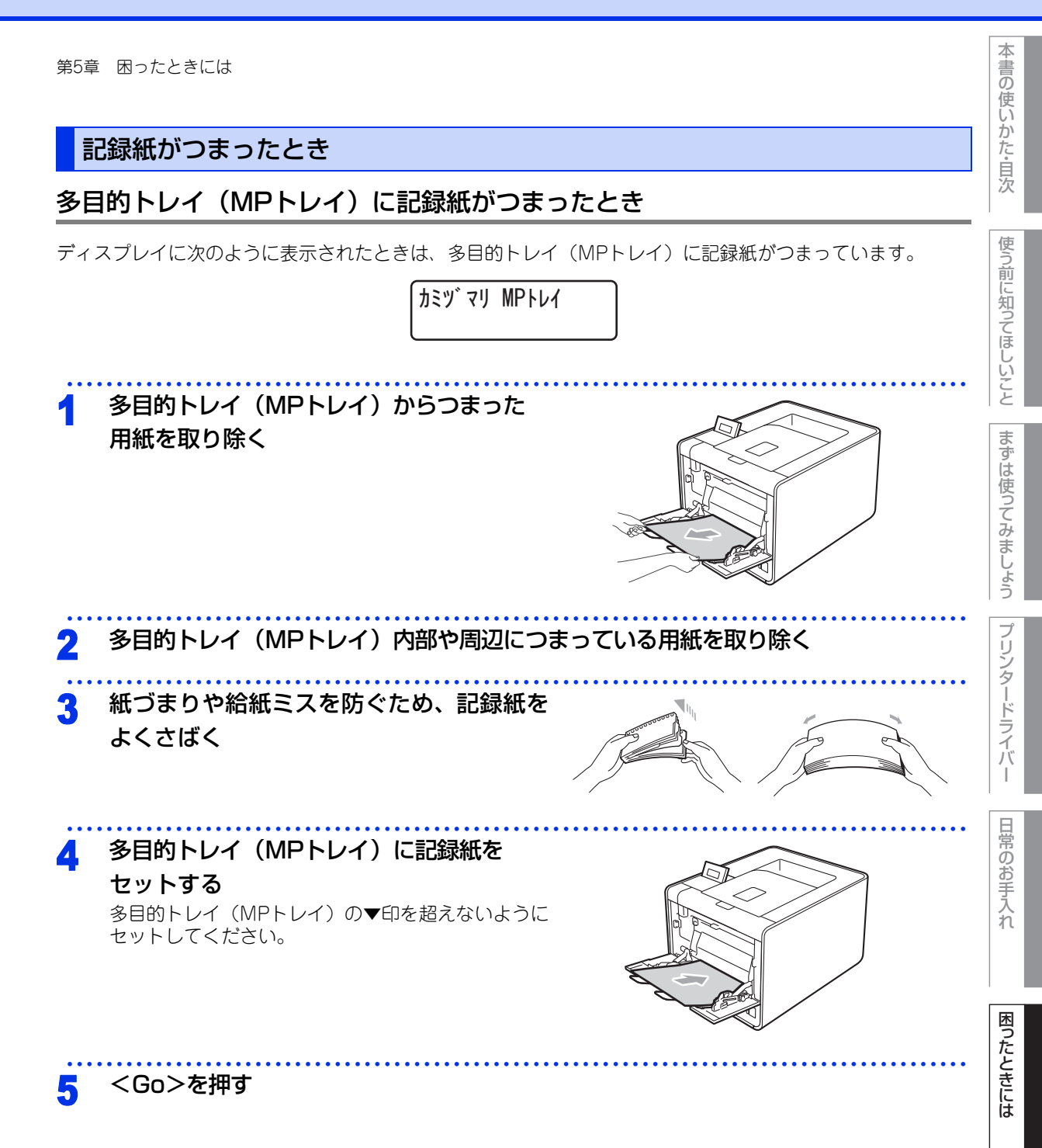

#### 141

付録(索引

#### 記録紙トレイ/増設記録紙トレイに記録紙がつまったとき

ディスプレイに次のように表示されたときは、記録紙トレイ(トレイ1)/増設記録紙トレイ(トレイ2)に記録紙がつまっています。

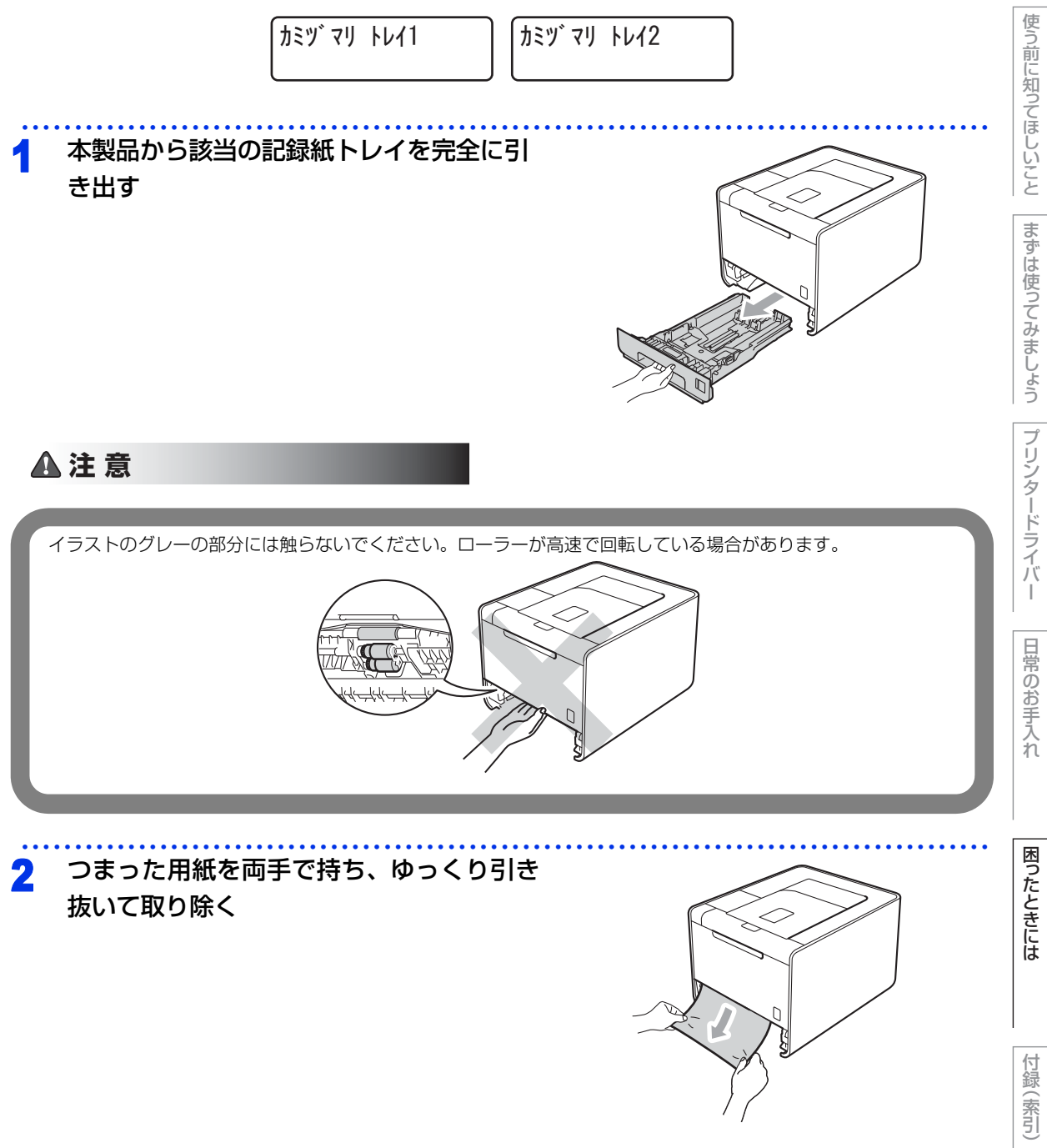

本書の使いかた・目次

#### 3 用紙が適切な位置にセットされているか確認する

用紙ガイドの両端にある▼ ▼ ▼マークより下に収まっていることを確認してください。緑色の記録紙 ガイドをつまみながら記録紙ガイドをスライドさせて、印刷する用紙のサイズに合わせます。 記録紙ガイドが溝にしっかり固定されていることを確認してください。

#### 記録紙トレイを本製品に戻す Δ

しっかりと奥までセットされているか確認してください。

#### 両面印刷時に記録紙がつまったとき

ディスプレイに次のように表示されたときは、記録紙トレイの裏側に記録紙がつまっています。

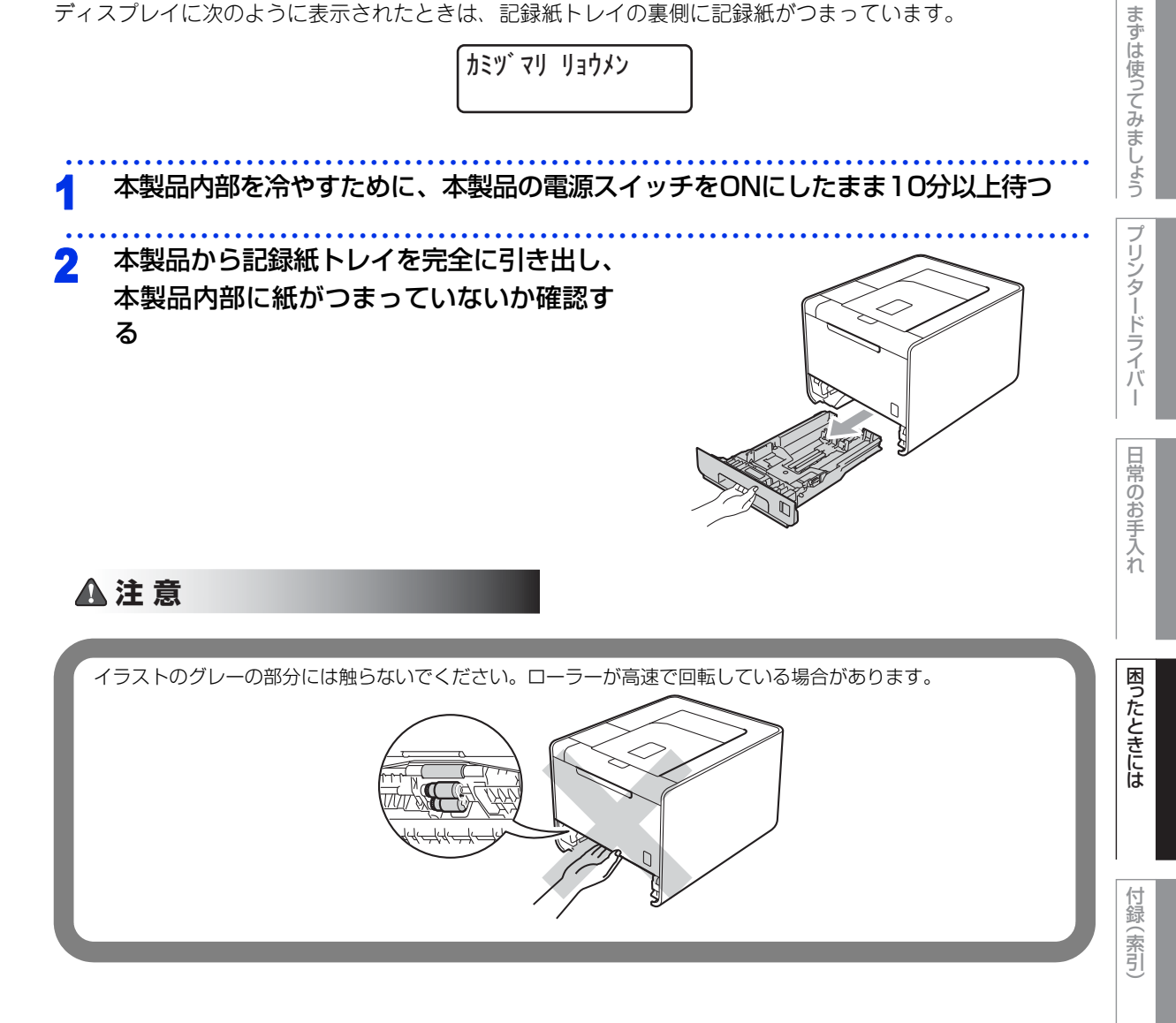

本

書の使いかた・目次

使う前に知ってほしいこと

第5章 困ったときには

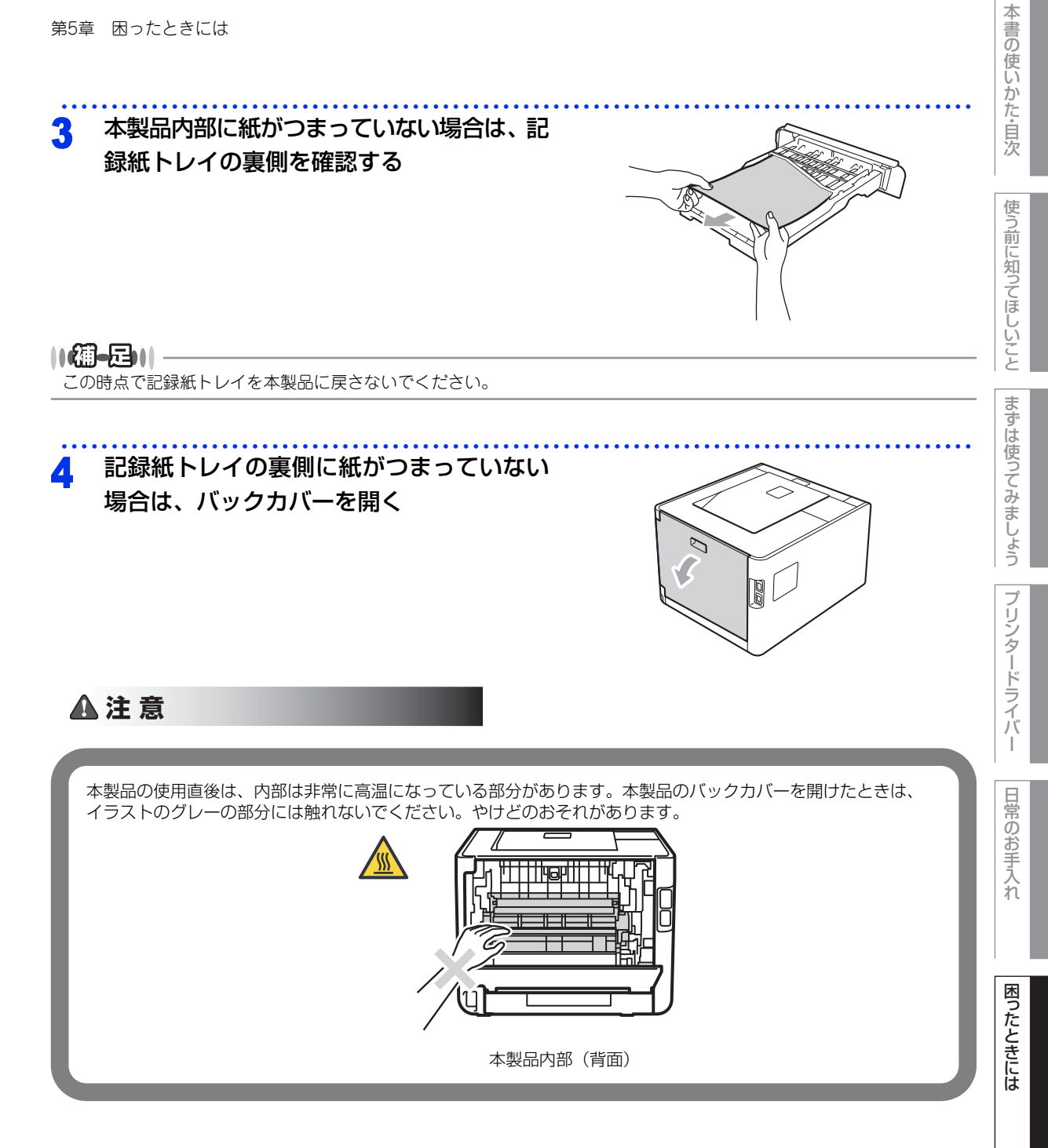

付録 (索引)
て取り除く

5

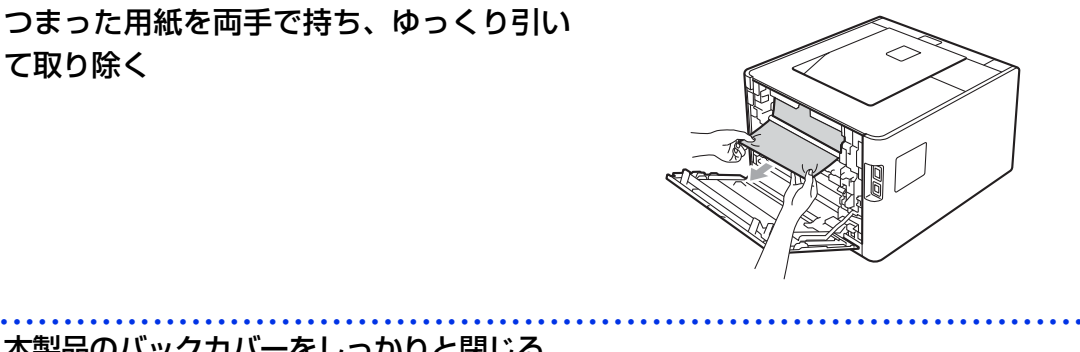

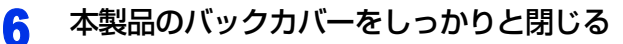

### 記録紙トレイを本製品に戻す 7 しっかりと奥までセットされているか確認してください。

本書の使いかた・目次

使う前に知ってほしいこと

まずは使ってみましょう

### 背面に記録紙がつまったとき

ディスプレイに次のように表示されたときは、バックカバー内に記録紙がつまっています。

カミツ マリ ウシロ

▲ 本製品内部を冷やすために、本製品の電源スイッチをONにしたまま10分以上待つ

2 本製品を後ろ向きに置いて、バックカバー を開く

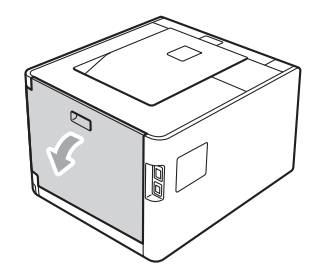

▲注意

本製品の使用直後は、内部は非常に高温になっている部分があります。本製品のバックカバーを開けたときは、 イラストのグレーの部分には触れないでください。やけどのおそれがあります。

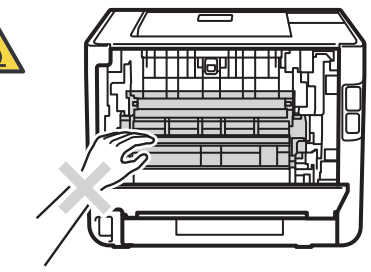

本製品内部(背面)

3 左右の緑色のつまみを手前に引き、 定着ユニットカバーを開く

 ()(価-足))

 左右の灰色のレバーの ◀/▶ マークが マークの位置に なっていたら、元の位置までレバーを上げてください。

 定者ユニット

本書の使いかた・目次

使う前に知ってほしいこと

まずは使ってみましょう

プリンタードライバ

日常のお手入れ

困ったときには

付録

(索引

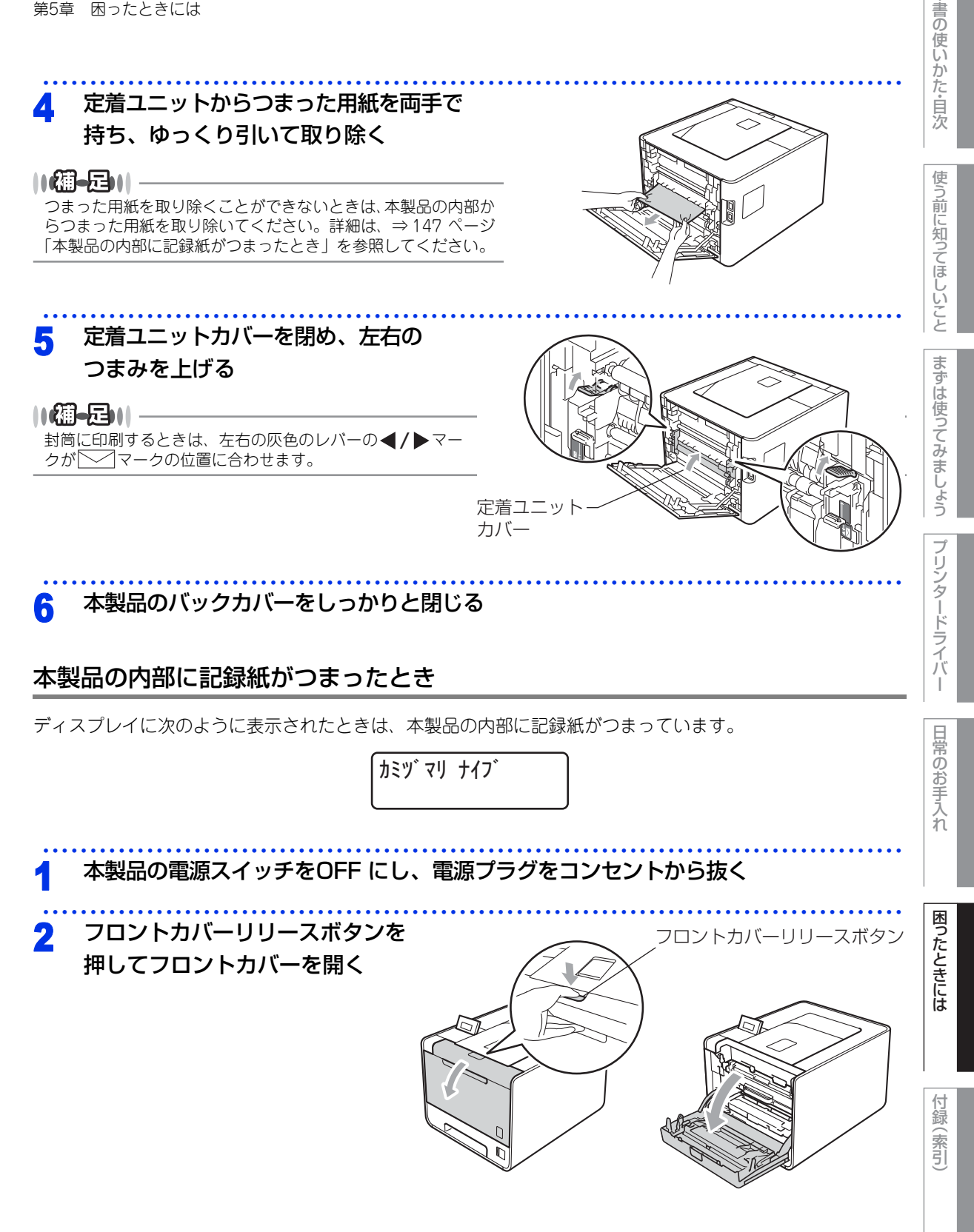

本

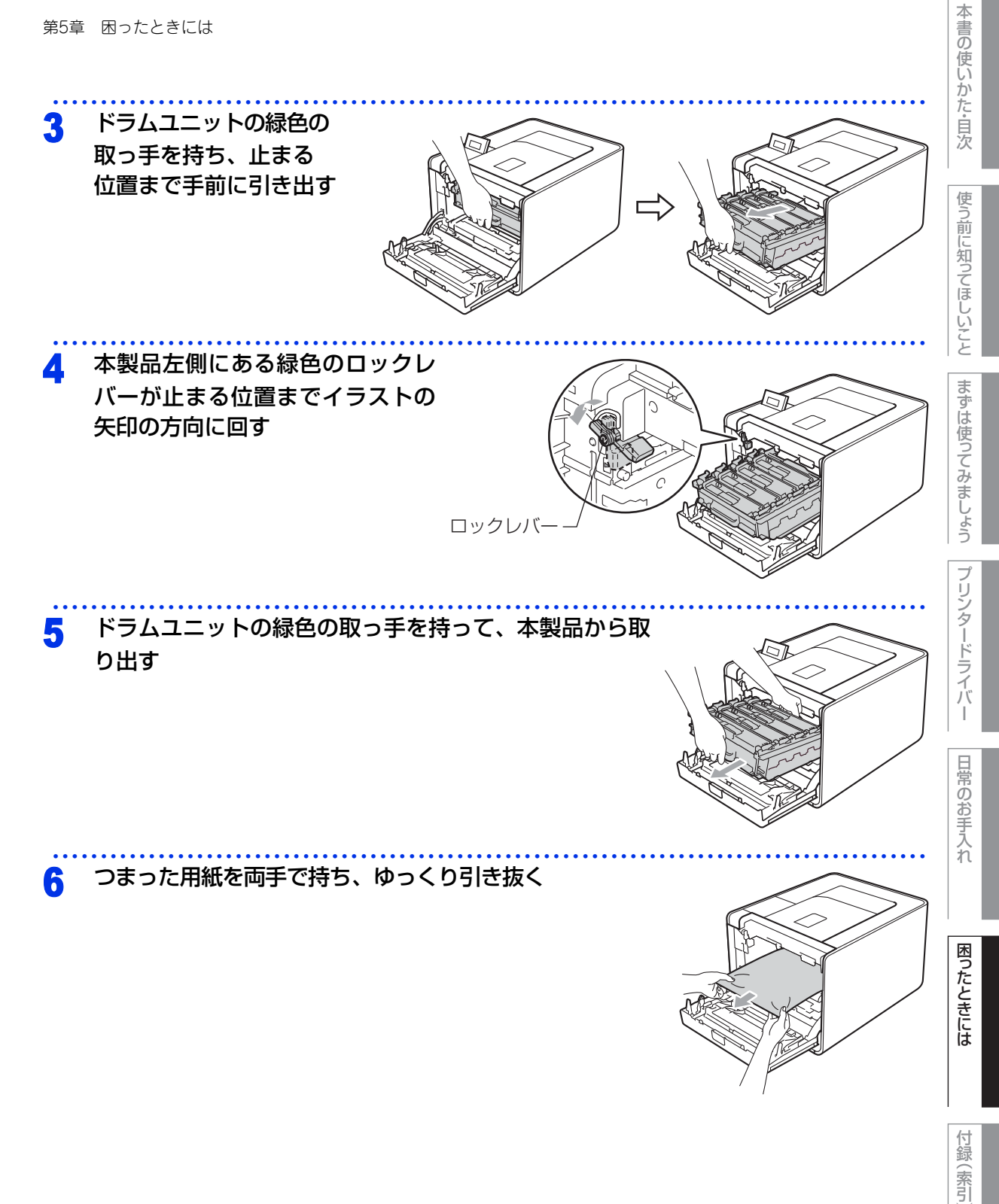

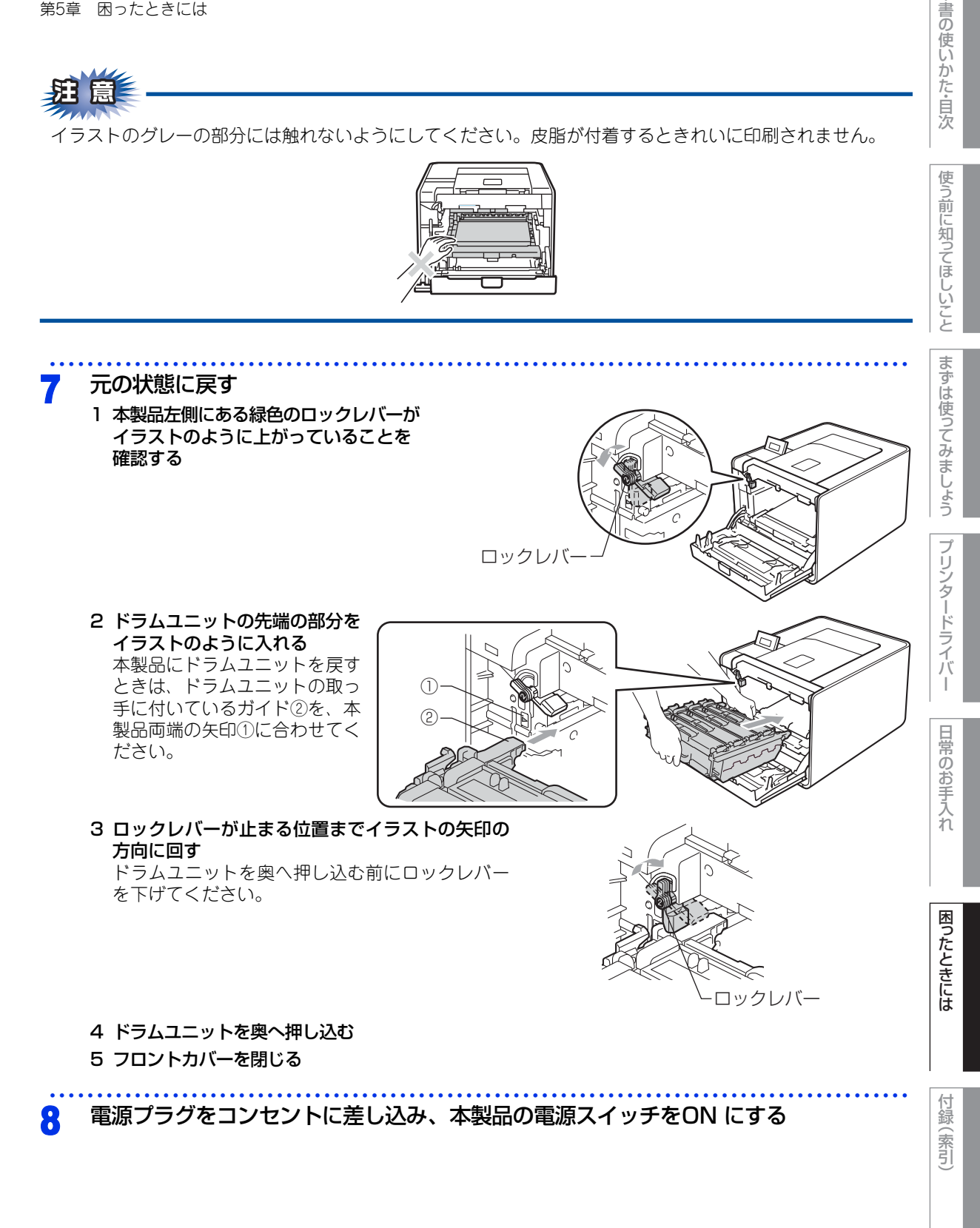

本

### 原因がよくわからない!

困ったときには(印刷)

### 印刷ができない

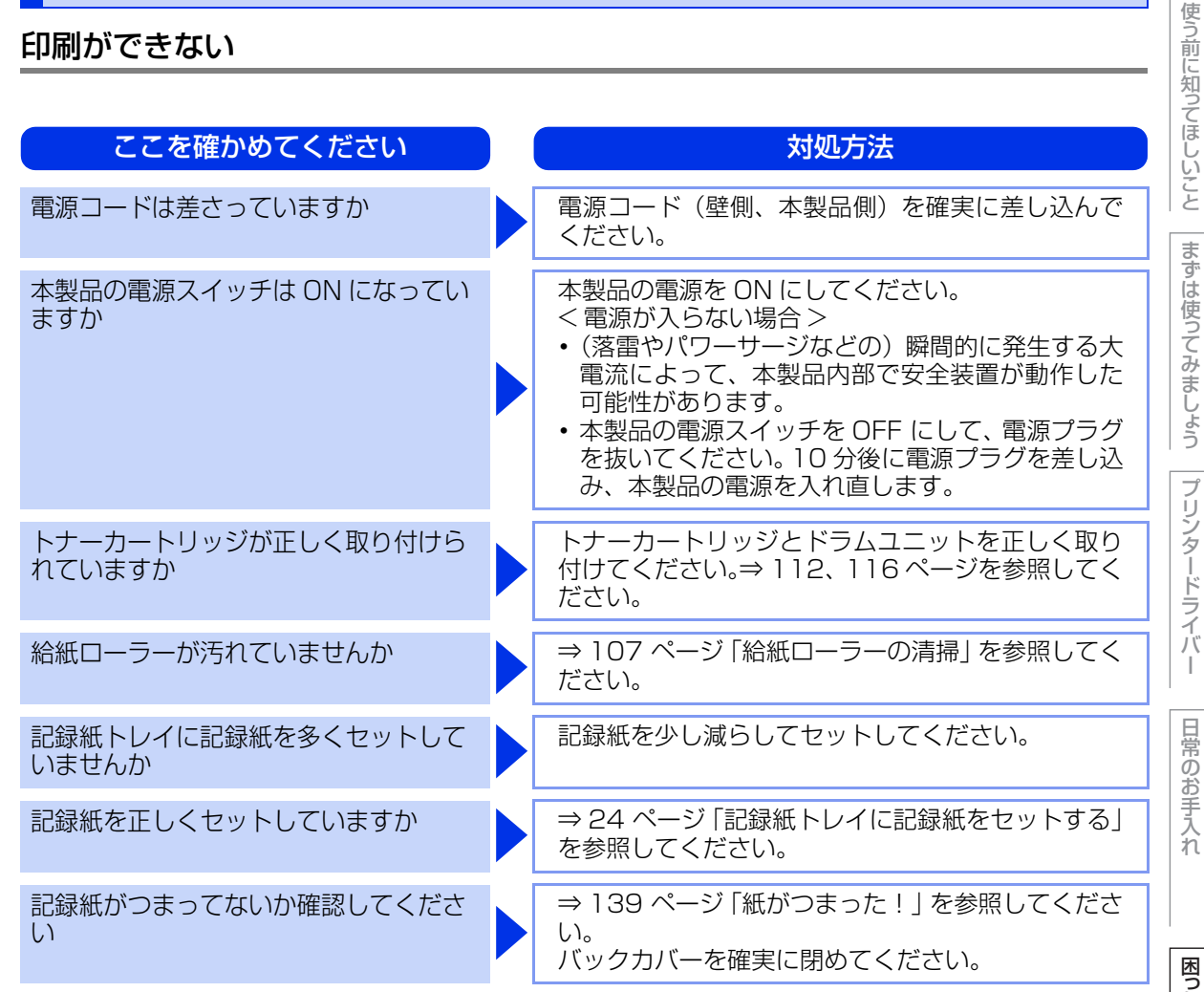

### 両面印刷ができない

| ここを確かめてください              | 対処方法                                  |        |
|--------------------------|---------------------------------------|--------|
| プリンタードライバーの設定は正しいで<br>すか | プリンタードライバーが「両面」に設定されている<br>か確認してください。 | 「「翁(茅っ |
| 用紙サイズを正しく設定していますか        | 用紙サイズが正しく設定しているか確認してくださ<br>い。         | 2      |

本 書の

使いかた・自次

### コンピューターから印刷できない

| 以下の順番で確認してください。                  |                                                                                                    |
|----------------------------------|----------------------------------------------------------------------------------------------------|
| ここを確かめてください                      | 対処方法                                                                                                    |
| ①ケーブルが正しく接続されていますか               | 本製品側とコンピューター側の両方のケーブルを差<br>し直してください。(USB ハブなどを経由しては接<br>続できません。)                                                                                                    |
| ②「通常使うプリンタ」の設定になって<br>いますか       | [プリンタ] アイコンにチェックマークが付いている<br>か確認してください。付いていない場合は、次の手<br>順に従って、チェックマークを付けます。<br><windows<sup>® 7&gt;<br/>[スタート] - [コントロールパネル] - [ハードウェ<br/>アとサウンド] - [デバイスとプリンター] の順にク<br/>リックします。[プリンタ] アイコンを右クリックし、<br/>[通常使うプリンタに設定] をクリックしてチェック<br/>を付けます。<br/><windows vista<sup="">®&gt;<br/>[スタート] - [コントロールパネル] - [ハードウェ<br/>アとサウンド] - [プリンタ] の順にクリックします。<br/>[プリンタ] アイコンを右クリックし、[通常使うプ<br/>リンタに設定] をクリックしてチェックを付けます。<br/><windows<sup>® XP&gt;<br/>[スタート] - [コントロールパネル] - [プリンタと<br/>その他のハードウェア] - [プリンタと FAX] の順に<br/>クリックします。[プリンタ] アイコンを右クリック<br/>し、[通常使うプリンタに設定] をクリックして<br/>チェックを付けます。<br/><windows<sup>® 2000&gt;<br/>[スタート] - [設定] - [プリンタ] の順にクリック<br/>します。[プリンタ] アイコンを右クリックし、[通<br/>常使うプリンタに設定] をクリックしてチェックを<br/>付けます。</windows<sup></windows<sup></windows></windows<sup> |
| ③液晶ディスプレイがエラーメッセージ<br>を表示していませんか | ⇒ 135 ページ「ディスプレイにエラーメッセージが<br>表示された!(エラーメッセージー覧)」を参照して<br>ください。                                                                                                    |

付録(索引)

本書の使いかた・自次

使う前に知ってほしいこと

まずは使ってみましょう

プリンタードライバー

日常のお手入れ

| ここを確かめてください        | 対処方法                                                                                                    |
|--------------------|----------------------------------------------------------------------------------------------------|
| ④オフラインの状態になっていませんか | 本製品がオフラインになっていないか確認します。<br><windows<sup>® 7&gt;<br/>[スタート] - [コントロールパネル] - [ハードウェ アとサウンド] - [デバイスとプリンター] の順にク リックします。[プリンタ] アイコンを右クリックし て、[印刷ジョブの表示] - [プリンター] の順にク リックし、[プリンターをオンラインで使用する] が メニューにある場合は、オフラインの状態です。[プ リンターをオンラインで使用する]をクリックしてく ださい。 <windows vista®=""> <math>[スタート] - [コントロールパネル] - [ハードウェ アとサウンド] - [プリンタ] の順にクリックします。 [プリンタ] アイコンを右クリックし、[プリンタを オンラインで使用する] がメニューにある場合は、オ フラインの状態です。[プリンタをオンラインで使用 する] をクリックしてください。 <windows® xp=""> <math>[スタート] - [コントロールパネル] - [プリンタと その他のハードウェア] - [プリンタと FAX] の順に クリックします。[プリンタ] アイコンを右クリック し、[プリンタをオンラインで使用する] がメニュー にある場合は、オフラインの状態です。[プリンタを オンラインで使用する] をクリックしてください。 <windows® 2000=""> <math>[スタート] - [設定] - [プリンタ] の順にクリック します。[プリンタ] アイコンを右クリックし、[プ リンタをオンラインにする] がメニューにある場合 は、オフラインの状態です。[プリンタをオンライン にする] をクリックしてください。</math></windows®></math></windows®></math></windows></windows<sup> |

使う前に知ってほしいこと

まずは使ってみましょう

プリンタードライバー

日常のお手入れ

困ったときには

| ここを確かめてください         | 対処方法                                                                                                    |
|---------------------|----------------------------------------------------------------------------------------------------|
| ⑤「一時停止」の状態になっていませんか | 本製品が一時停止の状態になっていないか確認します。<br><windows<sup>® 7&gt;<br/>[スタート] - [コントロールパネル] - [ハードウェ<br/>アとサウンド] - [デバイスとプリンター] の順にク<br/>リックします。[プリンタ] アイコンを右クリックし<br/>て、[印刷ジョブの表示] - [プリンター] の順にク<br/>リックし、[一時停止] にチェックがある場合は、一<br/>時停止の状態です。[一時停止] をクリックしてくだ<br/>さい。<br/><windows vista<sup="">®&gt;<br/>[スタート] - [コントロールパネル] - [ハードウェ<br/>アとサウンド] - [プリンタ] の順にクリックします。<br/>[プリンタ] アイコンを右クリックし、[印刷の再開]<br/>がメニューにある場合は、一時停止の状態です。[印<br/>刷の再開] をクリックしてください。<br/><windows<sup>® XP&gt;<br/>[スタート] - [コントロールパネル] - [プリンタとそ<br/>の他のハードウェア] - [プリンタと FAX] の順にク<br/>リックします。[プリンタ] アイコンを右クリックし、<br/>[印刷の再開] がメニューにある場合は、一時停止の<br/>状態です。[印刷の再開] をクリックしてください。<br/><windows<sup>® 2000&gt;<br/>[スタート] - [設定] - [プリンタ] の順にクリック<br/>します。[プリンタ] アイコンを右クリックし、[印<br/>刷の再開] がメニューにある場合は、一時停止の状態<br/>です。[印刷の再開] をクリックしてください。</windows<sup></windows<sup></windows></windows<sup> |
| ⑥印刷待ちのデータがありませんか    | 印刷に失敗した古いデータが残っている場合があり<br>ます。以下の方法でデータを削除してください。<br><windows<sup>® 7&gt;<br/>[スタート] - [コントロールパネル] - [ハードウェ<br/>アとサウンド] - [デバイスとブリンター] の順にク<br/>リックします。[プリンタ] アイコンをダブルクリッ<br/>クして、印刷データを選択します。[ドキュメント]<br/>メニューから [キャンセル] を選択します。<br/><windows vista<sup="">®&gt;<br/>[スタート] - [コントロールパネル] - [ハードウェ<br/>アとサウンド] - [プリンタ] の順にクリックして、印刷<br/>データを選択します。[ドキュメント] メニューから<br/>[キャンセル] を選択します。<br/><windows<sup>® XP&gt;<br/>[スタート] - [コントロールパネル] - [プリンタと<br/>その他のハードウェア] - [プリンタと FAX] の順に<br/>クリックします。[プリンタ] アイコンをダブルク<br/>リックして、印刷データを選択します。[ドキュメン<br/>ト] メニューから [キャンセル] を選択します。<br/><windows<sup>® 2000&gt;<br/>[スタート] - [設定] - [プリンタ] の順にクリック<br/>します。[プリンタ] アイコンをダブルクリックして、<br/>印刷データを選択します。[ドキュメント] メニュー<br/>から [キャンセル] を選択します。</windows<sup></windows<sup></windows></windows<sup>                                                             |

本書の使いかた・自次

使う前に知ってほしいこと

まずは使ってみましょう

プリンタードライバー

日常のお手入れ

困ったときには

| ここを確かめてください                                 | 対処方法                                                                                                    | かた                                         |
|---------------------------------------------|----------------------------------------------------------------------------------------------------|--------------------------------------------|
| ⑦印刷先(ポート)の設定が間違っていませんか                      | <windows<sup>® 7&gt;<br/>[スタート] - [コントロールパネル] - [ハードウェ<br/>アとサウンド] - [デバイスとプリンター] の順にク<br/>リックします。[プリンタ] アイコンを右クリックし、<br/>[プリンターのプロパティ] をクリックします。[ポート] タブをクリックして、印刷先のポートを正しく<br/>設定します。<br/><windows vista<sup="">®&gt;<br/>[スタート] - [コントロールパネル] - [ハードウェ<br/>アとサウンド] - [プリンタ] の順にクリックします。<br/>[プリンタ] アイコンを右クリックし、[プロパティ]<br/>をクリックします。[ポート] タブをクリックして、<br/>印刷先のポートを正しく設定します。<br/><windows<sup>® XP&gt;<br/>[スタート] - [コントロールパネル] - [プリンタと<br/>その他のハードウェア] - [プリンタと FAX] の順に<br/>クリックします。[プリンタ] アイコンを右クリック<br/>し、[プロパティ] をクリックします。[ポート] タ<br/>ブをクリックして、印刷先のポートを正しく設定し<br/>ます。<br/><windows<sup>® 2000&gt;<br/>[スタート] - [設定] - [プリンタ] の順にクリック<br/>します。[プリンタ] アイコンを右クリックし、[プ<br/>ロパティ] をクリックします。[ポート] タブをク</windows<sup></windows<sup></windows></windows<sup> | 一日次   使う前に知ってほしいこと   まずは使ってみましょう   プリンタードラ |
| ⑧セキュリティ機能ロック2.0 が設定されていませんか                 | ネットワーク管理者に連絡して、セキュリティ機能<br>ロック2.0が設定されていないか確認してください。                                                                                                    | イ<br>バ<br>I                                |
| ⑨アドビ・イラストレーターを使用して<br>いますか                  | 印刷解像度が高すぎる可能性があります。印刷解像<br>度を低く設定してください。                                                                                                    | 日常のお手                                      |
| ⑩お使いのコンピューターを再起動して、<br>本製品の電源を入れ直してください     | 本製品とコンピューターを確認しても印刷できない<br>場合は、本製品の電源を入れ直してください。                                                                                                    | 入<br>れ                                     |
| ⑪プリンタードライバーをアンインス<br>トールし、再インストールしてくださ<br>い | 本製品の電源を入れ直しても印刷できない場合は、<br>プリンタードライバーをアンインストールして、                                                                                                    | 困ったとも                                      |
| プリンタードライバーの給紙方法は正し<br>いですか                  | プリンタードライバーの給紙方法を確認してください。<br>(記録紙トレイ使用時)<br>記録紙をよくさばいてからセットしなおしてください。                                                                                                    | さには                                        |
| USBxxx:<br>への書き込みエラーが表示される                  | 液晶ディスプレイに「トナーコウカン」と表示され<br>ていませんか。<br>• 新しいトナーカートリッジに交換してください。<br>⇒ 112 ページ「トナーカートリッジの交換」を参<br>照してください。                                                                                                    | 2録(索引)                                     |

本書の使いかた・目次

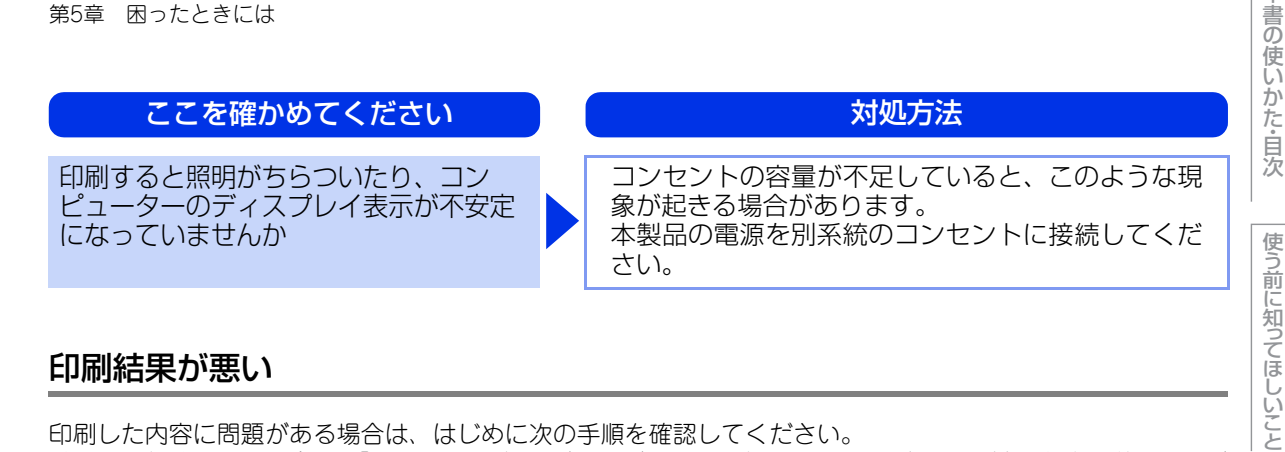

### 印刷結果が悪い

印刷した内容に問題がある場合は、はじめに次の手順を確認してください。

それでも解決しない場合は、「こんな印刷結果のときは」の問題例やイラストを確認し、対処方法に従ってくだ さい。

1. 本製品の仕様を満たしている用紙を使用しているか確認してください。⇒164 ページ「記録紙のこと」を参照 してください。

||備-日||-

最適な印刷品質で印刷するために、推奨紙の使用をおすすめします。

2. ドラムユニットとトナーカートリッジが正しく取り付けられているか確認してください。

本

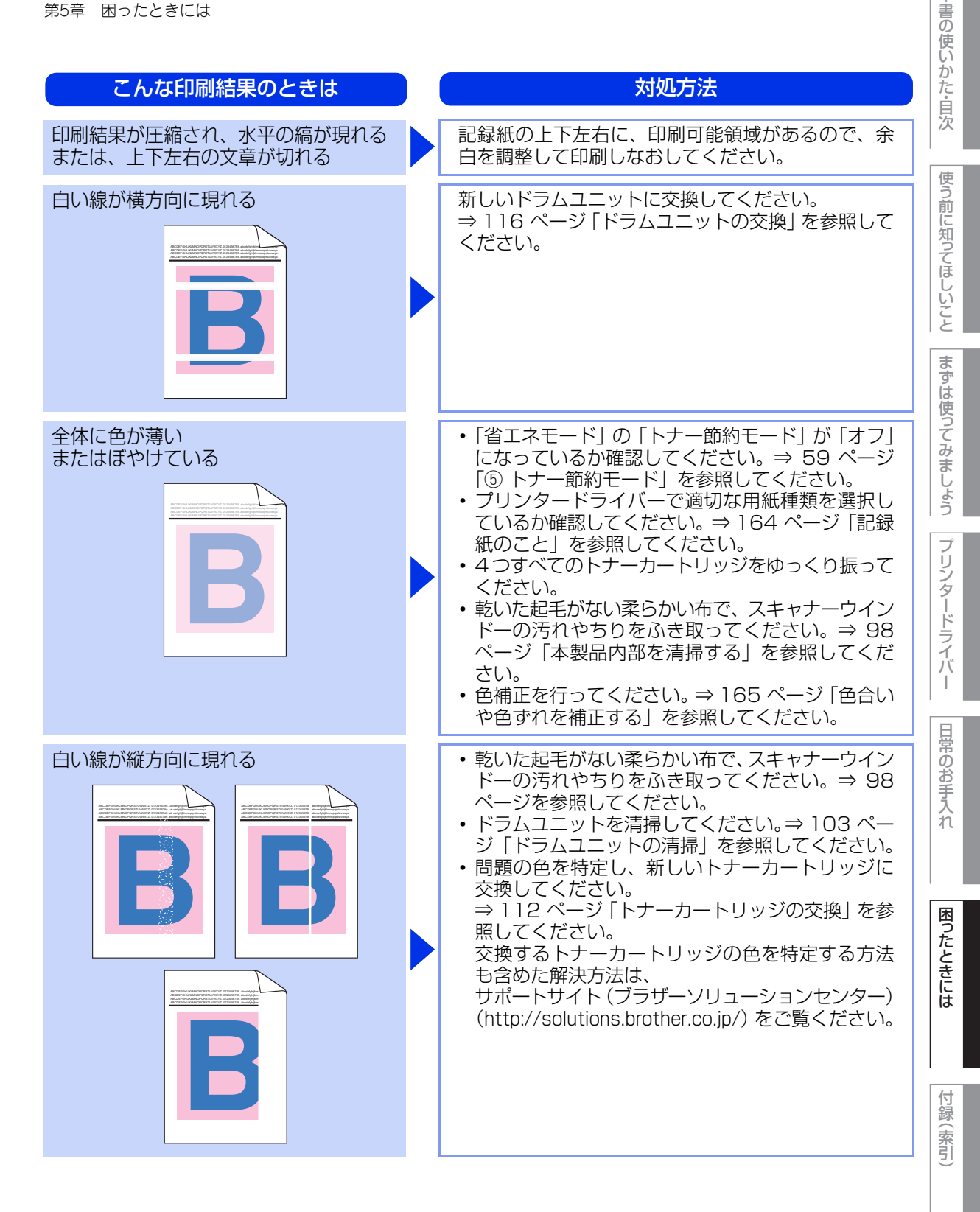

156

本

| こんな印刷結果のときは                                            | 対処方法                                                                                                    |
|--------------------------------------------------------|----------------------------------------------------------------------------------------------------|
| 色の付いた線が縦方向に現れる                                         | <ul> <li>スキャナーウインドーを清掃してください。 ⇒ 98 ページ「本製品内部を清掃する」を参照して ください。</li> <li>ドラムユニットの緑色のつまみをスライドさせ て、4つすべてのドラムユニットのコロナワイヤー (各色に 1 本ずつ)をすべて清掃してください。⇒ 101 ページ「コロナワイヤーの清掃」を参照して ください。</li> <li>ドラムユニットの緑色のつまみが元の位置(▲)に あることを確認してください。</li> <li>問題の色を特定し、新しいトナーカートリッジに 交換してください。⇒ 112 ページ「トナーカート リッジの交換」を参照してください。 交換するトナーカートリッジの色を特定する方法 も含めた解決方法は、 サポートサイト(ブラザーソリューションセンター) (http://solutions.brother.co.jp/)をご覧ください。 ⇒ 116 ページ「ドラムユニットの交換」を参照し てください。</li> </ul> |
| 色の付いた線が横方向に現れる<br>B<br>B<br>B<br>B<br>B<br>B<br>B<br>B | <ul> <li>問題の色を特定し、新しいトナーカートリッジに<br/>交換してください。⇒ 112 ページ「トナーカート<br/>リッジの交換」を参照してください。</li> <li>交換するトナーカートリッジの色を特定する方法<br/>も含めた解決方法は、</li> <li>サポートサイト(ブラザーソリューションセンター)<br/>(http://solutions.brother.co.jp/)をご覧ください。</li> <li>新しいドラムユニットに交換してください。</li> <li>⇒ 116 ページ「ドラムユニットの交換」を参照し<br/>てください。</li> </ul>                                                                                                    |
| 白い部分が現れる                                               | <ul> <li>・数ページ印刷しても問題が解決しない場合は、ドラムユニットが汚れている可能性があります。4つすべてのドラムユニットを清掃してください。⇒103ページ「ドラムユニットの清掃」を参照してください。</li> <li>・推奨紙を使用してください。</li> <li>・プリンタードライバーで適切な用紙種類を選択しているか確認してください。⇒164ページ「記録紙のこと」を参照してください。⇒164ページ「記録紙のこと」を参照してください。</li> <li>・高温、多湿などの特定の環境条件がこの問題の原因になる場合があります。設置環境を確認してください。</li> <li>「安全にお使いいただくために」を参照してください。</li> </ul>                                                                                                    |

困ったときには

| こんな印刷結果のときは                                                | 対処方法                                                                                                    |
|------------------------------------------------------------|----------------------------------------------------------------------------------------------------|
| 何も印刷されない<br>または一部の色が抜けている                                  | <ul> <li>問題の色を特定し、新しいトナーカートリッジに交換してください。</li> <li>⇒ 112 ページ「トナーカートリッジの交換」を参照してください。</li> <li>交換するトナーカートリッジの色を特定する方法も含めた解決方法は、</li> <li>サポートサイト (ブラザーソリューションセンター)(http://solutions.brother.co.jp/)をご覧ください。</li> <li>新しいドラムユニットに交換してください。⇒</li> <li>116 ページ「ドラムユニットの交換」を参照してください。</li> </ul>                                                                                 |
| 94mm ごとに色の付いた斑点が現れる<br>94 mm 94 mm 94 mm 94 mm             | <ul> <li>・数ページ印刷しても問題が解決されない場合は、<br/>ドラム表面に汚れが付着した可能性があります。</li> <li>⇒ 103 ページ「ドラムユニットの清掃」を参照し<br/>てください。</li> <li>・新しいドラムユニットに交換してください。</li> <li>⇒ 116 ページ「ドラムユニットの交換」を参照し<br/>てください。</li> </ul>                                                                                                    |
| 30mm ごとに色の付いた斑点が現れる<br>30 mm<br>30 mm<br>30 mm<br><b>B</b> | 問題の色を特定し、新しいトナーカートリッジに交換してください。<br>⇒ 112 ページ [トナーカートリッジの交換] を参照<br>してください。<br>交換するトナーカートリッジの色を特定する方法も<br>含めた解決方法は、<br>サポートサイト(ブラザーソリューションセンター)<br>(http://solutions.brother.co.jp/)をご覧ください。                                                                                                    |
| トナーが飛び散り、汚れる                                               | <ul> <li>本製品の設置環境を確認してください。湿気、高温などは、この問題の原因になる場合があります。</li> <li>「安全にお使いいただくために」を参照してください。</li> <li>問題の色を特定し、新しいトナーカートリッジに交換してください。⇒ 112 ページ「トナーカートリッジの交換」を参照してください。</li> <li>交換するトナーカートリッジの色を特定する方法も含めた解決方法は、<br/>サポートサイト (ブラザーソリューションセンター)<br/>(http://solutions.brother.co.jp/)をご覧ください。</li> <li>問題が続く場合は、新しいドラムユニットに交換してください。⇒ 116 ページ「ドラムユニットの交換」を参照してください。</li> </ul> |

158

本書の使いかた・目次

使う前に知ってほしいこと

|まずは使ってみましょう||プリンタードライバー

日常のお手入れ

困ったときには

| こんな印刷結果のときは | 対処方法                                                                                                    |
|-------------|----------------------------------------------------------------------------------------------------|
| 印刷の色が異なる    | <ul> <li>「省エネモード」の「トナー節約モード」が「オフ」になっているか確認してください。⇒ 59 ページ<br/>「⑤ トナー節約モード」を参照してください。</li> <li>色補正を行ってください。⇒ 165 ページ「色合い<br/>や色ずれを補正する」を参照してください。</li> <li>プリンタードライバーの拡張設定や操作パネルか<br/>ら色補正を行います。本製品で印刷できる色とコ<br/>ンピューターのモニターで表示される色は異なり<br/>ます。モニターと同じ色を本製品で再現できない<br/>場合もあります。⇒ 165 ページ「色合いや色ずれ<br/>を補正する」を参照してください。</li> <li>陰影部分の画像品質が予想していたものと異なる<br/>場合は、プリンタードライバーの[黒色を強調し<br/>て印刷する] のチェックボックスにチェックをし<br/>てください。⇒ 50 ページ、⇒ 86 ページ「③ 黒<br/>色を強調して印刷する」、⇒ 76 ページ「・黒色を<br/>強調して印刷する」を参照してください。</li> <li>画像の陰影部分がくすんでいる場合、[グレーの印<br/>刷を改善する] のチェックボックスにチェックを<br/>してください。⇒ 112 ページ「トナーカート<br/>リッジの交換」を参照してください。</li> <li>問題が続く場合は、新しいドラムユニットに交換し<br/>てください。⇒ 116 ページ「ドラムユニットの交<br/>換」を参照してください。</li> </ul> |
| すべて1色で印刷される | 新しいドラムユニットに交換してください。<br>⇒ 116 ページ 「ドラムユニットの交換」を参照して<br>ください。                                                                                                    |
| 色ずれが起こる     | <ul> <li>・本製品を固く水平な面の上に設置しているか確認してください。</li> <li>・⇒165ページ「補正頻度」の設定、または⇒168ページ「色ずれ補正」を行ってください。</li> <li>・新しいドラムユニットに交換してください。</li> <li>⇒116ページ「ドラムユニットの交換」を参照してください。</li> <li>・新しいベルトユニットに交換してください。⇒120ページ「ベルトユニットの交換」を参照してください。</li> </ul>                                                                                                    |

本書の使いかた・自次

使う前に知ってほしいこと

まずは使ってみましょう

プリンタードライバー

日常のお手入れ

困ったときには

| こんな印刷結果のときは | 対処方法                                                                                                    |
|-------------|----------------------------------------------------------------------------------------------------|
| 色むらが起こる     | <ul> <li>・ 色補正を行ってください。⇒ 166 ページを参照してください。</li> <li>・ 濃さの異なっている色を特定し、その色の新しいトナーカートリッジに交換してください。⇒ 112 ページ「トナーカートリッジの交換」を参照してください。</li> <li>交換するトナーカートリッジの色を特定する方法も含めた解決方法は、サポートサイト(ブラザーソリューションセンター)(http://solutions.brother.co.jp/)をご覧ください。</li> <li>・ 新しいドラムユニットに交換してください。</li> <li>⇒ 116 ページ「ドラムユニットの交換」を参照してください。</li> </ul> |
| 細線の画像が欠けている | <ul> <li>「省エネモード」の「トナー節約モード」が「オフ」になっているか確認してください。⇒ 59 ページ<br/>「⑤ トナー節約モード」を参照してください。</li> <li>印刷解像度を変更してください。</li> <li>Windows<sup>®</sup>のプリンタードライバーを使用している場合は、[パターン印刷を改善する]または[細線の印刷を改善する]チェックボックスをチェックしてください。⇒ 50 ページ「⑤ 「パターン印刷を改善する」」または⇒ 50 ページ「④ 「細線の印刷を改善する」」を参照してください。</li> </ul>                                       |
|             | <ul> <li>・ 推奨紙を使用してください。</li> <li>・ バックカバーが正しく閉められているか確認して<br/>ください。</li> <li>・ バックカバー内部の左右両側の灰色のレバーが持ち上がっているか確認してください。</li> <li>・ プリンタードライバーで適切な用紙種類を選択しているか確認してください。⇒ 164 ページ「記録紙のこと」を参照してください。</li> </ul>                                                                                                    |
| 画像のずれが起こる   | <ul> <li>プリンタードライバーで適切な用紙種類を選択しているか確認してください。⇒164ページ「記録紙のこと」を参照してください。</li> <li>バックカバー内部の左右両側の灰色のレバーが持ち上がっているか確認してください。</li> <li>本製品の設置環境を確認してください。低温、乾燥などは、この問題の原因になる場合があります。</li> <li>「安全にお使いいただくために」を参照してください。</li> <li>新しいドラムユニットに交換してください。</li> <li>⇒116ページ「ドラムユニットの交換」を参照してください。</li> </ul>                                |

本書の使いかた・自次

使う前に知ってほしいこと

まずは使ってみましょう

プリンタードライバー

日常のお手入れ

困ったときには

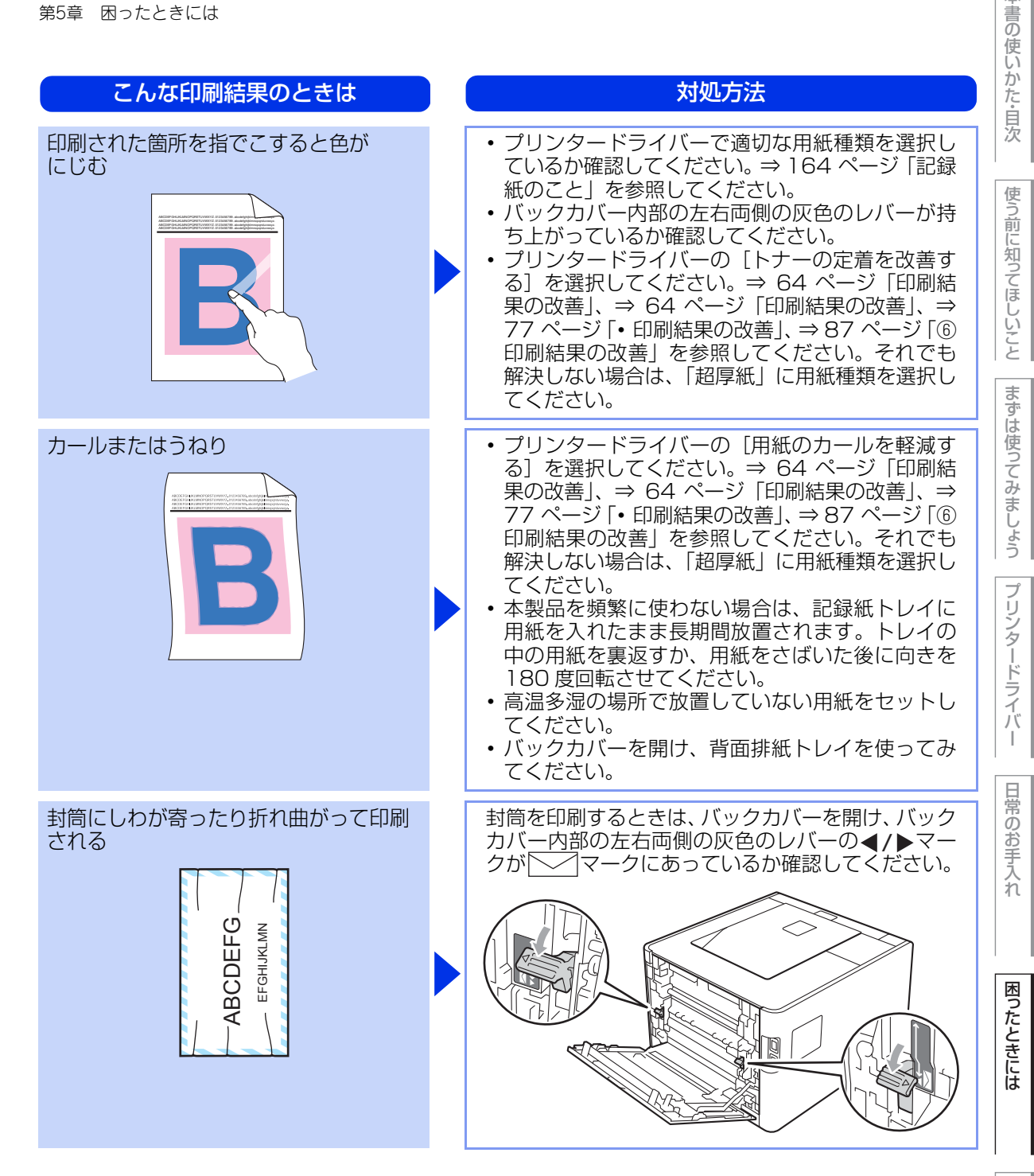

付録 (索引

本

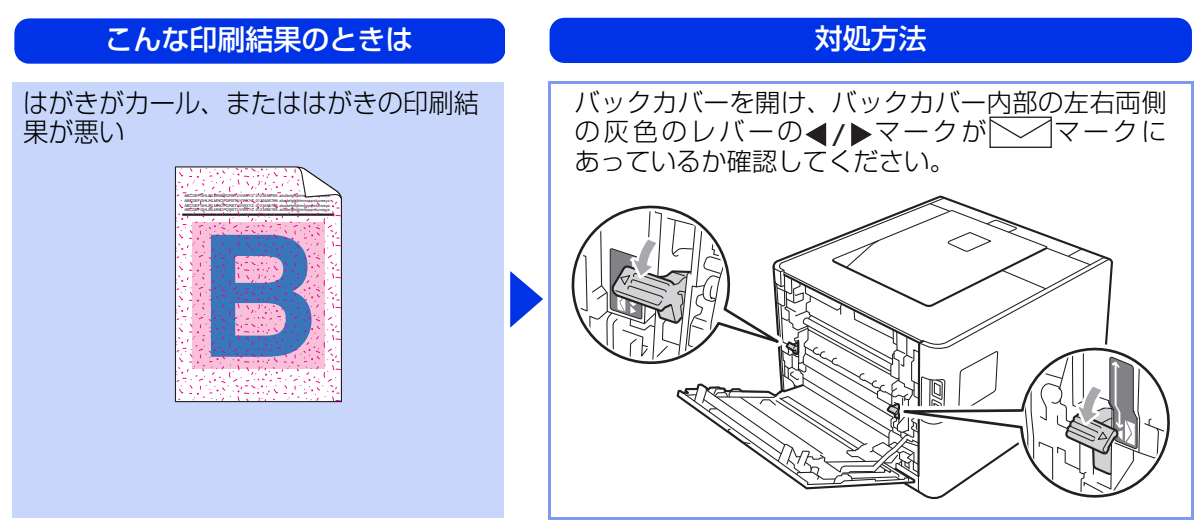

使う前に知ってほしいこと

|   | 4  |
|---|----|
|   | 書  |
|   | O, |
|   | 侵  |
|   | U  |
| 1 | カ  |
|   | た  |
|   | Ê  |
|   | 5  |
|   |    |

L-+

# 使う前に知ってほしいこと

### 困った

付録 索引

| 困った | ときには | (その他) |
|-----|------|-------|
|     |      |       |

突然印刷が開始されたり、無意味なデータが印刷される

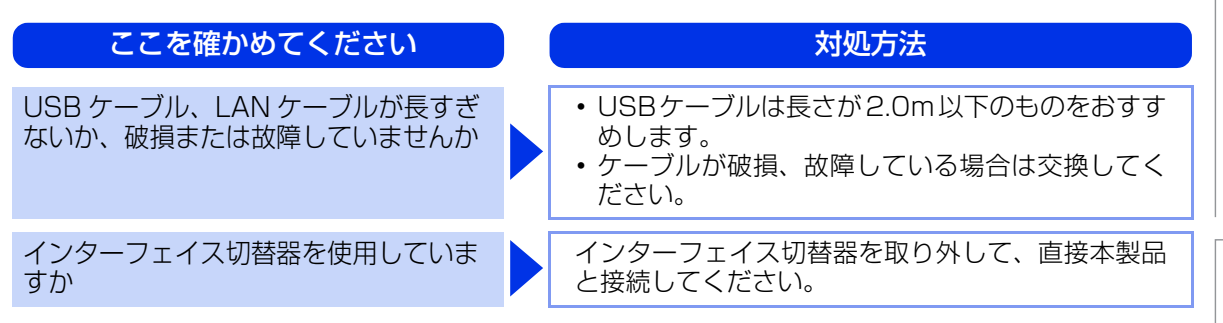

### マイクロソフト「エクセル」または「パワーポイント」をご使用中に、オブジェク トに設定したハッチパターンがうまくプリントできない

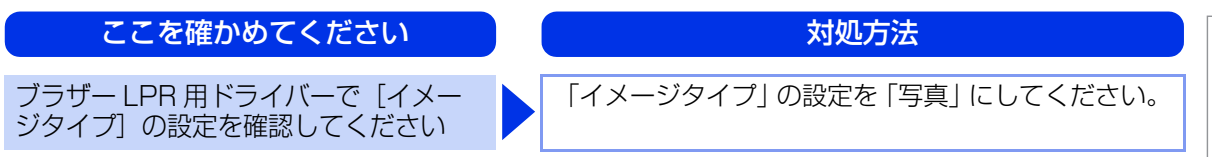

### Macintosh Brotherがセレクターに表示されない

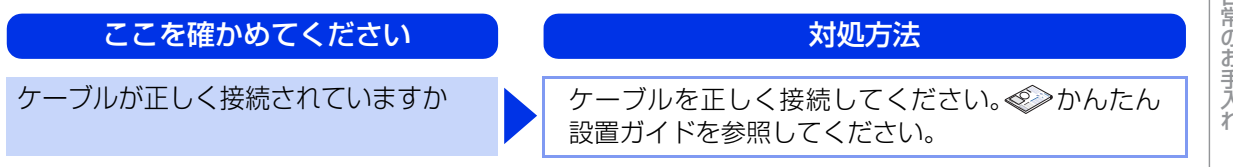

### 液晶ディスプレイの文字が読みにくい

| ここを確かめてください                  | 対処方法                                                                 |  |
|------------------------------|----------------------------------------------------------------------|--|
| 液晶ディスプレイのコントラストの設<br>定が適切ですか | 液晶ディスプレイのコントラストの設定を変更して<br>ください。 ⇒ 185 ページ 「キホン セッテイ」 を参<br>照してください。 |  |

### 記録紙のこと

### 推奨紙

| 記録紙の種類 <sup>※1</sup> | 記録紙名                                                    |  |  |
|----------------------|---------------------------------------------------------|--|--|
| 普通紙<br>普通紙(厚め)       | 富士ゼロックス オフィスサプライ(株) C2(上質プリンター用紙)<br>(株)リコー マイペーパー A4T目 |  |  |
| 再生紙                  | 富士ゼロックス オフィスサプライ(株) G70                                 |  |  |
| 光沢紙                  | 王子製紙(株) PODグロスコート 100                                   |  |  |
| ラベル紙                 | エーワンレーザーラベル28362                                        |  |  |
| はがき                  | はがき(郵便事業株式会社製 通常郵便葉書) <sup>※2</sup>                     |  |  |

※1:推奨紙をご使用ください。記録紙の種類によっては、うまく印刷できない場合があります。 インクジェット専用紙はご使用にならないでください。本製品の故障の原因となります。

※2:私製はがき、往復はがき、印刷済みはがきは使用できません。

### ||個-四||-

- ●市販されているレーザープリンター用の記録紙をお使いいただくこともできますが、印刷品質は記録紙に左右されますので、推奨されている記録紙をお勧めします。
- 一度に多くの記録紙を購入する前に、試し印刷されることをお勧めします。

### 記録紙の印刷可能範囲

各用紙サイズに対する印刷できない範囲(縁)をイラストに示します。 用紙サイズから縁寸法を引いた部分が、印刷可能領域になります。 印刷可能領域は、用紙サイズやお使いのドライバーの種類によって異なります。 イラストではA4サイズの場合を示します。

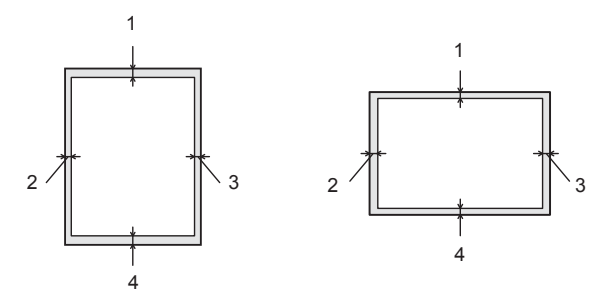

|   | Windows <sup>®</sup> לושט איז שיש איז שיש איז שיש איז שיש שיש איז שיש איז שיש שיש איז שיש איז שיש איז שיש איז שיש איז שיש איז שיש איז שיש איז שיש איז שיש איז שיש איז שיש איז איז שיש איז איז שיש איז איז שיש איז איז איז איז איז איז איז איז איז איז |
|---|----------------------------------------------------------------------------------------------------|
| 1 | 4.23mm                                                                                                    |
| 2 | 4.23mm                                                                                                    |
| 3 | 4.23mm                                                                                                    |
| 4 | 4.23mm                                                                                                    |

### 書の使いかた・目次 <u> 色合いや色ずれを補正する</u> カラー印刷で使用する4色は、色ずれが起きないよう本製品が自動で補正を行います。通常は自動的に行われる 補正を手動で行ったり、自動補正の頻度を設定することができます。 使う前に知ってほしいこと 補正頻度 補正頻度は、画質補正を自動で実行するときの補正頻度を設定します。 <+>または<->を押す インサツデ・キマス まずは使ってみましょう オフラインに切り替わり、モードメニューが表示されます。 K Y M C ▲▼デセンタク&OKボタン セイヒン ショウホウ <+>または<->を押して「ガシツ ホセイ メニュー」を 2 ▲▼デセンタク&OKボタン プリンタードライバ 選択し、<OK>を押す カ・シツ ホセイ メニュー カ`シツ ホセイ メニュー ホセイ ヒント <+>または<->を押して「ホセイ ヒンド」を選択し、 3 カ シツ ホセイ メニュー 日常のお手入れ <OK>を押す ホセイ ヒント ホセイ ヒント フツウ \* <+>または<->を押して補正頻度を選択し、<OK>を押す 4 困ったときには ホセイ ヒント 補正頻度は、「フツウ」「ヒクイ」「Off」の中から選択できます。 ヒクイ ホセイ ヒント ウケツケマシタ

付録( (索引

本

| 第6章      | i 付録                                              |                                                                                                    | 本書の使いい      |
|----------|---------------------------------------------------|----------------------------------------------------------------------------------------------------|-------------|
| É        | 9補正                                               |                                                                                                    | か<br>た<br>ら |
| 各色<br>色補 |                                                   |                                                                                                    | [決]<br>使    |
| 1        | <+>または<->を押す<br>オフラインに切り替わり、モードメニューが表示されます。       | インサツデ キマス<br>K■ Y■ M■ C■<br>▼<br>▲▼デ センタク&OKボ タン                                                                           | う前に知ってほしいこと |
| 2        | <+>または<->を押して「ガシツ ホセイ メニュー」を<br>選択し、 <ok>を押す</ok> | ₹157 2 3747 ₹157 2 3747 ▲▼デ 2297&0Kボ 92 ħ゙ 57 4t4 メニュー ▼ ħ゙ 57 4t4 メニュー                                                    | まずは使ってみましょう |
| 3        | <+>または<->を押して「イロ ホセイ」を選択し、<br><ok>を押す</ok>        | ホセイ ヒント・       カ・シツ ホセイ メニュー       イロ ホセイ                                                                                  | プリンタードライバー  |
| 4        | <+>または<->を押して「イロホセイ ジッシ」を<br>選択し、 <ok>を押す</ok>    | 1日 ホビイ<br>イロホセイ シェッシ<br>イロ ホセイ<br>イロホセイ シェッシ<br>                                                                           | 日常のお手入れ     |
| 5        | <+>を押す                                            | 1     1       1     1       ↓     1       ↓     1       ↓     1                                                            | 困ったときには     |
|          |                                                   | <ul> <li>▲ ハ1 ▼ 11⊥</li> <li>▼</li> <li>イロホセイ ジ゛ッシ<br/>オマチクタ゛サイ</li> <li>▼</li> <li>イロホセイ ジ゛ッシ<br/>シュウリョウ シマシタ.</li> </ul> | 付録(索引)      |

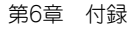

### 色補正リセット

色補正の設定値を工場出荷時の初期設定に戻すには、次の手順でリセットします。

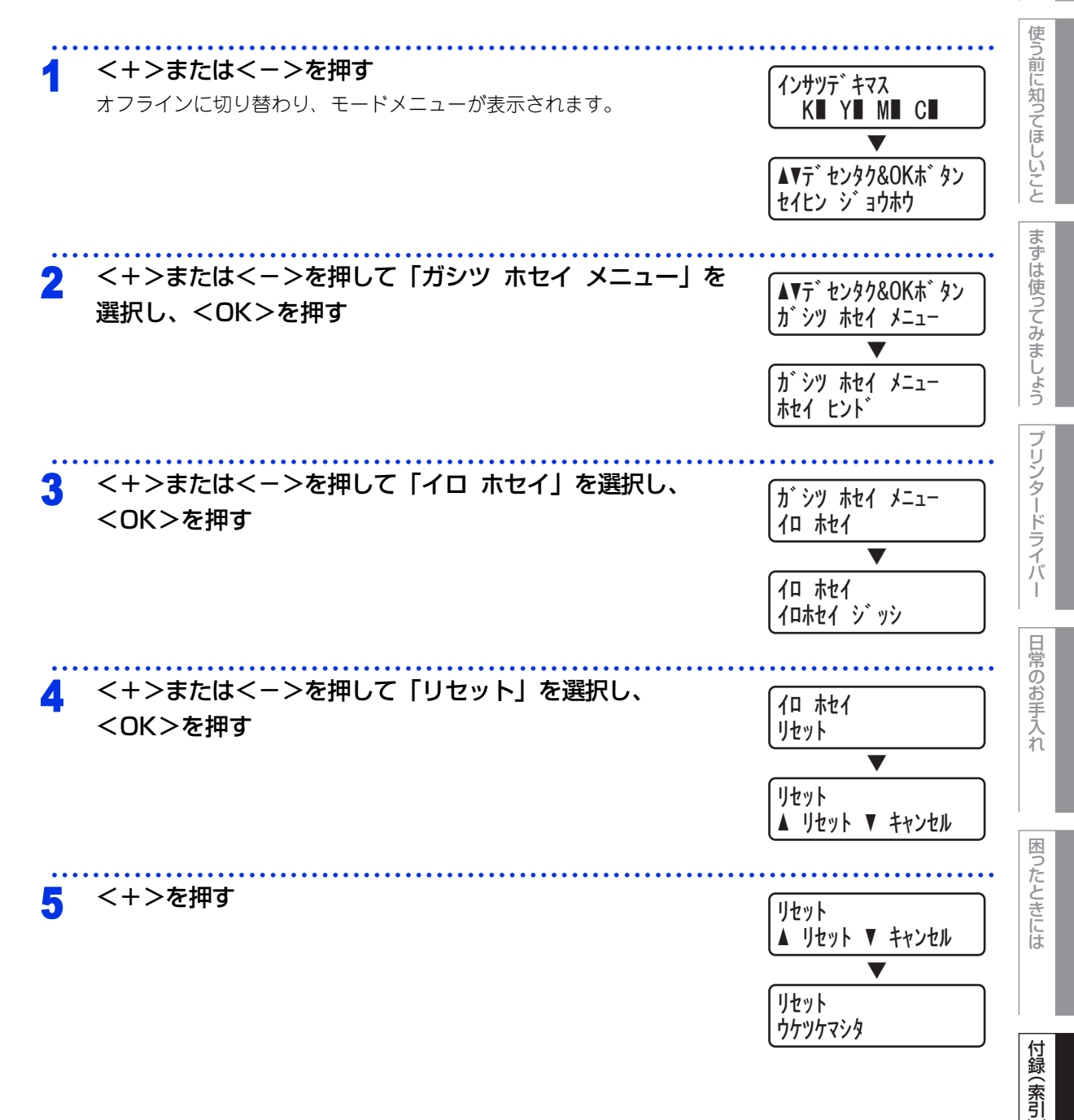

本書の使いかた・目次

| 色ずれ補正                                                       |             |
|-------------------------------------------------------------|-------------|
| 色ずれ補正は、各色の色ずれを自動で改善します。<br>色ずれ補正の補正頻度は、変更することができます。⇒165 ペー: | ジを参照してください。 |
|                                                             |             |

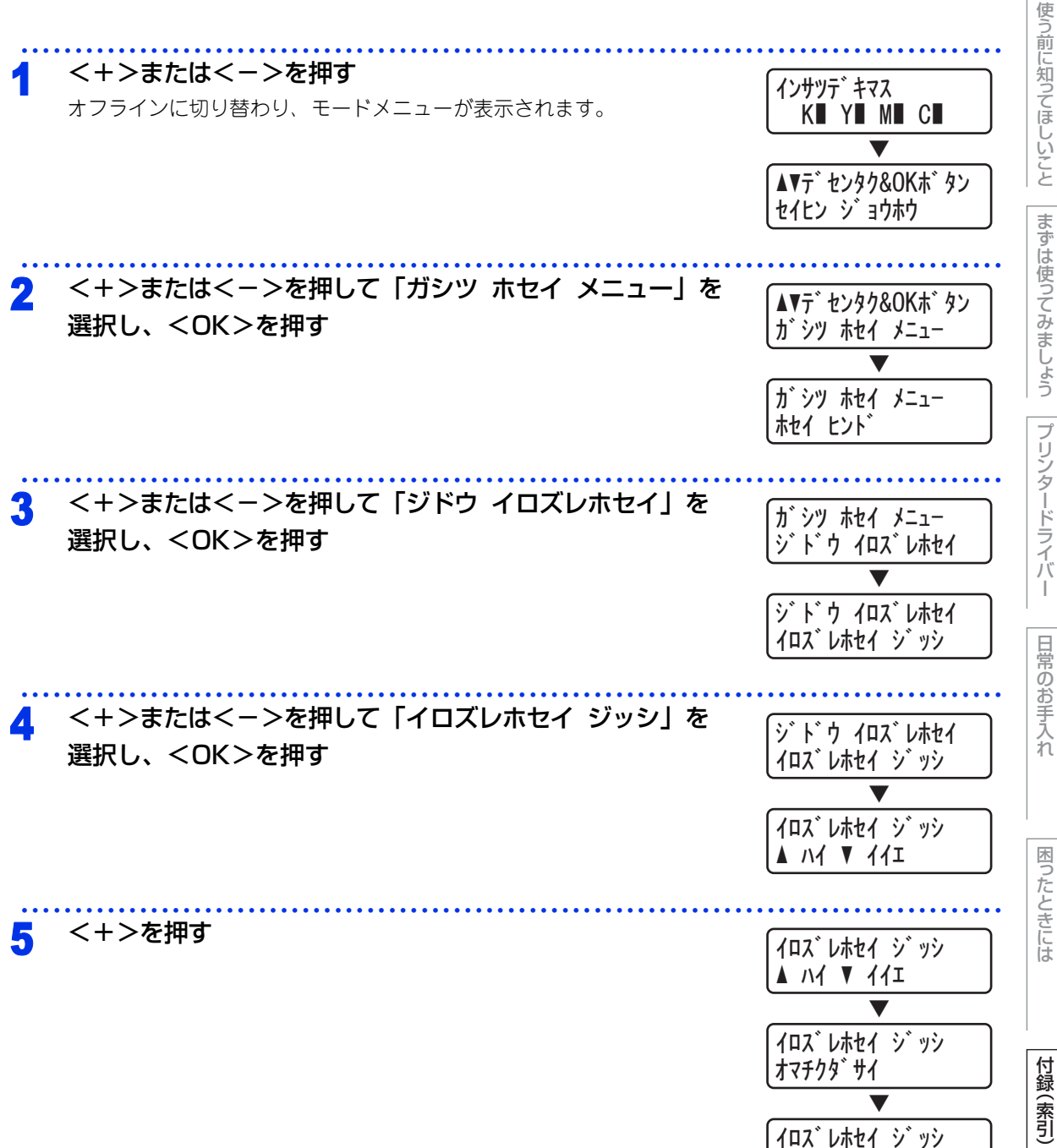

まずは使ってみましょう

本書の使いかた・目次

168

シュウリョウ シマシタ.

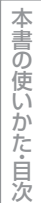

### 色ずれチャート印刷

手動で色ずれ補正をするときの補正値を参照するための色ずれチャートは、次の手順で印刷します。

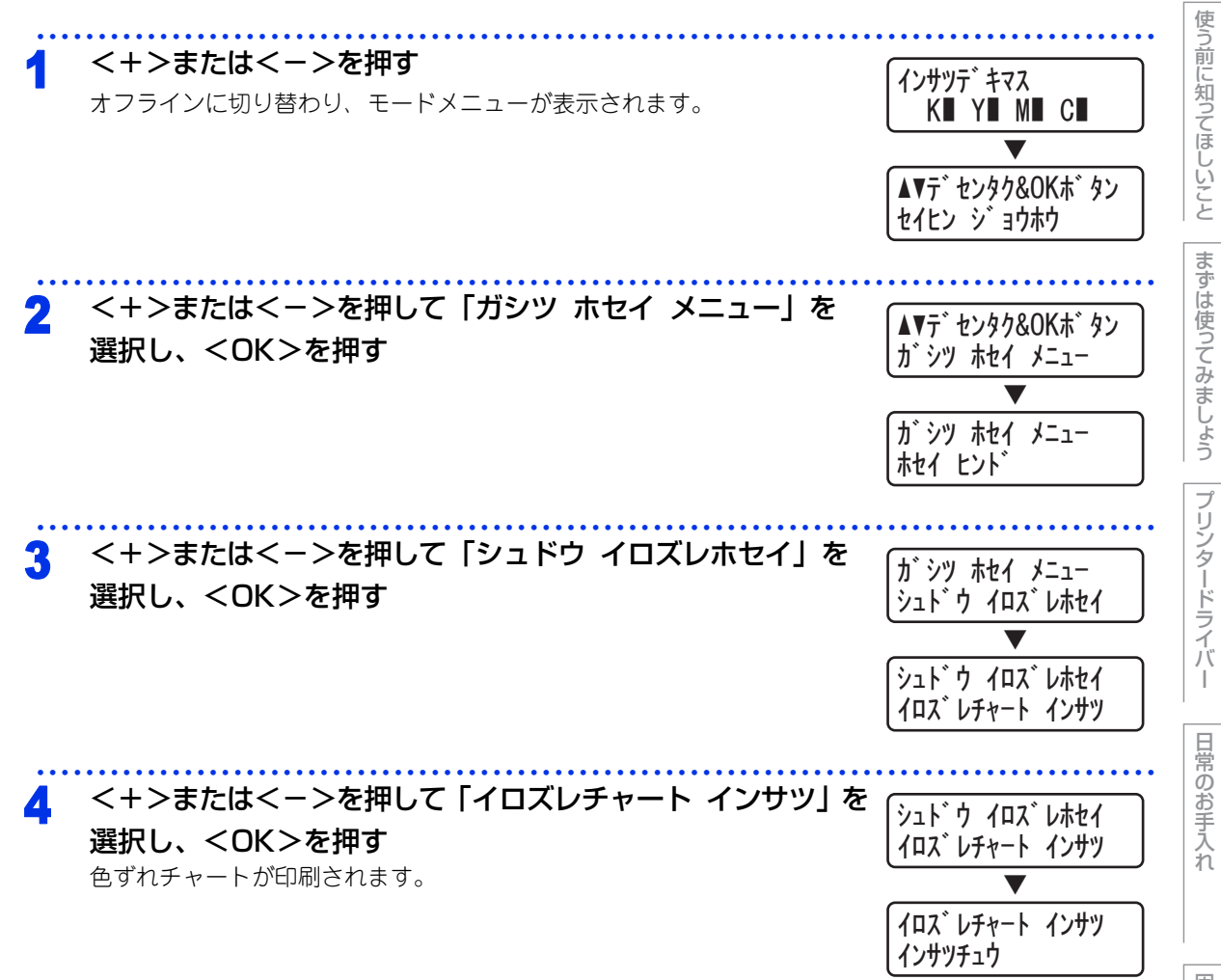

| 第6章 付録                                                                                                    | 本書の使い                                                                                    |
|----------------------------------------------------------------------------------------------------|------------------------------------------------------------------------------------------|
| 色ずれ補正入力                                                                                                    | かた<br>  白                                                                                |
| 色ずれチャートを参照し、色ずれの補正値を設定することができます。<br>色ずれチャートは事前に印刷しておいてください。⇒169 ページを参照してください。                                               | 汳                                                                                        |
| 1 <+>または<->を押す<br>オフラインに切り替わり、モードメニューが表示されます。 ▲▼デセンタタ<br>セ(ヒン ジ)                                                            | 使う前に知ってほしいこと<br>72<br>M■ C■<br>7&OK木、タン<br>aウホウ                                          |
| 2 <+>または<->を押して「ガシツ ホセイ メニュー」を<br>選択し、 <ok>を押す<br/>が シツ ホセイ<br/>オ シツ ホセイ<br/>ホセイ ヒント</ok>                                   | 7&OKボタン<br>2&OKボタン<br>イメニュー<br>▼<br>イメニュー<br>プ」                                          |
| 3 <+>または<->を押して「シュドウ イロズレホセイ」を<br>選択し、 <ok>を押す ジュドウ イロズレホセイ」を ジュドウ イロズレホセイ」を ジュドウ イロズ レチャー</ok>                             | イメニュー<br>ロス <sup>*</sup> レホセイ<br>マス <sup>*</sup> レホセイ<br>マス <sup>*</sup> レホセイ<br>-ト インサツ |
| 4 <+>または<->を押して「ホセイチ ニュウリョク」を<br>選択し、 <ok>を押す 1 マゼンタ<br/>0</ok>                                                             | のお手入れ<br>カリョク<br>とダ・リ<br>* 図った                                                           |
| 5 色ずれチャートの内容を確認しながら、<+>または<->を<br>押して補正値を選択し、 <ok>を押す</ok>                                                                  | ときには                                                                                     |
| う 手順5を繰り返して、「9 イエロー ミギ」まで補正値を入力<br>する<br>「イロズレホセイ カンリョウ」と表示されます。   9 イエロー ミ<br>0   9 イエロー ミ<br>0   9 イエロー ミ<br>0   9 イエロー ミ | ミキ <sup>*</sup><br>*<br>マ<br>ミキ <sup>*</sup><br>(カンリョウ                                   |

### エミュレーションについて

### ●エミュレーションモードについて

### HP LaserJetモード

HP LaserJetモード (HPモード) は、ヒューレット・パッカードLaserJetレーザープリンターのPCL6言語互換のエミュレーションモードです。

アプリケーションソフトがヒューレット・パッカードLaserJetレーザープリンターのPCL6 言語に対応している場合は、このモードを使用すると、最も品質のよい印刷が可能です。

### BR-Script3 モード

BR-Script3モードは、当社独自の言語とPostScript言語の解析プログラムで構成されたエミュレーションモードです。

レベル3のPostScriptに対応したテキストやグラフィックスの印刷が可能です。

PostScript のコマンドに関する技術的な情報は、下記の文献を参照してください。

- Adobe Systems Incorporated. PostScript Language Reference, third Edition. Addison-Wesley Publishing Company, Inc., 1999. ISBN: 0-201-37922-8
- Adobe Systems Incorporated. PostScript Language Program Design. Addison-Wesley Publishing Company, Inc., 1988. ISBN: 0-201-14396-8
- Adobe Systems Incorporated. PostScript Language Tutorial and Cookbook. Addison-Wesley Publishing Company, Inc., 1985. ISBN: 0-201-10179-3

### ●自動エミュレーション選択機能

- 本製品には自動エミュレーション選択機能が搭載されています。受信したデータの種類に合わせてエミュレーションモードが自動的に変更されます。
- ・ 操作パネルまたはウェブブラウザーを使用して設定の変更ができます。

### ● 自動インターフェイス選択機能

- 本製品には自動インターフェイス選択機能が搭載されています。受信したデータのインターフェイスに応じて、USBインターフェイス、10BASE-T/100BASE-TXのネットワークが自動的に変更されます。
- 初期設定が自動インターフェイス選択モード(ジドウ)になっているので、本製品とコンピューターの接続 はインターフェイスケーブルを接続するだけで完了です。また、インターフェイスケーブルを接続/未接続の どちらの場合でも本製品およびコンピューターの電源を切ることが可能です。
- 自動インターフェイス選択機能の認識には数秒間かかりますので、使用するインターフェイスが1種類のときは、あらかじめインターフェイスを設定しておくことをおすすめします。
   操作パネルの「キホン セッテイ」-「インターフェイス」-「センタク」の順に選択し、接続方法を設定してください。インターフェイスを「ジドウ」以外に設定すると、本製品のすべての入力バッファが選択したインターフェイスに割り振られます。

本

付録(索引

171

### 製品情報

### 製品情報の確認/印刷

| メインメニュー             | サブメニュー         | 内容                                      |
|---------------------|----------------|-----------------------------------------|
| プリンターセッテイ インサツ      |                | 設定メニューと設定値のリストを印刷します。                   |
| ネットワークセッテイ インサ<br>ツ | _              | ネットワーク設定を印刷します。                         |
| ムセン LAN レポート インサツ   | —              | 無線接続診断結果を印刷します。                         |
| テストページ インサツ         | —              | テストページを印刷します。                           |
| デモ インサツ             | —              | デモページを印刷します。                            |
| ドラムヨゴレ インサツ         | —              | ドラムユニット汚れのチェックシートを印刷します。                |
| フォントリスト インサツ        | HP LaserJet    | HP LaserJet フォントリストを印刷します。              |
|                     | BR-Script 3    | BR-Script 3 フォントリストを印刷します。              |
| シリアル No.            | —              | シリアル No を表示します。                         |
| バージョン               | メイン バージョン      | メインファームウェアバージョンを表示します。                  |
|                     | サブ バージョン       | サブファームウェアバージョンを表示します。                   |
|                     | RAM サイズ        | メモリ容量を表示します。                            |
| インサツマイスウ ヒョウジ       | ゴウケイ           | 本製品で印刷した合計枚数を表示します。                     |
|                     | カラー            | 本製品でカラー印刷した合計枚数を表示します。                  |
|                     | モノクロ           | 本製品でモノクロ印刷した合計枚数を表示します。                 |
| イメージカウンター           | ブラック (K)       | ブラックトナーを使用した印刷ページを表示します。                |
|                     | シアン (C)        | シアントナーを使用した印刷ページを表示します。                 |
|                     | マゼンタ(M)        | マゼンタトナーを使用した印刷ページを表示します。                |
|                     | /I□- (Y)       | イエロートナーを使用した印刷ページを表示します。                |
| ドラムカウンター            | —              | 使用中のドラムユニットで印刷した合計枚数を表示し<br>ます。         |
| ショウモウヒン ジュミョウ       | ドラム ジュミョウ      | 使用中のドラムユニット寿命を残り%で表示します。                |
|                     | ベルト ジュミョウ      | 使用中のベルトユニット寿命を残り%で表示します。                |
|                     | PF キットMP ジュミョウ | 使用中の PF キット MP(定期交換部品)寿命を残り<br>%で表示します。 |
|                     | PF キット1 ジュミョウ  | 使用中の PF キット 1(定期交換部品)寿命を残り%<br>で表示します。  |

使う前に知ってほしいこと

まずは使ってみましょう

プリンタードライバー

日常のお手入れ

困ったときには

| メインメニュー                   | サブメニュー        | 内容                                        |
|---------------------------|---------------|-------------------------------------------|
| ショウモウヒン ジュミョウ             | PF キット2 ジュミョウ | 使用中の PF キット 2(定期交換部品)寿命を残り%<br>で表示します。    |
|                           | ヒーター ジュミョウ    | 使用中の定着ユニット(定期交換部品)寿命を残り%<br>で表示します。       |
|                           | レーザー ジュミョウ    | 使用中のレーザーユニット(定期交換部品)寿命を残<br>り%で表示します。     |
| ショウモウヒン リセット <sup>※</sup> | ドラム ユニット      | ドラムユニットを交換したときにドラムユニットの力<br>ウンターをリセットします。 |
|                           | ベルト ユニット      | ベルトユニットを交換したときにベルトユニットのカ<br>ウンターをリセットします。 |

※:「ショウモウヒン リセット」は、交換部品の警告が表示された後に、メニューに表示されます。

### ||御-日||

● 表示される寿命はあくまでも目安です。

● PFキットMPの概算寿命は50,000枚、その他の定期交換部品の概算寿命は100,000枚です。

### テストページの印刷

テストページは、次の手順で印刷します。

### <+>または<->を押す インサツデ・キマス オフラインに切り替わり、モードメニューが表示されます。 K Y M C V ▲▼デセンタク&OKボタン セイヒン ジョウホウ 「セイヒン ジョウホウ」が表示されていることを確認して、 2 ▲▼デセンタク&OKボタン <OK>を押す セイヒン ジョウホウ セイヒン ジョウホウ フ゜リンタセッテイ インサツ 3 <+>または<->を押して「テストページ インサツ」を セイヒン ジョウホウ 選択し、<OK>を押す テストヘ゜ーシ゛ インサツ テストページが印刷されます。 テストヘ゜ーシ゛ インサツ

インサツチュウ

本書の使いかた・目次

使う前に知ってほしいこと

まずは使ってみましょう

プリンタードライバ

I

日常のお手入れ

困ったときには

### 最新のドライバーや、ファームウェア(本製品ソフトウェア)を入手するには

弊社ではソフトウェアの改善を継続的に行っております。 最新のドライバーやファームウェアをサポートサイト(ブラザーソリューションセンター)よりダウンロード することでお手元の製品の関連ソフトウェアを新しくしていただくことができます。

ドライバーを新しくすることで、新しいOSに対応したり、印刷やスキャンなどの際のトラブルを解決できることがあります。また、本製品のトラブルのあるときは、ファームウェア(本製品ソフトウェア)を新しくすることで解決できることがあります。

### ダウンロード・操作手順について詳しくは、http://solutions.brother.co.jp/へ

設定機能の初期化

### リセットメニューについて

各種機能の設定内容をお買い上げ時の状態に戻すことができます。 初期化できる内容は以下の通りです。

11(湖-足)))

● あらかじめ初期設定の設定値を変更しておくことはできません。

● ページカウンターの数値はリセットされません。

| リセットメニュー   | 説明                                                        |
|------------|-----------------------------------------------------------|
| ネットワーク     | ネットワークに関して設定した内容をお買い上げ時の状態に戻します。                          |
| コウジョウ リセット | 本製品操作パネルで設定した変更を含め、ほぼすべての設定を工場出荷時の<br>設定に戻します。            |
| プリンター リセット | 本製品内部のメモリにダウンロードされたフォントを消去します。本製品操<br>作パネルで設定した変更は保持されます。 |

本書の

### ネットワーク設定をリセットする

IP アドレス情報など、すでに設定しているネットワークの情報は次の手順でリセットします。

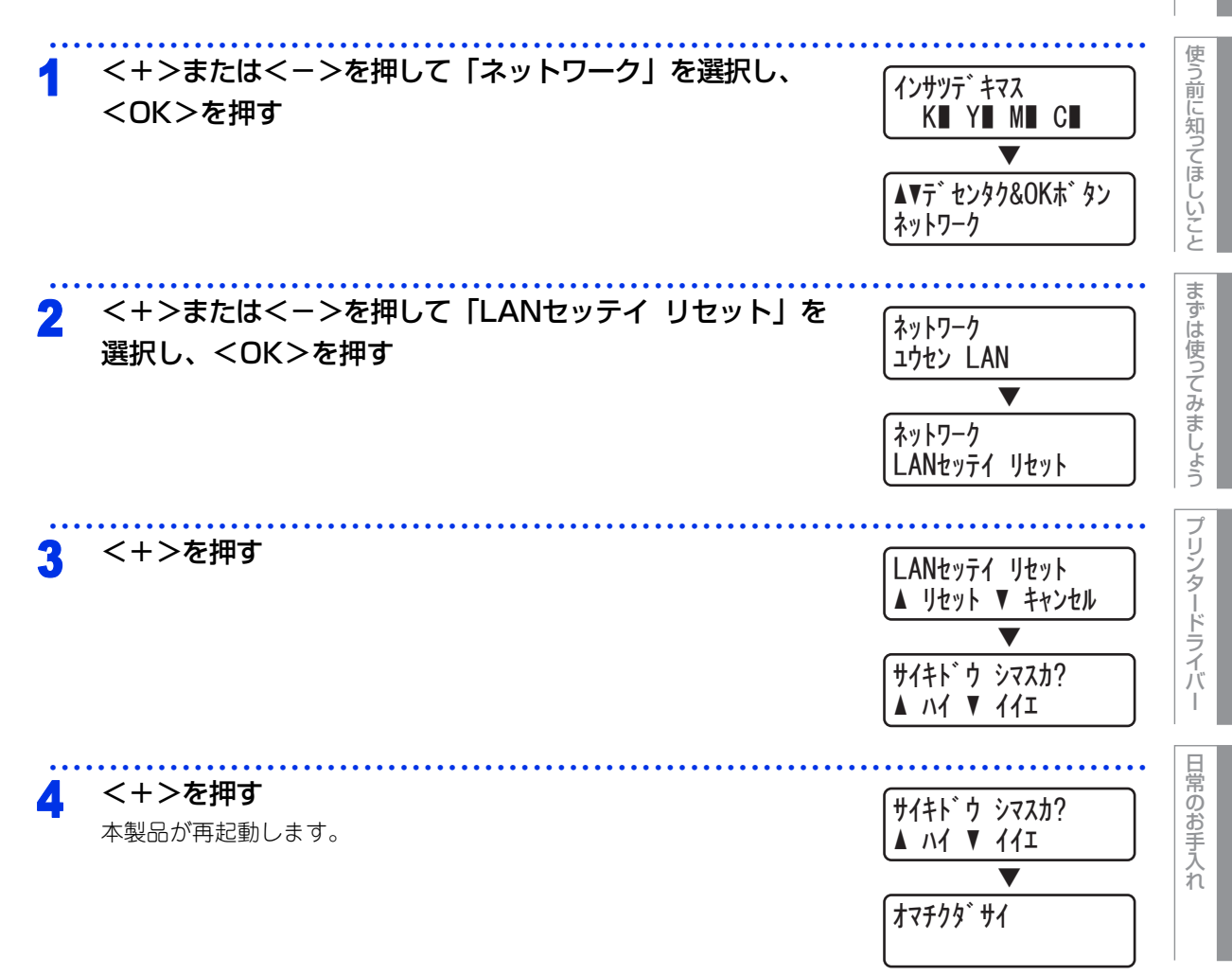

困ったときには

付録(索引

本書の使いかた・自次

### --部の設定を除いて設定をリセットする

一部の設定を除いたプリンター設定を、次の手順でお買い上げ時の設定にリセットできます。 リセットされない設定は、「インターフェイス」、「ヒョウジゲンゴ」、「リプリント」、「ホセイチ ニュウリョク」、「セッテイロック」、セキュリティ機能ロック2.0、ネットワーク設定です。

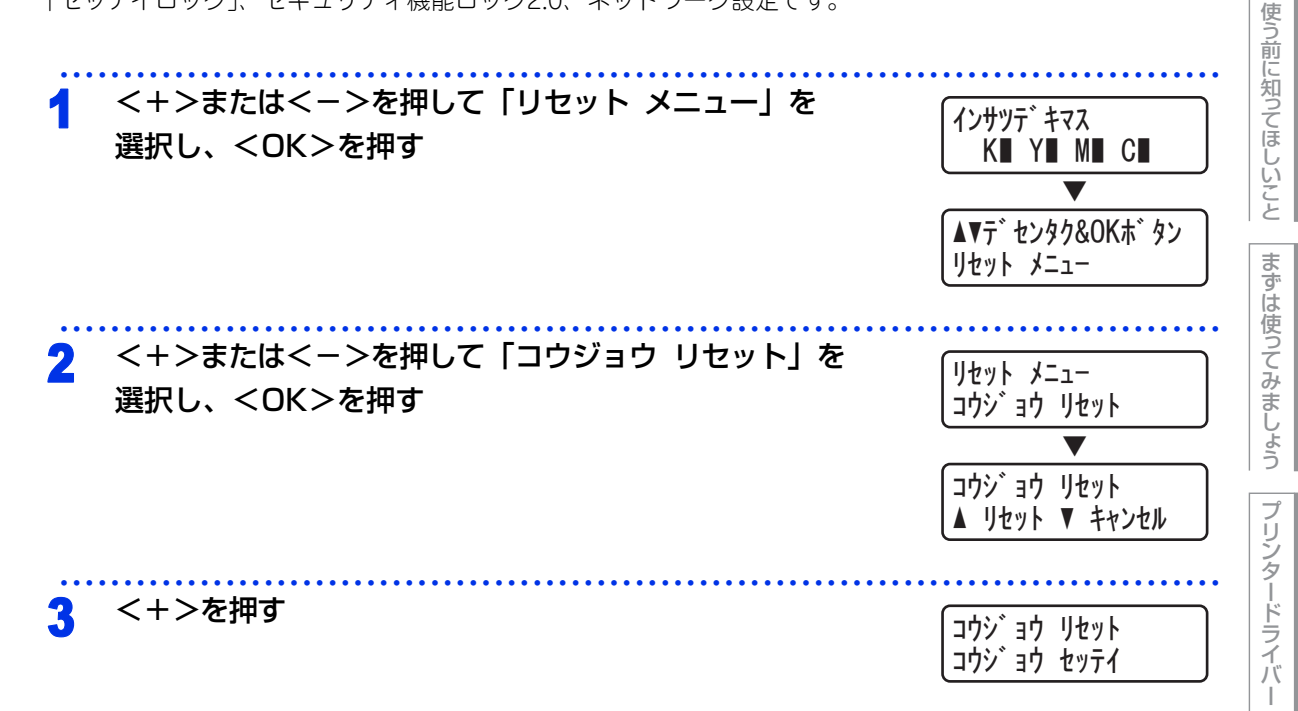

本書の使いかた・目次

### すべての設定をリセットする

本製品のすべての設定を工場出荷時の初期設定に戻すには、次の手順でリセットします。

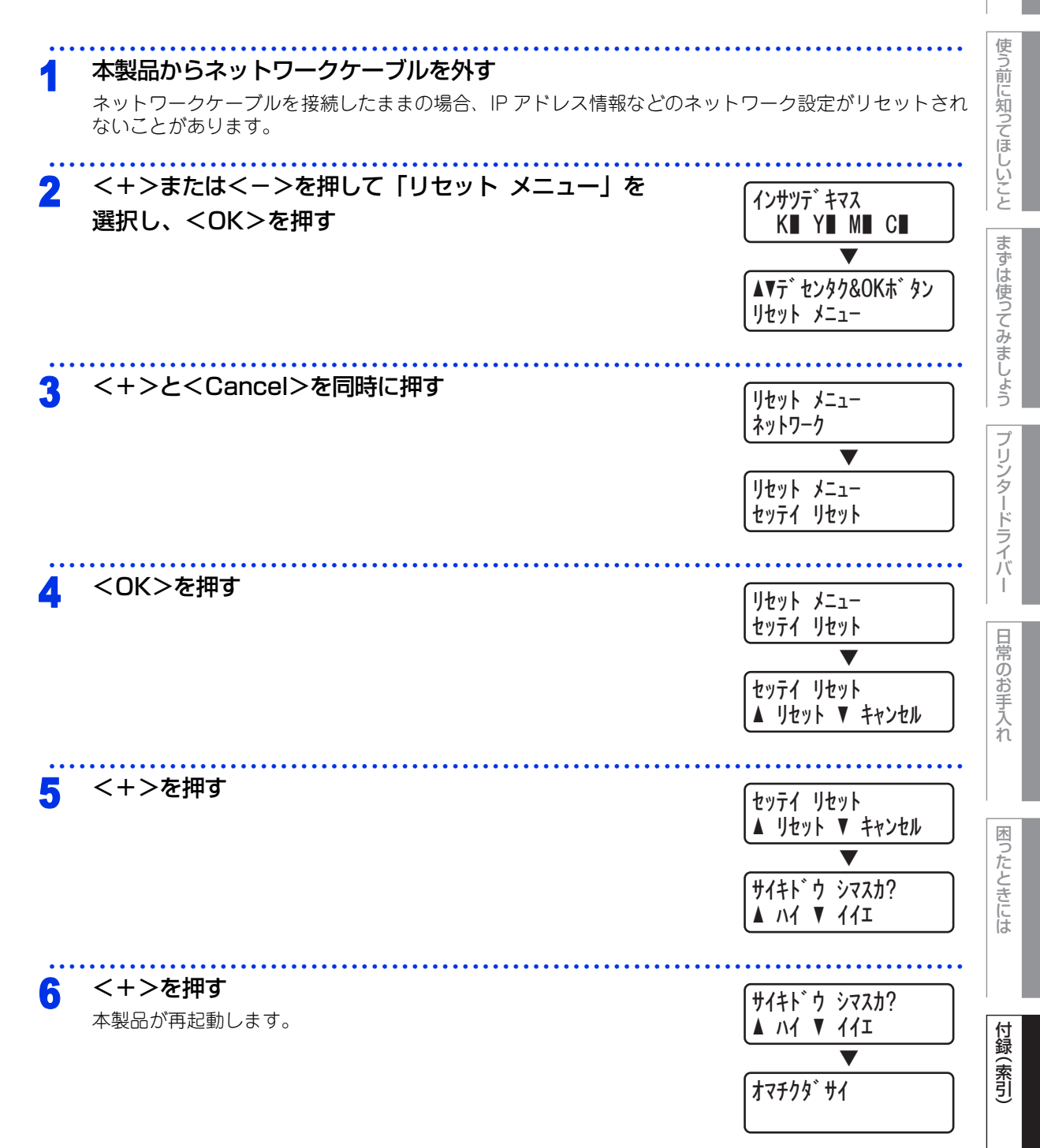

177

本書の使いかた・目次

### オプション

### 増設記録紙トレイ2(LT-300CL)

増設記録紙トレイ2は最大500枚(80g/m<sup>2</sup>)の記録紙をセットすることができます。HL-4570CDWTには標 準装備されています。

## 

本製品への増設記録紙トレイ2(LT-300CL)の取り付け方法は、記録紙トレイ2に付属の説明書をご覧ください。

### メモリを増設する

メモリ容量を増やすことができます。本製品には128MBの標準メモリとは別にメモリボードを追加することができるスロットが1つあり、最大で合計384MBまで容量を増やすことができます。増設することによって、本製品の性能が向上します。

### 使用できるメモリボード

本製品に増設できるメモリボードは次のとおりです。

| タイプ        | 144ピンおよび16ビットの出力       |  |
|------------|------------------------|--|
| CAS レイテンシイ | 4                      |  |
| クロック周波数    | 267MHz以上(533 Mb/s/pin) |  |
| 容量         | 64MBから256MB            |  |
| DRAM タイプ   | DDR2 SDRAM             |  |
| 高さ         | 30.0mm                 |  |

### 推奨メモリボード

| メーカー名     | 型番             | 容量     |
|-----------|----------------|--------|
| Kingston  | KTH-LJ2015/128 | 128 MB |
| Kingston  | KTH-LJ2015/256 | 256 MB |
| Transcend | TS128MHP422A   | 128 MB |
| Transcend | TS256MHP423A   | 256 MB |

本

書の使いかた・目次

使う前に知ってほしいこと

まずは使ってみましょう

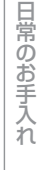

困ったときには

178

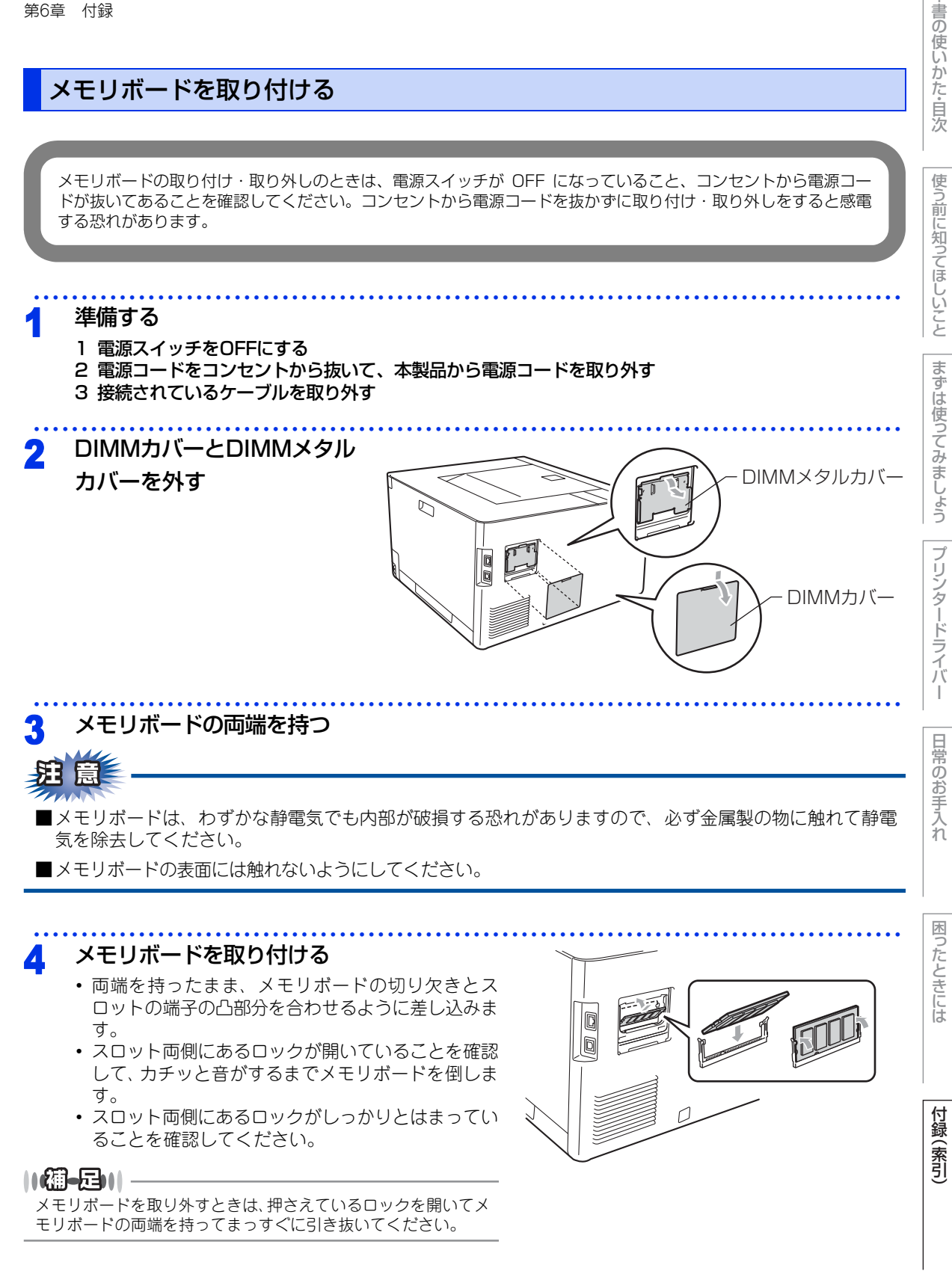

本

### 5 カバーを取り付ける 1 DIMMメタルカバーを取り付ける 2 DIMMカバーを取り付ける 6 元の状態に戻す

### 1 接続していたケーブルを取り付ける

2 電源スイッチがOFFになっていることを確認して、電源コードを本製品に接続する 3 電源プラグをコンセントに差し込み、電源スイッチをONにする

### ||御-日||-

本製品のメモリサイズは、「セイヒン ジョウホウ」の「プリンターセッテイ インサツ」から確認できます。

本書の使いかた・自次

使う前に知ってほしいこと
## 機能一覧

## セイヒン ジョウホウ

| メインメニュー             | サブメニュー         | 内容                                      |  |
|---------------------|----------------|-----------------------------------------|--|
| プリンターセッテイ インサツ      | —              | 設定メニューと設定値のリストを印刷します。                   |  |
| ネットワークセッテイ インサ<br>ツ | _              | ネットワーク設定を印刷します。                         |  |
| ムセン LAN レポート インサツ   | —              | 無線接続診断結果を印刷します。                         |  |
| テストページ インサツ         | —              | テストページを印刷します。                           |  |
| デモ インサツ             | —              | デモページを印刷します。                            |  |
| ドラムヨゴレ インサツ         | —              | ドラムユニット汚れのチェックシートを印刷します。                |  |
| フォントリスト インサツ        | HP LaserJet    | HP LaserJet フォントリストを印刷します。              |  |
|                     | BR-Script 3    | BR-Script 3 フォントリストを印刷します。              |  |
| シリアル No.            | —              | シリアル No を表示します。                         |  |
| バージョン               | メイン バージョン      | メインファームウェアバージョンを表示します。                  |  |
|                     | サブ バージョン       | サブファームウェアバージョンを表示します。                   |  |
|                     | RAM サイズ        | メモリ容量を表示します。                            |  |
| インサツマイスウ ヒョウジ       | ゴウケイ           | 本製品で印刷した合計枚数を表示します。                     |  |
|                     | カラー            | 本製品でカラー印刷した合計枚数を表示します。                  |  |
|                     | モノクロ           | 本製品でモノクロ印刷した合計枚数を表示します。                 |  |
| イメージカウンター           | ブラック (K)       | ブラックトナーを使用した印刷ページを表示します。                |  |
|                     | シアン (C)        | シアントナーを使用した印刷ページを表示します。                 |  |
|                     | マゼンタ(M)        | マゼンタトナーを使用した印刷ページを表示します。                |  |
|                     | /I□- (Y)       | イエロートナーを使用した印刷ページを表示します。                |  |
| ドラムカウンター            | _              | 使用中のドラムユニットで印刷した合計枚数を表示し<br>ます。         |  |
| ショウモウヒン ジュミョウ       | ドラム ジュミョウ      | 使用中のドラムユニット寿命を残り%で表示します。                |  |
|                     | ベルト ジュミョウ      | 使用中のベルトユニット寿命を残り%で表示します。                |  |
|                     | PF キットMP ジュミョウ | 使用中の PF キット MP(定期保守部品)寿命を残り<br>%で表示します。 |  |
|                     | PF キット1 ジュミョウ  | 使用中の PF キット 1(定期保守部品)寿命を残り%<br>で表示します。  |  |

使う前に知ってほしいこと

| メインメニュー                   | サブメニュー        | 内容                                        |
|---------------------------|---------------|-------------------------------------------|
| ショウモウヒン ジュミョウ             | PF キット2 ジュミョウ | 使用中の PF キット 2(定期保守部品)寿命を残り%<br>で表示します。    |
|                           | ヒーター ジュミョウ    | 使用中の定着ユニット(定期保守部品)寿命を残り%<br>で表示します。       |
|                           | レーザー ジュミョウ    | 使用中のレーザーユニット(定期保守部品)寿命を残<br>り%で表示します。     |
| ショウモウヒン リセット <sup>※</sup> | ドラム ユニット      | ドラムユニットを交換したときにドラムユニットのカ<br>ウンターをリセットします。 |
|                           | ベルト ユニット      | ベルトユニットを交換したときにベルトユニットのカ<br>ウンターをリセットします。 |

※:「ショウモウヒン リセット」は、交換部品の警告が表示された後に、メニューに表示されます。

本書の使いかた・自次

使う前に知ってほしいこと

## ヨウシトレイ セッテイ

| メインメニュー    | 選択項目                                                                                                    | 内容                                                                  |                   |
|------------|----------------------------------------------------------------------------------------------------|---------------------------------------------------------------------|-------------------|
| トレイ センタク   | <u>ジドウ</u><br>MP トレイ ノミ<br>トレイ 1 ノミ<br>トレイ 2 ノミ                                                                                                    | 給紙する記録紙トレイを設定します。                                                   | 使う前に知ってほ          |
| テサシ        | On<br><u>Off</u>                                                                                                    | 多目的トレイ(MP トレイ)から手動で給紙するときは<br>On に設定します。                            | しいしょ              |
| ユウセンジュンイ   | <トレイ2無し><br>MPトレイ>トレイ1<br>トレイ1>MPトレイ<br><トレイ2有り><br>MPトレイ>トレイ1>トレイ2<br>MPトレイ>トレイ2>トレイ1<br>トレイ1>トレイ2>MPトレイ<br>トレイ2>トレイ1>MPトレイ<br>トレイ2>トレイ1>MPトレイ<br>トレイ1>トレイ2<br>トレイ2>トレイ1<br>トレイ2>トレイ1<br>トレイ2>トレイ1 | 給紙する記録紙トレイの優先順位を設定します。                                              | - まずは使ってみましょう プリン |
| MPトレイ ユウセン | トレイ2>MP トレイ>トレイ1<br>On<br>Off                                                                                                    | 多目的トレイ(MP トレイ)からの給紙を最優先にすると<br>きは On に設定します。                        | タードライ             |
| リョウメン インサツ | On (チョウヘン トジ)<br>On (タンペン トジ)<br><u>Off</u>                                                                                                    | 自動両面印刷をするときに設定します。<br>• On(チョウヘン トジ):長辺を綴じる<br>• On(タンペン トジ):短辺を綴じる |                   |
| MPトレイ サイズ  | フリー<br>レター<br>リーガル<br>A4<br>エグゼクティブ<br>Com-10<br>DL                                                                                                    | 多目的トレイ (MP トレイ) から給紙する用紙サイズを設<br>定します。                              | 常のお手入れ            |
|            | JIS B5<br>B5<br>A5<br>A5 (ヨ⊐オキ)<br>JIS B6<br>B6<br>A6<br>モナーク<br>C5                                                                                                    |                                                                     | 困ったときには           |
|            | 53<br>フォリオ<br>DL (ヨコオキ)<br>ハガキ<br>3X5<br>ヨウケイ 4 ゴウ<br>ヨウケイテイケイサイダイ<br>ユーザー テイギ                                                                                                    |                                                                     | 付録(索引)            |

本書の使いかた・自次

| メインメニュー  | 選択項目                                                                                                    | 内容                         |
|----------|----------------------------------------------------------------------------------------------------|----------------------------|
| トレイ1 サイズ | フリー<br>レター<br>リーガル<br>A4<br>エグゼクティブ<br>JIS B5<br>B5<br>A5<br>A5 (ヨコオキ)<br>JIS B6<br>B6<br>A6<br>フォリオ<br>ハガキ | 記録紙トレイから給紙する用紙サイズを設定します。   |
| トレイ2 サイズ | フリー<br>レター<br>リーガル<br>A4<br>エグゼクティブ<br>JIS B5<br>B5<br>A5<br>JIS B6<br>B6<br>フォリオ                           | 増設記録紙トレイから給紙する用紙サイズを設定します。 |

※:下線付きの選択項目は、初期設定(お買上げ時の設定)を示します。

日常のお手入れ

本書の使いかた・自次

使う前に知ってほしいこと

まずは使ってみましょう

プリンタードライバー

困ったときには

## キホン セッテイ

| メイン<br>メニュー    | サブ<br>メニュー         | 選択項目                                                                                    | 内容                                                                                        |
|----------------|--------------------|-----------------------------------------------------------------------------------------|-------------------------------------------------------------------------------------------|
| ヒョウジ ゲンゴ       | —                  | <u>ニホンゴ</u><br>English                                                                  | 液晶ディスプレイに表示する言語を設定し<br>ます。                                                                |
| ショウエネ モード      | スリープマデノ ジカン        | 0 フン<br><u>3 フン</u><br>210 フン                                                           | ボタン操作がない状態から省電力モードに<br>切り替わるまでの時間(分)を設定します。                                               |
|                | トナー セツヤク           | On<br><u>Off</u>                                                                        | トナーを節約して印刷するときは On に設<br>定します。                                                            |
| パネル コントロー<br>ル | ボタン ナガオシ ソクド       | <u>0.1 ビョウ</u><br>0.4 ビョウ<br>0.6 ビョウ<br>0.8 ビョウ<br>1.0 ビョウ<br>1.4 ビョウ<br>2.0 ビョウ        | 設定した間隔(秒)以上<+>または<-<br>>を押したときに、液晶ディスプレイの表<br>示を切り替えます。初期設定は 0.1 秒です。                     |
|                | ヒョウジ スクロール ソ<br>クド | レベル 1<br>レベル 2<br>レベル 3<br>レベル 5<br>レベル 5<br>レベル 6<br>レベル 7<br>レベル 8<br>レベル 9<br>レベル 10 | 液晶ディスプレイの表示を切り替えるとき<br>の速度をレベル 1 (0.2 秒) 〜レベル 10<br>(2.0 秒) の 0.2 秒間隔 10 段階で設定し<br>ます。    |
|                | ガメンノ コントラスト        | +                                                                                       | 液晶ディスプレイのコントラストを設定し<br>ます。                                                                |
|                | パネル ジドウ フッキ        | <u>On</u><br>Off                                                                        | 本製品のオンライン / オフライン状態を自<br>動で切り替えるときは On に設定します。                                            |
| セッテイロック        | _                  | On<br><u>Off</u>                                                                        | 操作パネルをロック(操作禁止)するとき<br>は On に設定します。<br>On に設定すると、「パスワードセッテイ」<br>と表示されるので、パスワードを入力しま<br>す。 |
| リプリント          | —                  | On<br><u>Off</u>                                                                        | 再印刷を使用するときはOn に設定します。                                                                     |
| インターフェイス       | センタク               | <u>ジドウ</u><br>USB<br>ネットワーク                                                             | 本製品とコンピューターの接続方法を設定<br>します。                                                               |

本書の使いかた・自次

使う前に知ってほしいこと

プリンタードライバー
日常

| 1 | 付 | 録 |
|---|---|---|
|   | 1 | 付 |

| メイン<br>メニュー | サブ<br>メニュー         | 選択項目                            | 内容                                                                            |
|-------------|--------------------|---------------------------------|-------------------------------------------------------------------------------|
| インターフェイス    | オートインターフェイ<br>スタイム | 1 ビョウ<br><u>5 ビョウ</u><br>99 ビョウ | 自動インターフェイス選択機能のタイムア<br>ウト時間(秒)を設定します。                                         |
|             | バッファ               | レベル 1<br><u>レベル 4</u><br>レベル 7  | 入力バッファ容量をレベル 1 〜レベル 7<br>の 7 段階で設定します。「プリンタ リス<br>タート?」と表示され、本製品が再起動さ<br>れます。 |

※:下線付きの選択項目は、初期設定(お買上げ時の設定)を示します。

まずは使ってみましょう プリンタードライバー

本書の使いかた・自次

使う前に知ってほしいこと

## インサツ メニュー

| メイン<br>メニュー | サブ<br>メニュー | 選択項目                                                                      | 内容                                                    | 使          |
|-------------|------------|---------------------------------------------------------------------------|-------------------------------------------------------|------------|
| エミュレーション    | —          | <u>ジドウ</u><br>HP LaserJet<br>BR-Script3                                   | 使用するエミュレーションモードを設定し<br>ます。                            | う前に知ってほ    |
| エラーカイジョ     | _          | On<br><u>Off</u>                                                          | 復帰可能なエラーが発生したときに、エ<br>ラーから自動的に復帰させる場合は On に<br>設定します。 | しいこと       |
| インサツ カラー    | _          | <u>ジドウ</u><br>カラー<br>モノクロ                                                 | 印刷時の色を設定します。                                          | まずは使って     |
| ヨウシ シュルイ    | _          | <u>フッウシ</u><br>サイセイシ<br>フウトウ<br>フウトウ (アツメ)<br>フウトウ (ウスメ)                  | 用紙の種類を設定します。                                          | こみましょう  プロ |
|             |            | ハカキ<br>ラベルシ<br>コウタクシ<br>フツウシ (アツメ)<br>アツガミ<br>チョウアツガミ                     |                                                       | リンタードライバー  |
| ヨウシ サイズ     | _          | レター<br>リーガル<br>A4<br>エグゼクティブ<br>Com-10<br>DL<br>JIS B5<br>B5<br>A5        | 用紙サイズを設定します。                                          | 日常のお手入れ    |
|             |            | A5 (ヨコオキ)<br>JIS B6<br>B6<br>A6<br>モナーク<br>C5<br>フォリオ<br>DL (ヨコオキ)<br>ハガキ |                                                       | 困ったときには    |
| ブスウ         | _          | <u>1</u><br>999                                                           | 印刷部数を設定します                                            | 付録(索)      |
| インサツノムキ     | _          | <u>タテ</u><br>ヨコ                                                           | 印刷するページの内容に合わせて、印刷の<br>向きを設定します。                      | 5          |

本書の使いかた・目次

| メイン<br>メニュー      | サブ<br>メニュー       | 選択項目                                 | 内容                                                                                  |
|------------------|------------------|--------------------------------------|-------------------------------------------------------------------------------------|
| インジイチ            | X オフセット          | - 500 ドット<br><u>0 ドット</u><br>500 ドット | 300dpi 換算で、印刷開始位置(ページの<br>左上端)を左右方向に – 500 ドット(左)<br>~ + 500 ドット(右)の範囲で設定でき<br>ます。  |
|                  | Y オフセット          | - 500 ドット<br><u>0 ドット</u><br>500 ドット | 300dpi 換算で、印刷開始位置(ページの<br>左上端)を上下方向に – 500 ドット(上)<br>~ + 500 ドット(下)の範囲で設定でき<br>ます。  |
| オートフォーム フ<br>ィード | —                | On<br><u>Off</u>                     | 給紙抑制機能を使用するときは On に設定<br>します。                                                       |
| HP LaserJet      | フォント No.         | 1000<br>1059<br>1071                 | フォント No. を設定します。                                                                    |
|                  | フォント ピッチ         | 0.44<br>10<br>99.99                  | 文字間隔を設定します。                                                                         |
|                  | フォント ポイント        | 4.00<br><u>12</u><br>999.75          | 文字サイズを設定します。                                                                        |
|                  | コードテーブル          | _                                    | シンボルセットまたはキャラクタセットを<br>設定します。                                                       |
|                  | コードテーブル インサ<br>ツ | —                                    | プリントコード表を印刷します。                                                                     |
|                  | オートLF            | On<br><u>Off</u>                     | On : CR $\rightarrow$ CR+LF<br>Off : CR $\rightarrow$ CR                            |
|                  | オートCR            | On<br><u>Off</u>                     | On : LF → LF+CR, FF+CR, または VT<br>→ VT+CR<br>Off : LF → LF, FF → FF,<br>または VT → VT |
|                  | オートWRAP          | On<br><u>Off</u>                     | 右マージンに到達すると自動改行させると<br>きは On に設定します。                                                |
|                  | オートSKIP          | On<br>Off                            | マージンに到達すると自動改行させるとき<br>は On に設定します。                                                 |
|                  | ヒダリ マージン         | ###                                  | 1 インチ 10 文字ピッチで左マージンを 0<br>列~ 70 列に設定します。                                           |
|                  | ミギマージン           | ###                                  | 1 インチ 10 文字ピッチで右マージンを<br>10 列~ 80 列に設定します。                                          |

本書の使いかた・目次

使う前に知ってほしいこと

まずは使ってみましょう

プリンタードライバー

日常のお手入れ

困ったときには

| メイン<br>メニュー | サブ<br>メニュー | 選択項目             | 内容                                                                        |
|-------------|------------|------------------|---------------------------------------------------------------------------|
| HP LaserJet | ウエ マージン    | ###              | 上部マージンを用紙端から 0、0.33、0.5、<br>1.0、1.5 または 2.0 インチに設定します。<br>(初期設定は 0.5 インチ) |
|             | シタ マージン    | ###              | 下部マージンを用紙端から 0、0.33、0.5、<br>1.0、1.5 または 2.0 インチに設定します。<br>(初期設定は 0.5 インチ) |
|             | ギョウスウ      | ###              | ページの印刷行数を 5 行から 128 行の範<br>囲で設定します。                                       |
| BR-Script3  | エラー インサツ   | On<br>Off        | エラーが発生したときに、エラー情報を印<br>刷します。                                              |
|             | コウガシツモード   | On<br><u>Off</u> | 高画質モードにするときは On に設定しま<br>す。                                               |

※:下線付きの選択項目は、初期設定(お買上げ時の設定)を示します。

プリンタードライバー

本書の使いかた・自次

使う前に知ってほしいこと

まずは使ってみましょう

日常のお手入れ

## ネットワーク

| メイン<br>メニュー | サブ<br>メニュー 1      | サブ<br>メニュー2  | 選択項目                                                                                   | 内容                                                                                      |
|-------------|-------------------|--------------|----------------------------------------------------------------------------------------|-----------------------------------------------------------------------------------------|
| ユウセン LAN    | TCP/IP セッテイ       | IP シュトク ホウホウ | <u>ジドウ</u><br>Static<br>RARP<br>BOOTP<br>DHCP                                          | IP の取得先を設定します。                                                                          |
|             |                   | IP アドレス      | [000-255].[000-255].<br>[000-255].[000-255].                                           | IP アドレスを設定します。                                                                          |
|             |                   | サブネット マスク    | [000-255].[000-255].<br>[000-255].[000-255].                                           | サブネットマスクを設定しま<br>す。                                                                     |
|             |                   | ゲートウェイ       | [000-255].[000-255].<br>[000-255].[000-255].                                           | ゲートウェイのアドレスを設定<br>します。                                                                  |
|             |                   | IP セッテイリトライ  | 0<br><u>3</u><br>32767                                                                 | IP 取得時のリトライ回数を設<br>定します。                                                                |
|             |                   | APIPA        | <u>On</u><br>Off                                                                       | APIPA を設定します。                                                                           |
|             |                   | IPv6         | On<br><u>Off</u>                                                                       | IPv6 を設定します。                                                                            |
|             | イーサネット            |              | <u>ジドウ</u><br>100B-FD<br>100B-HD<br>10B-FD<br>10B-HD                                   | Auto:自動接続により選択しま<br>す。<br>100B-FD/100B-HD/<br>10B-FD/10B-HD:<br>それぞれのリンクモードに固定<br>されます。 |
|             | ユウセン LAN<br>ジョウタイ |              | アクティブ 100B-FD<br>アクティブ 100B-HD<br>アクティブ 10B-FD<br>アクティブ 10B-HD<br>ミセツゾク<br>ユウセン LAN オフ | 有線 LAN 状態を表示します。                                                                        |
|             | MAC アドレス          | —            | _                                                                                      | 現在の MAC アドレスを表示し<br>ます。                                                                 |
|             | ショキセッテイニ<br>モドス   | —            | _                                                                                      | 本製品のネットワーク設定を工<br>場出荷時の設定に戻します。<br>⇒ 181 ページ「機能一覧」を<br>参照してください。                        |
|             | ユウセン LAN ユ<br>ウコウ | _            | On<br>Off                                                                              | 有線 LAN 設定のオン / オフを<br>切り替えます。                                                           |

※:下線付きの選択項目は、初期設定(お買上げ時の設定)を示します。

本書の使いかた・目次

まずは使ってみましょう

プリンタードライバー

困ったときには

| メイン<br>メニュー | サブ<br>メニュー 1       | サブ<br>メニュー 2 | 選択項目                                          | 内容                                                 |
|-------------|--------------------|--------------|-----------------------------------------------|----------------------------------------------------|
| ムセンLAN      | TCP/IP セッテイ        | 旧 シュトク ホウホウ  | <u>ジドウ</u><br>Static<br>RARP<br>BOOTP<br>DHCP | IP の取得先を設定します。                                     |
|             |                    | IP アドレス      | [000-255].[000-255].<br>[000-255].[000-255].  | IP アドレスを設定します。                                     |
|             |                    | サブネット マスク    | [000-255].[000-255].<br>[000-255].[000-255].  | サブネットマスクを設定しま<br>す。                                |
|             |                    | ゲートウェイ       | [000-255].[000-255].<br>[000-255].[000-255].  | ゲートウェイのアドレスを設定<br>します。                             |
|             |                    | IP セッテイリトライ  | 0<br><u>3</u><br>32767                        | IP取得時のリトライ回数を設定<br>します。                            |
|             |                    | APIPA        | <u>On</u><br>Off                              | APIPA を設定します。                                      |
|             |                    | IPv6         | On<br><u>Off</u>                              | IPv6 を設定します。                                       |
|             | セツゾク ウィザー<br>ド     | —            | —                                             | セツゾクウィザードを使用して<br>無線 LAN 設定をします。                   |
|             | WPS/AOSS           | —            | _                                             | WPS か AOSS <sup>™</sup> を使用するこ<br>とで無線 LAN 設定をします。 |
|             | WPS w/<br>PIN Code | —            | _                                             | PIN コードがある WPS を使用<br>することで無線 LAN 設定をし<br>ます。      |
|             | ムセンジョウタイ           | セツゾクジョウタイ    | —                                             | 現在の接続状態を表示します。                                     |
|             |                    | デンパジョウタイ     | —                                             | 現在の電波受信状態を表示しま<br>す。                               |
|             |                    | ツウシンチャンネル    | —                                             | 現在の通信チャンネルを表示し<br>ます。                              |
|             |                    | ツウシンソクド      | —                                             | 現在の通信速度を表示します。                                     |
|             |                    | SSID         |                                               | SSID (ネットワーク名) を表示<br>します。                         |
|             |                    | ツウシンモード      | <u>アドホック</u><br>インフラストラクチャ                    | 現在の接続モードを表示しま<br>す。                                |
|             | MAC アドレス           |              |                                               | 現在の MAC アドレスを表示し<br>ます。                            |

本書の使いかた・自次

使う前に知ってほしいこと

まずは使ってみましょう

プリンタードライバー

日常のお手入れ

困ったときには

| メイン<br>メニュー | サブ<br>メニュー 1      | サブ<br>メニュー 2 | 選択項目             | 内容                                                                |
|-------------|-------------------|--------------|------------------|-------------------------------------------------------------------|
| ムセンLAN      | ショキセッテイニ<br>モドス   | —            | —                | 本製品のネットワーク設定を工<br>場出荷時の設定に戻します。<br>⇒ 181 ページ「機能一覧」を<br>参照してください。  |
|             | ムセンLAN ユウ<br>コウ   | —            | On<br><u>Off</u> | 無線 LAN 設定のオン / オフを<br>切り替えます。                                     |
|             | LAN セッテイ リ<br>セット | _            | _                | 本製品のネットワーク設定を工<br>場出荷時の設定に戻します。⇒<br>⇒ 181 ページ「機能一覧」を<br>参照してください。 |

※:下線付きの選択項目は、初期設定(お買上げ時の設定)を示します。

## リセット メニュー

| メインメニュー    | 内容                                                                          |
|------------|-----------------------------------------------------------------------------|
| ネットワーク     | ネットワークに関して設定した内容をお買い上げ時の状態に戻します。                                            |
| プリンター リセット | 本製品内部のメモリにダウンロードされたフォントなどを消去します。<br>本製品操作パネルで設定した変更は保持されます。                 |
| コウジョウ リセット | 本製品操作パネルで設定した変更を含め、 ほぼすべての設定を工場出荷時の設定に戻<br>します。 ⇒ 181 ページ 「機能一覧」 を参照してください。 |

使う前に知ってほしいこと

まずは使ってみましょう

プリンタードライバー

## ガシツ ホセイ メニュー

| メイン<br>メニュー      | サブ<br>メニュー        | 選択項目                                                                                                    | 内容                                                   |
|------------------|-------------------|----------------------------------------------------------------------------------------------------|------------------------------------------------------|
| ホセイ ヒンド          | _                 | <u>フツウ</u><br>ビクイ<br>Off                                                                                                   | 画質補正を自動で実行するときの補正頻度<br>を設定します。                       |
| イロ ホセイ           | イロ ホセイ ジッシ        | —                                                                                                    | 色補正を実行します。                                           |
|                  | リセット              | —                                                                                                    | 実行した色補正を初期設定に戻します。                                   |
| ジドウ イロズレホ<br>セイ  | イロズレホセイ ジッシ       | —                                                                                                    | 色ずれ補正を自動で実行します。                                      |
| シュドウ イロズレ<br>ホセイ | イロズレチャート イン<br>サツ | _                                                                                                    | 色ずれ補正を手動で実行するときに、補正<br>値を参照するための「色ずれチャート」を<br>印刷します。 |
|                  | ホセイチ ニュウリョク       | 1 マゼンタ ヒダリ<br>2 シアン ヒダリ<br>3 イエロー ヒダリ<br>4 マゼンタ チュウオウ<br>5 シアン チュウオウ<br>6 イエロー チュウオウ<br>7 マゼンタ ミギ<br>8 シアン ミギ<br>9 イエロー ミギ | 「色ずれチャート」を参照し、補正値を設定<br>します。                         |

※:下線付きの選択項目は、初期設定(お買上げ時の設定)を示します。

本書の使いかた・目次

## ダイレクト プリント

| メインメニュー     | 選択項目                                                                                                    | 内容                                                                                                    | 使            |
|-------------|----------------------------------------------------------------------------------------------------|----------------------------------------------------------------------------------------------------|--------------|
| ヨウシ サイズ     | A4<br>JIS B5<br>A5<br>A5 (ヨコオキ)<br>JIS B6<br>A6<br>八ガキ                                                                                                    | ダイレクトプリント印刷時の用紙サイズを設定します。                                                                             | ぼう前に知ってほしいこと |
| ヨウシ シュルイ    | <u>フツウシ</u><br>サイセイシ<br>ハガキ<br>コウタクシ<br>フツウシ (アツメ)<br>アツガミ<br>チョウ アツガミ                                                                                                | ダイレクトプリント印刷時の用紙の種類を設定します。                                                                             | まずは使ってみましょう  |
| レイアウト       | 1 ページ         2 ページ         4 ページ         9 ページ         16 ページ         25 ページ         クテ 2x ヨコ 2 バイ         タテ 3x ヨコ 3 バイ         タテ 4x ヨコ 4 バイ         タテ 5x ヨコ 5 バイ | ダイレクトプリントで複数のページを 1 枚にまとめて印<br>刷するときのレイアウトを設定します。                                                     | プリンタードライバー   |
| インサツノムキ     | <u>タテ</u><br>ヨコ                                                                                                    | ダイレクトプリント印刷時の印刷する向き(縦または横)<br>を設定します。                                                                 | 常のお手         |
| ブタンイ        | On<br>Off                                                                                                    | ダイレクトプリントで 1 部ずつ部単位で印刷するときは<br>On に設定します。                                                             | 入<br>れ       |
| インサツ ヒンシツ   | <u>ヒョウジュン</u><br>キレイ                                                                                                    | ダイレクトプリント印刷時の印刷品質を設定します。                                                                              |              |
| PDF オプション   | <u>ブンショ</u><br>ブンショ & スタンプ<br>ブンショ & チュウシャク                                                                                                    | ダイレクトプリントでPDF 文書を印刷するときの印刷項<br>目を設定します。                                                               | 困ったときに       |
| インデックス セッテイ | <u>カンイ</u><br>ショウサイ                                                                                                    | ダイレクトプリントのインデックスの形式を設定します。<br>「ショウサイ」を選択した場合は印刷に時間がかかります。<br>⇒ 33 ページ「USB ダイレクトプリントの基本」を参照<br>してください。 |              |

※:下線付きの選択項目は、初期設定(お買上げ時の設定)を示します。

## 本製品の仕様

#### エンジン

|                                                |                         | HL-4570CDW | HL-4570CDWT                          |   |
|------------------------------------------------|-------------------------|------------|--------------------------------------|---|
| プリント方式                                         |                         | 電子写真方式     |                                      |   |
| プリントスピード (A4) モノクロ<br>カラー                      |                         |            |                                      |   |
|                                                |                         | カラー        | 両面:最高14枚/分 <sup>※4</sup>             |   |
| ファーストプリント モノクロ<br>タイム(レディ時 <sup>※3</sup> ) カラー |                         | モノクロ       | 16秒以下                                |   |
|                                                |                         | カラー        |                                      |   |
| 解像度                                            | Windows <sup>®</sup> /M | acintosh   | 2400dpi(2400 × 600)相<br>600 × 600dpi | 当 |
| Linux                                          |                         |            | 600 × 600dpi                         |   |

※1:標準記録紙トレイおよびオプション記録紙トレイから印刷した場合

※2:プリントスピードは印刷する文書のタイプにより異なります。

※3:色補正、色ずれ修正を行っている際には、変化する場合があります。

### コントローラー

| ※4:両面印刷時の片面分の速度です。両面分の印刷速度は、最高の7枚/分となります。 |               |                                                                               |             | プリン  |
|-------------------------------------------|---------------|-------------------------------------------------------------------------------|-------------|------|
| コントローラー                                   |               |                                                                               |             | タード  |
|                                           |               | HL-4570CDW                                                                    | HL-4570CDWT | イバ   |
| CPU                                       |               | 400MHz                                                                        |             |      |
| マエロ                                       | 標準            | 128MB                                                                         |             | Ë    |
| メモリ                                       | オプション         | 64MB/128MB/256MB (DIMM ス)                                                     | コットx 1)     | 同の   |
| インター<br>フェイス                              | 標準            | Hi-speed USB 2.0、10BASE-T/100BASE-TX Ethernet、<br>IEEE802.11b/g Wireless LAN  |             | お手入れ |
|                                           | プロトコル         | TCP/IP (Standard 10/100BASE-TX Ethernet) *1                                   |             | 10   |
| ネット<br>ワーク                                | マネジメント<br>ツール | BRAdmin Light<br>BRAdmin Professional <sup>※2</sup><br>ウェブブラウザー <sup>※3</sup> |             | 困    |
| エミュレ-                                     | ーション          | PCL6、BR- Script3 (PostScript3)                                                |             | ったし  |
| プリンター<br>フォント<br>BR-Script3               |               | 66種のスケーラブルフォント(欧文用<br>12種のビットマップフォント(欧文用<br>13種のバーコード <sup>※4</sup>           | )           | こきには |
|                                           |               | 欧州フォント:66書体<br>日本語フォント:2書体(和桜明朝、美                                             | 杉ゴシック)      |      |

※1:ネットワークプロトコルの詳細は、⇒ユーザーズガイドネットワーク操作編を参照してください。

※2:ネットワークに接続されているブラザー製品の管理をするWindows<sup>®</sup>用のユーティリティです。サポートサイト(ブ ラザーソリューションセンター)(http://solutions.brother.co.jp/)からダウンロードしてください。

※3:ウェブブラウザーを使用して、ネットワークに接続されているブラザー製品の管理をするユーティリティです。

※4:コード39, Interleaved 2 of 5, FIM (US-PostNet), Post Net (US-PostNet), EAN-8, EAN-13, UPC-A, UPC-E, Codabar, ISBN (EAN), ISBN (UPC-E), コード128 (set A, set B, set C), EAN-128 (set A, set B, set C)

使う前に知ってほしいこと

まずは使ってみましょう

本

付録(

(索引

### ソフトウェア

|                |           | HL-4570CDW                                                                                                    | HL-4570CDWT                                                                                                    |
|----------------|-----------|----------------------------------------------------------------------------------------------------|----------------------------------------------------------------------------------------------------|
| プリンター<br>ドライバー | Windows®  | Windows <sup>®</sup> プリンタードライバー<br>(Windows <sup>®</sup> 2000 Professional、Windows <sup>®</sup> XP Professional、Window<br>Windows Server <sup>®</sup> 2003、Windows S<br>Windows Vista <sup>®</sup> 、Windows Server <sup>®</sup><br>Windows Server <sup>®</sup> 2008 R2、Window         | ndows <sup>®</sup> XP Home Edition,<br>vs <sup>®</sup> XP Professional x64 Edition,<br>Server <sup>®</sup> 2003 x64 Edition,<br>2008,<br>ws <sup>®</sup> 7)         |
|                |           | Windows <sup>®</sup> BR-Script3 プリンタードラ<br>(Windows <sup>®</sup> 2000 Professional、Windows <sup>®</sup> XP Professional、Window<br>Windows Server <sup>®</sup> 2003、Windows S<br>Windows Vista <sup>®</sup> 、Windows Server <sup>®</sup><br>Windows Server <sup>®</sup> 2008 R2、Window | ライバー<br>ndows <sup>®</sup> XP Home Edition、<br>vs <sup>®</sup> XP Professional x64 Edition、<br>Server <sup>®</sup> 2003 x64 Edition、<br>2008、<br>ws <sup>®</sup> 7) |
|                | Macintoch | Macintoshプリンタードライバー(Mac                                                                                                    | c OS X 10.4.11 以降)                                                                                                    |
|                | Macintosn | Macintosh BR-Script3 プリンタードライバー                                                                                                    | ライバー(Mac OS X 10.4.11 以降)                                                                                                    |
|                | Linux * ] | CUPS プリンタードライバー(x86、x64)                                                                                                    |                                                                                                    |
|                | LIIIUX    | LPD/LPRng プリンタードライバー(x86、x64)                                                                                                    |                                                                                                    |
| ユーティリ<br>ドライバー | ティ        | オートマチックドライバーインストーラ-                                                                                                    | _*2                                                                                                    |

※1:Linux用のプリンタードライバーはサポートサイト(ブラザーソリューションセンター)(http://solutions.brother. co.jp/)からダウンロードしてください。

Linuxのディストリビューションによってはドライバーが使用できない場合があります。

※2:ピアツーピアネットワークでプリンターのインストールを自動で行います。

## ダイレクトプリント

|           | HL-4570CDW                                                                                                    | HL-4570CDWT                                                          |
|-----------|----------------------------------------------------------------------------------------------------|----------------------------------------------------------------------|
| ダイレクトプリント | PDF version 1.7 (JBIG2イメージファ<br>およびレイヤ情報を持つファイルは未対)<br>JPEG<br>Exif+JPEG<br>PRN (本製品のプリンタードライバーで<br>TIFF (ブラザー製品でスキャンしたデー<br>PostScript <sup>®</sup> 3 <sup>™</sup> (本製品のBR-Script<br>データ)<br>XPS version 1.0 | イル、JPEG2000イメージファイル<br>応です。)<br>作成されたデータ)<br>タ)<br>3プリンタードライバーで作成された |

困ったときには

## 操作パネル

|          | HL-4570CDW                                   | HL-4570CDWT |  |
|----------|----------------------------------------------|-------------|--|
| 液晶ディスプレイ | 2行×16桁                                       |             |  |
| ボタン      | 7つ(Go / Cancel / Secure / OK /Back / 2方向ボタン) |             |  |
| LED      | 20 (Data / Error)                            |             |  |

## 用紙枚数

|                     |                     | HL-4570CDW | HL-4570CDWT |
|---------------------|---------------------|------------|-------------|
| 給紙枚数 <sup>※ 1</sup> | 多目的トレイ<br>(MP トレイ)  | 50枚        |             |
|                     | 記録紙トレイ<br>(標準)      | 250枚       |             |
|                     | 増設記録紙トレイ<br>(オプション) | 500枚       |             |
| 排紙                  | 上面                  | 150枚       |             |
| 両面印刷                |                     | 手動、自動      |             |

※1:80g/m<sup>2</sup> 用紙で計算

## 用紙仕様

|      |                                   | HL-4570CDW                                      | HL-4570CDWT          |
|------|-----------------------------------|-------------------------------------------------|----------------------|
|      | 多目的トレイ<br>(MP トレイ)                | 普通紙、厚紙、超厚紙、再生紙、書<br>ハガキ <sup>※1</sup> 、ラベル紙、光沢紙 | 村筒、封筒(厚め)、封筒(薄め)、    |
|      | 記録紙トレイ                            | 普通紙、普通紙(厚め)、再生紙、                                | ハガキ <sup>※2</sup>    |
| 用紙種類 | 増設記録紙トレイ<br>(オプション)<br>(LT-300CL) | 普通紙、普通紙(厚め)、再生紙                                 |                      |
|      | 自動両面印刷時                           | 普通紙、再生紙                                         |                      |
|      | 多目的トレイ<br>(MP トレイ)                | 60~163g/m <sup>2</sup>                          |                      |
|      | 記録紙トレイ                            | 60~105g/m <sup>2</sup>                          |                      |
| 用紙坪量 | 増設記録紙トレイ<br>(オプション)<br>(LT-300CL) | 60~105g/m <sup>2</sup>                          |                      |
|      | 自動両面印刷時                           | 60~105g/m <sup>2</sup>                          |                      |
|      | 多目的トレイ<br>(MP トレイ)                | 幅:69.8~216.0mm 長さ:1                             | 16~406.4mm           |
| 计内田纸 | 記録紙トレイ                            | A4、レター、B5(ISO/JIS)、A5<br>A6、ハガキ                 | 5、A5(横)、B6(ISO/JIS)、 |
| 刘心用秕 | 増設記録紙トレイ<br>(オプション)<br>(LT-300CL) | A4、レター、B5(ISO/JIS)、A5                           | 5、B6(ISO/JIS)        |
|      | 自動両面印刷時                           | A4                                              |                      |

※1: 給紙枚数は10枚まで可能

※2: 給紙枚数は30枚まで可能。

日常のお手入れ

困ったときには

# 本書の使いかた・目次

| Β  |  |
|----|--|
| 常  |  |
| Ф  |  |
| £  |  |
| Ţ  |  |
| 'n |  |

### 消耗品

|               |               |                                      | HL-4570CDW               | HL-4570CDWT | 型番                            |
|---------------|---------------|--------------------------------------|--------------------------|-------------|-------------------------------|
| 標準            |               | 標準                                   | 約2,500枚 <sup>※1 ※2</sup> |             | TN-390BK                      |
|               | ノノツク          | 大容量                                  | 約4,000枚 <sup>※1 ※2</sup> |             | TN-395BK                      |
| トナー<br>カートリッジ | ー<br>トリッジ シアン |                                      | 約1,500枚 <sup>※1 ※2</sup> |             | TN-390C<br>TN-390M<br>TN-390Y |
|               | イエロー          | 大容量                                  | 約3,500枚 <sup>※1 ※2</sup> |             | TN-395C<br>TN-395M<br>TN-395Y |
| ドラムユニット       |               | 約25,000枚(1ページ/ ジョブ) <sup>※3 ※4</sup> |                          | DR-390CL    |                               |
| ベルトユニット       |               | 約50,000枚 <sup>※5</sup>               |                          | BU-300CL    |                               |
| 廃トナーボックス      |               | 約50,000枚 <sup>※2</sup>               |                          | WT-300CL    |                               |

※1:印刷可能枚数はJIS X 6932 (ISO/IEC 19798) 規格に基づく公表値を満たしています。 (JIS X 6932 (ISO/IEC 19798) とはカラー電子写真方式プリンタ用トナーカートリッジの印刷枚数を測定するための試験方法を定めた規格です。)

※2:使用環境や記録紙の種類、連続印刷枚数、印刷内容などによって異なります。

※3: A4を1回に1ページ印刷した場合

※4:使用環境や記録紙の種類、連続印刷枚数などによって異なります。

※5:A4を印刷した場合

#### 外形寸法/重量

|      | HL-4570CDW             | HL-4570CDWT            |
|------|------------------------|------------------------|
| 外形寸法 | 410(W)×486(D)×313(H)mm | 410(W)×495(D)×446(H)mm |
| 重量   | 約21.0kg                | 約27.0kg                |

使う前に知ってほしいこと

まずは使ってみましょう

プリンタードライバ

I

日常のお手入れ

#### その他

|       |          | HL-4570CDW            | HL-4570CDWT    |                |  |
|-------|----------|-----------------------|----------------|----------------|--|
| 電源    |          | AC100V (50/60Hz)      |                |                |  |
|       |          | 印刷時                   | 550W以下(25℃)    |                |  |
|       |          | ピーク時                  | 1000W以下(25℃)   |                |  |
| 消費電力  | <u>ታ</u> | スタンバイ時                | 70W以下(25℃)     |                |  |
|       |          | スリープ時                 | 8W以下           |                |  |
|       |          | ディープスリープ時             | 0.8W以下         |                |  |
|       | 辛口レベル    | 印刷時                   | LpAm 57dB(A)以下 |                |  |
| 百圧レイル |          | スタンバイ時                | LpAm 33dB(A)以下 |                |  |
| 修到日   | 立郷パロ しべせ | 印刷時                   | LWAd 6.63B (A) | LWAd 6.77B (A) |  |
|       | 日音パワーレベル | スタンバイ時                | LWAd 4.01B (A) | LWAd 4.09B (A) |  |
| 省工ネ機能 |          | パワーセーブ                | 有              |                |  |
|       |          | トナーセーブ <sup>※ 1</sup> | 有              |                |  |

※1:写真やグレイスケールイメージの印刷にトナーセーブの利用はおすすめできません。

#### Wi-Fi認証について

この製品は、Wi-Fi AllianceのWi-Fi製品IEEE802.11b/802.11g認証を受けています。Wi-Fi Alliance認証プロ グラムは、IEEE無線標準規格802.11を基準とした他メーカーの無線LAN製品と互換して機能することを保証 します。Wi-Fi Allianceと認証製品については、http://www.wi-fi.org/を参照してください。

#### 簡単無線LAN設定

ご使用の無線LANアクセスポイントがAOSS<sup>™</sup>、WPS<sup>※1</sup> (PBC<sup>※2</sup>)のいずれかに対応している場合、1つのボタ ンを押すだけで無線LAN設定ができます。詳しくは、無線LANアクセスポイントの取扱説明書を参照してくだ さい。

\*1: Wi-Fi Protected Setup

\*2 : Push Button Configuration

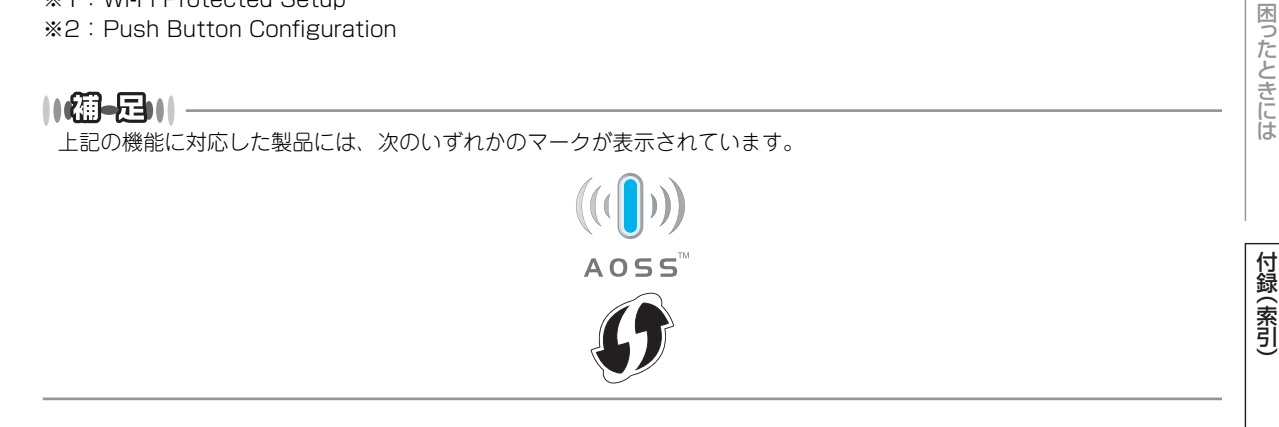

## 動作環境

| OS                                                  | CPU/システムメモリ                                                | 必要な<br>メモリ                         | 推奨<br>メモリ                          | 必要な<br>ディスク<br>容量 | インター<br>フェイス <sup>※2</sup>         |
|-----------------------------------------------------|------------------------------------------------------------|------------------------------------|------------------------------------|-------------------|------------------------------------|
| Windows <sup>® ※ 1</sup>                            |                                                            | ·                                  | ·                                  | ·                 |                                    |
| Windows <sup>®</sup> 2000<br>Professional           | Intel <sup>®</sup> Pentium <sup>®</sup> II<br>プロセッサ相当      | 64MB                               | 256MB                              | 50MB              | USB、10/100<br>Base-TX              |
| Windows <sup>®</sup> XP<br>Home Edition             |                                                            | 128MB                              |                                    |                   | (イーサネット)、<br>無線<br>(IEEE802.11b/g) |
| Windows <sup>®</sup> XP<br>Professional             |                                                            |                                    |                                    |                   |                                    |
| Windows <sup>®</sup> XP<br>Professional x64 Edition | 64 ビットのプロセッサ<br>(Intel <sup>®</sup> 64 または<br>AMD64)       | 256MB                              | 512MB                              |                   |                                    |
| Windows Vista <sup>®</sup>                          | Intel <sup>®</sup> Pentium <sup>®</sup> 4                  | 512MB                              | 1GB                                | 1                 |                                    |
| Windows <sup>®</sup> 7                              | フロセッサ相当<br>(Intel <sup>®</sup> 64 または<br>AMD64)            | 1GB<br>(32-bit)<br>2GB<br>(64-bit) | 1GB<br>(32-bit)<br>2GB<br>(64-bit) | *                 |                                    |
| Windows Server <sup>®</sup> 2003                    | Intel <sup>®</sup> Pentium <sup>®</sup> III<br>プロセッサ相当     | 256MB                              | 512MB                              |                   |                                    |
| Windows Server <sup>®</sup> 2003<br>x64 Edition     | 64 ビットのプロセッサ<br>(Intel <sup>®</sup> 64 または<br>AMD64)       |                                    |                                    |                   |                                    |
| Windows Server <sup>®</sup> 2008                    | Intel <sup>®</sup> Pentium <sup>®</sup> 4                  | 512MB                              | 2GB                                |                   |                                    |
| Windows Server <sup>®</sup> 2008 R2                 | 64 ビットのフロセッサ<br>相当<br>(Intel <sup>®</sup> 64 または<br>AMD64) |                                    | 1GB                                |                   |                                    |
| Macintosh                                           |                                                            | ·                                  |                                    | •                 |                                    |
| Mac OS X 10.4.11、10.5.X                             | PowerPC G4/G5<br>Intel <sup>®</sup> Core™プロセッサ             | 512MB                              | 1GB                                | 80MB              | USB、10/100<br>Base-TX              |
| Mac OS X 10.6.X                                     | Intel <sup>®</sup> Core <sup>™</sup> プロセッサ                 | 1GB                                | 2GB                                |                   | (ユーワイツト)、<br>無線<br>(IEEE802.11b/g) |
| *1 : Microsoft <sup>®</sup> Internet Explo          | prer <sup>®</sup> 6.0以上が必要です。                              |                                    |                                    |                   |                                    |

※2:サードパーティ製のUSBポートはサポートしていません。

||個-日||

● 最新のドライパーは、サポートサイト(ブラザーソリューションセンター)(http://solutions.brother.co.jp/) でご確認ください。

● お使いの機能により、必要な動作環境は異なります。CPUのスペックやメモリの容量に余裕があると、動作が安定します。

本書の使いかた・目次

使う前に知ってほしいこと

|まずは使ってみましょう | プリンタードライバー

日常のお手入れ

困ったときには

## 索引

| 記号                                                    |                           |
|-------------------------------------------------------|---------------------------|
| +ボタン                                                  | 明るさ<br>厚紙 .<br>アンイ        |
| 数字                                                    | , , , ,                   |
| 10BASE-T/100BASE-TX ポート12                             |                           |
| <b>B</b><br>Back ボタン13                                | 色すれ<br>色ずれ<br>色ずれ<br>色補正  |
| <b>C</b><br>Cancel ボタン13<br>CPU195                    | 田禰正<br>印刷可<br>印刷総<br>印刷シ  |
| <b>D</b><br>Data ランプ                                  | 印刷品<br>インサ<br>インタ         |
| <b>G</b><br>Go ボタン13                                  | 液晶テ<br>エミュ<br>エラー<br>エラー  |
| ICM74                                                 |                           |
| <b>M</b><br>Macintosh 用プリンタードライバー81, 83               | オプシ<br>音圧レ<br>音響ハ         |
| <b>O</b><br>OK ボタン13                                  | 外形寸<br>回収り<br>知免史         |
| <b>S</b><br>Secure ボタン13                              | 解像 ₪<br>拡張機<br>カウン<br>拡大縮 |
| <b>T</b><br>TrueTypeフォント70, 75                        | 各部の<br>ガシツ<br>稼動音         |
| <b>U</b><br>USB ダイレクトプリント                             | 載<br>カラー<br>カラー<br>かんた    |
| ₩<br>Windows <sup>®</sup> 用 BR-Script3 プリンタードライバー<br> | キホン<br>基本設<br>給紙 .<br>給紙方 |

| あ        |     |     |
|----------|-----|-----|
| 明るさ      |     | .50 |
| 享紙       | 75, | 83  |
| アンインストール |     | .93 |

#### い

| ~ |
|---|
| 9 |
| 8 |
| 0 |
| 6 |
| 7 |
| 4 |
| 4 |
| 6 |
| 2 |
| 5 |
| 7 |
| 5 |
|   |

## え

| 夜晶ディスプレイ | 13 |
|----------|----|
| エミュレーション |    |
| エラーメッセージ |    |
| エラーランプ   | 13 |

| お        |       |
|----------|-------|
| オプション    | 178   |
| 音圧レベル    | . 200 |
| 音響パワーレベル | . 200 |

#### か

| 外形寸法         | 199    |
|--------------|--------|
| 回収リサイクル      | 20     |
| 解像度          | 195    |
| 広張機能         | 55     |
| カウンターリセット119 | ), 124 |
| 広大縮小56,7     | 4, 81  |
| 各部の名称        | 12     |
| ガシツ ホセイ メニュー | 193    |
| 傢動音          | 200    |
| 紙づまり         | 139    |
| カラー設定4       | 9, 76  |
| カラー/モノクロ     | 48     |
| かんたん設置ガイド    | 9      |

#### き

| キホン セッテイ |    |
|----------|----|
| 基本設定     | 45 |
| 給紙       | 54 |
| 給紙方法     |    |
| 給紙枚数     |    |
| 給紙ローラー   |    |

使う前に知ってほしいこと

まずは使ってみましょう

プリンタードライバー

日常のお手入れ

困ったときには

#### 第6章 付録

| 境界線              | 51 |
|------------------|----|
| 記録紙トレイ           | 12 |
| 記録紙トレイに記録紙をセットする | 24 |

## <

| グラフィックス | ス | 74 |
|---------|---|----|
| グレーの印刷  |   | 76 |

#### こ

| 高精度画像印刷    | 76     |
|------------|--------|
| 黒色を強調      | 50, 76 |
| ご注文シート     |        |
| コロナワイヤーの清掃 |        |
| コントラスト     | 50     |
| 梱包袋        | 131    |

## さ

| 再印刷  |                           | 39  |
|------|---------------------------|-----|
| 再梱包  | · · · · · · · · · · · · · | 130 |
| 再生紙  | 75,                       | 83  |
| 細線   |                           | 50  |
| 彩度   |                           | 50  |
| サポート | .54,                      | 85  |

#### し

| シートごとのページ |                                       | 73  |
|-----------|---------------------------------------|-----|
| 什切り線      |                                       | 51  |
| 自動選択      | 54.                                   | 78  |
| 写真を印刷     |                                       | 76  |
| 重量        |                                       | 199 |
| <br>仕様    |                                       | 195 |
| 省エネ機能     |                                       | 200 |
| 上面排紙トレイ   |                                       | 12  |
| 消耗品       | . 108,                                | 199 |
| シリアル番号    | · · · · · · · · · · · · · · · · · · · | 67  |

#### す

| 推奨紙          | ····· ' | 164 |
|--------------|---------|-----|
| 透かし          |         | .56 |
| ステータスメッセージ   |         | .16 |
| ステータスモニター    | .79,    | 90  |
| スリープ状態       |         | .16 |
| スリープまでの時間64, | 76,     | 87  |
| スリープモード      | 76,     | 87  |

## せ

| セイヒン ジョウホウ | 181 م |
|------------|-------|
| セキュリティ印刷   |       |

| ¥             |     |
|---------------|-----|
| 操作パネル         | 13  |
| 増設記録紙トレイ      | 178 |
| 増設記録紙トレイの紙づまり | 142 |
| その他特殊機能       | 62  |
| ソフトウェア        | 196 |

## た

| 対応用紙   |         |        | 198 |
|--------|---------|--------|-----|
| 多目的トレイ | (MPトレイ) |        | 12  |
| 多目的トレイ | (MPトレイ) | から印刷する | 527 |
| 多目的トレイ | (MPトレイ) | に記録紙を  |     |
| セットする  |         |        | 27  |
| 多目的トレイ | (MPトレイ) | の紙づまり  |     |

#### 

| τ         |     |
|-----------|-----|
| 定期交換部品の交換 | 130 |
| 電源コード     | 133 |
| 電源コード差込口  | 12  |
| 電源スイッチ    | 12  |

## と

| 透過印刷する              | 57     |
|---------------------|--------|
| 綴じ方                 | 53     |
| 綴じしろ                | 53     |
| トナーカートリッジ           | 109    |
| トナーカートリッジの交換        | 112    |
| トナー交換メッセージ          | 112    |
| トナー節約モード            | 59     |
| トナーの定着を改善する         | 65, 77 |
| ドラム交換メッセージ          | 116    |
| ドラムユニット             | 109    |
| ドラムユニットとベルトユニット固定部品 | 131    |
| ドラムユニットのカウンターリセット   | 119    |
| ドラムユニットの寿命          | 116    |
| ドラムユニットの清掃          | 103    |
| ドラムユニットを交換          | 117    |
| トレイ1                | 54, 78 |

## ね

| ネットワーク   |   | 190 |
|----------|---|-----|
| ネットワーク設定 | · | 175 |

#### は

| ハーフトーンスクリーンのロック | 76  |
|-----------------|-----|
| 排紙              | 12  |
| 排紙ストッパー         | 12  |
| 廃トナーボックス108,    | 109 |
| 廃トナーボックスの交換     | 125 |
| 背面排紙トレイの紙づまり    | 146 |
| ハガキ             | 198 |
| パスワード           | 89  |
| パターン印刷          | 50  |
| バックカバー          | 12  |
| バックライト          | 15  |
|                 |     |

#### ひ

日付·時間·ID ..... ..58

| ふ                |     |     |     |
|------------------|-----|-----|-----|
| ファーストプリントタイム     |     |     | 195 |
| 封筒               | 47, | 75, | 83  |
| 封筒(厚め)           | 47, | 75, | 83  |
| 封筒(薄め)           | 47, | 75, | 83  |
| 封筒に印刷            |     | 24, | 27  |
| フォントオプション        |     |     | 70  |
| 複数のページを1枚にまとめて印刷 |     | 50, | 73  |
| 袋文字で印刷           |     |     | 57  |
| 部数               |     | 47, | 74  |
| 部単位              |     |     | 47  |
| 普通紙              | 47, | 75, | 83  |
| 普通紙(厚め)          | 47, | 75, | 83  |
| プリンター設定印刷        |     |     | 172 |
| プリンタードライバー       |     |     | 42  |
| プリンターフォント        |     | 75, | 195 |
| プリントスピード         |     |     | 195 |
| プリント方式           |     |     | 195 |
| プロトコル            |     |     | 195 |
| フロントカバー          |     |     | 12  |
| フロントカバーリリースボタン   |     |     | 12  |

| ページ設定             |      | 81  |
|-------------------|------|-----|
| ページの順序            |      | 73  |
| ベルトユニット           | 108, | 109 |
| ベルトユニットのカウンターリセット |      | 124 |
| ベルトユニットの交換        |      | 120 |

#### ほ

| 保護部材       | 131 |
|------------|-----|
| 補正頻度       |     |
| ボタン        | 17  |
| 本製品外部の清掃   | 96  |
| 本製品後部の紙づまり |     |
| 本製品内部の紙づまり |     |
| 本製品内部の清掃   |     |

#### ŧ

| •••            |      |
|----------------|------|
| 枚数             | 197  |
| まもなくドラム交換メッセージ | .116 |

#### Ø メッセージ ......15 メモリ ......178 メモリガ イッパイデス ......137 メモリの増設方法 .....178 メンテナンス ......95

#### ዩ

| 用紙サイズ       |    |
|-------------|----|
| 用紙/出力       | 74 |
| 用紙種類        |    |
| 用紙坪量        |    |
| ヨウシトレイ セッテイ |    |
| 用紙のカールを軽減する |    |
| 用紙/品質       |    |
| 用紙枚数        |    |

#### 5

| ラベル紙    | 75, | 83  |
|---------|-----|-----|
| ラベル紙に印刷 | 75, | 83  |
| ランプ     |     | .14 |

#### IJ

| リセット      |  |
|-----------|--|
| リセット メニュー |  |
| リプリント     |  |
|           |  |
|           |  |

n レイアウト  使う前に知ってほしいこと

まずは使ってみましょう

プリンタードライバ

I

日常のお手入れ

## 消耗品などのご注文について

- ・消耗品はお近くの家電量販店でも取扱いがございますが、弊社にてインターネット、電話、FAXに よるご注文も承っております。
- ・FAXにてご注文される場合はご注文シートにご記入の上、お申し込み下さい。
- ・配送料は、お買い上げ金額の合計が3,000円以上の場合は全国無料です。
- ・3,000円未満の場合は350円の配送料を頂きます。(代引き手数料は全国一律無料)
- ・納期については土日祝日長期休暇をはさむ場合はその日数が下記に加算されます。
- ・配送地域は日本国内に限らせて頂きます。

#### <代引き>・・・・・・・・・・・ ご注文後2~3営業日後の商品発送

#### <お振込(銀行)> ・・・・・・・・ ご入金確認後2~3営業日後の商品発送

- ※ 代金は先払いとなります。(銀行/郵便局備え付けの振込用紙等からお振り込み下さい)
- ※ 振込手数料はお客様負担となります。

#### <クレジットカード> · · · · · · · <u>カード番号確認後2~3営業日後の商品発送</u>

#### 【ご注文先】

| ブラザー販売(株)ダイレクトクラブ                         |         |
|-------------------------------------------|---------|
| インターネット:http://direct.brother.co.jp/shop/ | 630     |
| 携帯サイト 「右の二次元コードにアクセス                      | 1940    |
| FAX <sup>:</sup> 052-825-0311             |         |
| フリーダイヤル : 🚾 0120-118-825                  |         |
| (土・日・祝日、長期休暇を除く9時~12時、13時~17時)            |         |
| [振込先] ロ座名義∶ブラザー販売株式会社 ダイレクトクラブ            |         |
| 銀行:三井住友銀行 上前津(カミマエヅ)支店 普通(                | 6428357 |
| ゆうちょ銀行 振替口座 00860-1-27600                 |         |

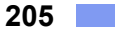

ご注文シート

| お客様ご住所 〒     |                                           |
|--------------|-------------------------------------------|
| お名前          |                                           |
| TEL          |                                           |
| FAX          |                                           |
| お支払い方法       | 銀行前振込 ・ 代引き ・ カード                         |
| カード種類        | ①VISA ②JCB ③UC ④DINERS ⑤CF ⑥Master ⑦JACCS |
| <u>カードNO</u> |                                           |

<u>カード名義人名</u>

| 商品名              |      | 型番       | 単価(税込)    | ご注文数 | 金額 |
|------------------|------|----------|-----------|------|----|
| 標準<br>トナーカートリッジ  | ブラック | TN-390BK | 6, 300 円  |      |    |
|                  | シアン  | TN-390C  | 7, 035 円  |      |    |
|                  | マゼンタ | TN-390M  | 7, 035 円  |      |    |
|                  | イエロー | TN-390Y  | 7,035円    |      |    |
|                  | ブラック | TN-395BK | 8,085円    |      |    |
| 大容量<br>トナーカートリッジ | シアン  | TN-395C  | 12, 495 円 |      |    |
|                  | マゼンタ | TN-395M  | 12, 495 円 |      |    |
|                  | イエロー | TN-395Y  | 12, 495 円 |      |    |
| ドラムユニッ           | v ト  | DR-390CL | 17, 955 円 |      |    |
| 廃トナーボックス         |      | WT-300CL | 2, 940 円  |      |    |
| ベルトユニット          |      | BU-300CL | 26, 250 円 |      |    |
|                  |      |          | 合計        |      |    |

※配送料および消費税は変更の可能性があります。(消費税:2011年1月現在) ※トナーカートリッジとドラムユニットは用途が異なる別々の消耗品です。 消耗品交換時は交換メッセージに従い、必要な商品をご購入ください。

※ブラザーサービスパック、年間保守サービスをご購入されるお客様は、製品同梱の 別紙「サービスパックのご案内」をご覧ください。

# アフターサービスのご案内

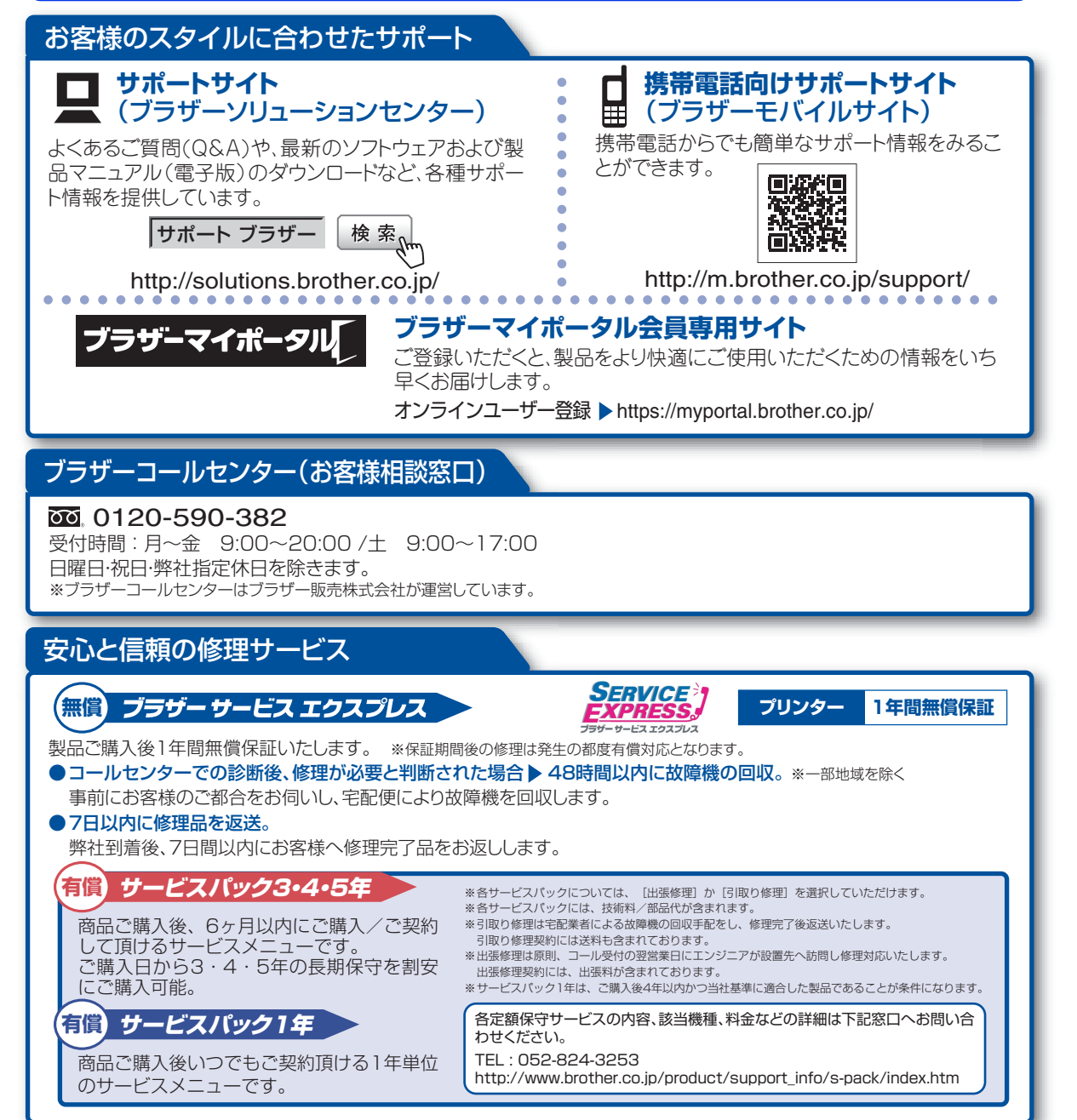

※ユーザーズガイドに乱丁、落丁があったときは、「ブラザーコールセンター(お客様相談窓口)0120-590-382(フリーダイヤル)」にご連絡ください。

トナーカートリッジ・ドラムユニット・ベルトユニット・廃トナーボックスは当社指定品をご使用ください。当社指定以外の品物をご使用いただくと、故障の原因 となる可能性があります。純正品のトナーカートリッジ・ドラムユニット・ベルトユニット・廃トナーボックスをご使用いただいた場合のみ機能・品質を保証 いたします。

本製品は日本国内のみでのご使用となりますので、海外でのご使用はお止めください。海外で使用されている電源が本製品に適切ではない恐れがあります。海外で本製品 をご使用になりトラブルが発生した場合、当社は一切の責任を負いかねます。また、保証の対象とはなりませんのでご注意ください This machine is made for use in Japan only. We can not recommend using them overseas because the power requirements of your printer may not be compatible with the power available in foreign countries. Using Japan models overseas is at your own risk and will void your warranty.

●お買い上げの際、販売店でお渡しする保証書は大切に保管してください。

●本製品の補修用性能部品の最低保有期限は製造打ち切り後5年です。(印刷物は2年です)

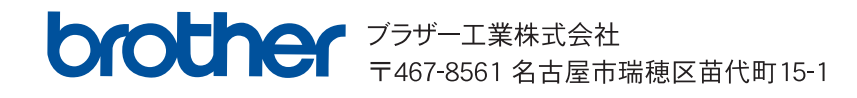